FORESTRY AND FOREST PRODUCTS RESEARCH INSTITUTE, JAPAN and FOREST RESEARCH INSTITUTE MALAYSIA

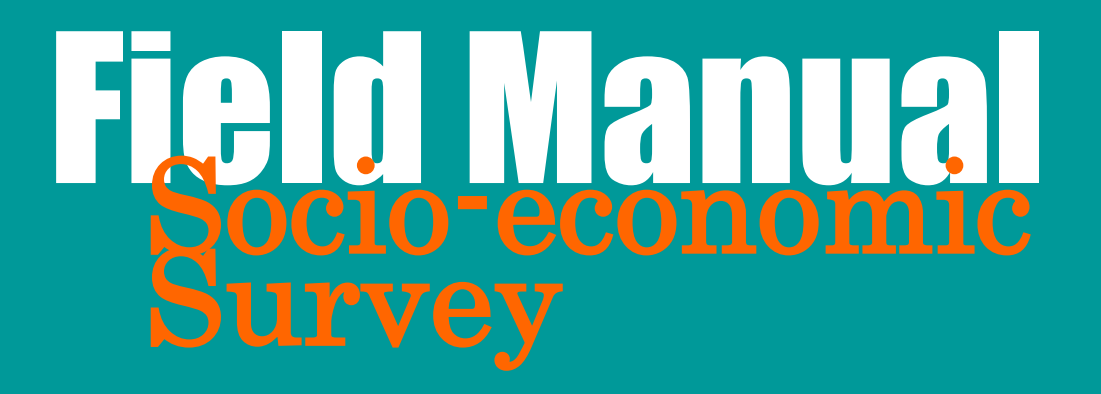

Training Workshop on REDD+ Research Project in Peninsular Malaysia 10 – 12 February 2015 Xcape Resort, Kuala Tahan, Pahang

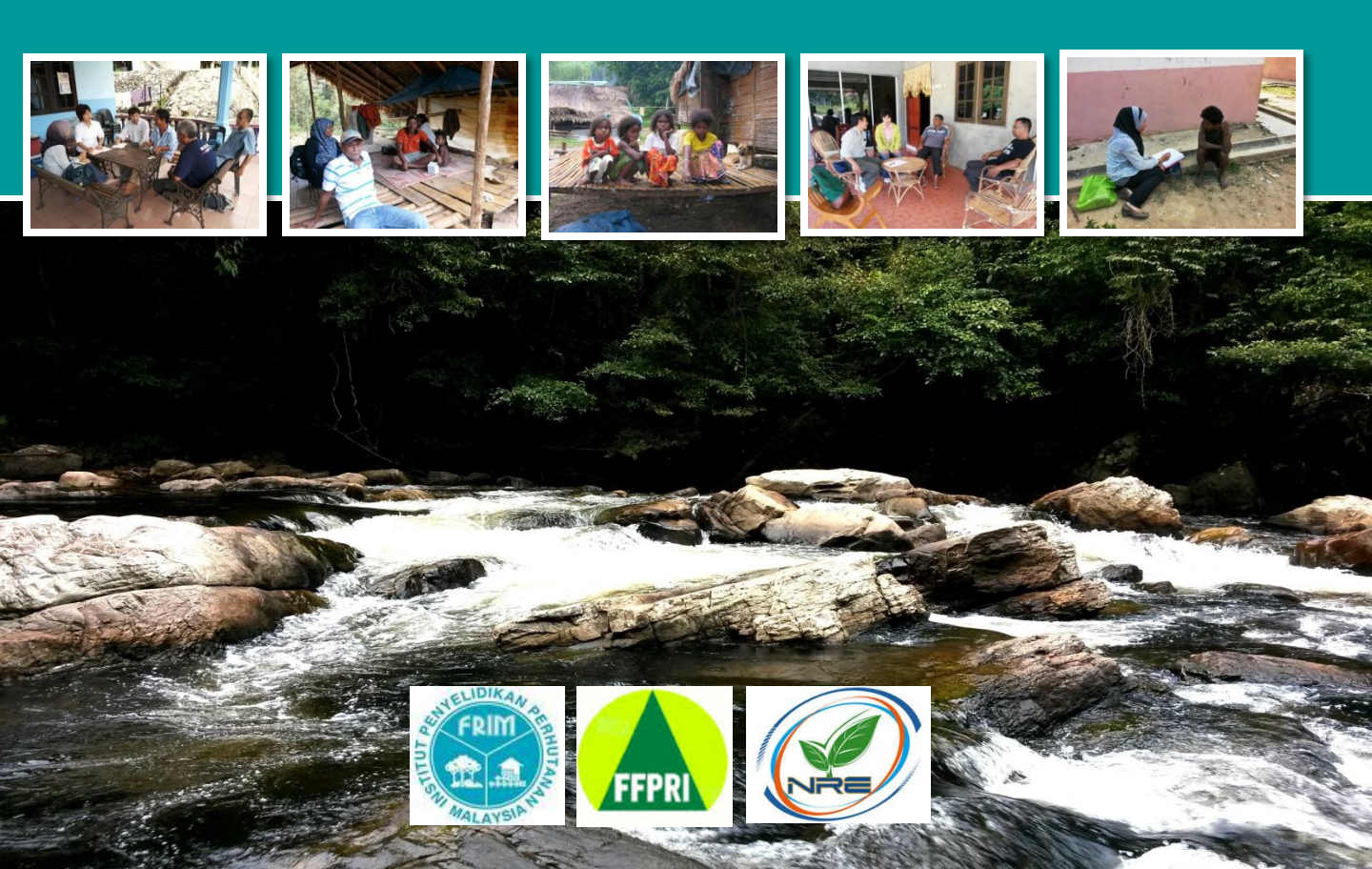

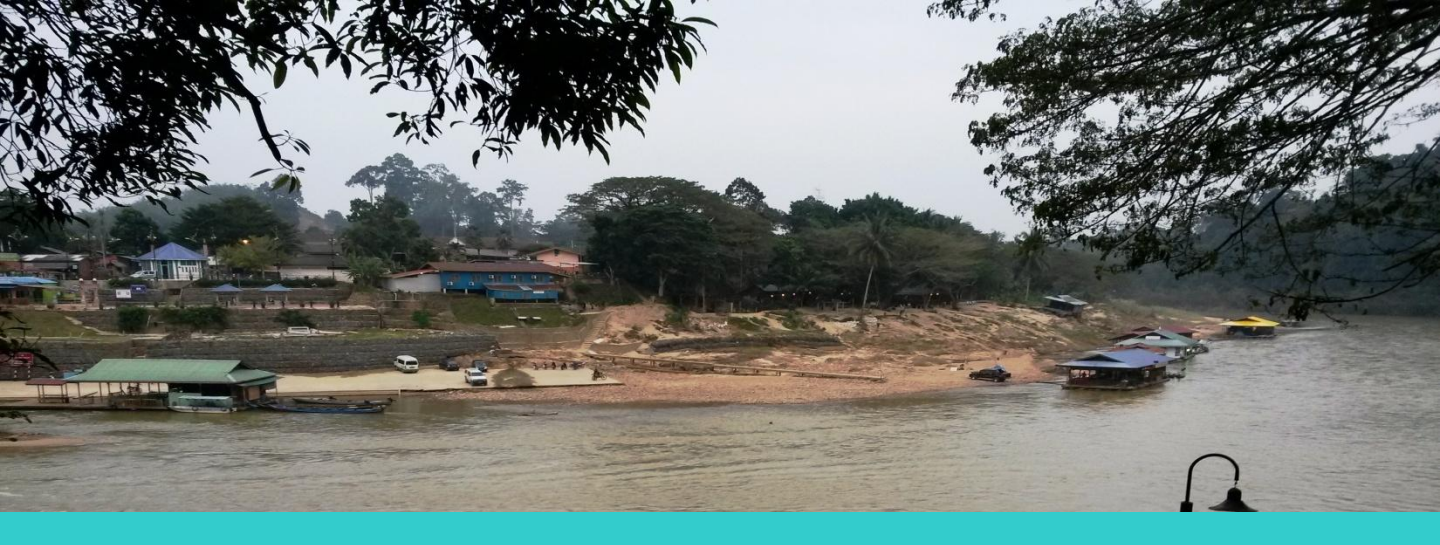

# Contents

| Part I: Introduction                                                                                                    | 2                       |
|----------------------------------------------------------------------------------------------------|-------------------------|
| Aim of this manual                                                                                                    | 2                       |
| Part II: Undertaking socio-economic surveys<br>Step 1 – Survey design, sampling and data requirements<br>Step 2 – Planning and training the team<br>Step 3 – Implementation | <b>3</b><br>3<br>7<br>8 |
| Part III: Using the data collected                                                                                                    | 11                      |
| Supporting Notes                                                                                                    |                         |
| Note 1 – Sampling techniques                                                                                                    | 13                      |
| Note 2 – Format of questionnaire                                                                                                    | 14                      |
| Note 3 – Do & Don't in Conducting Socio-economic                                                                                                    |                         |
| Interview                                                                                                    | 18                      |
| Note 4 – Conducting the survey                                                                                                    | 19                      |
| Note 5 – Guidance for community meetings                                                                                                    | 20                      |
| Note 6 - Example of questionnaire                                                                                                    | 22                      |
| Note 7 – Using SPSS software                                                                                                    | 40                      |
| Note 8 – Using R software                                                                                                    | 83                      |

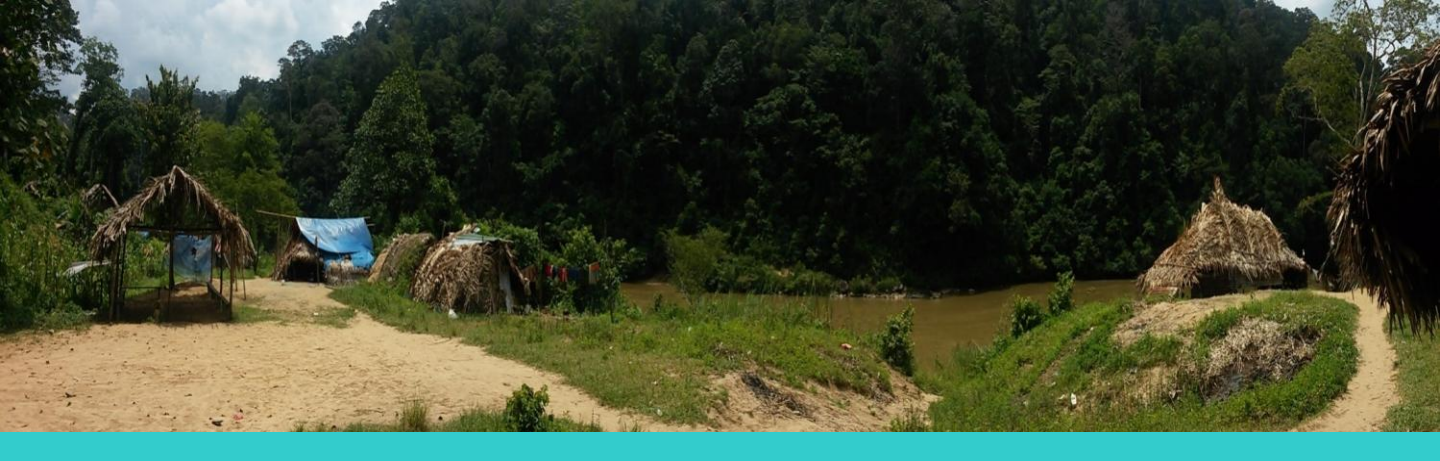

# Part I:Introduction

Socio-economic survey tools are means designed to collect information on local resource management systems, resource use and the relative importance of resources for households and villages. Surveys also provide information on local interaction with the government decision-making systems and community perceptions of trends and priority issues regarding the conservation and establishment of protection forest. Knowledge about community-based institutions, which is also obtained, and their roles in the sustainable use and conservation of natural resources.

## Aims of this manual

This manual aims to provide practical steps for researchers conducting socio-economic studies among households in communities and villages. The techniques involved are rapid rural appraisal, survey research and field research.

This manual is accompanied by three supporting notes which are essential tools as a basis for gathering socio-economic information. The results can be used as input to management and decision-making.

## Part II: Undertaking socio-economic surveys

**There** are three (3) main steps in developing and **imp**lementing the socio-economic survey.

The first step is designing the survey, which includes survey design, sampling techniques and sample size, data requirement (types of data and data collection), target sample and questionnaire design. The next step is planning the survey. It involves scheduling the survey and training the enumerators. Enumerators must be trained to ensure that they fully understand and able to pose the questions to the respondents. The last step is implementation stage. This crucial stage involves key informant interviews, household surveys and focus group discussions.

#### Step 1:

•Designing the survey •Design •Sampling

- •Sample size
- •Baseline data

#### Step 2:

- Planning
- Scheduled survey
- Training enumerators

#### Step 3:

Implementation
 Rapid rural appraisal

 interview informant
 group discussion

 Households survey

## Step 1 – Survey design, sampling and data requirements

When conducting a survey, the first step is to determine the objective and purpose of the survey. This will provide the framework for the content and scope of the survey work. It is used to help identify the types of stakeholders and communities to be surveyed.

#### Data requirements and survey design

*Types of data:* There are two types of data to be collected, namely primary data and secondary data. Primary data collection involved rapid rural appraisal, individual and group discussion, as well as household survey. Secondary data comprises information gathered from published media such as books, articles, journal, and reports.

**Data to be collected**: The data required from the study area may be discussed with informants and communities. The discussion helps in planning the actual survey, improving the questions asked, formulating questionnaire design, determining sampling techniques and conducting the survey.

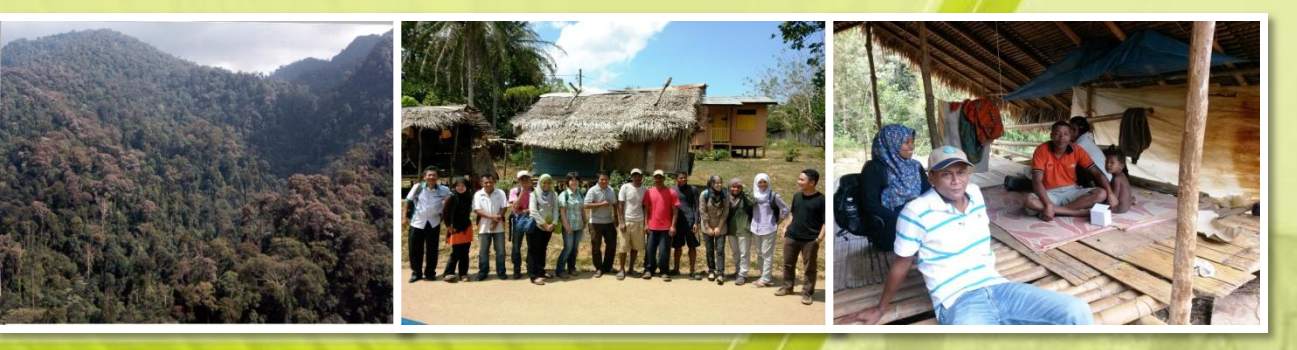

The data gathered through the survey process will need to reflect the purpose of the study. In developing the survey, other considerations are budget available, the length of time for the interview, availability of human resources needed to effectively conduct the surveys, entering the data and analyzing the results.

*Introduction of the project to local people:* A researcher must create good rapport with relevant government agencies and local people during initial site visit.

The first step to meet related local government officers to explain the nature of the study.

This is followed by meeting village headmen, village representatives and villagers living in the surrounding area. In many cases, it will be necessary to contact the local community leaders before visiting. An introductory meeting may also be organized.

Researchers must briefly introduce and explain the aim of the visit and study. It is important to ensure that both local people and the researchers/study team understand which area will be studied. The aim of research/study must also be clearly introduced to avoid misunderstandings or raise false expectations. Cooperation and support from local people are essential to ensure successful implementation of the study. It is easier to achieve this support if the first impression is good. Nevertheless, it must be stressed that the fieldwork consists only in data collection and does not promise something such as local development project.

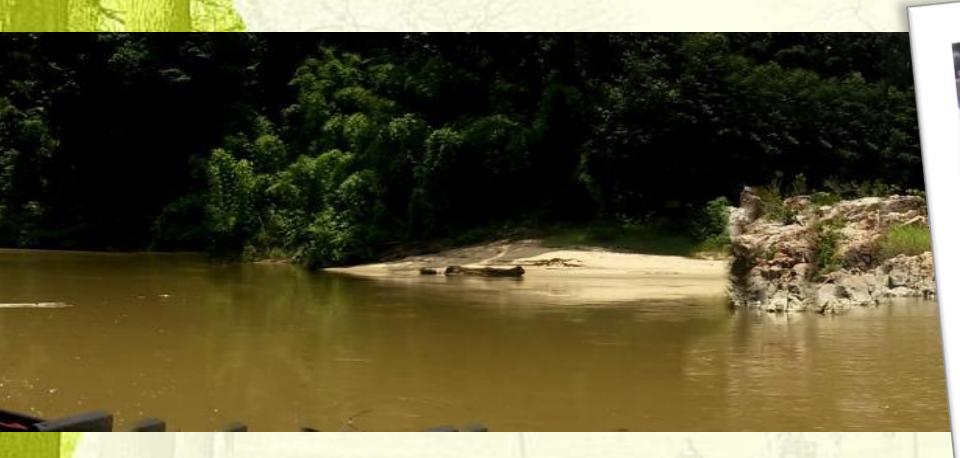

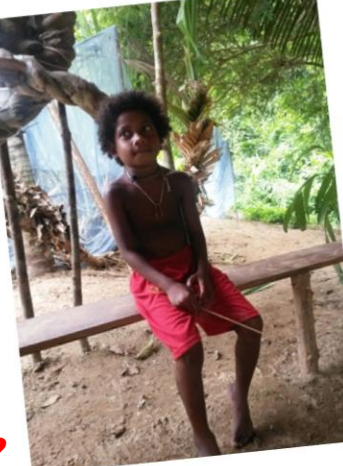

#### Who should be included in the survey(s)?

The individuals and communities to be surveyed should be decided when considering the objectives and purpose of the survey. Different individuals or groups of individuals will be interviewed depending on the data needed. For a householdlevel survey, a representative of the household should be interviewed, but the village head or traditional local leader will be interviewed in a key informant interview. Usually key informants involved are from Village Development and Security Committee or Jawatankuasa Kemajuan dan Keselamatan Kampung (JKKK). Focus group discussions will include members of the community.

#### Sample size and sampling technique

*Sample size*: Determining the size of sample is important to ensure the data reliability. The sample size needs to be sufficient to ensure that the survey results will be statistically relevant. However, in many cases, the sample size also has to be balanced with the available resources – financial, human and time.

The bigger sample size require more enumerators and high cost, however the correct techniques to estimate the sample size will give more reliable results. In general, Roscoe (1992) proposed rule for determining the sample size is "greater than 30 and less than 500" as sufficient for most research. Further guidelines specified by Calia and Strazzera (1998) in their studies of bias and efficiency evaluation model, he defines "small sample size" as a sample of 100 or less; sample sizes 250-400 as "moderate sample size", and more than 1000 as "large sample size". They concluded that even for moderate sample size, most of the evaluation model provides good performance and adequate for the estimation of the parameters to be measured. This socio-economic study applied formula from Yamano (1985) in **Supporting Note 1**.

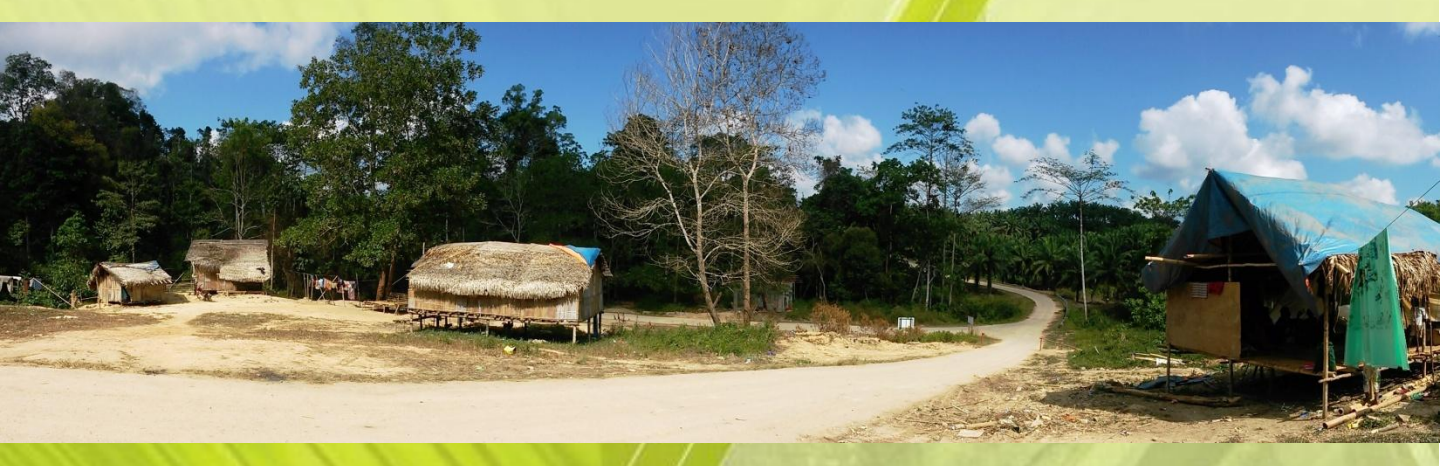

**Sampling technique:** Random sampling is used to ensure that the sample is representative of the study area, while avoiding bias in the results and ensuring that all elements of the population have an equal chance of being interviewed. There are a number of approaches to determining a random sample, e.g. simple random sample, systematic, stratified and clusters.

#### **Types of questions**

For all interview types (household interviews, focus groups and key informants), questions can be structured and asked as open, closed or partially open questions. The type of question used will depend on the information required. There are advantages and disadvantages of all question types (**Supporting Note 2**).

Through an open question, such as 'Does the existence of national parks have an impact on your daily life; either positive or negative effects'? The interviewer can uncover the meaning behind an answer, allowing respondents to provide examples and explain their answers. These types of questions are more time-consuming to recode and analyze. Open questions can be difficult to ask and interpreting the responses could be complex, so training enumerators is essential.

A partially open question requires the respondent to elaborate on any answer given. The advantages of these questions are that they are quicker and easier to ask and to analyze than open questions, but the interviewer may miss some information because of the lack of an appropriate category or the level of detail in the response. To avoid these problems, the respondents' answers should be recorded in full, and the interview should repeat the question if the respondent has not answered sufficiently. Closed questions, such as multiple choices or yes/no answers are used when key information is required, without the need for further explanation or in-depth understanding of the answer or issue. These questions are quick to ask and to analyse; however, the answers may result in a lack of depth and clarity. The example of closed question 'Are you aware with the existence of national park at the adjecent of your village?'.

## Step 2 – Planning and training the team

A well-trained and experienced team is essential for the success of any socioeconomic survey. Previous practical experience is a great asset to the team, with relevant technical knowledge in socioeconomics, forestry and natural resources. For purpose of this study, the research team appointed enumerators which have at least diploma certificate and preferably graduates. All members of the team will require rigorous and robust training in all types of survey (household, focus groups, and key informant interviews) to be conducted. They should have a thorough understanding of the aims of the work and the meaning of every question to be asked. A combination of workshop and practically field-based training will provide the best understanding of survey methods and procedures. During workshop, the objectives and research background are introduced to the enumerators. Basic information and knowledge about research is also explained in the workshop. This will enhance the communication skills and ability of enumerators to interview during data collection or survey. Other than that, some basic soft skill and techniques such as communication are also taught in the workshop. In addition, field training is very useful for checking the survey questions and means of data collection, thus providing an opportunity to make any necessary revision to the survey, interview questions and procedures. **(Supporting Note 3)** 

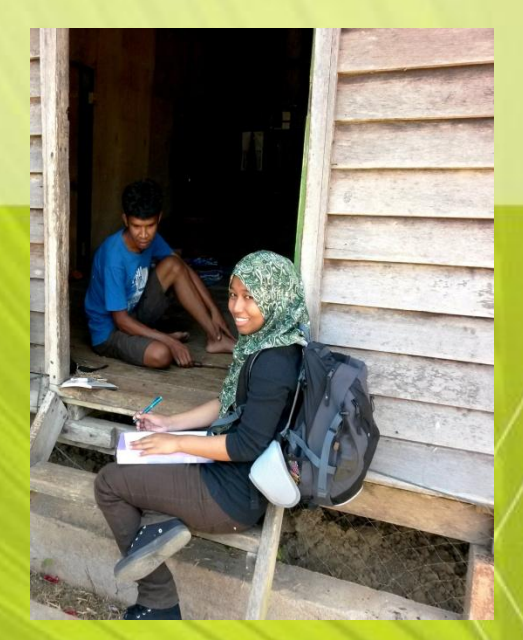

Consideration should also be given to the division of tasks between team members – team leader and interviewers. Preparation (designing the survey work, training the team, etc.) and scheduling the survey work are essential for a successful survey **(Supporting Note 4)**. Preparation of the survey team and agreeing on the work plan and time frame for completing the surveys should be finalized in advance. Villages should be given due notification prior to survey work and permission to conduct interviews should be sought and granted.

### **Step 3 - Implementation**

Survey approaches vary. Different approaches are used for different purposes. For the purpose of the socio-economic study, three survey methods are used:

- Rapid Rural Appraisal includes
  - -Community meeting
  - -Key informant interview
  - -Group discussion
- Household survey
- Field research

#### **Rapid Rural Appraisal**

The methods used include group discussion, community meetings, key informant interviews, mapping, ethno-histories, stories and taking-note. This RRA technique is a tool that enables a quick assessment of the existing environment and the possible impacts of the forest resource utilization and the other environmental services to the local socio-economic livelihood. Information collected during the RRA includes population size, socio-economic activities, household dependency on the forest resources and related issues faced by the community. This technique can be applied as a preliminary stage of the study, which will provide basic information, and ethno-histories of the study site for baseline in questionnaire design.

#### **Community meeting**

A community meeting is a valuable and useful way for the survey team to meet up with the villagers, explain the survey work – its aims and approach – and ensure that all members of the community understand the expected outcomes of the survey work **(Supporting Note 5)**. A decision to conduct a community meeting should be made only after meeting the community or village head. If possible, the village head could then help set up and conduct the community meeting. Information related to the community such as village profile could be obtained through District Office.

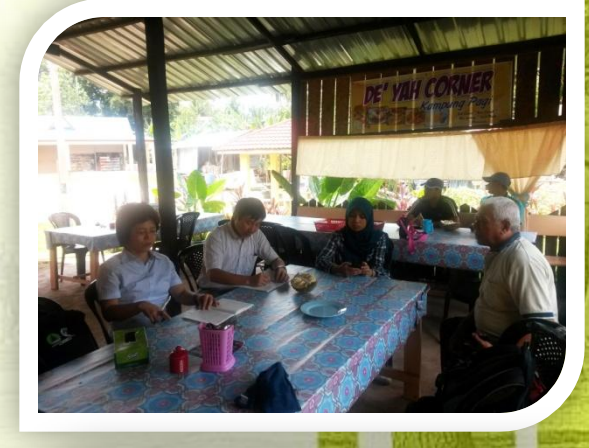

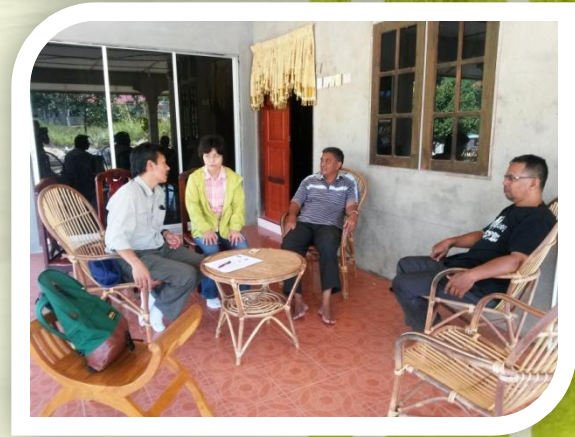

#### Key informant interviews

Key informants are individuals who are deemed to have knowledge of particular issues. Key informants will provide the interview team with detailed information and, importantly, interpretation of key issues that other members of the community might not be able to provide. Potential key informants should be selected, in consultation with the village head, 9 traditional local leader, for an in-depth interview with the survey team.

#### **Group discussion**

Group discussion involves selecting a small knowledgeable individuals from the community. In this study, the group discussion is conducted by researchers to explain the study and obtain comments or reactions of the respondents. The contribution of focus group is to design and assist questionnaire preparation. Focus group analysis is used to identify the issues to be raised in the questionnaire such as land use and forest dependency.

The draft questionnaire prepared could be tested in the focus group. Focus group thus helps to formulate the questions in simple language and easily understood.

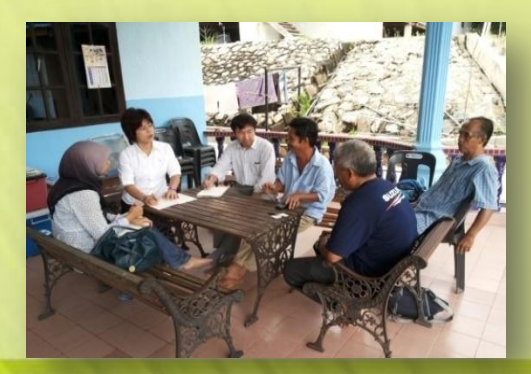

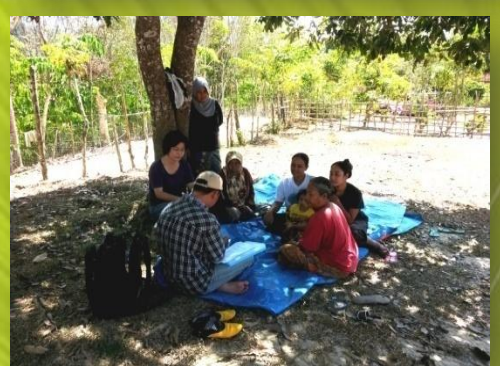

#### **Field research**

#### Household survey

Village and household survey is used predominantly to collect quantitative and qualitative data, through structured interviews with the head of the household, using both closed and open questions. Survey forms for both household- and village-level surveys are designed to gather specific information, relevant to the survey objective, as discussed above.

Field research includes methods of research sometimes referred to as participant observation, direction observation and case studies. This technique provides qualitative data: observations not easily reduced to number. It enables better understanding on the socio-economic conditions and activities of villagers such as paddy farming, harvesting and marketing of forest resources. Case studies involved the narration of typical experience of villagers in relation to the utilisation of forest resources. The data gathered are used to cross-check information collected from the10 survey.

#### The questionnaire

In conducting this study, the formation of the questionnaire is the most important component. Formation of the questionnaire is based on the initial survey (Rapid Rural Appraisal) to the study area and also by the results of the initial questionnaire test in focus group. Formation of the questionnaire usually is categorized based on types of questions to gather basic information such as demographic background, perceptions and level of involvement. Example of questionnaire is attached in **Supporting Note 6**.

## Part III: Using the data collected

Analysis and use of the collected data should reflect the objectives of the survey.

#### **Data analysis**

The choice of method for data analysis will depend on the volume of data collected, the expected use of the findings and the availability of the analysis software.

Analysis of the data is usually done in a statistical package such as SPSS (Statistical Package for the Social Sciences) software. SPSS is a widely used program for statistical analysis in social science. It is also used by market researchers. health researchers. survey companies. government, education researchers. marketing organizations, data miners and others. Using such packages also allows the data to be entered and cleaned before analysis. Data may be exported to other software packages such as Microsoft Excel for further analysis and for preparation of tables and graphs. Some of the analysis that could be used are Descriptive analysis; Regression; Correlation; Anova and etc. (Supporting Note 7)

11

*R-software:* The new well-known statistical software available free online is R. R is a language and environment for statistical computing and graphics. R provides a wide variety of statistical (linear and nonlinear modelling, classical statistical tests, time-series analysis, classification, and clustering) and graphical techniques, and is highly extensible. One of R's strengths is the ease with which well-designed publication-quality plots can be produced, including mathematical symbols and formulae where needed. **(Supporting Note 8)** 

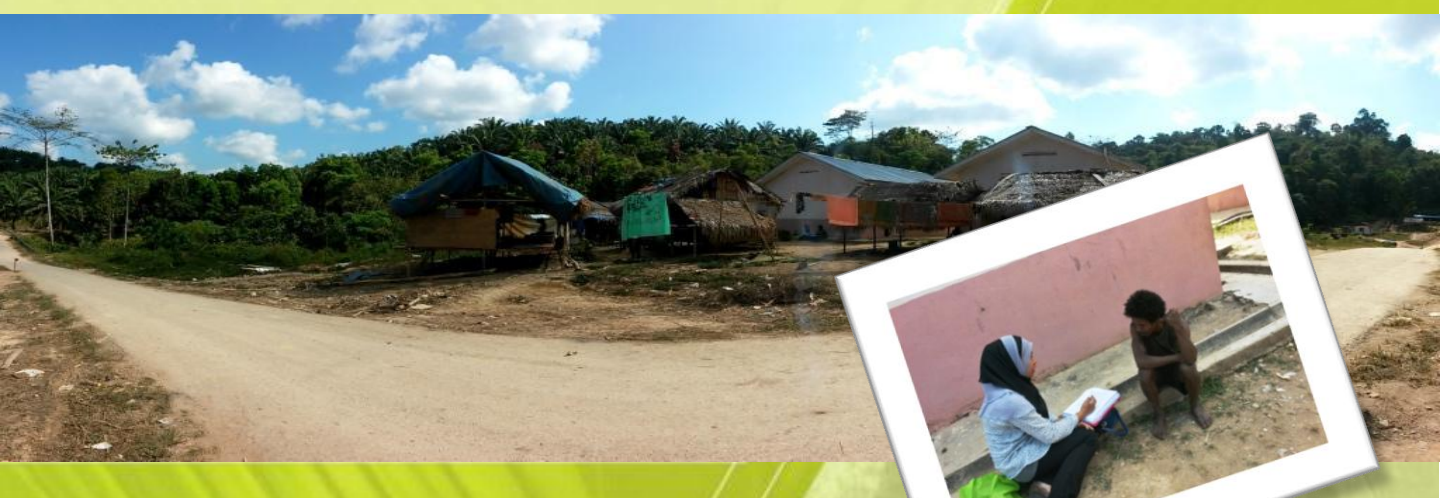

The final analysis will need to reflect the original aims and objectives of the survey. To help structure the analysis, research questions could be developed, such as:

- How important is access to forest resources for the livelihoods of communities?
- To what extent, the communities depend on forest resources for the economic activities?
- Are the poorest communities more dependent on forest resources than other groups?
- How does the establishment of protected area affect the livelihoods of communities?
- What are the dependent communities' perceptions of ecotourism at the protected area (National park)?
- What is the relationship between communities and natural resources?
- What is the distribution of socio-economic impacts at the area, and what are the sources of leakage?
- What benefits have been foregone to surrounding communities with the establishment of protected area (National Park)?
- What are the social implications, particularly for indigenous people & local communities, associated with the management system of protected area?
- What strategies could be used to strengthen the ecotourism-environment-12 community relationships at the area that was gazetted as protected area?

## Note 1 – Sampling techniques

#### Determining a sample size

The appropriate sample size ultimately depends on the purpose of the study. For example, a population census will require 100% participation, and hence the sample size must equal 100%. Factors such as the available resources (time, budget, human) will affect the sample size but care should be taken not to jeopardize the statistical relevance of the sample.

Determination of sample size is important in determining the accuracy of the estimated value of the findings. A larger sample size implies more enumerators and involves high costs, but at the same time the sample size was chosen correctly, will give greater accuracy estimates.

Example of sample size determination by Yamano (1985) is as follows:

$$h = N
1+N (e)2
= 1136
1+1136 (0.05)2$$

= 400 respondents

Where,

n = Sample SizeN = Population Size (No. of households)e = level of precision

From the above example of sample size, taken at the level of precision of 5% or 0.05. The results showed that the sample size of 400 respondents is the reliable sample size.

## Note 2 – Format of questionnaire

When designing a survey and conducting an interview, it is important to consider how a question can be structured, that is, whether it should be open or closed, or a mixture of both. The type of question and way that it is asked will affect the answer provided.

In general, questions can be either open or closed. The main difference between these two types of question is that open questions allow respondents to explain their answers, whereas closed questions do not. With closed questions, respondents do not have the freedom to give an answer other than those provided in the list of questions. Partially open questions can also be used when conducting socio-economic surveys.

A survey/questionnaire will use a range of question types to ensure that the information is obtained in the most appropriate manner.

#### **Open questions**

Open questions – example from socio-economic study in 2014

"Does the existence of national parks have an impact on your daily life?"

*"In your opinion, is the conservation of forest/natural resources important?"* 

Open questions provide no options for possible prompts or answers and the respondent is able to answer completely freely. However, respondent answer might be long and enumerators must be well-trained to capture and get the points. Open-ended questions have both advantages and disadvantages (**Table 1**).

Table 1. Advantages and disadvantages of open questions

| Advantages                          | Disadvantages                      |
|-------------------------------------|------------------------------------|
| • The interviewer can elicit more   | • The interviewer needs to have    |
| information and possibly uncover    | experience to build discussion of  |
| new information that had not        | particular topics and record the   |
| been previously considered.         | findings.                          |
| • The interview records can be used | • Data analysis requires expertise |
| in the report as interesting        | and a lot of time.                 |
| illustrations.                      |                                    |
| • The responses provide additional  |                                    |
| scope for analysis and allow a new  |                                    |
| interpretation of the conclusions.  |                                    |

To mitigate the disadvantages of open questions, those conducting the survey or interview can:

- Train interviewers and provide direction for ongoing tasks to improve the quality of the data collected.
- Prepare a list of questions that allow interviewers to systematically explore the respondents' answers.
- Use open questions in training sessions with the team members.

#### Partially open questions

Partially open question – example from socio-economics study in 2014

"In your point of view, the existence of protection forest (National Park) is something good or vice versa" a) Good, because.....

b) Not good, because.....

In a partially open question, the answer is available as part of s category. Hence, the respondent is given a choice of responses: in the example above, the response is either 'increased' or 'decreased' (closed), "good" or "not good", and "yes" or "no" but the respondent is given the opportunity to explain his or her answer provided using 'because ...' (open). This type of question also has advantages and disadvantages, as set out in **Table 2**.

| Advantages                                                                    | Disadvantages                                                                                                    |  |  |
|-------------------------------------------------------------------------------|----------------------------------------------------------------------------------------------------|--|--|
| <ul> <li>Easy answers and quick note-taking</li> <li>Easy analysis</li> </ul> | <ul> <li>Important answers could be missed if there is no appropriate category provided.</li> <li>Some information may be forced into existing categories and other information might be lost.</li> <li>If respondents hesitate and the interviewer helps with grid answers, the results are potentially biased.</li> </ul> |  |  |

**Table 2**. Advantages and disadvantages of partially open questions

To mitigate the disadvantages of partially open questions, those conducting the survey or interview can:

- Record all answers by taking notes or using a voice recorder.
- If respondents do not give an answer, repeat the question in a different way but without leading the respondent to an answer.

#### **Closed questions**

Closed questions –example from socio-economic study in 2014

| View on the effects of Land  | Strongly disagree | Disagree | Neutral | Agree | Strongly agree |
|------------------------------|-------------------|----------|---------|-------|----------------|
| Development Planning         | (1)               | (2)      | (3)     | (4)   | (5)            |
| toward:                      |                   |          |         |       |                |
| There is an increase of      |                   |          |         |       |                |
| social problems in the local |                   |          |         |       |                |
| community                    |                   |          |         |       |                |
| Development project          |                   |          |         |       |                |
| generates income             |                   |          |         |       |                |
| households                   |                   |          |         |       |                |
| Development project helps    |                   |          |         |       |                |
| participants / households    |                   |          |         |       |                |
| out of the poverty situation |                   |          |         |       |                |

With closed questions, respondents must choose one of the available answers, and no room is provided for further explanation or elaboration. Using closed questions is useful when time is short and very specific information is required. Usually in this type of question use Likert Scale as baseline for questionnaire.

Again, this type of question has advantages and disadvantages, as detailed in **Table 3**.

**Table 3**. Advantages and disadvantages of closed questions

| Advantages                                                                                                    | Disadvantages                                                                                                    |
|----------------------------------------------------------------------------------------------------|----------------------------------------------------------------------------------------------------|
| <ul> <li>Answers can be quickly gathered, thus saving time.</li> <li>Comparison of respondents' and groups' answers over time is easy.</li> </ul> | • Further analysis of closed questions can be difficult because of the lack of supplementary questions for respondents to elaborate on the reasons for their answer. |

To avoid the disadvantages of this type of question, the interviewer could ask further questions to explore respondents' answers in more depth.

### Note 3 – Do & Don't in Conducting Socio-Economic Interviews

#### Do

- 1. Understand the projects background and objectives
- 2. Aware of questionnaire contents
- 3. Beware of languages
- 4. Proper attire or dress code (Formal, casual but most important neat, and clean)
- 5. Always SMILE
- 6. Use suitable, understandable and simpler words (layman terms)
- 7. When asking a question:
  - a. Speak when respondent ready
  - b. Control volume of voice
  - c. Greet sincerely
  - d. Introduce yourself, show name tag with organization logo
  - e. Explain the purpose of the survey
  - f. Explain the importance of study
  - g. Inform respondent that information given is confidential
  - h. Ask only related question
- 8. Use supporting tools such as Likert Scale Card, Pictures, etc.
- 9. Be a good listener
- 10. Ask for permission before taking photo
- 11. Give a door gift as token of appreciation
- 12. End interview session with THANK YOU

#### Don't

- 1. Don't ask question if the respondent is not ready
- 2. Don't ask respondent's full name, to avoid respondent feeling uncomfortable
- 3. Don't force if people do not want to be interviewed, especially in household survey
- 4. Don't take an advantage to look around respondent's house
- 5. Don't force respondent to get an answer, especially on income. Ask politely, instead.
- 6. Don't ask for hand phone number, if not necessary.

## Note 4 – Conducting the survey

Before undertaking a survey, the following key steps should be followed. *Step 1: Preparation and scheduling of the survey work* 

- Preparation and scheduling of the survey work is essential for a successful survey
- The work plan and time frame for completing the surveys should be agreed with the team in advance.
- The roles and responsibilities of each team member should be clearly defined.
- Data sheets and questionnaires must be prepared
- The team trained

#### Step 2: Ask permission and inform about the survey work

- Ask permission from the village head prior to carrying out any survey
- Ensure that the village has been informed and permission from the village head has been obtained sufficiently in advance of the survey
- If necessary, write letter to Local Authority (JAKOA, District Office, etc.), and Head of Villages

#### Step 3: Meeting with community

- If possible, a meeting with the community or at least the head of the village should take place at the start of the survey
- Introduce the survey team members
- Clearly and fully explain the survey, its purpose and how it will be conducted

## **Note 5 – Guidance for community meetings**

Community meetings are vital to the success of surveys and it is important to engage communities/villagers. Building community engagement takes time and should not be forced or rushed. Socio-economic surveys and group discussions, if done correctly, can be a good way to begin building a relationship with the community. Often information collected during socioeconomic surveys is personal in nature and even confidential, and it should always be handled sensitively.

The guidance below will help to ensure that the community meeting gets off to the best possible start.

- 1. Set the village hall as the meeting place, and **schedule the meeting with village leaders**.
- 2. Start the meeting by:
  - Introducing all the team members
  - Explain the purpose and background of the study
  - The role of the organization undertaking the survey work
  - Ensure that the outputs of the survey work are clearly explained and expectations are realistic
  - Avoid making promises
- 3. Describe the activities and what will be achieved from this study.
  - What will be provided to the community?
  - How can the community participate?
  - How can the community assist and advise the team during the study?
- 4. Explain to the community
  - The importance of the study's schedule and activities
  - Check whether there are potential problems or conflicts with local activities. Determine an acceptable schedule for major activities.
- 5. Villages participation
  - Invite the villagers to introduce themselves or their village.

- Find out if villagers have time to participate in the survey as needed, and when they have time to do it.
- 6. Recognize key informant
  - Informal discussions may guide the survey team to recognize key informants, especially those who have knowledge related to the study.
- 7. Check whether any community members feel unhappy about the proposed activities. If so, explain any specific aspects that they find unacceptable. Be willing to accept specific bans and modify the approach accordingly.
- 8. Close the meeting. **Start planning survey activities based on the available options.**

Note 6 - Questionnaire

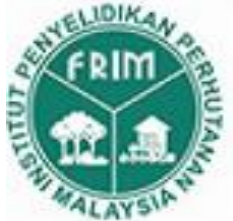

Institut Penyelidikan Perhutanan Malaysia (FRIM) 52109, Kepong, Selangor

Dan

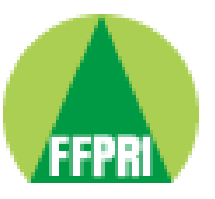

#### Forestry and Forest Products Research Institute (FFPRI), Japan

#### KAJIAN KEPENTINGAN SOSIO-EKONOMI PENDUDUK TEMPATAN SEKITAR KAWASAN HUTAN SIMPAN DAN HUTAN PERLINDUNGAN TAMAN NEGARA, MELALUI KEPENGGUNAAN HUTAN SECARA LESTARI DAN KONSERVASI

Socio-economic Study of The Local that Live Near The Adjecent of Forest Reserve and National Park Protection Forest Through Sustainable Use of Forest and Conservation

Institut Penyelidikan Perhutanan Malaysia (FRIM) bersama Forestry and Forest Products Research Institute (FFPRI) Japan sedang menjalankan survei 'Kajian Kepentingan Sosio-Ekonomi Penduduk Tempatan Sekitar Perlindungan Taman Negara Melalui Kepenggunaan Hutan Secara Lestari dan Konservasi'. Survei ini adalah sebahagian daripada kajian 'Research on Development of Forest Carbon Monitoring Methodologies for REDD+ in Peninsular Malaysia'. Tujuan survei ini dijalankan adalah untuk mengumpul maklumat impak sosio-ekonomi penduduk tempatan terhadap kepenggunaan kawasan hutan perlindungan Taman Negara. Segala kerjasama di dahului dengan ucapan terima kasih. Segala kerjasama di dahului dengan ucapan terima kasih.

> Sebarang pertanyaan mengenai kajian ini, sila berhubung dengan Program Ekonomi & Analisa Strategik, Institut Penyelidikan Perhutanan Malaysia (FRIM), 52109 Kepong, Selangor, Malaysia. Tel: 03-62797547/62797000

| RES - |  |  |  |  |  |
|-------|--|--|--|--|--|
|-------|--|--|--|--|--|

| 1. No sampel/ <i>No of sample</i>       | Penemuramah/Interviewer:  |
|-----------------------------------------|---------------------------|
|                                         |                           |
| 2. Nama Kampung/ <i>Name of village</i> |                           |
| a. Kg. K. Tahan                         | f. Kg. Gusai              |
| b. Kg. Pagi                             | g. Kg. K. Koh             |
| c. Kg. Bantal                           | h. Kg. Merapoh            |
| d. Kg. K.Sat                            | i. Kg. Gol                |
| e. Kg. Merting                          |                           |
| j. Lain-lain/ (others)                  | (nyatakan)/(please state) |
|                                         |                           |

\_\_\_\_

#### Penggunaan sumber-sumber dan tanah hutan oleh ahli-ahli keluarga anda? A) The usage of natural resources and forest land by you and your family?

| 1)  | Tanah untuk bercucuk tanam/ Agriculture            | 1 = Ya / Yes  | 2 = Tidak/ No  |
|-----|----------------------------------------------------|---------------|----------------|
| 2)  | Menangkap ikan/ Fishing                            | 1 = Ya / Yes  | 2 = Tidak/ No  |
| 3)  | Memburu binatang / Hunting animal                  | 1 = Ya / Yes  | 2 = Tidak/ No  |
| 4)  | Penghasilan pokok herba untuk perubatan            | 1 = Ya / Yes  | 2 = Tidak / No |
|     | Medicinal plants/herbs for medicine                |               |                |
| 5)  | Penghasilan rotan/ <i>Rattan harvesting</i> 1 = Ya | / Yes 2 = Tid | lak/ No        |
| 6)  | Sumber air untuk pertanian/ Water for agriculture  | 1 = Ya/ Yes   | 2 = Tidak/ No  |
| 7)  | Sumber bahan-bahan kraftangan/ Handcraft           | 1 = Ya/ Yes   | 2 = Tidak/ No  |
| 8)  | Penghasilan buah-buahan hutan/ Wild fruits         | 1 = Ya / Yes  | 2 = Tidak / No |
| 9)  | Penghasilan buluh/ Bamboo harvesting               | 1 = Ya/ Yes   | 2 = Tidak/ No  |
| 10) | Penghasilan madu lebah/ Honey                      | 1 = Ya / Yes  | 2 = Tidak / No |
| 10) | Lain-Lain / Others                                 |               |                |
|     |                                                    |               |                |

#### Sebagai penduduk tempatan, adakah masalah-masalah yang berikut B) dihadapi oleh keluarga anda? As local people, do the following problems faced by your family?

| 1) | Masalah hasil hutan yg. Berkurangan/<br>Decrease in forest products | 1 = Ya / Yes | 2 = Tidak/ No  |
|----|---------------------------------------------------------------------|--------------|----------------|
| 2) | Masalah kekurangan tanah bercucuk tanam<br>Shortage of farming land | 1 = Ya / Yes | 2 = Tidak/ No  |
| 3) | Kekurangan tenaga pekerja/ Shortage of manpower                     | 1 = Ya / Yes | 2 = Tidak/ No  |
| 4) | Masalah penyakit tanaman/ Crop diseases                             | 1 = Ya / Yes | 2 = Tidak / No |
| 5) | Hasil tanaman susah untuk dipasarkan                                | 1 = Ya / Yes | 2 = Tidak / No |
|    | Crop difficult to be marketed                                       |              |                |
| 6) | Masalah sistem pengairan untuk tanaman                              | 1 = Ya / Yes | 2 = Tidak/ No  |
|    | Problem in crop irrigation system                                   |              |                |
| 7) | Larangan menjalankan aktiviti pemungutan                            |              |                |
|    | hasil hutan                                                         | 1 = Ya / Yes | 2 = Tidak/ No  |
|    | Prohibiton on collecting forest products                            |              |                |
| 8) | Lain-Lain / Others                                                  |              |                |
|    |                                                                     |              |                |

- C) Pandangan terhadap projek konservasi/pemuliharaan Hutan Perlindungan Taman Negara / Views on conservation projects/ Conservation of National Park Protection Forest
  - 1. Adakah saudara sedar akan kewujudan persekitaran taman negara bersempadanan penempatan saudara?/ *Are you aware with the existence of National Parks?* 
    - a. Ya/ yes b. Tidak/ No
  - 2. Adakah kewujudan persekitaran taman negara memberi kesan ke atas kehidupan seharian saudara; samada kesan positif atau negatif? / *Does the existence of national parks have an impact on your daily life; either positive or negative effects?*

| Kesan-Kesan<br>Pembangunan/<br>Impact of<br>development        | Sila tanda bahagian yang sesuai/ Please tick<br>the suitable part                                                                                                    | Sila catatkan<br>keterangan/<br>ulasan yang diberikan<br>semasa temubual/<br><i>Comments</i> |
|----------------------------------------------------------------|----------------------------------------------------------------------------------------------------|----------------------------------------------------------------------------------------------|
| C21. Kesan-kesan<br>positif/ <i>Positive</i><br><i>impacts</i> | <ul> <li>a. Tambah pendapatan/ Increase income</li> <li>b. Tambah pekerjaan/ Employement</li> <li>c. Pembangunan tempatan/ Local development</li> <li>d. Tempat pelancongan/ Tourism</li> <li>e. Kemahiran berkomunikasi/ Communication skills</li> <li>f. Kemahiran berniaga &amp; berurusniaga/ Business skill</li> <li>g. Meningkatkan kemahiran kaum wanita – menceburi industri kecil/ Women skill- Small industry</li> <li>h. Merperkenalkan kebudayaan setempat/ Cultural</li> <li>i. Lain-lain (nyatakan) / Others</li> </ul> |                                                                                              |
| C22. Kesan-kesan<br>negative/<br>Negative impacts              | <ul> <li>a. Gangguan masyarakat luar/ Disturbance from<br/>the outsider</li> <li>b. Kekurangan sumber pendapatan/ lack of<br/>income resources</li> <li>c. Kekurangan tanah untuk pertanian / land<br/>shortage for agricultural purposes</li> <li>d. Kekurangan ruang mencari hasil<br/>hutan / prohibition in collecting forest products</li> <li>e. Lain-lain (nyatakan)/ others:</li> </ul>                                                                                                    |                                                                                              |

2. Secara umumnya, apakah pandangan/perasaan saudara mengenai kewujudan persekitaran taman negara bersempadanan dengan penempatan saudara; adakah ianya sesuatu yang baik atau sebaliknya? *Generally, what is your views on the existence of a national park environment adjacent to your housing areas, is it a good thing or not?* 

- 3. Apakah pandangan saudara mengenai pelancongan/pelancong; dan kemungkinan industri ini akan lebih berkembang pada masa hadapan khususnya dipersekitaran taman negara ini? *What is your opinion on travel / tourist; and the industry will be more likely to grow in the future, especially on the area nearby the park?*
- 5. Adakah aktiviti pemuliharaan sumber hutan/sumber semulajadi sesuatu yang penting bagi saudara? Nyatakan: *Does forest conservation / natural resources is crucial for you?Please state:*

6. Pada pandangan saudara, dengan berkembangnya industri/aktiviti pelancongan setempat; adakah ia akan memberi pulangan/keuntungan atau sebaliknya kepada diri saudara sendiri dan juga komuniti secara umum? In your point of view, is the development of industry / local tourist activities will provide a return / profit or otherwise, to your own self and the community in general?

Individu/ Individual

| Positif/Positive    | Negatif/Negative  |
|---------------------|-------------------|
|                     |                   |
|                     |                   |
|                     |                   |
| Komuniti/ Community |                   |
| Positif/ Positive   | Negatif/ Negative |
|                     |                   |
|                     |                   |
|                     |                   |
|                     |                   |

7. Adakah pihak berkuasa taman negara melibatkan saudara atau komuniti setempat secara langsung dalam pembangunan taman negara diperingkat-peringkat tertentu (perancangan, pendidikan, maklumat/informasi & sebagainya?

Does the national park authorities involve you or local communities directly in park development on specific stages (planning, education, information / information & others?

D) Pandangan terhadap penggunaan kawasan Hutan Perlindungan Taman Negara dengan bijaksana mengikut keutamaan bagi setiap penggunaan seperti yang berikut:

*Views on the usage of Protection Forest National Park according to priority as follows:* 

|                                                  | Pilihan mengikut keutamaan/ |            |   |   |
|--------------------------------------------------|-----------------------------|------------|---|---|
|                                                  | Choice of                   | f priority |   |   |
| 1. Pemeliharaan (Dibiarkan secara semulajadi)/   | 1                           | 2          | 3 | 4 |
| <i>Conservation (Left naturally)</i>             |                             |            |   |   |
| 2. Pembangunan eko-pelancongan/ Development of   | 1                           | 2          | 3 | 4 |
| eco-tourism                                      |                             |            |   |   |
| 3. Pembalakan dan menanam semula dgn sistemetik/ | 1                           | 2          | 3 | 4 |
| Logging and replanting with systematic           |                             |            |   |   |
| 4. Dibuka semula utk pembangunan pertanian/      | 1                           | 2          | 3 | 4 |
| Reopened for agricultural development            |                             |            |   |   |

# E) Kedudukan ahli-ahli isi rumah (iaitu ahli keluarga yang tinggal bersama) di kampung ini/ *The members of the households (ie family members living together) in the village.*

- 1. Jumlah ahli keluarga yang tinggal bersama/ *Number of family members living together* \_\_\_\_\_\_
- 2. Bilangan ahli keluarga yang bekerja/ *Number of family members working*
- 3. Bilangan ahli keluarga yang bergantung kepada ahli lain/ *Number of dependent family member to other members* \_\_\_\_\_\_
- 4. Bilangan ahli keluarga yang mengganggur/ *The number of jobless family members*
- 5. Bilangan ahli keluarga berhijrah/ *Number of family members migrated*
- 6. Bangsa (Sila nyatakan)/Race (please state) \_\_\_\_\_
- 7. Kawasan tanah pertanian dimiliki oleh keluarga/ *The area of agricultural land owned by the family* :
  - a. Luas tanah asal yang dimiliki / *Land area owned* \_\_\_\_\_\_ ekar/ *acres*
  - b. Jenis tanaman yang diusahakan (Mengikut keutamaan) / *Types of crops cultivated (by priority)*

| 1. Padi/Paddy                                           | 2. Getah / | Rubber       | 3. Dusun/0 | Garden       |
|---------------------------------------------------------|------------|--------------|------------|--------------|
| 4. Tnm. Kontan/ Cash<br>(nyatakan)/Others (please state | crops      | 5. K. Sawit, | / Oil palm | 6. Lain-lain |

8. Maklumat tanaman di atas:/ *Information on the crop above*:

| Bil.<br><i>Bil</i> | Jenis tanaman<br><i>Type of crop</i> | Luas (ekar)<br>Area (acre) | Umur tanaman<br>sekarang<br>Age of crop |
|--------------------|--------------------------------------|----------------------------|-----------------------------------------|
| 1.                 | Padi / Paddy                         |                            |                                         |
| 2.                 | Getah/ Rubber                        |                            |                                         |
| 3.                 | Dusun/ Garden                        |                            |                                         |
| 4.                 | Tanaman kontan/ Cash crops           |                            |                                         |
| 5.                 | Kelapa sawit/ <i>Oil palm</i>        |                            |                                         |
| 6.                 | Lain-lain (nyatakan)/ Others         |                            |                                         |
|                    | (please state)                       |                            |                                         |
|                    |                                      |                            |                                         |
|                    | Jumlah luas/Total area               |                            |                                         |

#### F) Status pekerjaan ahli-ahli Isirumah yang bekerja Employment status of working household member

| (F1)  | (F2) | (F3)     | (F4)         | (F5)         | (F6)                           | (F7)          | (F8)        |
|-------|------|----------|--------------|--------------|--------------------------------|---------------|-------------|
| Ahli/ | Umur | Jantina/ | Pencapaian   | Taraf        | Pekerjaan                      | Status        | Pekerjaan   |
| Membe | /    | Sex      | Pendidikan   | Perkahwina   | Utama                          | Pekerjaan     | Sekunder    |
| r     | Age  |          | /            | n            | /Main job                      | /Employment   | /Secondary  |
|       | _    | 1 = L/M  | Education    | /Status      | 1= Pencari hasil               | status        | employment  |
|       |      | 2 = P/F  | achievement  |              | hutan/Seekers                  | 1=Majikan/    | (sambilan)  |
|       |      |          |              | 1=Bujang/Sin | of forest                      | Employer      | (part time) |
|       |      |          | 0=Tiada/Non  | gle          | 2= Penanam                     | 2=Pekerja/    |             |
|       |      |          | е            | 2=Berkahwin  | farmer                         | Employee      |             |
|       |      |          | 1=Sek.       | /Married     | 3= Bertani                     | 3=Kerja       |             |
|       |      |          | Ren(Primary  | 3=Duda/jand  | dusun/Garden                   | sdr/Freelance |             |
|       |      |          | 2=Sek        | a/Divorceu   | farmer                         |               |             |
|       |      |          | Men(Secondar |              | 4= Penoreh getah               | 4=Pekerja     |             |
|       |      |          | y school)    |              | /Rubber tapper                 | keluarga      |             |
|       |      |          | 3=Tkt 6(Form |              | 5= Penanam sayur               | tanpa upah    |             |
|       |      |          | 6)           |              | / Farmer                       | / Employee    |             |
|       |      |          | 4=Kolej &    |              | 6– rekerja<br>kontrak/Contract | family        |             |
|       |      |          | U/Collegue & |              | workers                        | without       |             |
|       |      |          | U)           |              | 7=                             | wages         |             |
|       |      |          |              |              | Berniaga/Business              |               |             |
|       |      |          |              |              | 8.=                            |               |             |
|       |      |          |              |              | Kerajaan/Govern                |               |             |
|       |      |          |              |              | ment                           |               |             |
|       |      |          |              |              | 9= Swasta/Private              |               |             |

|                |  |  | 10=<br>Pesara/Retired<br>11= Suri<br>rumah/Housewife<br>12= Lain-<br>lain/Others |  |
|----------------|--|--|----------------------------------------------------------------------------------|--|
| Beker          |  |  |                                                                                  |  |
| ja/W           |  |  |                                                                                  |  |
| orkin          |  |  |                                                                                  |  |
| 8              |  |  |                                                                                  |  |
| 1              |  |  |                                                                                  |  |
| (Ketu          |  |  |                                                                                  |  |
| a)(Le<br>ader) |  |  |                                                                                  |  |
| 2              |  |  |                                                                                  |  |
| 3              |  |  |                                                                                  |  |
| 4              |  |  |                                                                                  |  |
| 5              |  |  |                                                                                  |  |
| 6              |  |  |                                                                                  |  |
| Tak            |  |  |                                                                                  |  |
| Kerja          |  |  |                                                                                  |  |
| , Joble        |  |  |                                                                                  |  |
| SS             |  |  |                                                                                  |  |
| 91             |  |  |                                                                                  |  |
| 92             |  |  |                                                                                  |  |
| 93             |  |  |                                                                                  |  |
| 94             |  |  |                                                                                  |  |
| 95             |  |  |                                                                                  |  |
| 96             |  |  |                                                                                  |  |
| 97             |  |  |                                                                                  |  |
| 98             |  |  |                                                                                  |  |
| 99             |  |  |                                                                                  |  |
| 100            |  |  |                                                                                  |  |
| 101            |  |  |                                                                                  |  |
| 102            |  |  |                                                                                  |  |

#### PENGGUNAAN SUMBER-SUMBER EKOSISTEM HUTAN SIMPAN DAN KAWASAN SEKITAR & HUTAN PERLINDUNGAN TAMAN NEGARA, 2013 USE OF FOREST RESERVED ECOSYSTEM RESOURCES AND RESPECTIVE AREAS & FORESTS PRESERVED NATIONAL PARK, 2013

#### G) Penghasilan sumber bukan kayu (Non-timber Forest Products)

- 1. Jenis hasil / *Type of product* 1=rotan/*Rattan* 2=buluh/*Bamboo* 3=bahan kraftangan/*Crafts materials* 4= Keranji / *Black velvet* 5=petai / *Bitter beans* 6=ubatan/*Medicines* 7=madu/*Honey* 8= Lain- lain/*others*:
- Tahun berapa terlibat/ Year involved:\_\_\_\_\_ 2. Kekerapan masuk hutan (2013)/ Frequency enter forest: 4. \_(trip/bulan)/(trip/month) \_\_\_\_\_( bulan/setahun) / (month/years) Jenis spesis yang diambil/ Type of species taken 5. 1. Rotan/ Rattan \_ \_\_\_\_ \_\_\_\_\_ 4. Keranji/ Black velvet \_\_\_\_\_ 5. Petai / Bitter beans \_\_\_\_\_ \_\_\_\_\_ 6. Ubatan/ *Medicines* \_\_\_\_\_\_ \_\_\_\_\_ 7. Madu / honey \_\_\_\_\_\_ \_\_\_\_\_ \_\_\_\_\_ 8.\_\_\_\_\_
- 6. Maklumat pungutan hasil untuk semua spesis/ Information on revenue of collection for all species

| Bil/ | Jenis spesies     | Kekerapan    | Jumlah hasil            | Lokasi/  | Jarak    |
|------|-------------------|--------------|-------------------------|----------|----------|
| Bil  | dipungut/         | dipungut     | dipungut per trip       | Location | (km)/    |
|      | Species collected | sebulan/     | (nyatakan unit sama     |          | Distance |
|      |                   | Frequency    | ada dalam kg,           |          | (km)     |
|      |                   | collected in | bilangan, batang,       |          |          |
|      |                   | the month    | dll)/                   |          |          |
|      |                   |              | Total revenue collected |          |          |
|      |                   |              | per trip                |          |          |
|      |                   |              | (indicate whether units |          |          |
|      |                   |              | in kg, number, trunk,   |          |          |
|      |                   |              | etc.                    |          |          |
| 1.   | Rotan/ Rattan     |              |                         |          |          |
| 2.   | Buluh/Bamboo      |              |                         |          |          |
| 3.   | Bahan             |              |                         |          |          |
|      | kraftangan/       |              |                         |          |          |
|      | Crafts materials  |              |                         |          |          |
| 4.   | Keranji/ Black    |              |                         |          |          |

|    | velvet          |  |  |
|----|-----------------|--|--|
| 5. | Petai/ Bitter   |  |  |
|    | beans           |  |  |
| 6. | Pokok ubatan/   |  |  |
|    | Medicine plants |  |  |
| 7. | Madu/Honey      |  |  |
|    |                 |  |  |

7. Nyatakan alatan yang dibawa/digunakan (kos tetap)/ *Specify tools brought/used (fixed costs)* 

| (a)               | (b)      | (c)        | (d)              |
|-------------------|----------|------------|------------------|
| Jenis alatan/     | Bilangan | Harga beli | Jangkahayat      |
| Type of equipment | Unit     | (RM)       | (tahun)          |
|                   |          | Price(RM)  | Lifespan (years) |
| 1                 |          |            |                  |
| 2                 |          |            |                  |
| 3                 |          |            |                  |
| 4.                |          |            |                  |

- 8. Lain-lain kos terlibat (makanan, kos luar jangka): RM \_\_\_\_\_\_ Other related costs (food, contingency cost): RM \_\_\_\_\_\_
- 9. Jumlah pengambilan hasil/trip/bulan (unit)/ *Total revenue intake / trip / month (units)* 1. Rotan/ Rattan \_\_\_\_\_ 2. Buluh/ Bamboo \_\_\_\_\_ 3. Bhn. Kraftangan/ Crafts materials 4. Keranji/ Black velvet \_\_\_\_\_ 5. Petai/ Bitter beans \_\_\_\_\_ 6. Ubatan/ Medicine \_\_\_\_\_ \_\_\_\_ 7. Madu/Honey \_\_\_\_\_\_ 8. \_\_\_\_ 9.\_\_\_\_\_ Jenis kenderaan yang digunakan :/ *Types of vehicles used* 10. Lokasi pengambilan hasil/ Location of sample taken 11. (a) (b) Tempat Jarak dr tempat (Htn. Simpan, Tnh. Kerajaan, tempat tinggal (km) T. Negara atau Hakmilik) Place (Conserved Forest, Government Land Distance from residence (km) Country Land or Preseved Land)

\_\_\_\_

- 1. Rotan/ Rattan
- 2. Buluh/ Bamboo
- 3. Bhn. Kraftangan/ Crafts materials

| 6. Ubatan/ Medicine                                                                                                    | 5. Petai / Bitter                    | beans                                                                       |                       |                     |
|----------------------------------------------------------------------------------------------------|--------------------------------------|-----------------------------------------------------------------------------|-----------------------|---------------------|
| 7. Madu/Honey                                                                                                    | 6. Ubatan/ Me                        | dicine                                                                      |                       |                     |
| 8                                                                                                    | 7. Madu/Hone                         | у                                                                           |                       |                     |
| 9                                                                                                    | 8                                    | ,                                                                           |                       |                     |
| Bilangan pekerja yang terlibat untuk satu-satu trip/ The number of employees involved for a trip         1. Ahli keluarga/ Family members       orang/per         2. Bukan ahli keluarga/Non Family members       orang/per         2. Bukan ahli keluarga berapakah upah yang dibayar untuk satu-satu trip:RM       / gerson         Jika bukan ahli keluarga berapakah upah yang dibayar untuk satu-satu trip:RM       / person         Jangkamasa kerja ketika pengambilan hasil (untuk setiap trip)/       / person         Jangkamasa kerja ketika pengambilan hasil (untuk setiap trip)/       Duration of work during sample collecion (per trip)         1. Masuk hutan (jam) / In forest (hours)                                                                                                    | 9                                    |                                                                             |                       |                     |
| 1. Ahli keluarga / Family members       orang / per         2. Bukan ahli keluarga / Non Family members       orang / per         Jika bukan ahli keluarga berapakah upah yang dibayar untuk satu-satu       trip:RM / seorang         Wages paid if not family members per trip : RM / person       Jangkamasa kerja ketika pengambilan hasil (untuk setiap trip) /         Duration of work during sample collecion (per trip)       1. Masuk hutan (jam) / In forest (hours)                                                                                                    | Bilangan peker<br>involved for a tra | ja yang terlibat untuk satu-<br>ip                                          | satu trip/ The num    | ber of employees    |
| 2. Bukan ahli keluarga/Non Family members orang/ pe         Jika bukan ahli keluarga berapakah upah yang dibayar untuk satu-satu         trip:RM / seorang         Wages paid if not family members per trip : RM / person         Jangkamasa kerja ketika pengambilan hasil (untuk setiap trip)/         Duration of work during sample collecion (per trip)         1. Masuk hutan (jam) / In forest (hours)         2. Keluar hutan (jam) Out forest (hours)         1=Ya/Yes       2=Tidak/         Adakah anda memproses sendiri hasil yang diambil:         Do you process the result taken by yourself:         Jika 'tidak' dimanakah ianya dijual dan purata harga jualan (ex-farm)         If 'no' where is it sold and the average selling price (ex-farm)         (a)       (b)       (c)         (a)       (b)       (c)       (d)         Jenis NTFP       Lokasi jualan dan jarak       Harga jualan       Cara         (Nama syarikat)       (RM)/unit       jualan         Type of NTFP       Location of sale and distance       Price       Method of sale | 1. Ahli keluarg                      | a/ Family members                                                           |                       | orang/pers          |
| Jika bukan ahli keluarga berapakah upah yang dibayar untuk satu-satu<br>trip:RM / seorang<br>Wages paid if not family members per trip : RM / person<br>Jangkamasa kerja ketika pengambilan hasil (untuk setiap trip)/<br>Duration of work during sample collecion (per trip)<br>1. Masuk hutan (jam) / In forest (hours)<br>2. Keluar hutan (jam) Out forest (hours)<br>1=Ya/Yes 2=Tidak/<br>Adakah anda memproses sendiri hasil yang diambil:<br>Do you process the result taken by yourself:<br>Jika 'tidak' dimanakah ianya dijual dan purata harga jualan (ex-farm)<br>If 'no' where is it sold and the average selling price (ex-farm)<br>(a) (b) (c) (d)<br>Jenis NTFP Lokasi jualan dan jarak Harga jualan Cara<br>(Nama syarikat) (RM)/unit jualan<br>Type of NTFP Location of sale and distance Price Method of sale<br>(Name of company) (RM)/Unit                                                                                                    | 2. Bukan ahli k                      | eluarga/Non Family member                                                   | <i>'S</i>             | orang/ pers         |
| Jangkamasa Kerja Kerika pengambhan hash (untuk sedap trip)/         Duration of work during sample collecion (per trip)         1. Masuk hutan (jam) / In forest (hours)         2. Keluar hutan (jam) Out forest (hours)         1=Ya/Yes         2=Tidak/         Adakah anda memproses sendiri hasil yang diambil:         Do you process the result taken by yourself:         Jika 'tidak' dimanakah ianya dijual dan purata harga jualan (ex-farm)         If 'no' where is it sold and the average selling price (ex-farm)         (a)       (b)       (c)       (d)         Jenis NTFP       Lokasi jualan dan jarak       Harga jualan       Cara         (Nama syarikat)       (RM)/unit       jualan         Type of NTFP       Location of sale and distance       Price       Method of sale                                                                                                    | trip:RM<br>Wages paid if n           | / seorang<br>ot family members per trip : R.<br>ria kotika pongambilan bagi | M                     | / person            |
| Duration of work during sample collection (per trip)1. Masuk hutan (jam) / In forest (hours)                                                                                                    | Jangkamasa ke                        | rja ketika pengambilan hasi                                                 | ll (untuk setiap trip | <i>)</i> //         |
| 1. Masuk nutan (jam) / In forest (nours)         2. Keluar hutan (jam) Out forest (hours)         1=Ya/Yes         2=Tidak/         Adakah anda memproses sendiri hasil yang diambil:         Do you process the result taken by yourself:         Jika 'tidak' dimanakah ianya dijual dan purata harga jualan (ex-farm)         If 'no' where is it sold and the average selling price (ex-farm)         (a)       (b)       (c)       (d)         Jenis NTFP       Lokasi jualan dan jarak       Harga jualan       Cara         (Nama syarikat)       (RM)/unit       jualan         Type of NTFP       Location of sale and distance       Price       Method of sale                                                                                                    | Duration of wor                      | K auring sample collecton (per                                              | r trip)               |                     |
| 2. Keidal fidtal (jail)       Out forest (nours)       1=Ya/Yes       2=Tidak/         Adakah anda memproses sendiri hasil yang diambil:                                                                                                    | 1. Masuk nutar                       | (jam) / In forest (hours)                                                   |                       | _                   |
| Adakah anda memproses sendiri hasil yang diambil:                                                                                                    | 2. Keluai Ilulai                     | (Jani) Our jorest (nours)                                                   | 1=V_2                 | -<br>/Vec 2=Tidak/N |
| Jika 'tidak' dimanakah ianya dijual dan purata harga jualan (ex-farm)If 'no' where is it sold and the average selling price (ex-farm)(a)(b)(c)(d)Jenis NTFPLokasi jualan dan jarakHarga jualanCara(Nama syarikat)(RM)/unitType of NTFPLocation of sale and distancePriceMethod of sale(Name of company)(RM)/Unit                                                                                                    | Adakah anda r<br>Do you process i    | nemproses sendiri hasil yar<br>the result taken by yourself:                | ng diambil:           |                     |
| If 'no' where is it sold and the average selling price (ex-farm)(a)(b)(c)(d)Jenis NTFPLokasi jualan dan jarakHarga jualanCara(Nama syarikat)(RM)/ unitjualanType of NTFPLocation of sale and distancePriceMethod of sale(Name of company)(RM)/Unit(RM)/Unit                                                                                                    | Jika 'tidak' din                     | anakah ianya dijual dan pu                                                  | ırata harga jualan (  | ex-farm)            |
| (a)(b)(c)(d)Jenis NTFPLokasi jualan dan jarakHarga jualanCara(Nama syarikat)(RM)/unitjualanType of NTFPLocation of sale and distancePriceMethod of sale(Name of company)(RM)/Unit(RM)/Unit                                                                                                    | If 'no' where is                     | it sold and the average selli                                               | ng price (ex-farm)    |                     |
| Jenis NTFPLokasi jualan dan jarakHarga jualanCara(Nama syarikat)(RM)/unitjualanType of NTFPLocation of sale and distancePriceMethod of sale(Name of company)(RM)/Unit(RM)/UnitImage: Cara                                                                                                    | (a)                                  | (b)                                                                         | (c)                   | (d)                 |
| (Nama syarikat)(RM)/unitjualanType of NTFPLocation of sale and distancePriceMethod of sale(Name of company)(RM)/Unit(RM)/UnitMethod of sale                                                                                                    | Jenis NTFP                           | Lokasi jualan dan jarak                                                     | Harga jualan          | Cara                |
| Type of NTFPLocation of sale and distancePriceMethod of sale(Name of company)(RM)/Unit                                                                                                    |                                      | (Nama syarikat)                                                             | (RM)/unit             | jualan              |
| (Name of company) (RM)/Unit                                                                                                    | Type of NTFP                         | Location of sale and distant                                                | ce Price              | Method of sale      |
|                                                                                                    |                                      | (Name of company)                                                           | (RM)/Unit             |                     |
|                                                                                                    |                                      |                                                                             |                       |                     |
|                                                                                                    |                                      |                                                                             |                       |                     |
|                                                                                                    |                                      |                                                                             |                       |                     |

17. Jika dihantar sendiri, nyatakan jenis kenderaan yang digunakan dan jumlah pekerja yang terlibat (16d):/ *If delivered by hand, specify type of vehicle used and no. of worker involved:* 

a. Jenis kenderaan/ *Type of Vehicle*: \_\_\_\_\_b. \_\_\_\_b. \_\_\_\_\_b.

18. Jika ianya diproses sendiri, apakah nama produk yang dikeluarkan:/*If it is processed itself, named the products* 

| (a)                               | (b)                                   | (c)                          |
|-----------------------------------|---------------------------------------|------------------------------|
| Nama produk/                      | Lokasi jualan/ Location               | Harga jualan/ Price          |
| Name of Products                  | (Pasar malam, pasar tanı,)            | (RM/unit)                    |
| l                                 |                                       |                              |
| <u>2</u>                          |                                       |                              |
| 3                                 |                                       |                              |
| 4                                 |                                       |                              |
| (d)                               | (e)                                   | (f)                          |
| Kekerapan menjual                 | Jumlah pengeluaran                    | Jumlah jualan/bulan          |
| hari/minggu                       | unit/bulan                            | (unit)                       |
| Selling Frequency                 | Total production                      | Total sales/ month           |
|                                   |                                       |                              |
|                                   |                                       |                              |
|                                   |                                       |                              |
|                                   |                                       |                              |
| $(\alpha)$                        |                                       |                              |
| (g)<br>Kos nombustan/ <i>Manu</i> | facturing cost                        |                              |
| (DM/unit)                         | Jaciuring cosi                        |                              |
| (KIVI/UIIII)                      |                                       |                              |
|                                   |                                       |                              |
|                                   |                                       |                              |
|                                   |                                       |                              |
|                                   |                                       |                              |
|                                   |                                       |                              |
| Penglibatan pendudu               | k dalam aktiviti eko-pelancong        | an                           |
| Local involvement in ec           | otourism activities                   |                              |
| Adakah saudara atau a             | ahli keluarga terlibat dalam akti     | viti pelancongan             |
| Do you or a family meml           | ber are involved in tourism activitie | S                            |
| a) Restoran                       | b) Chalet c)]                         | Homestav                     |
| d) Kedai runcit/Grocer            | ry e)Pemandu bot/ Boatman             | 1                            |
| f) Pemandu pelancong              | f tourouide                           | •                            |
| g) Lain-lain (nyatakan)           | ) Others                              |                              |
| g) Lant-lant (nyatakan)           | Journal                               |                              |
| Adakah terdapat perh              | ezaan dari segi pendapatan isiru      | mah nada tahun 80            |
| an horbanding solverer            | of Is there a difference in terms of  | household income in the      |
| than it is now                    | ig 15 intere a difference in terms of | nousenoiu income in the      |
| al nendanatan menin               | okat Income increase %                |                              |
| ar. perioapatan mening            | $g_{\alpha}$                          |                              |
| az. penuapatan menur              | fun, income uecrease %                |                              |
| a3. pendapatan tidak t            | berubah, no changes                   |                              |
|                                   | 1 111 1 1 1                           | 1 1.                         |
| Adakah berhasrat mer              | ceburi bidang yang bersangkuta        | an dengan sektor             |
| sokongan kepada sekt              | or pelancongan (spt: berniaga ke      | ecilan, mengusahakan         |
| homestay, pemandu p               | elancong & pembekal)/ Do inter        | id to venture into the field |

H)

1.

2.

3.

related to the support for the tourism sector (eg: business scale, doing homestays, guides & suppliers)a) Ya/ Yesb) Tidak/ No

- Faktor penghalang (jika berkaitan)/ *Restraining factors* a1. masalah modal/ *capital problems* a2. masalah peluang/ *Chances* a3. Lain-lain (nyatakan)Others \_\_\_\_\_\_
- 5. Komen dan cadangan: Kaedah untuk membantu meningkatkan sosio-ekonomi penduduk melalui pembangunan eko-pelancongan sekitar Taman Negara. *Comments and suggestions: Methods to help improve the socio-economic population through the development of eco-tourism around National Park.*

#### I) Pengusaha Tanaman Kontan/ Cash crop/agriculture/ Farming

- 1. Tahun mulai menjadi peladang / Since when become farmer= 19\_\_\_
- 2. Jenis Tanaman/ type of crops 1= Lada/ Chili 2=Jagung/corn 3=Terong / eggplants 4= Lain-lain/others:\_\_\_\_\_
- 3. Purata keluaran sehari / Average products per day (kg)=\_
- 4. Purata harga keluaran sehari/*Av. product price per day* (RM) 1Kg =\_\_\_\_\_
- 5. Purata hari kerja sebulan/ *Average working days per month* =\_\_\_\_\_
- 6. Kos tetap/ *Fixed cost* 
  - a1. (Water pump) Harga dibeli(Price) RM\_\_\_\_
  - a2.Jangka umur/life span\_\_\_tahun/Year
  - b1. (Power spray) Harga dibeli(Price) RM\_\_\_\_
  - b2.Jangka umur/life span\_\_\_tahun/Year
  - c1. (Pam galas) Harga dibeli(Price) RM\_\_\_\_
  - c2.Jangka umur/life span\_\_\_tahun/Year
  - d1. (Kayu 'penyokong)Harga dibeli(Price) RM\_\_\_\_
  - d2.Jangka umur/life span\_\_\_tahun/Year
  - e1. (Lain -lain) Harga dibeli(Price) RM\_\_\_\_
  - e2.Jangka umur/life span\_\_\_\_tahun/Year
- 7. Kos semasa / Current cost
  - a. (Upah membajak) Belanja/musimRM\_\_\_\_\_ (Plowing)
  - b. (Petrol) Belanja sehari RM\_\_\_\_\_ (Petrol)
  - b. (Upah pekerja) Belanja sehari RM\_\_\_\_\_ (workers wages)
  - c. (Racun) Belanja sebulan RM\_\_\_\_\_ (pesticides)
  - d. (Benih) RM\_\_\_\_\_(Seeds)
  - e. (Lain-lain) RM\_\_\_\_ (Others)

## J) Pesawah Padi / Paddy farmer

| 1.      | Jenis pesawah/ <i>Type of farmer</i><br>1a=Tanah sendiri/ <i>Own land</i> 1b=Tanah sewa/pajakan/ <i>Rented land</i> |  |  |  |  |  |
|---------|----------------------------------------------------------------------------------------------------|--|--|--|--|--|
| 2       | Luss kawasan dikoriakan / Total area of land = okar / acro                                                          |  |  |  |  |  |
| 2.      | Borana tahun sudah horsawah / Horn manu yars inzulza = tahun                                                        |  |  |  |  |  |
| J.<br>4 | Subsidi ditarima 2012 / Subsidias recreized=                                                                        |  |  |  |  |  |
| 4.<br>E | Subsidi diterinia 2013/ Subsidies recreibed—                                                                        |  |  |  |  |  |
| 5.      | Keluaran musim 2013/ Production per seuson– kg/ tan                                                                 |  |  |  |  |  |
| 6.      | Kos operasi satu musim/ Operation cost per season                                                                   |  |  |  |  |  |
|         | a. Sewa/Pajak / rent or lease per season RM                                                                         |  |  |  |  |  |
|         | b. Upah membajak/ plower wages (mesin-3 kali) RM                                                                    |  |  |  |  |  |
|         | c. Beli benih/seeds/ bag xbag RM                                                                                    |  |  |  |  |  |
|         | d. Beli racun rumput/herbacideRM/liter x liter RM                                                                   |  |  |  |  |  |
|         | e. Beli racun serangga/ <i>pesticides</i> RM                                                                        |  |  |  |  |  |
|         | f. Beli baja (tambahan)/ fertilizer RM                                                                              |  |  |  |  |  |
|         | g. Upah menuai/ harvester wages per day RM                                                                          |  |  |  |  |  |
|         | h. Lain-lain/ Others RM                                                                                             |  |  |  |  |  |
| 7.      | Anggaran pendapatan/ Estimated income                                                                               |  |  |  |  |  |
|         | a. Harga jualan / <i>Sales price</i> RM/tan                                                                         |  |  |  |  |  |
| K)      | Penoreh getah/ Rubber tapper                                                                                        |  |  |  |  |  |
| 1.      | Jenis pesawah/Type of farmer                                                                                        |  |  |  |  |  |
| 1a=Tai  | nah sendiri/ Own land1b=Tanah sewa/pajakan/ Rented land                                                             |  |  |  |  |  |
| 2.      | Luas kawasan dikerjakan/ Total area of land =ekar/ acre                                                             |  |  |  |  |  |
| 3.      | Berapa tahun sudah bersawah/ How many years involve =tahun                                                          |  |  |  |  |  |
| 4.      | Subsidi diterima 2013/ Subsidies recreived=                                                                         |  |  |  |  |  |
| 5.      | Keluaran musim 2013/ Production per season= kg/tan                                                                  |  |  |  |  |  |
| 6.      | Kos operasi satu musim/ Operation cost per season                                                                   |  |  |  |  |  |
|         | a. Sewa/Pajak / rent or lease per season RM                                                                         |  |  |  |  |  |
|         | b. Upah membajak/ plower wages (mesin-3 kali) RM                                                                    |  |  |  |  |  |
|         | c. Beli benih/seeds/bag xbag RM                                                                                     |  |  |  |  |  |
|         | d. Beli racun rumput/herbacideRM/liter x liter RM                                                                   |  |  |  |  |  |
|         | e. Beli racun serangga/pesticides RM                                                                                |  |  |  |  |  |
|         | t. Beli baja (tambahan)/ tertilizer RM                                                                              |  |  |  |  |  |
|         | g. Upah menuai/ harvester wages per day RM                                                                          |  |  |  |  |  |
|         | h. Lain-lain/ Others RM                                                                                             |  |  |  |  |  |
| 7       |                                                                                                    |  |  |  |  |  |

Harga jualan / Sales price RM\_\_\_\_/tan

#### L) Pengusaha Ladang Kelapa Sawit

- 1. Luas kawasan dikerjakan/ *Total area of land* = \_\_\_\_\_ekar/ *acre*
- 2. Berapa tahun sudah bersawah/ *How many years involve* =\_\_\_\_tahun/*Years*
- 3. Hasil keluaran2013 / *Production* 2013=\_\_\_\_\_tan/bulan
- 4. Hasil diterima 2013/ revenue 2013 =RM\_\_\_\_/tan
- 6. a. Kos penanaman (penyediaan tanah & anak pokok) = RM\_\_\_\_\_ Cultivation cost (Land preparations and seedling)
  - b. Tahun ditanam/ *planted year*
- 7. Kos operasi purata 2013/ Operation cost 2013
  - Merumput/*weeding* RM\_\_\_\_\_ a. Beli racun/ pesticides b. RM\_\_\_\_\_ c. Meracun/ cost positioning RM Beli baja/ fertilizer d. RM Membaja/ cost fertilizing RM e. Memetik buah / Picking fruit f. RM Mengangkut hasil/ Transportation of fruit RM g. Lain-lain/ others h. RM Subsidi diterima 2013/ subsidies received 2013 = RM\_

#### M) Pengusaha dusun/ Orchard

8.

- (i) Dalam kawasan hutan simpan/ Forest reserve land
- (ii) Luar kawasan hutan simpan/ Outside forest reserve
- 1. Jenis spesis tanaman & harga jual (RM/kg)- *Type of species and sales price*

|    |                                     | RM                              | kg ,             | RM       | kg    |
|----|-------------------------------------|---------------------------------|------------------|----------|-------|
|    |                                     | RM                              | kg ,             | RM       | kg    |
|    |                                     | RM                              | kg,              | RM       | kg    |
|    |                                     | RM                              | kg,              | RM       | kg    |
|    |                                     | RM                              | kg,              | RM       | kg    |
| 2. | Kos operas                          | si satu musim/ Operation        | cost per season  |          |       |
|    | a. Ba                               | yaran permit/ <i>permit fee</i> |                  | RM/      | musim |
|    | b. Al                               | atan kerja/ Tools               |                  | RM       |       |
|    | c. Be                               | li racun rumput / Herbed        | cides RM/liter x | liter RM |       |
|    | d. Beli racun serangga/ Pesticides  |                                 |                  | RM       |       |
|    | e. Beli baja (tambahan)/ Fertilizer |                                 |                  | RM       |       |
|    | g. La                               | in-lain/ Others                 |                  | RM       |       |
| 3. | Anggaran                            | pendapatan/ Estimated           | income           |          |       |

- a. Harga jualan RM \_\_\_\_\_/kg (*Price sales*)
- b. Anggaran hasil\_\_\_\_\_/kg semusim (*Estimated Product per season*)
| Λ  | Ionic kondoraan | yang digunakan | time of richicle .     |
|----|-----------------|----------------|------------------------|
| 4. | Jerns Kenueraan | yang ugunakan/ | <i>iype of venicle</i> |

- 5. Lokasi pengambilan hasil/ Location
  - *a)* Tempat (nyatakan):\_\_\_\_\_\_ (*Specify name of place*)
  - b) Jarak dari tempat tinggal \_\_\_\_\_ km (*Distance from home*)
- 6. Pekerja yang terlibat untuk satu-satu trip/ No. Of workers per trips \_\_\_\_\_orang/person a. Ahli keluarga/family members b. Bukan ahli keluarga/non-family members\_\_\_\_\_\_orang/person
- 7. Jika bukan ahli keluarga berapakah upah yang dibayar untuk satu-satu trip: If non-family members, how much is their wages per trip RM \_\_\_\_\_ / seorang/person

#### N) Nelayan Tasik/Sungai

- 1. Jenis spesis tangkapan & harga jual (RM/kg) /Species of catches and Price if sell \_\_\_\_\_\_ RM \_\_\_\_\_ kg , \_\_\_\_\_ RM \_\_\_\_\_ kg \_\_\_\_\_\_ RM \_\_\_\_\_ kg , \_\_\_\_\_ RM \_\_\_\_\_ kg \_\_\_\_\_ RM \_\_\_\_\_ kg , \_\_\_\_\_ RM \_\_\_\_ kg \_\_\_\_\_\_ RM \_\_\_\_\_ kg , \_\_\_\_\_\_ RM \_\_\_\_\_ kg \_\_\_\_\_\_ RM \_\_\_\_\_ kg , \_\_\_\_\_ RM \_\_\_\_\_ kg \_\_\_\_\_\_RM \_\_\_\_\_ kg , \_\_\_\_\_\_RM \_\_\_\_\_ kg \_\_\_\_\_ RM \_\_\_\_\_ kg , \_\_\_\_\_ RM \_\_\_\_\_ kg 2. Jenis alat tangkapan yang digunakan/ *Type of tools used*

a) Selambau b). Pukat, jenis (nyatakan)\_\_\_\_\_ d). Pancing c.) Jala e) Lain-lain \_\_\_\_\_ (nyatakan)

#### 3. Kos alatan / Cost of tools

| a. | Selambau termasuk rumah            | / pondok (selambau include floating hunt) |
|----|------------------------------------|-------------------------------------------|
|    | a1. harga bina RM                  | a2. jangka umur thn                       |
|    | (Building cost)                    | (Lifespan)                                |
| b. | Pukat/ <i>trawl</i> b1. harga beli | (Price) RM                                |

b2. Jangka umur (*Lifespan*)\_\_\_\_\_ bulan @ tahun c1. harga beli (*Price*)RM \_\_\_\_\_ Jala/*net* c. c2. jangka umur (*Lifespan*) \_\_\_\_\_\_ bulan @ tahun

|    |            | d. Pancin<br>(Fishing ro                                                                  | ng<br>od)                                             | d1. harga beli( <i>price</i> ) RM<br>d2. jangka umur( <i>Lifespan</i> )                                                                                                    | bulan @ tahun                                              |
|----|------------|-------------------------------------------------------------------------------------------|-------------------------------------------------------|----------------------------------------------------------------------------------------------------|------------------------------------------------------------|
|    | 4.         | Jumlah peng<br>(Number of ca                                                              | ambila<br>atches)                                     | n hasil kg/tri                                                                                                    | p/bulan                                                    |
|    | 5.<br>6.   | Jenis kender<br>( <i>Mode of tran</i><br>Lokasi penga<br>a. Tempat (<br><i>Location</i> ( | aan ya<br>sportati<br>ambila<br>Htn. Si<br>PRF/St     | ng digunakan :<br>ion)<br>n hasil (Fishing location)<br>mpan, Tnh. Kerajaan atau Hakmi<br>ateland/Alienated land)                                                                                                    | <br>lik):                                                  |
|    |            | b. Jarak dar<br>(Distance                                                                 | i tempa<br>from ho                                    | at tinggal km<br>buse)                                                                                                    | L                                                          |
|    | 7. E       | Bilangan peke<br>1. Ahli kelua<br>2. Bukan ahl                                            | rja yan<br>Irga (Fa<br>i kelua                        | g terlibat untuk satu trip (Number<br>mily)<br>rga (Non-family)                                                                                                    | of workers per trip)<br>orang<br>orang                     |
| 8. | Jik<br>(If | a bukan ahli l<br><i>non-family, ho</i><br>RM                                             | keluarg<br>w much                                     | ga berapakah upah yang dibayar u<br>1 the wages per trip)<br>/ seorang (person)                                                                                                    | ıntuk satu-satu trip:                                      |
| 9. | Jar<br>(Fi | ngkamasa ker<br><i>shing duration</i><br>1. Keluar me<br>2. Balik ( <i>Tim</i>            | ja ketik<br>1 <i>per trij</i><br>2 nangka<br>2 end) ( | ta pengambilan hasil (untuk setiaj<br>v)<br>ap ikan ( <i>Time start)</i> (jam)<br>jam)                                                                                                    | o trip)                                                    |
| O) | )          | SUMBER-<br>SEMUA A<br>AHLI-AHI<br>(Average h                                              | SUMI<br>HLI<br>LI YA<br>ouseh                         | BER PENDAPATAN PUR<br>ISIRUMAH (IAITU SEMU)<br>NG TINGGAL BERSAMA S<br>old monthly income sources                                                                                                    | ATA BULANAN<br>A PENDAPATAN<br>SAHAJA).<br>)               |
|    |            | Pendapatan<br>(Cash incom                                                                 | Tunai<br>e)                                           | <b>Purata Pendapat</b><br>(Average monthly                                                                                                    | an Sebulan Bagi 2013<br>1 income for 2013)                 |
| 1. |            | Makan gaji<br>(Received<br>Salary)                                                        | (a)<br>(b)<br>(c)<br>(d)<br>(e)<br>(f)                | Kerja resort ( <i>Resort</i> ) RM<br>Pekerja kilang lain ( <i>Factory</i> )RM<br>Kakitangan kerajaan ( <i>Gov</i> )RM<br>Kakitangan swasta ( <i>Private</i> )RM_<br>Pekerja kontrak ( <i>Contract</i> ) RM<br>Lain-lain ( <i>Others</i> ) RM | _Sebulan/month<br>Sebulan<br>Sebulan<br>Sebulan<br>Sebulan |
| 2. |            | Hasil jualan/<br>kerja sendiri                                                            | / (a)<br>(b)                                          | Mencari hasil hutan (forest resour<br>Jualan hasil kraftangan (handcraf                                                                                                    | <i>ces)</i> RMSebulan<br>t)RMSebulan                       |

Bussines

- *les* (c) Pengusaha chalet (*Chalet operator*) RM \_\_\_\_\_sebulan
  - (d) Pengusaha homestay (homestay operator RM\_\_\_sebulan
  - (e) Pemandu bot(Boatman) RM \_\_\_\_\_sebulan
  - (f) Pemandu pelancong (tourguide)RM\_\_\_\_\_sebulan
  - (g) Kedai runcit/makan(grocery/restaurant)RM\_\_\_sebulan
  - (h) Berniaga (bussines) RM\_\_\_\_\_sebulan
  - (i) Lain-lain (others) RM\_\_\_\_\_Sebulan
- 3. Hasil Pertanian (setelah tolak kos)

*Agriculture* (a) Penanam tanaman kontan (*cashcrop*)RM\_\_\_\_Sebulan

- (b) Tanaman padi (*paddy*)RM\_\_\_\_\_Sebulan
- (c) Penoreh getah (*rubber tapper*)RM\_\_\_\_\_Sebulan
- (d) Pengusaha kelapa sawit (*oilpalm*)RM\_\_\_\_\_Sebulan
- (e) Hasil dusun(orchard) RM\_\_\_\_\_Sebulan
- (f) Menghasil ikan (fisherman)RM\_\_\_\_\_Sebulan
- (g) Hasil ternakan(*cattles*)RM\_\_\_\_\_Sebulan
- (h) Lain-lain(others) RM\_\_\_\_\_Sebulan
- 4. Kiriman wang oleh ahli keluarga yang bekerja di tempat lain. (*Remittances from family members*) RM\_\_\_\_\_Sebulan/*Month*
- Lain-lain pendapatan (berniaga, bonus, sewa, faedah dan lain-lain) (Others income sources (bussiness, bonus, rent, interest, etc.) RM\_\_\_\_\_Sebulan/Month

#### Pendapatan Bukan Tunai. (Inkind income)

- 6. Makanan ikan / udang / ketam yang dihasilkanRM \_\_\_\_\_\_ *Food catches (fish, shrimp, crab)*(Nilai wang jika beli di pasar tolak kos) / *Price if we sale, deducted cost*
- 7. Makanan dari hasil tanaman / ternakan RM \_\_\_\_\_\_
  (*Food from rearing/ own farm*)
  (Nilai wang jika beli di pasar tolak kos) / *Price if we sale, deducted cost*
- 8. Tinggal di rumah sendiri (*Live own house*) RM \_\_\_\_\_\_ (Nilai bulanan jika di sewa)/*Value if rented*
- Guna air bukit/perigi (*well/hill water supply*) RM \_\_\_\_\_
   (Nilai wang jika guna saluran paip kerajaan)/price if piped
   (2-4 orang =RM10, 5-8=RM15, >8=RM20)

10. Lain-lain(*others*)

# P) Pemilikan Harta Isirumah (household property ownership)

- (1) Kereta/Car
- (2) Motorsikal/*Motocycle*
- (3) Radio
- (4) T.V
- (5) Video
- (6) Astro
- (7) Peti sejuk/*Referigerator*
- (8) Mesin basuh/ washing machine
- (9) Telefon/*telephone*
- (10) Telefon bimbit/ *handphone*
- (11) Kipas eletrik/electric fan
- (12) Bot/boat

- 1 = Ada/Yes 0 = Tiada/No
- 1 = Ada/Yes 0 = Tiada/No
- 1 = Ada/Yes 0 = Tiada/No
- 1 = Ada/Yes 0 = Tiada/No 1 = Ada/Yes 0 = Tiada/No
- 1 = Ada/Yes 0 = Tiada/No1 = Ada/Yes 0 = Tiada/No
- 1 = Ada/Yes 0 = Tiada/No1 = Ada/Yes 0 = Tiada/No
- 1 = Ada/Yes 0 = Tiada/No1 = Ada/Yes 0 = Tiada/No
- 1 = Ada/Yes 0 = Tiada/No1 = Ada/Yes 0 = Tiada/No
- 1 = Ada/Yes 0 = Tiada/No1 = Ada/Yes 0 = Tiada/No
- 1 = Ada/Yes 0 = Tiada/No
- 1 = Ada/Yes 0 = Tiada/No1 = Ada/Yes 0 = Tiada/No

39 | P a g e

# Note 7 – Using SPSS software 1.0 GETTING STARTED WITH SPSS

The SPSS package is a powerful and user-friendly statistical analysis tool. It provides a simple point and click or drag interface for statistical analysis. It has a DATA EDITOR, which is a spreadsheet that allows you to enter data easily. Statistical analysis results are displayed in the OUTPUT window and tables and charts can be copied and paste easily into other programs such as Word or Power-point for documents and presentations.

To start SPSS, left click on the **Star**t button (at the lower left corner), select **Programs**, **SPSS for Windows** and **SPSS 18.0 for Windows**.

The SPSS windows dialogue appears and provides a list of tasks that you can do.By default, the task is set as "Opening an existing data source".

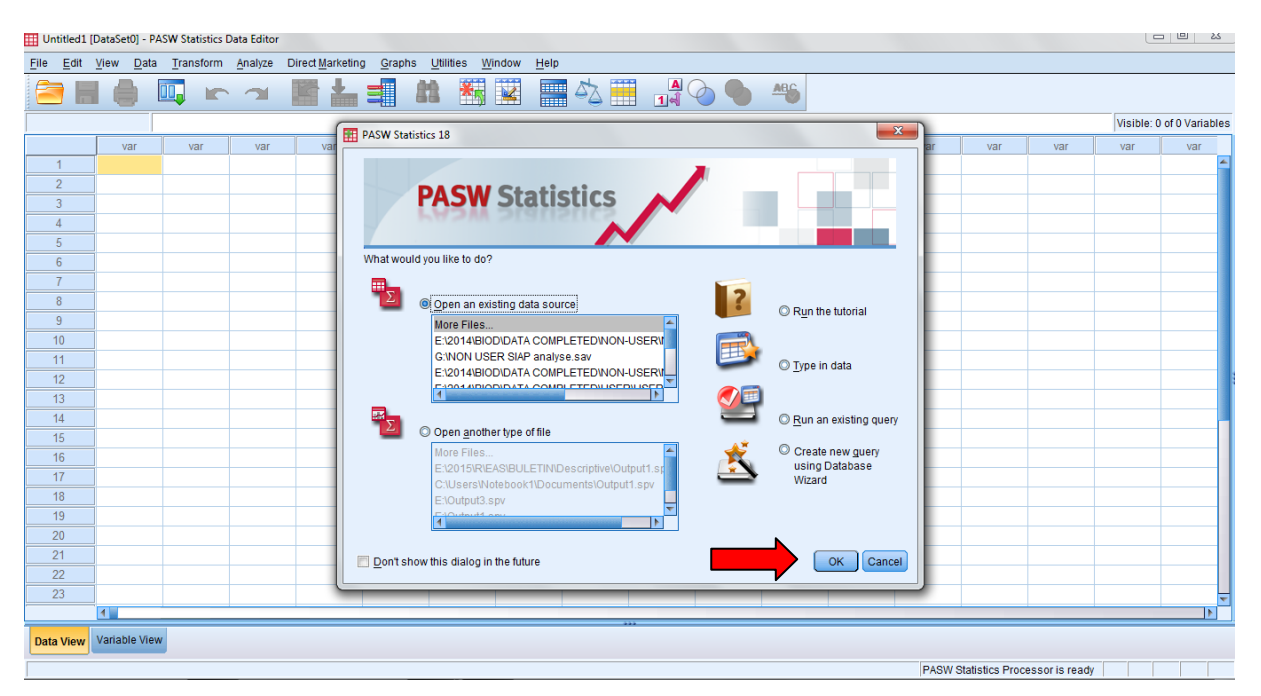

Click on the **OK** button and the Open Data dialogue box appears and provides a list of available SPSS data sets in the SPSS folder.

Select required data example the "TRAINING " from the list of SPSS files and click on the **Open** button. If the data is save in SPSS format, it will appear extension ".sav".

| Untitled2 [     | DataSet2] - PA                                                                           | SW Statistics [ | Data Editor |     |             |                |                  |                |         |     |     |              |     |     |     |            |               |
|-----------------|------------------------------------------------------------------------------------------|-----------------|-------------|-----|-------------|----------------|------------------|----------------|---------|-----|-----|--------------|-----|-----|-----|------------|---------------|
| <u>File</u> dit | e Edit View Data Transform Analyze Direct Marketing Graphs Utilities Add-ons Window Help |                 |             |     |             |                |                  |                |         |     |     |              |     |     |     |            |               |
|                 |                                                                                          | <b>I</b> . r    |             |     |             | . 👬            | 2                | s 🛛            | <br>    |     | ABG |              |     |     |     |            |               |
|                 |                                                                                          |                 |             |     |             |                |                  |                |         |     |     |              |     |     |     | Visible: 0 | of 0 Variable |
|                 | var                                                                                      | var             | var         | var | var         | var            | var              | var            | var     | var | var | var          | var | var | var | var        | var           |
| 1               |                                                                                          |                 |             |     |             |                |                  |                |         |     |     |              |     |     |     |            | 4             |
| 2               | 1                                                                                        |                 |             | _   |             | )              |                  |                |         |     |     | X            | )   |     |     |            |               |
| 3               | 1                                                                                        |                 |             |     | Open D      | /ata           |                  |                |         |     |     |              | -   |     |     |            |               |
| 4               |                                                                                          |                 |             |     | Look in:    | 퉬 DATA         |                  | <b>T</b>       | 🛍 🔯 🗄   | Ξ   |     |              | -   |     |     |            |               |
| 6               | ]                                                                                        |                 |             |     | TRAI        | NING.sav       |                  |                |         |     |     |              |     |     |     |            |               |
| 7               |                                                                                          |                 |             |     |             |                |                  |                |         |     |     |              |     |     |     |            |               |
| 8               | İ                                                                                        |                 |             |     | 1           |                |                  |                |         |     |     |              |     |     |     |            |               |
| 9               | ]                                                                                        |                 |             |     |             |                |                  |                |         |     |     |              |     |     |     |            |               |
| 10              |                                                                                          |                 |             |     |             |                |                  |                |         |     |     |              |     |     |     |            |               |
| 11              |                                                                                          |                 |             |     |             |                |                  |                |         |     |     |              |     |     |     |            |               |
| 12              |                                                                                          |                 |             |     |             |                |                  |                |         |     |     |              | ·   |     |     |            |               |
| 13              |                                                                                          |                 |             |     | File nam    | e: TRAINI      | NG.sav           |                |         |     |     | <u>O</u> pen | -   |     |     |            |               |
| 14              |                                                                                          |                 |             |     | Files of ty | pe: PASW       | Statistics (*.sa | av)            |         |     | ~   | Paste        |     |     |     |            |               |
| 16              |                                                                                          |                 |             |     |             | imine attine u | uddha haaad a    | n channed up   | luce    |     |     | Cancel       |     |     |     |            |               |
| 17              | j                                                                                        |                 |             |     |             | imize string v | nduns based o    | in observed va | liues   |     |     | Help         |     |     |     |            |               |
| 18              |                                                                                          |                 |             |     |             |                | Retrieve         | File From Rep  | ository |     |     |              |     |     |     |            |               |
| 19              |                                                                                          |                 |             |     |             |                |                  |                |         |     |     |              | J   |     |     |            |               |
| 20              |                                                                                          |                 |             |     | _           |                |                  |                |         |     |     |              | -   |     |     |            |               |
| 21              |                                                                                          |                 |             |     |             |                |                  |                |         |     |     |              |     |     |     |            |               |
| 22              | ]                                                                                        |                 |             |     |             |                |                  |                |         |     |     |              |     |     |     |            |               |
|                 | 1                                                                                        |                 |             |     |             |                |                  |                |         |     |     |              |     |     |     |            | •             |
| Data Mirror     | Variable View                                                                            |                 |             |     |             |                |                  |                | 33.<br> |     |     |              |     |     |     |            |               |
| Data View       | variable view                                                                            |                 |             |     |             |                |                  |                |         |     |     |              |     |     |     |            |               |

# The **DATA EDITOR** and the **OUTPUT** windows will appear. Select the **DATA**

# EDITOR window.

|                           | i.sav [DataSet3] - PA                | SW Statistics Data     | Editor                  |                    |                      |                |        |                          |                |      |                       |         |                          |                   |                    |                      |                  |          | 0 X            |
|---------------------------|--------------------------------------|------------------------|-------------------------|--------------------|----------------------|----------------|--------|--------------------------|----------------|------|-----------------------|---------|--------------------------|-------------------|--------------------|----------------------|------------------|----------|----------------|
| <u>F</u> ile <u>E</u> dit | <u>V</u> iew <u>D</u> ata <u>T</u> r | ansform <u>A</u> nalyz | e Direct <u>M</u> arket | ing <u>G</u> raphs | <u>U</u> tilities Ad | d- <u>o</u> ns | Window | Help                     |                |      |                       |         |                          |                   |                    |                      |                  |          |                |
| 2                         |                                      |                        | <b>i</b>                |                    | * 5                  | 2              | 4      |                          |                |      | <b>A</b>              |         |                          |                   |                    |                      |                  |          |                |
| 1 : Penemur               | amah Neen:                           | 3                      |                         |                    |                      |                |        |                          |                |      |                       |         |                          |                   |                    |                      | Visible          | 405 of 4 | 05 Variable    |
|                           | Penemuramah                          | Sampel                 | Kampung                 | A1                 | A2                   | A3             |        | A4                       | A5             | T    | A6                    | A7      | A8                       |                   | A9                 | A10                  | A11              |          | B1             |
| 1                         | Neena                                | 1                      | 10                      | 2                  | 2                    |                | 2      | 2                        |                | 2    | 2                     |         | 2                        | 2                 | 2                  |                      | 2 0              |          | 2 1            |
| 2                         | Neena                                | 2                      | 10                      | 2                  | 2                    |                | 2      | 2                        |                | 2    | 2                     |         | 2                        | 2                 | 2                  |                      | 2 0              |          | 2              |
| 3                         | Neena                                | 3                      | 10                      | 2                  | 2                    |                | 1      | Dutput1 [Do              | cument1] -     | PASV | V Statistics View     | ver     |                          |                   |                    |                      |                  |          | J X            |
| 4                         | Neena                                | 4                      | 10                      | 2                  | 2                    |                | File   | <u>E</u> dit <u>V</u> ie | w <u>D</u> ata | Tran | isform <u>I</u> nsert | Format  | Analyze Dir              | ect <u>M</u> arke | eting <u>G</u> rap | hs <u>U</u> tilities | Add- <u>o</u> ns | Window   | v <u>H</u> elp |
| 5                         | Saufi                                | 5                      | 10                      | 1                  | 2                    |                |        |                          | <u> </u>       |      |                       |         | - E                      |                   | 5 <b>J</b> -       |                      |                  | Æ.       |                |
| 6                         | Saufi                                | 6                      | 10                      | 1                  | 2                    |                |        |                          |                | 5    | <u> </u>              |         | 1 📕 🛃                    |                   |                    | <b>- 1</b>           |                  | -        |                |
| 7                         | Saufi                                | 7                      | 10                      | 1                  | 2                    |                |        |                          | 1.0            | -    |                       |         | = 🚮 🔒                    |                   |                    |                      |                  |          |                |
| 8                         | Saufi                                | 8                      | 10                      | 1                  | 1                    |                |        |                          | -              | _    |                       |         |                          | -                 |                    |                      |                  |          |                |
| 9                         | MA                                   | 9                      | 10                      | 2                  | 2                    |                | •      | Cutput                   |                |      | GET                   |         |                          |                   |                    |                      |                  |          |                |
| 10                        | MA                                   | 10                     | 10                      | 2                  | 2                    |                |        | Log                      |                |      | F                     | ILE='H: | \2014\FFPR               | I\Comb            | oineAllTr          | y.sav'.              |                  |          |                |
| 11                        | MA                                   | 11                     | 10                      | 2                  | 1                    |                |        |                          |                |      | DAT                   | ASET NA | ME DataSet               | 1 WIND            | OW=FRONT           |                      |                  |          |                |
| 12                        | MA                                   | 12                     | 10                      | 2                  | 2                    |                |        |                          |                |      |                       |         |                          |                   |                    |                      |                  |          |                |
| 13                        | Maziela                              | 13                     | 10                      | 1                  | 2                    |                |        |                          |                |      | SAV                   | E OUTFI | LE='H:\201               | 4\FFPR            | RI\TRAINI          | NG.sav'              |                  |          |                |
| 14                        | Maziela                              | 14                     | 10                      | 1                  | 2                    |                |        |                          |                |      | /                     | COMPRES | SED.                     |                   |                    |                      |                  |          |                |
| 15                        | Maziela                              | 15                     | 10                      | 2                  | 1                    |                |        |                          |                |      | NEW                   | FILE.   | WE D                     | 0 147110          |                    |                      |                  |          |                |
| 16                        | Suzila                               | 16                     | 10                      | 1                  | 1                    |                |        |                          |                |      | DAL                   | ASEI NA | ME Dalabet<br>TIVATE Dat | 2 WIND<br>aSat2   | JOW-FROMI          | •                    |                  |          |                |
| 17                        | Suzila                               | 17                     | 10                      | 1                  | 2                    |                |        |                          |                |      | DAT                   | ASET CL | OSE DataSe               | t1.               |                    |                      |                  |          |                |
| 18                        | Suzila                               | 18                     | 10                      | 1                  | 2                    |                |        |                          |                |      | GET                   |         |                          |                   |                    |                      |                  |          |                |
| 19                        | Suzila                               | 19                     | 10                      | 1                  | 2                    |                |        |                          |                |      | F                     | ILE='H: | \2015\FFPR               | I\WORK            | (SHOP\thi          | ngs\DATA             | TRAINING         | .sav'.   | .              |
| 20                        | Suzila                               | 20                     | 10                      | 1                  | 1                    |                |        |                          |                |      | DAT                   | ASET NA | ME DataSet               | 3 WIND            | OW=FRONT           |                      |                  |          |                |
| 21                        | Suzila                               | 21                     | 10                      | 1                  | 1                    |                |        |                          |                |      |                       |         |                          |                   |                    |                      |                  |          |                |
| 22                        | Ridzuan                              | 1                      | 6                       | 0                  | 1                    |                |        |                          |                |      |                       |         |                          |                   |                    |                      |                  |          |                |
| 23                        | Ridzuan                              | 2                      | 6                       | 1                  | 1                    |                |        |                          |                |      |                       |         |                          |                   |                    |                      |                  |          |                |
|                           |                                      |                        |                         |                    |                      |                |        |                          |                |      |                       |         |                          |                   |                    |                      |                  |          |                |
| Data View                 | Variable View                        |                        |                         |                    |                      |                |        |                          |                |      |                       |         |                          |                   | PAS                | W Statistics         | Processori       | ready    |                |
|                           |                                      |                        |                         |                    |                      |                | -      |                          |                |      |                       |         |                          |                   |                    |                      |                  |          |                |

At the top right corner of the DATA EDITOR window, there are three buttons for the following tasks:

| Minimize | Left button with a dash (-)            |
|----------|----------------------------------------|
| Maximize | Middle button with a square $(\Box)$   |
| Close    | Right button with a cross ( <b>x</b> ) |

Maximize the data window by clicking on the middle button with a square.

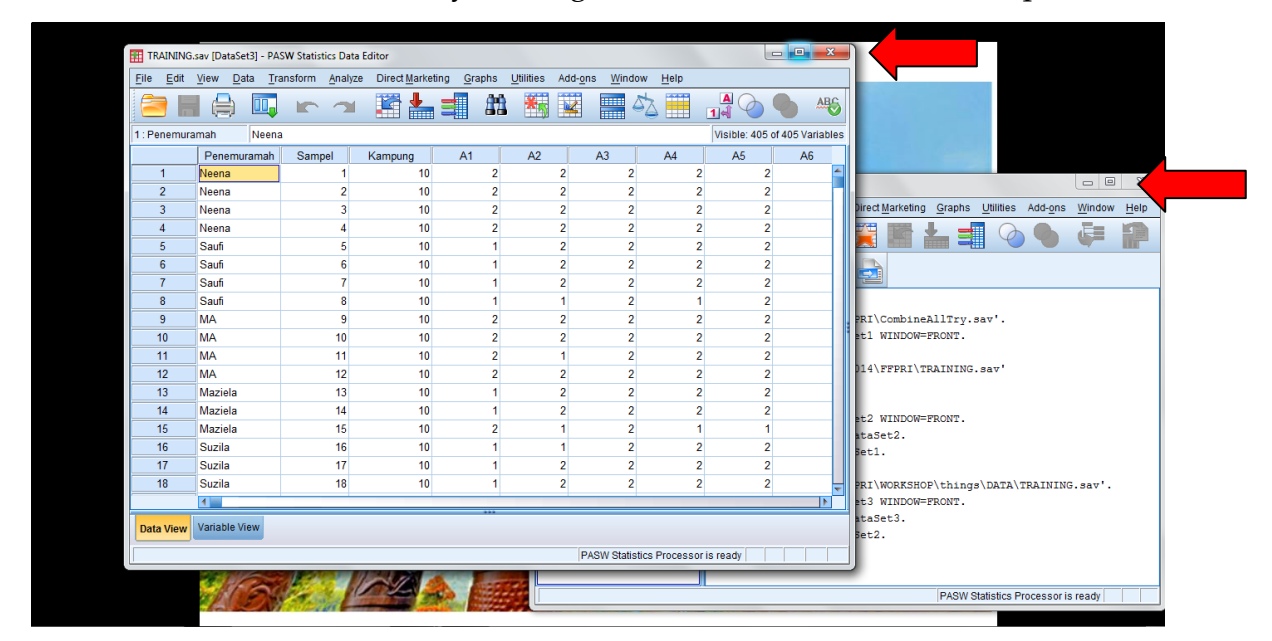

You can now get a full view of the data in the Employee data file.

SPSS data files are saved with the extension ".sav'

| TRAINING.sav [DataSet3] - PASW Statistics Data Editor |                                      |                       |                         |                      |               |                               |      |    |    |    |    |                |                  | - 0 <b>- X</b> |                  |
|-------------------------------------------------------|--------------------------------------|-----------------------|-------------------------|----------------------|---------------|-------------------------------|------|----|----|----|----|----------------|------------------|----------------|------------------|
| <u>F</u> ile <u>E</u> dit                             | <u>V</u> iew <u>D</u> ata <u>T</u> r | ansform <u>A</u> naly | ze Direct <u>M</u> arke | eting <u>G</u> raphs | Utilities Add | d- <u>o</u> ns <u>W</u> indow | Help |    |    |    |    |                |                  |                |                  |
| 🔁 E                                                   |                                      |                       |                         |                      |               |                               |      |    |    |    |    |                |                  |                |                  |
| 1 : Penemura                                          | amah Neen:                           | a                     |                         |                      |               |                               |      |    |    |    |    |                |                  | Visible: 405   | of 405 Variables |
|                                                       | Penemuramah                          | Sampel                | Kampung                 | A1                   | A2            | A3                            | A4   | A5 | A6 | A7 | A8 | A9             | A10              | A11            | B1               |
| 1                                                     | Neena                                | 1                     | 10                      | 2                    | 2             | 2                             | 2    | 2  | 2  | 2  | 2  | 2              | 2 0              |                | 2 📥              |
| 2                                                     | Neena                                | 2                     | 10                      | 2                    | 2             | 2                             | 2    | 2  | 2  | 2  | 2  | 2              | 2 0              |                | 2                |
| 3                                                     | Neena                                | 3                     | 10                      | 2                    | 2             | 2                             | 2    | 2  | 2  | 2  | 2  | 2              | 2 0              |                | 2                |
| 4                                                     | Neena                                | 4                     | 10                      | 2                    | 2             | 2                             | 2    | 2  | 2  | 2  | 2  | 2              | 2 0              |                | 1                |
| 5                                                     | Saufi                                | 5                     | 10                      | 1                    | 2             | 2                             | 2    | 2  | 2  | 2  | 2  | 2              | 2 0              |                | 2                |
| 6                                                     | Saufi                                | 6                     | 10                      | 1                    | 2             | 2                             | 2    | 2  | 2  | 2  | 2  | 2              | 2 0              |                | 2                |
| 7                                                     | Saufi                                | 7                     | 10                      | 1                    | 2             | 2                             | 2    | 2  | 2  | 2  | 2  | 2              | 2 0              |                | 2                |
| 8                                                     | Saufi                                | 8                     | 10                      | 1                    | 1             | 2                             | 1    | 2  | 2  | 2  | 2  | 2              | 2 0              |                | 2                |
| 9                                                     | MA                                   | 9                     | 10                      | 2                    | 2             | 2                             | 2    | 2  | 2  | 2  | 2  | 2              | 2 0              |                | 2                |
| 10                                                    | MA                                   | 10                    | 10                      | 2                    | 2             | 2                             | 2    | 2  | 2  | 2  | 2  | 2              | 2 0              |                | 2                |
| 11                                                    | MA                                   | 11                    | 10                      | 2                    | 1             | 2                             | 2    | 2  | 2  | 2  | 1  | 2              | 2 0              |                | 2                |
| 12                                                    | MA                                   | 12                    | 10                      | 2                    | 2             | 2                             | 2    | 2  | 2  | 2  | 2  | 2              | 2 0              |                | 2                |
| 13                                                    | Maziela                              | 13                    | 10                      | 1                    | 2             | 2                             | 2    | 2  | 2  | 1  | 1  | 1              | 2 0              |                | 1                |
| 14                                                    | Maziela                              | 14                    | 10                      | 1                    | 2             | 2                             | 2    | 2  | 1  | 1  | 2  | 2              | 2 0              |                | 1                |
| 15                                                    | Maziela                              | 15                    | 10                      | 2                    | 1             | 2                             | 1    | 1  | 1  | 1  | 2  | 1              | 1 0              |                | 1                |
| 16                                                    | Suzila                               | 16                    | 10                      | 1                    | 1             | 2                             | 2    | 2  | 2  | 2  | 2  | 2              | 2 0              |                | 2                |
| 17                                                    | Suzila                               | 17                    | 10                      | 1                    | 2             | 2                             | 2    | 2  | 1  | 2  | 1  | 2              | 2 0              |                | 1                |
| 18                                                    | Suzila                               | 18                    | 10                      | 1                    | 2             | 2                             | 2    | 2  | 1  | 2  | 2  | 2              | 2 0              |                | 2                |
| 19                                                    | Suzila                               | 19                    | 10                      | 1                    | 2             | 2                             | 2    | 2  | 2  | 2  | 2  | 2              | 2 0              |                | 1                |
| 20                                                    | Suzila                               | 20                    | 10                      | 1                    | 1             | 2                             | 2    | 2  | 1  | 2  | 2  | 2              | 2 0              |                | 2                |
| 21                                                    | Suzila                               | 21                    | 10                      | 1                    | 1             | 1                             | 2    | 2  | 2  | 2  | 2  | 2              | 2 0              |                | 1                |
| 22                                                    | Ridzuan                              | 1                     | 6                       | 0                    | 1             | 2                             | 2    | 2  | 2  | 2  | 2  | 2              | 2 0              |                | 1                |
| 23                                                    | Ridzuan                              | 2                     | 6                       | 1                    | 1             | 2                             | 2    | 2  | 2  | 2  | 2  | 2              | 2 0              |                | 1+               |
|                                                       | 4                                    |                       |                         |                      |               |                               |      | _  |    |    |    |                |                  |                | E                |
| Data View                                             | Variable View                        |                       |                         |                      |               |                               |      |    |    |    |    |                |                  |                |                  |
|                                                       |                                      |                       |                         |                      |               |                               |      |    |    |    | D  | CW/ Otatiation | Drococcor in roc | du             |                  |

The SPSS main windows are listed below:

| Data Editor        | A spreadsheet for defining variables, entering and editing    |
|--------------------|---------------------------------------------------------------|
|                    | data.                                                         |
| Output Viewer      | Displays statistical results, tables and charts.              |
|                    | Output can be saved as an output file for later use.          |
|                    | Output can be copied and paste into other programs such as    |
|                    | Word and Power-point.                                         |
| Pivot Table Editor | Output displayed in tables can be edited. Rows and column     |
|                    | can be interchanged.                                          |
| Chart Editor       | Charts can be edited. Allows changes such as colour, font and |
|                    | chart types.                                                  |
| Text Output Editor | Allows text in output viewer to be edited.                    |
| Syntax Editor      | Allows saving SPSS syntax and running syntax commands         |
| - )                | during an SPSS session.                                       |
| Script Editor      | Allows advanced users to customize and automate SPSS tasks    |
| 1                  | by creating and modifying scripts within the program.         |

The DATA EDITOR allows you to define variables, enter or edit data easily.

At the left bottom corner of the **DATA EDITOR** window, there are the **Data View** and the **Variable View** tabs.

| RAINING.    | sav [DataSet3] -  <br>View Data | PASW Statisti<br>Transform | ics Data Editor | oct Marketing | Granhs Litilities | Add-one V   | Vindow Help |         |              |                |          |  |
|-------------|---------------------------------|----------------------------|-----------------|---------------|-------------------|-------------|-------------|---------|--------------|----------------|----------|--|
| <u>-</u> un |                                 |                            |                 |               |                   |             |             |         |              | ABG            |          |  |
|             | Name                            | Туре                       | Width           | Decimals      | Label             | Values      | Missing     | Columns | Align        | Measure        | Role     |  |
| 1           | Penemuram                       | String                     | 25              | 0             | Penemuramah       | None        | None        | 10      | ≣E Left      | \delta Nominal | S Input  |  |
| 2           | Sampel                          | Numeric                    | 8               | 0             | ID Sampel         | None        | None        | 8       | ≡ Right      | 🛷 Scale        | 🔪 Input  |  |
| 3           | Kampung                         | Numeric                    | 8               | 0             | Nama Kampung      | {1, Kg Kual | None        | 10      | ≡ Right      | 💑 Nominal      | 🔪 Input  |  |
| 4           | A1                              | Numeric                    | 8               | 0             | Tanah Cucuk T     | {1, Ya}     | None        | 8       | ≡ Right      | 💑 Nominal      | 🔪 Input  |  |
| 5           | A2                              | Numeric                    | 8               | 0             | Tangkap Ikan      | {1, Ya}     | None        | 8       | ≡ Right      | 💑 Nominal      | 🔪 Input  |  |
| 6           | A3                              | Numeric                    | 8               | 0             | Memburu           | {1, Ya}     | None        | 8       | ·≡ Right     | \delta Nominal | 🔪 Input  |  |
| 7           | A4                              | Numeric                    | 8               | 0             | Herba             | {1, Ya}     | None        | 8       | ≡ Right      | \delta Nominal | 🔪 Input  |  |
| 8           | A5                              | Numeric                    | 8               | 0             | Rotan             | {1, Ya}     | None        | 8       | ■ Right      | \delta Nominal | 🔪 Input  |  |
| 9           | A6                              | Numeric                    | 8               | 0             | Air Pertanian     | {1, Ya}     | None        | 8       | ·≡ Right     | \delta Nominal | 🔪 Input  |  |
| 10          | A7                              | Numeric                    | 8               | 0             | Krafttangan       | {1, Ya}     | None        | 8       | ■ Right      | \delta Nominal | S Input  |  |
| 11          | A8                              | Numeric                    | 8               | 0             | Buah Hutan        | {1, Ya}     | None        | 8       | ■ Right      | \delta Nominal | 🔪 Input  |  |
| 12          | A9                              | Numeric                    | 8               | 0             | Buluh             | {1, Ya}     | None        | 8       | ■ Right      | \delta Nominal | S Input  |  |
| 13          | A10                             | Numeric                    | 8               | 0             | Madu              | {1, Ya}     | None        | 8       | ■ Right      | \delta Nominal | 🔪 Input  |  |
| 14          | A11                             | String                     | 50              | 0             | Lain-lain         | None        | None        | 8       | ≣E Left      | \delta Nominal | S Input  |  |
| 15          | B1                              | Numeric                    | 8               | 0             | Hasil Hutan Kur   | {1, Ya}     | None        | 8       | ·≡ Right     | 🗞 Nominal      | S Input  |  |
| 16          | B2                              | Numeric                    | 8               | 0             | Kurang Tanah      | {1, Ya}     | None        | 8       | I Right      | \delta Nominal | S Input  |  |
| 17          | B3                              | Numeric                    | 8               | 0             | Kurang Pekerja    | {1, Ya}     | None        | 8       | ≡ Right      | 🗞 Nominal      | S Input  |  |
|             | <u></u>                         | Numeric                    | 8               | 0             | Penyakit Tana     | {1, Ya}     | None        | 8       | ≡ Right      | \delta Nominal | S Input  |  |
|             |                                 | Numeric                    | 8               | 0             | Hasil Susah Di    | {1, Ya}     | None        | 8       | ा Right      | \delta Nominal | S Input  |  |
| <b>VI</b>   | W                               | Numeric                    | 8               | 0             | Masalah Penga     | {1, Ya}     | None        | 8       | ·<br>■ Right | 뤚 Nominal      | 🔪 Input  |  |
| lote        |                                 | Numeric                    | 8               | 0             | Larangan Pung     | {1, Ya}     | None        | 8       | ■ Right      | \delta Nominal | S Input  |  |
| Ialà        |                                 | String                     | 50              | 0             | Lain-lain         | None        | None        | 8       | ≣ Left       | ♣ Nominal      | 🔪 Input  |  |
|             |                                 | Numeric                    | 8               | 0             | Kousiudan Ta      | (f. Val     | None        | 8       | ·≡ Right     | 💰 Nominal      | S Input  |  |
| L,          | C21a                            | Numeric                    | 8               | m. •          |                   |             | ne          | 8       | = Right      | Nominal        | S Input  |  |
|             | C21h                            | Numorio                    | 0               | 10 VI         | ew mforn          | nation      |             | •       | = Diale      | Nominal        | S. Innut |  |
| ta View     | Variable View                   |                            |                 | 0             | on variabl        | es          |             |         |              |                |          |  |

Click on the **Variable View** tab and information such as variable name, type, label and declaration of missing values are displayed.

| Edit  | <u>V</u> iew <u>D</u> ata | Transform A | Analyze Dire | ct <u>M</u> arketing | Graphs Utilities | s Add- <u>o</u> ns | Window Help |         |           |                |         |  |
|-------|---------------------------|-------------|--------------|----------------------|------------------|--------------------|-------------|---------|-----------|----------------|---------|--|
|       |                           |             | ∽ 📱          | 1 📥 =                |                  |                    | - 42        |         | ð 🌑 🔺     | ABS            |         |  |
|       | Name                      | Туре        | Width        | Decimals             | Label            | Values             | Missing     | Columns | Align     | Measure        | Role    |  |
| 1     | Penemuram                 | String      | 25           | 0                    | Penemuramah      | None               | None        | 10      | ≣ Left    | \delta Nominal | 🔪 Ingut |  |
| 2     | Sarel                     | Numeric     | 8            | 0                    | ID Sampel        | None               | None        | 8       | ·≡ Right  | 🛷 Scale        | 💊 ly 🔐  |  |
| 3     | K: ung                    | Numeric     | 8            | 0                    | Nama Kampung     | {1, Kg Kua         | None        | 10      | ≡ Right   | 🚓 Nominal      | s at    |  |
| 4     | 4                         | Numeric     | 8            | 0                    | Tanah Cucuk T    | {1, Ya}            | lone        | 8       | ·≡ Right  | 🚓 Nominal      | Jut Jut |  |
| 5     |                           | Numeric     | 9            | 0                    | Tangkap Ikan     | {1, Ya}            | ne          | 8       | ≡ Right   | 🚓 Nominal      | J ut    |  |
| 6     |                           | Numeric     |              | 0                    | Memburu          | /1 Val             |             | 8       | ·≡ Right  | & Nominal      |         |  |
| Zaria | bla                       | Numerie     |              |                      | Herba            | Varie              | blo         | 8       | · ■ Right | Vari           | able    |  |
| alla  | DIC                       | Nume        | Variat       | le                   | Rotan            | v al la            | idie        | 8       | 電 Right   | a van          | able    |  |
| Nan   | 1e                        | Nume        |              |                      | Air Pertanian    | Val                | ue          | 8       | · ਂ Right | Mea            | sure    |  |
|       |                           | Nume        | Type         |                      | Krafttangan      |                    |             | 8       | 端 Right   | 2              |         |  |
| 11    | A8                        | Numeric     |              | 0                    | Buah Hutan       | {1, Ya}            | None        | 8       | · i Right | \delta Nominal | 🔪 Input |  |
| 12    | A9                        | Numeric     | 8            | 0                    | Buluh            | {1, Ya}            | None        | 8       | I Right   | \delta Nominal | 🦒 Input |  |
| 13    | A10                       | Numeric     | 8            | 0                    | Madu             | {1, Ya}            | None        | 8       | ·≡ Right  | 🚓 Nominal      | 🖒 Input |  |
| 14    | A11                       | String      | 50           | 0                    | Lain-lain        | None               | None        | 8       | ≣ Left    | 🗞 Nominal      | 🖒 Input |  |
| 15    | B1                        | Numeric     | 8            | 0                    | Hasil Hutan Kur  | . {1, Ya}          | None        | 8       | ·≡ Right  | 🚓 Nominal      | 🦒 Input |  |
| 16    | B2                        | Numeric     | 8            | 0                    | Kurang Tanah     | {1, Ya}            | None        | 8       | 理 Right   | \delta Nominal | 🖒 Input |  |
| 17    | B3                        | Numeric     | 8            | 0                    | Kurang Pekerja   | {1, Ya}            | None        | 8       | ः≣ Right  | 🚓 Nominal      | 🦒 Input |  |
| 18    | B4                        | Numeric     | 8            | 0                    | Penyakit Tana    | {1, Ya}            | None        | 8       | ≡ Right   | 💑 Nominal      | 🔪 Input |  |
| 19    | B5                        | Numeric     | 8            | 0                    | Hasil Susah Di   | {1, Ya}            | None        | 8       | ≡ Right   | Nominal        | 🦒 Input |  |
| 20    | B6                        | Numeric     | 8            | 0                    | Masalah Penga    | {1, Ya}            | None        | 8       | ≡ Right   | 💑 Nominal      | 🔪 Input |  |
| 21    | B7                        | Numeric     | 8            | 0                    | Larangan Pung    | {1, Ya}            | None        | 8       | ≡ Right   | 🚓 Nominal      | 🦒 Input |  |
| 22    | B8                        | String      | 50           | 0                    | Lain-lain        | None               | None        | 8       | ≣E Left   | 🚓 Nominal      | 🔪 Input |  |
| 23    | C1                        | Numeric     | 8            | 0                    | Kewujudan Ta     | {1, Ya}            | None        | 8       | ≡ Right   | 🚓 Nominal      | 🦒 Input |  |
| 24    | C21a                      | Numeric     | 8            | 0                    | Tambah Penda     | {1, Ya}            | None        | 8       | ≡ Right   | 🚓 Nominal      | 🔪 Input |  |
| 25    | C216                      | Numaria     | 0            | 0                    | Tombob Dokori    | (1. Va)            | None        | 0       | 20 Dialst | Nominal        | . Innut |  |

Click on the **Data View** tab to return to the **DATA EDITOR** Window.

The File menu in DATA EDITOR has a list of tasks such as creating New (Data, Syntax, Output or Script), Open (Data, Syntax, Output or Script), Close, Save, Save As (to different location), Export to Database (dBase, Excel or MS Access), and listing of Recently Used Data or Recently Used Files.

| TRAINING.        | sav [DataSet1]           | PASW Statisti | cs Data Ed | tor                      |                  |                           |                             |         |          |                |         |                                 |
|------------------|--------------------------|---------------|------------|--------------------------|------------------|---------------------------|-----------------------------|---------|----------|----------------|---------|---------------------------------|
| <u>File</u> Edit | <u>View</u> <u>D</u> ata | Transform     | Analyze    | Direct <u>M</u> arketing | Graphs Utilities | Add- <u>o</u> ns <u>V</u> | <u>V</u> indow <u>H</u> elp |         |          |                |         |                                 |
| <u>N</u> ew      |                          |               | •          | Data                     | £13 🖉            |                           | - 43                        |         | ۵ 🌑 🎸    | 86             |         |                                 |
| Open D           | atahasa                  |               |            | E. Syntax                | Label            | Values                    | Missing                     | Columns | Align    | Measure        | Role    |                                 |
| Road To          | att Data                 |               |            | Cutput                   | enemuramah       | None                      | None                        | 10      | ≣≣ Left  | 💰 Nominal      | S Input | ×                               |
| ge Reagine       | an Data                  |               |            | 🧧 Script                 | ) Sampel         | None                      | None                        | 8       | ≡ Right  | Scale 8        | S Input |                                 |
| <u>C</u> lose    |                          | Ctrl+F4       |            | 0                        | Nama Kampung     | {1, Kg Kual               | None                        | 10      | I Right  | \delta Nominal | > Input |                                 |
| Save             |                          | Ctrl+S        |            | 0                        | Tanah Cucuk T    | {1, Ya}                   | None                        | 8       | ≡ Right  | 🚓 Nominal      | S Input |                                 |
| S <u>a</u> ve As |                          |               |            | 0                        | Tangkap Ikan     | {1, Ya}                   | None                        | 8       | I Right  | \delta Nominal | S Input |                                 |
| 🔚 Save All       | Data                     |               |            | 0                        | Memburu          | {1, Ya}                   | None                        | 8       | ≡ Right  | 🚓 Nominal      | 🔪 Input |                                 |
| 🗞 Export to      | Database                 |               |            | 0                        | Herba            | {1, Ya}                   | None                        | 8       | I Right  | \delta Nominal | S Input |                                 |
| Nark File        | e Read Only              |               |            | 0                        | Rotan            | {1, Ya}                   | None                        | 8       | ≡ Right  | 🚓 Nominal      | 🔪 Input |                                 |
| Rename           | notocot                  |               |            | 0                        | Air Pertanian    | {1, Ya}                   | None                        | 8       | Right    | \delta Nominal | 🔪 Input |                                 |
| Diaplay          | Data Eila Inform         | nation        |            | 0                        | Krafttangan      | {1, Ya}                   | None                        | 8       | ≡ Right  | 🚓 Nominal      | 🔪 Input |                                 |
| Display          | Data File Inion          | nauon         | r          | 0                        | Buah Hutan       | {1, Ya}                   | None                        | 8       | I Right  | 🚓 Nominal      | 🔪 Input |                                 |
| Cac <u>n</u> e L | Jata                     |               |            | 0                        | Buluh            | {1, Ya}                   | None                        | 8       | ≡ Right  | 🚓 Nominal      | 🔪 Input |                                 |
| Stop Pro         | ocessor                  | Ctrl+Pe       | riod       | 0                        | Madu             | {1, Ya}                   | None                        | 8       | Right    | \delta Nominal | 🔪 Input |                                 |
| Rest Switch S    | Server                   |               |            | 0                        | Lain-lain        | None                      | None                        | 8       | ≣ Left   | 🚓 Nominal      | 🔪 Input |                                 |
| <u>R</u> eposit  | ory                      |               | •          | 0                        | Hasil Hutan Kur  | {1, Ya}                   | None                        | 8       | Right    | 🙈 Nominal      | 🔪 Input |                                 |
| 🙇 Print Pre      | eview                    |               |            | 0                        | Kurang Tanah     | {1, Ya}                   | None                        | 8       | ·≡ Right | 🗞 Nominal      | 🔪 Input |                                 |
| Ӓ Print          |                          | Ctrl+P        |            | 0                        | Kurang Pekerja   | {1, Ya}                   | None                        | 8       | Right    | \delta Nominal | 🔪 Input |                                 |
| Recently         | v Used Data              |               | +          | 0                        | Penyakit Tana    | {1, Ya}                   | None                        | 8       | ·≡ Right | 🗞 Nominal      | 🔪 Input |                                 |
| Recently         | v Used Files             |               |            | 0                        | Hasil Susah Di   | {1, Ya}                   | None                        | 8       | I Right  | 🙈 Nominal      | 🔪 Input |                                 |
| Evit             | , <u>-</u>               |               |            | 0                        | Masalah Penga    | {1, Ya}                   | None                        | 8       | I Right  | \delta Nominal | 🔪 Input |                                 |
| LVI              | ,                        |               |            | 0                        | Larangan Pung    | {1, Ya}                   | None                        | 8       | I Right  | \delta Nominal | ゝ Input |                                 |
| 22               | B8                       | String        | 50         | 0                        | Lain-lain        | None                      | None                        | 8       | ≣≣ Left  | \delta Nominal | 🔪 Input |                                 |
| 23               | C1                       | Numeric       | 8          | 0                        | Kewujudan Ta     | {1, Ya}                   | None                        | 8       | ≡ Right  | 🚓 Nominal      | 💊 Input |                                 |
| 24               | C21a                     | Numeric       | 8          | 0                        | Tambah Penda     | {1, Ya}                   | None                        | 8       | I Right  | 🚴 Nominal      | 🔪 Input |                                 |
| 75               | 1                        | Numorio       | 0          | 0                        | Tomboh Dokori    | (1 Va)                    | Mana                        | 0       | I Diaht  | Nominal        | . Innut | 4                               |
| Data View        | Variable View            |               |            |                          |                  |                           |                             |         |          |                |         |                                 |
| New              |                          |               |            |                          |                  |                           |                             |         |          |                | PAS     | W Statistics Processor is ready |

The Edit menu provides tasks such as Cut, Copy, Paste, Clear, Insert Cases, Insert Variable, Find (to find data for a particular variable), Go to Case (to locate certain Case Numbers or observations) and Options (to change default settings)

| TRAI | NING.sav [Data      | Set1] -      | PASW Statistic | s Data Ec | ditor            |                  |                     |                             | -       |          |           |         |                                       |    |
|------|---------------------|--------------|----------------|-----------|------------------|------------------|---------------------|-----------------------------|---------|----------|-----------|---------|---------------------------------------|----|
| File | Edit <u>V</u> iew [ | <u>D</u> ata | Transform /    | Analyze   | Direct Marketing | Graphs Utilities | s Add- <u>o</u> ns  | <u>W</u> indow <u>H</u> elp |         |          |           |         |                                       | 1  |
|      | Undo                |              | Ctrl+Z         |           | 🜃 🚣 🚍            |                  |                     | - 41 -                      |         |          | MBC       |         |                                       |    |
|      | 📬 Redo              |              | Ctrl+Y         | 100       | inthe Desired    |                  |                     |                             |         | Aller    |           | D-I-    |                                       | -  |
|      | 🗶 Cut               |              | Ctrl+X         | 25        | Idth Decimais    | Label            | Values              | Nene                        | Loiumns | Align    | Neminal   | Role    |                                       | 4  |
| _    | 🐴 <u>С</u> ору      |              | Ctrl+C         | 20        | 0                | Penemuraman      | None                | None                        | 0       | E Leit   |           | s input |                                       | C. |
|      | Paste               |              | Ctrl+V         | 0         | 0                | Neme Kempung     | Mulle<br>M. Ke Kuel | None                        | 10      | -= Right | Neminal   | s input | · · · · · · · · · · · · · · · · · · · | 1  |
|      | Paste Vari          | ables        |                | 0         | 0                | Tanah Cusuk T    | {1, Ky Kuai         | None                        | 0       | = Right  | Nominal   | s input |                                       |    |
|      | A Class             |              | Delete         | 0         | 0                | Tanahan Cucuk 1  | {1, 1 dj            | None                        | 0       | -= Right | Neminal   | s input |                                       |    |
|      |                     |              | Delete         | 0         | 0                | Momburu          | {1, Taj             | None                        | 0       | = Right  | Nominal   | s input |                                       |    |
|      | Mari V <u>a</u> ri  | able         |                | 0         | 0                | Herborn          | {1, 1 d}            | None                        | 0       | -= Right | Nominal   | s input |                                       |    |
|      | Insert Cas          | es           |                | 0         | 0                | Deten            | (1, 1 aj            | None                        | 0       | = Right  | Nominal   | s input |                                       |    |
|      | Find                |              | Ctrl+F         | 8         | 0                | Air Portonian    | {1, 1 d}            | None                        | 9       | -= Right | Nominal   | s input |                                       |    |
| -    | 🐴 Find Next         |              | F3             | 8         | 0                | Kraftangan       | (1, 1 aj<br>(1, Va) | None                        | 8       | = Right  | Nominal   | > Input |                                       |    |
|      | 😤 Replace           |              | Ctrl+H         | 0         | 0                | Ruah Hutan       | (1, 1 aj            | None                        | 9       | -E Right | Nominal   | > Input |                                       |    |
|      | Go to Cas           | ۵            |                | 8         | 0                | Bulub            | (1, 1 aj<br>(1, Va) | None                        | 8       | = Right  | Nominal   | > Input |                                       |    |
|      |                     | ablo         |                | 8         | 0                | Madu             | (1, 1 aj<br>/1 Val  | None                        | 8       | -= Right | Nominal   | > Input |                                       |    |
|      |                     | aute         |                | 50        | 0                | l ain-lain       | None                | None                        | 8       | ≕ Left   | & Nominal | > Input |                                       |    |
|      | Go to Impl          |              |                | 8         | 0                | Hasil Hutan Kur  | {1 Ya}              | None                        | 8       | = Right  | Nominal   | > Input |                                       | 1  |
|      | 🥑 Optio <u>n</u> s  |              |                | 8         | 0                | Kurang Tanah     | /1 Yal              | None                        | 8       | = Right  | & Nominal | > Input |                                       | 1  |
| 17   | B3                  |              | Numeric        | 8         | 0                | Kurang Pekeria   | {1 Ya}              | None                        | 8       | = Right  | Nominal   | > Input |                                       | 1  |
| 18   | B4                  |              | Numeric        | 8         | 0                | Penyakit Tana    | {1 Ya}              | None                        | 8       | = Right  | & Nominal | > Input |                                       | 1  |
| 19   | 85                  |              | Numeric        | 8         | 0                | Hasil Susah Di   | {1 Ya}              | None                        | 8       | I Right  | Nominal   | > Input |                                       | 1  |
| 20   | B6                  |              | Numeric        | 8         | 0                | Masalah Penga    | {1. Ya}             | None                        | 8       | I Right  | & Nominal | > Input |                                       | 1  |
| 21   | B7                  |              | Numeric        | 8         | 0                | Larangan Pung    | {1. Ya}             | None                        | 8       | ≡ Right  | Nominal   | > Input |                                       | 1  |
| 22   | B8                  |              | String         | 50        | 0                | Lain-lain        | None                | None                        | 8       | ≣≣ Left  | Nominal   | > Input |                                       | 1  |
| 23   | C1                  |              | Numeric        | 8         | 0                | Kewujudan Ta     | {1. Ya}             | None                        | 8       | ≡ Right  | Nominal   | > Input |                                       | 1  |
| 24   | C21a                |              | Numeric        | 8         | 0                | Tambah Penda     | {1. Ya}             | None                        | 8       | ≡ Right  | Nominal   | > Input |                                       | 1  |
| 20   | C216                |              | Numaria        | 0         | 0                | Tambah Dakari    | (1 Va)              | Nana                        | 0       | I Dialat | Nominal   | . Innut |                                       | Ŧ  |
| Data | /iew Variable       | View         |                |           |                  |                  |                     |                             |         |          |           |         |                                       |    |
| Edit |                     |              |                |           |                  |                  |                     |                             |         |          |           | PAS     | W Statistics Processor is ready       | 1  |

The **View** menu allows changing the **font** style, remove grid lines and display **variables** or **value labels** for coded variables (such as f = Female, m = Male).

| TRAININ          | G.sav (Da | ataSet1] -       | PASW Statist  | tics Data Edit  | tor   |                     |                                  |                    |             |         |            |                |          |                                  |
|------------------|-----------|------------------|---------------|-----------------|-------|---------------------|----------------------------------|--------------------|-------------|---------|------------|----------------|----------|----------------------------------|
| ile <u>E</u> dit | View      | <u>D</u> ata     | Transform     | <u>A</u> nalyze | Direc | t <u>M</u> arketing | <u>G</u> raphs <u>U</u> tilities | s Add- <u>o</u> ns | Window Help |         |            |                |          |                                  |
|                  |           | <u>S</u> tatus B | ar            |                 |       | J =                 |                                  |                    |             |         |            | ABC            |          |                                  |
|                  |           | Toolbars         | 3             |                 | •     | V Data E            | ditor                            |                    |             |         |            |                |          |                                  |
|                  | _         | Menu Ed          | litor         |                 |       | Custon              | l I                              | Values             | Missing     | Columns | Align      | Measure        | Role     |                                  |
| 1                |           | Fonts            |               |                 |       | 00000               | nah                              | None               | None        | 10      | ≣ Left     | 💑 Nominal      | > Input  |                                  |
| 2                |           | -<br>Grid Line   |               |                 |       | 0                   | ID Sampel                        | None               | None        | 8       | ≔≣ Right   | Scale          | S Input  |                                  |
| 3                |           | A Velue Le       | in a la       |                 |       | 0                   | Nama Kampung                     | {1, Kg Kual        | . None      | 10      | ≔ Right    | Nominal        | S Input  |                                  |
| 4                | 11        | <u>v</u> alue La | ideis         |                 |       | 0                   | Tanah Cucuk T                    | {1, Ya}            | None        | 8       | ≡ Right    | Nominal        | S Input  |                                  |
| 5                |           | Mar <u>k</u> Imp | outed Data    |                 |       | 0                   | Tangkap Ikan                     | {1, Ya}            | None        | 8       | ≡ Right    | Nominal        | S Input  |                                  |
| 6                | 2         | Customi          | ze Variable \ | view            |       | 0                   | Memburu                          | {1, Ya}            | None        | 8       | = Right    | Nominal        | > Input  |                                  |
| 7                | 業         | D <u>a</u> ta    |               | Ctrl+T          |       | 0                   | Herba                            | {1, Ya}            | None        | 8       | ≡ Right    | Nominal        | S Input  |                                  |
| 8                | ~~        |                  | Numeric       | v               | _     | 0                   | Rotan                            | {1, Ya}            | None        | 8       | :≣ Right   | 💑 Nominal      | S Input  |                                  |
| 9                | A6        |                  | Numeric       | 8               |       | 0                   | Air Pertanian                    | {1, Ya}            | None        | 8       | ·≣ Right   | 💑 Nominal      | > Input  |                                  |
| 10               | A7        |                  | Numeric       | 8               |       | 0                   | Krafttangan                      | {1, Ya}            | None        | 8       | :≣ Right   | 💑 Nominal      | S Input  |                                  |
| 11               | A8        |                  | Numeric       | 8               |       | 0                   | Buah Hutan                       | {1, Ya}            | None        | 8       | ·≣ Right   | 💑 Nominal      | S Input  |                                  |
| 12               | A9        |                  | Numeric       | 8               |       | 0                   | Buluh                            | {1, Ya}            | None        | 8       | I Right    | 💑 Nominal      | S Input  |                                  |
| 13               | A10       |                  | Numeric       | 8               |       | 0                   | Madu                             | {1, Ya}            | None        | 8       | ·圖 Right   | 🗞 Nominal      | > Input  |                                  |
| 14               | A11       |                  | String        | 50              |       | 0                   | Lain-lain                        | None               | None        | 8       | ≣E Left    | 💑 Nominal      | S Input  |                                  |
| 15               | B1        |                  | Numeric       | 8               |       | 0                   | Hasil Hutan Kur                  | . {1, Ya}          | None        | 8       | ·圖 Right   | 🗞 Nominal      | 💊 Input  |                                  |
| 16               | B2        |                  | Numeric       | 8               |       | 0                   | Kurang Tanah                     | {1, Ya}            | None        | 8       | I Right    | 🗞 Nominal      | S Input  |                                  |
| 17               | B3        |                  | Numeric       | 8               |       | 0                   | Kurang Pekerja                   | {1, Ya}            | None        | 8       | ) I Right  | 🙈 Nominal      | S Input  |                                  |
| 18               | B4        |                  | Numeric       | 8               |       | 0                   | Penyakit Tana                    | {1, Ya}            | None        | 8       | IIII Right | 🙈 Nominal      | 🔪 Input  |                                  |
| 19               | B5        |                  | Numeric       | 8               |       | 0                   | Hasil Susah Di                   | {1, Ya}            | None        | 8       | ·圖 Right   | 🙈 Nominal      | ゝ Input  |                                  |
| 20               | B6        |                  | Numeric       | 8               |       | 0                   | Masalah Penga                    | {1, Ya}            | None        | 8       | III Right  | \delta Nominal | 🔪 Input  |                                  |
| 21               | B7        |                  | Numeric       | 8               |       | 0                   | Larangan Pung                    | {1, Ya}            | None        | 8       | ·圖 Right   | \delta Nominal | 🔪 Input  |                                  |
| 22               | B8        |                  | String        | 50              |       | 0                   | Lain-lain                        | None               | None        | 8       | ≣≣ Left    | \delta Nominal | 🔪 Input  |                                  |
| 23               | C1        |                  | Numeric       | 8               |       | 0                   | Kewujudan Ta                     | {1, Ya}            | None        | 8       | ·≣ Right   | \delta Nominal | 💊 Input  |                                  |
| 24               | C21a      |                  | Numeric       | 8               |       | 0                   | Tambah Penda                     | {1, Ya}            | None        | 8       | ः≣ Right   | 💑 Nominal      | 🦒 Input  |                                  |
| 25               | 1         | ·                | Numorio       | 0               |       | 0                   | Tambah Dakari                    | M Val              | Mono        | 0       | I Dialst   | Nominal        | S. Innut |                                  |
| Data View        | Variat    | ble View         |               |                 |       |                     |                                  |                    |             |         |            |                |          |                                  |
| Toolbars         |           |                  |               |                 |       |                     |                                  |                    |             |         |            |                | PA       | SW Statistics Processor is ready |

The **Data** menu provides a list of tasks such as **Copy Data Properties** (copy selected variable and data from other data sets), **Sort Cases**, **Merge Files**, **Split File** and **Select** Cases.

| TRAINING         | .sav [Dat | aSet1] -      | PASW Statistics                           | Data Editor |                    |      | and the second second |                    |             |         |           |                |          |                                  | i x |
|------------------|-----------|---------------|-------------------------------------------|-------------|--------------------|------|-----------------------|--------------------|-------------|---------|-----------|----------------|----------|----------------------------------|-----|
| <u>File</u> Edit | View      | Data          | Transform Ar                              | nalyze Dii  | rect <u>M</u> arke | ting | Graphs Utilities      | s Add- <u>o</u> ns | Window Help |         |           |                |          |                                  |     |
|                  |           | 😡 De          | efine <u>V</u> ariable Pr                 | operties    |                    |      | 111                   |                    | - 4         | (       | ð 🌒 🤞     | ABC            |          |                                  |     |
|                  | N         |               | ow Custom Attrik                          | huto        |                    | als  | Label                 | Values             | Missing     | Columns | Align     | Measure        | Role     |                                  |     |
| 1                | Pener     |               | ew custom Aung                            |             |                    |      | Penemuramah           | None               | None        | 10      | ≣≣ Left   | \delta Nominal | 🔪 Input  |                                  | -   |
| 2                | Samp      |               | enne Dates                                |             |                    |      | ID Sampel             | None               | None        | 8       | III Right | 🛷 Scale        | ゝ Input  |                                  |     |
| 3                | Kamp      | E De          | efine <u>M</u> ultiple Re                 | sponse Se   | ts                 |      | Nama Kampung          | {1, Kg Kual        | . None      | 10      | 🗏 Right   | \delta Nominal | 🔪 Input  |                                  |     |
| 4                | A1        | Va            | alidation                                 |             | •                  |      | Tanah Cucuk T         | {1, Ya}            | None        | 8       | III Right | \delta Nominal | ゝ Input  |                                  |     |
| 5                | A2        | 🔡 Id          | entify Duplicate (                        | Cases       |                    |      | Tangkap Ikan          | {1, Ya}            | None        | 8       | 🗏 Right   | \delta Nominal | 🔪 Input  |                                  |     |
| 6                | A3        | 🛄 [d          | entify Unusual C                          | ases        |                    |      | Memburu               | {1, Ya}            | None        | 8       | III Right | \delta Nominal | ゝ Input  |                                  |     |
| 7                | A4        | 🔊 So          | ort Cases                                 |             |                    |      | Herba                 | {1, Ya}            | None        | 8       | 🗐 Right   | 🙈 Nominal      | 🔪 Input  |                                  |     |
| 8                | A5        |               | -<br>nt Variables                         |             |                    |      | Rotan                 | {1, Ya}            | None        | 8       | III Right | \delta Nominal | ゝ Input  |                                  |     |
| 9                | A6        | T             |                                           |             |                    |      | Air Pertanian         | {1, Ya}            | None        | 8       | 🗐 Right   | \delta Nominal | 🔪 Input  |                                  |     |
| 10               | A7        |               | Tra <u>n</u> spose<br><u>R</u> estructure |             |                    |      | Krafttangan           | {1, Ya}            | None        | 8       | ·圖 Right  | 🙈 Nominal      | 🔪 Input  |                                  |     |
| 11               | A8        | R             | estructure                                |             |                    |      | Buah Hutan            | {1. Ya}            | None        | 8       | 🗐 Right   | \delta Nominal | 🔪 Input  |                                  |     |
| 12               | A9        | Me            | estructure<br>erge Files                  |             | •                  |      | Add <u>C</u> ases     | 'a}                | None        | 8       | ≡ Right   | 🙈 Nominal      | 🔪 Input  |                                  |     |
| 13               | A10       |               | gregate                                   |             |                    |      | Add <u>V</u> ariables | 'a}                | None        | 8       | 🗐 Right   | \delta Nominal | 🔪 Input  |                                  |     |
| 14               | A11       | Or            | rt <u>h</u> ogonal Desigr                 | n           | •                  |      | Lain-lain             | None               | None        | 8       | ≣≓ Left   | \delta Nominal | ゝ Input  |                                  |     |
| 15               | B1        | 🔣 Co          | opy <u>D</u> ataset                       |             |                    |      | Hasil Hutan Kur       | . {1, Ya}          | None        | 8       | 🗐 Right   | \delta Nominal | 🔪 Input  |                                  |     |
| 16               | B2        | Sr            | olit File                                 |             |                    |      | Kurang Tanah          | {1, Ya}            | None        | 8       | III Right | \delta Nominal | ゝ Input  |                                  |     |
| 17               | B3        |               | alact Cases                               |             |                    |      | Kurang Pekerja        | {1, Ya}            | None        | 8       | 🗐 Right   | \delta Nominal | 🔪 Input  |                                  |     |
| 18               | B4        | ath un        |                                           |             |                    |      | Penyakit Tana         | {1, Ya}            | None        | 8       | III Right | \delta Nominal | ゝ Input  |                                  |     |
| 19               | B5        | • • <u>vv</u> | eight Cases                               |             |                    |      | Hasil Susah Di        | {1, Ya}            | None        | 8       | 🗐 Right   | \delta Nominal | 🔪 Input  |                                  |     |
| 20               | B6        |               | Numeric                                   | 8           | 0                  |      | Masalah Penga         | . {1, Ya}          | None        | 8       | I Right   | \delta Nominal | ゝ Input  |                                  |     |
| 21               | 87        |               | Numeric                                   | 8           | 0                  |      | Larangan Pung         | {1, Ya}            | None        | 8       | I Right   | \delta Nominal | 🔪 Input  |                                  |     |
| 22               | B8        |               | String                                    | 50          | 0                  |      | Lain-lain             | None               | None        | 8       | ≣≣ Left   | \delta Nominal | ゝ Input  |                                  |     |
| 23               | C1        |               | Numeric                                   | 8           | 0                  |      | Kewujudan Ta          | {1, Ya}            | None        | 8       | I Right   | \delta Nominal | 🔪 Input  |                                  |     |
| 24               | C21a      |               | Numeric                                   | 8           | 0                  |      | Tambah Penda          | {1, Ya}            | None        | 8       | I Right   | \delta Nominal | ゝ Input  |                                  |     |
| 75               | 1         |               | Numorio                                   | 0           | 0                  | -    | Tambah Dakari         | (1 Val             | Mana        | 0       | = Diaht   | Nominal        | S. Innut |                                  |     |
| Data View        | Mariahi   |               |                                           |             |                    |      |                       |                    |             |         |           |                |          |                                  |     |
| Data view        | variab    | e view        |                                           |             |                    |      |                       |                    |             |         |           |                |          |                                  |     |
| Merge Files      |           |               |                                           |             |                    |      |                       |                    |             |         |           |                | PAS      | 3W Statistics Processor is ready |     |

The **Transform** menu allows you to **Compute** (create new variables such as sum, ratio or log), **Recode**, **Automatic Recode** (recode several variables at once), **Visual Binning** (create bins for interval variables), **Rank Cases and Replace Missing Values**.

| TRAINING                  | .sav [DataSet1] -         | PASW Statistic      | s Data Edito         | or                     |                  |                      |                           |                             | -       |           |                |          |                                  |
|---------------------------|---------------------------|---------------------|----------------------|------------------------|------------------|----------------------|---------------------------|-----------------------------|---------|-----------|----------------|----------|----------------------------------|
| <u>F</u> ile <u>E</u> dit | <u>V</u> iew <u>D</u> ata | Transform           | Analyze D            | irect <u>M</u> arketin | g <u>G</u> raphs | Utilities            | Add- <u>o</u> ns <u>\</u> | <u>N</u> indow <u>H</u> elp |         |           |                |          |                                  |
|                           |                           | Compute             | Variable             |                        |                  |                      |                           | 🗖 📩 🧮                       |         |           | BS             |          |                                  |
|                           |                           | Count Va            | lues within          | Cases                  |                  | •                    |                           |                             |         |           | <u> </u>       |          |                                  |
|                           | Name                      | Shift Valu          | Ies                  |                        |                  | bel                  | Values                    | Missing                     | Columns | Align     | Measure        | Role     |                                  |
| 1                         | Penemuram.                | -<br>Recode i       | into Same V          | ariables               |                  | amah                 | None                      | None                        | 10      | ≣E Left   | 💑 Nominal      | > Input  |                                  |
| 2                         | Sampel                    | - Recorde i         | nto Differen         | t\/orightee            |                  | əl                   | None                      | None                        | 8       | I Right   | Scale Scale    | > Input  |                                  |
| 3                         | Kampung                   | Recode i            | nto Dilleren         | it variables           |                  | mpung                | {1, Kg Kual               | None                        | 10      | I Right   | Nominal        | > Input  |                                  |
| 4                         | A1                        | Automati            | c Recode             |                        |                  | cuk T                | {1, Ya}                   | None                        | 8       | ·圖 Right  | Nominal        | > Input  |                                  |
| 5                         | A2                        | 🕨 Visual <u>B</u> i | nning                |                        |                  | lkan                 | {1, Ya}                   | None                        | 8       | I Right   | \delta Nominal | 🔪 Input  |                                  |
| 6                         | A3                        | 🔀 Optimal B         | Binning              |                        |                  |                      | {1, Ya}                   | None                        | 8       | III Right | 🗞 Nominal      | 🔪 Input  |                                  |
| 7                         | A4                        | Prepare I           | Data for Mo          | deling                 | •                | S Inte               | ractive                   |                             | 8       | I Right   | 🗞 Nominal      | 🔪 Input  |                                  |
| 8                         | A5                        | Rank Ca             | ses                  |                        |                  | 0 Aut                | - matie                   |                             | 8       | ः≣ Right  | 🙈 Nominal      | ゝ Input  |                                  |
| 9                         | A6                        |                     |                      |                        |                  | - <u></u>            | ornauc                    |                             | 8       | I Right   | 🙈 Nominal      | ゝ Input  |                                  |
| 10                        | A7                        | Date and            | i rime wiza          | ra                     |                  | <u>₽</u> <u>B</u> ac | cktransform Sco           | res                         | 8       | I Right   | 🙈 Nominal      | ゝ Input  |                                  |
| 11                        | A8                        | Create Ti           | i <u>m</u> e Series. |                        |                  | an                   | {1, Ya}                   | None                        | 8       | ≔ Right   | \delta Nominal | 🔪 Input  |                                  |
| 12                        | A9                        | 🐫 Replace           | Missing <u>V</u> a   | lues                   |                  |                      | {1, Ya}                   | None                        | 8       | ः≣ Right  | 💑 Nominal      | 🔪 Input  |                                  |
| 13                        | A10                       | 🍘 Random            | Number G             | enerators              |                  |                      | {1, Ya}                   | None                        | 8       | ≔ Right   | \delta Nominal | 🔪 Input  |                                  |
| 14                        | A11                       | Run Pen             | ding Transf          | orms                   | Ctrl+G           |                      | None                      | None                        | 8       | ≣≣ Left   | 💑 Nominal      | 🔪 Input  |                                  |
| 15                        | B1                        | ivumeric            | 8                    | U                      | Hasii Hu         | tan Kur              | {1, Ya}                   | None                        | 8       | ≔ Right   | \delta Nominal | 🔪 Input  |                                  |
| 16                        | B2                        | Numeric             | 8                    | 0                      | Kurang T         | anah                 | {1, Ya}                   | None                        | 8       | ः≣ Right  | 💑 Nominal      | 🔪 Input  |                                  |
| 17                        | B3                        | Numeric             | 8                    | 0                      | Kurang F         | Pekerja              | {1, Ya}                   | None                        | 8       | ·≣ Right  | 뤚 Nominal      | 🔪 Input  |                                  |
| 18                        | B4                        | Numeric             | 8                    | 0                      | Penyakit         | Tana                 | {1, Ya}                   | None                        | 8       | ः≣ Right  | \delta Nominal | 🔪 Input  |                                  |
| 19                        | B5                        | Numeric             | 8                    | 0                      | Hasil Su         | sah Di               | {1, Ya}                   | None                        | 8       | :圖 Right  | 뤚 Nominal      | 🔪 Input  |                                  |
| 20                        | B6                        | Numeric             | 8                    | 0                      | Masalah          | Penga                | {1, Ya}                   | None                        | 8       | ः≣ Right  | 💑 Nominal      | 🔪 Input  |                                  |
| 21                        | B7                        | Numeric             | 8                    | 0                      | Larangar         | Pung                 | {1, Ya}                   | None                        | 8       | ≡ Right   | 뤚 Nominal      | 🔪 Input  |                                  |
| 22                        | B8                        | String              | 50                   | 0                      | Lain-lain        |                      | None                      | None                        | 8       | ≣≣ Left   | 🙈 Nominal      | 🔪 Input  |                                  |
| 23                        | C1                        | Numeric             | 8                    | 0                      | Kewujud          | an Ta                | {1, Ya}                   | None                        | 8       | ≡ Right   | 뤚 Nominal      | 🔪 Input  |                                  |
| 24                        | C21a                      | Numeric             | 8                    | 0                      | Tambah           | Penda                | {1, Ya}                   | None                        | 8       | 🗐 Right   | 🙈 Nominal      | 🔪 Input  |                                  |
| 25                        | C216                      | Numorio             | 0                    | 0                      | Tambah           | Dakari               | (1 Va)                    | Mana                        | 0       | I Dialet  | Nominal        | S. Innut | 18                               |
| Data Micro                |                           |                     |                      |                        |                  |                      |                           |                             |         |           |                |          |                                  |
| Data View                 | Variable View             |                     |                      |                        |                  |                      |                           |                             |         |           |                |          |                                  |
| Prepare Dat               | a for Modeling            |                     |                      |                        |                  |                      |                           |                             |         |           |                | PA       | SW Statistics Processor is ready |

The **Analyze** menu provides a list of statistical analysis such as **Descriptive Statistics** (frequencies and cross-tabulations), **Compare Means** (Independent-Samples T-test, Paired-Samples T-test, ANOVA), **General Linear Model**, **Correlation**, **Regression** and **Non-parametric Tests**.

| TRAINING         | .sav [DataSet1] - I | PASW Statis | tics Data Editor                 |        |                   |                             |                    |         |           |                |         | x |
|------------------|---------------------|-------------|----------------------------------|--------|-------------------|-----------------------------|--------------------|---------|-----------|----------------|---------|---|
| <u>File</u> Edit | View Data           | Transform   | Analyze Direct Marketing         | Graphs | <u>U</u> tilitie: | s Add- <u>o</u> ns <u>V</u> | indow <u>H</u> elp |         |           |                |         |   |
|                  |                     |             | Reports                          | •      |                   |                             | 🛯 🗠 🎬              |         |           | ABC.           |         |   |
|                  |                     |             | Descriptive Statistics           | - F    | 123 Free          | quencies                    |                    |         |           |                |         |   |
|                  | Name                | Туре        | Tables                           | •      | Des               | criptives                   | Missing            | Columns | Align     | Measure        | Role    |   |
| 1                | Penemuram           | String      | Compare Means                    | •      | A Evo             | lore                        | None               | 10      | ≣E Left   | 🗞 Nominal      | S Input | - |
| 2                | Sampel              | Numeric     | General Linear Model             | •      |                   |                             | None               | 8       | III Right | I Scale        | S Input |   |
| 3                | Kampung             | Numeric     | Generalized Linear Mod           | iels 🕨 |                   | sstabs                      | None               | 10      | I Right   | 🗞 Nominal      | S Input |   |
| 4                | A1                  | Numeric     | Mixed Models                     |        | w Rat             | io                          | None               | 8       | III Right | 🗞 Nominal      | S Input |   |
| 5                | A2                  | Numeric     | Correlate                        |        | <u>р</u> -Р       | Plots                       | None               | 8       | I Right   | 🗞 Nominal      | S Input |   |
| 6                | A3                  | Numeric     | Regression                       |        | 🛃 <u>Q</u> -C     | Plots                       | None               | 8       | ≔ Right   | 🗞 Nominal      | S Input |   |
| 7                | A4                  | Numeric     | Loglinear                        |        |                   | {1, Ya}                     | None               | 8       | I Right   | 🗞 Nominal      | S Input |   |
| 8                | A5                  | Numeric     | Nourol Notworko                  | ĺ.     |                   | {1, Ya}                     | None               | 8       | ≔ Right   | 🗞 Nominal      | 🦒 Input |   |
| 9                | A6                  | Numeric     | Closeife                         | Ľ.     | inian             | {1, Ya}                     | None               | 8       | ≔≣ Right  | 🗞 Nominal      | S Input |   |
| 10               | A7                  | Numeric     | Classily<br>Disconsist Deduction |        | gan               | {1, Ya}                     | None               | 8       | ≔ Right   | 🗞 Nominal      | 🦒 Input |   |
| 11               | A8                  | Numeric     | Dimension Reduction              |        | ıtan              | {1, Ya}                     | None               | 8       | ≡ Right   | 🙈 Nominal      | 🖒 Input |   |
| 12               | A9                  | Numeric     | Scale                            |        |                   | {1, Ya}                     | None               | 8       | ः≣ Right  | 🙈 Nominal      | 🦒 Input |   |
| 13               | A10                 | Numeric     | Nonparametric Tests              |        |                   | {1, Ya}                     | None               | 8       | ≔≣ Right  | 🙈 Nominal      | 🦒 Input |   |
| 14               | A11                 | String      | Forecasting                      | •      |                   | None                        | None               | 8       | ≣≓ Left   | 🚓 Nominal      | ゝ Input |   |
| 15               | B1                  | Numeric     | Survival                         | •      | tan Kur           | . {1, Ya}                   | None               | 8       | ≔≣ Right  | 🙈 Nominal      | 🦒 Input |   |
| 16               | B2                  | Numeric     | Multiple Response                | •      | Fanah             | {1, Ya}                     | None               | 8       | ≡ Right   | 🚓 Nominal      | 🦒 Input |   |
| 17               | B3                  | Numeric     | 💹 Missing Value Analysis.        |        | Pekerja           | {1, Ya}                     | None               | 8       | ≔≣ Right  | 🙈 Nominal      | 🦒 Input |   |
| 18               | B4                  | Numeric     | Multiple Imputation              | •      | t Tana            | {1, Ya}                     | None               | 8       | I Right   | 🗞 Nominal      | 🦒 Input |   |
| 19               | B5                  | Numeric     | Complex Samples                  |        | sah Di            | {1, Ya}                     | None               | 8       | ≔ Right   | 🙈 Nominal      | ゝ Input |   |
| 20               | B6                  | Numeric     | Quality Control                  | •      | Penga             | {1, Ya}                     | None               | 8       | 🗏 Right   | 🗞 Nominal      | 🦒 Input |   |
| 21               | B7                  | Numeric     | ROC Curve                        |        | n Pung            | {1, Ya}                     | None               | 8       | ≔ Right   | \delta Nominal | 🔪 Input |   |
| 22               | B8                  | String      | 50 0                             | Lamian | ł                 | None                        | None               | 8       | ≣E Left   | 🗞 Nominal      | 🔪 Input |   |
| 23               | C1                  | Numeric     | 8 0                              | Kewuju | dan Ta            | {1, Ya}                     | None               | 8       | ≔ Right   | \delta Nominal | 🖒 Input |   |
| 24               | C21a                | Numeric     | 8 0                              | Tambah | Penda             | {1, Ya}                     | None               | 8       | I Right   | 🗞 Nominal      | 🔪 Input |   |
| 75               | (1)<br>(1)          | Numorio     | 0 0                              | Tombob | Dakari            | H Val                       | Mono               | 0       | I Dialet  | Nominal        | . Innut |   |
| Data View        | Maniahla Minus      |             |                                  |        |                   |                             |                    |         |           |                |         | _ |
| Data view        | variable view       |             |                                  |        |                   |                             |                    |         |           |                |         |   |
| -                |                     |             |                                  |        |                   |                             |                    |         |           |                |         |   |

The **Graph** menu enables you to create bar charts, pie charts, line charts, boxplots and histogram using **Chart Builder**, **Interactive** or **Legacy Dialogs**.

| TRAINING         | .sav [DataSet1] - I | PASW Statist | ics Data Editor          |          |                   |                           |                    |         |           |     |         |          |                                  | - 0 ×    |
|------------------|---------------------|--------------|--------------------------|----------|-------------------|---------------------------|--------------------|---------|-----------|-----|---------|----------|----------------------------------|----------|
| <u>File Edit</u> | View Data           | Transform    | Analyze Direct Marketing | Graphs   | <u>U</u> tilities | Add- <u>o</u> ns <u>V</u> | indow <u>H</u> elp |         |           |     |         |          |                                  |          |
| <b>E</b>         |                     | )            | Reports                  | •        |                   |                           | · 🗠 🎞              |         |           | BC. |         |          |                                  |          |
|                  |                     |              | Descriptive Statistics   | E.       | Freq              | uencies                   |                    | 14      |           | ~   |         |          |                                  |          |
|                  | Name                | Туре         | Tables                   | ۰.       | Dee               | crintives                 | Missing            | Columns | Align     |     | Measure | Role     |                                  |          |
| 1                | Penemuram           | String       | Compare Means            | •        | A Curl            |                           | None               | 10      | ≣≕ Left   | a   | Nominal | S Input  |                                  | <u></u>  |
| 2                | Sampel              | Numeric      | General Linear Model     | •        | A Exbi            | ore                       | None               | 8       | I Right   | ø   | Scale   | ゝ Input  |                                  |          |
| 3                | Kampung             | Numeric      | Generalized Linear Mo    | dels ▶   | M Cros            | sstabs                    | None               | 10      | I Right   | a   | Nominal | S Input  |                                  |          |
| 4                | A1                  | Numeric      | -<br>Mixed Models        |          | 🗾 <u>R</u> ati    | 0                         | None               | 8       | III Right | •   | Nominal | ゝ Input  |                                  |          |
| 5                | A2                  | Numeric      | Correlate                |          | 🙍 <u>Р</u> -Р     | Plots                     | None               | 8       | III Right |     | Nominal | ゝ Input  |                                  |          |
| 6                | A3                  | Numeric      | Begraggion               | <u> </u> | 🛃 Q-Q             | Plots                     | None               | 8       | I Right   | *   | Nominal | ゝ Input  |                                  |          |
| 7                | A4                  | Numeric      | Legiession               |          |                   | {1, Ya}                   | None               | 8       | I Right   |     | Nominal | 🔪 Input  |                                  |          |
| 8                | A5                  | Numeric      | L <u>o</u> ginear        |          |                   | {1, Ya}                   | None               | 8       | ≡ Right   | s.  | Nominal | ゝ Input  |                                  |          |
| 9                | A6                  | Numeric      | Neural Networks          |          | anian             | {1, Ya}                   | None               | 8       | I Right   |     | Nominal | 🔪 Input  |                                  |          |
| 10               | A7                  | Numeric      | Classity                 | •        | gan               | {1, Ya}                   | None               | 8       | ≡ Right   | *   | Nominal | 🔪 Input  |                                  |          |
| 11               | A8                  | Numeric      | Dimension Reduction      | •        | ıtan              | {1, Ya}                   | None               | 8       | ≔ Right   |     | Nominal | 🔪 Input  |                                  |          |
| 12               | A9                  | Numeric      | Scale                    | •        |                   | {1, Ya}                   | None               | 8       | ≡ Right   | *   | Nominal | 🔪 Input  |                                  |          |
| 13               | A10                 | Numeric      | Nonparametric Tests      | •        |                   | {1, Ya}                   | None               | 8       | ≔ Right   |     | Nominal | 🔪 Input  |                                  |          |
| 14               | A11                 | String       | Forecasting              | •        |                   | None                      | None               | 8       | ≣= Left   | *   | Nominal | S Input  |                                  |          |
| 15               | B1                  | Numeric      | Survival                 | ۰.       | tan Kur           | {1, Ya}                   | None               | 8       | I Right   |     | Nominal | S Input  |                                  |          |
| 16               | B2                  | Numeric      | Multiple Response        | ۰.       | Fanah             | {1, Ya}                   | None               | 8       | I Right   | *   | Nominal | 🔪 Input  |                                  |          |
| 17               | B3                  | Numeric      | 🔣 Missing Value Analysis | s        | Pekerja           | {1, Ya}                   | None               | 8       | I Right   |     | Nominal | S Input  |                                  |          |
| 18               | B4                  | Numeric      | Multiple Imputation      | •        | t Tana            | {1, Ya}                   | None               | 8       | I Right   | *   | Nominal | S Input  |                                  |          |
| 19               | B5                  | Numeric      | Complex Samples          | *        | sah Di            | {1, Ya}                   | None               | 8       | ≡ Right   |     | Nominal | S Input  |                                  |          |
| 20               | B6                  | Numeric      | Quality Control          |          | Penga             | {1, Ya}                   | None               | 8       | I Right   | *   | Nominal | S Input  |                                  |          |
| 21               | B7                  | Numeric      | ROC Curve                |          | n Pung            | {1, Ya}                   | None               | 8       | I Right   |     | Nominal | S Input  |                                  |          |
| 22               | B8                  | String       | 00 00 0                  | Lamian   |                   | None                      | None               | 8       | ≣E Left   |     | Nominal | S Input  |                                  |          |
| 23               | C1                  | Numeric      | 8 0                      | Kewujuo  | dan Ta            | {1, Ya}                   | None               | 8       | ■ Right   |     | Nominal | 🔪 Input  |                                  |          |
| 24               | C21a                | Numeric      | 8 0                      | Tambah   | Penda             | {1, Ya}                   | None               | 8       | I Right   |     | Nominal | > Input  |                                  |          |
| 75               | C21b                | Numaria      | o n                      | Tambah   | Dakari            | n va                      | Mana               | 0       | = Diakt   | 0   | Nominal | N. Innut | 1                                | <b>T</b> |
|                  |                     |              |                          | _        |                   |                           |                    |         |           | _   |         |          |                                  |          |
| Data View        | Variable View       |              |                          |          |                   |                           |                    |         |           |     |         |          |                                  |          |
| Descriptive      | Statistics          |              |                          |          |                   |                           |                    |         |           |     |         | PA       | SW Statistics Processor is ready |          |

The **Help** menu allows you to search information under **Topics**, learn more on how to use SPSS using **Tutorial**, **Case Studies** or **Statistics Coach**.

| TRAINING.        | .sav [DataSet1] -         | PASW Statist | tics Data Edito | or                      | and the second second           |                    |        | -          |                    |      |         |         |                                    |          |
|------------------|---------------------------|--------------|-----------------|-------------------------|---------------------------------|--------------------|--------|------------|--------------------|------|---------|---------|------------------------------------|----------|
| <u>File</u> Edit | <u>V</u> iew <u>D</u> ata | Transform    | Analyze D       | irect <u>M</u> arketing | <u>G</u> raphs <u>U</u> tilitie | s Add- <u>o</u> ns | Window | Help       |                    |      |         |         |                                    |          |
|                  |                           |              |                 | 📸 上 😑                   | - AA III                        |                    |        | Optics     |                    |      |         |         |                                    |          |
|                  |                           |              |                 | = = =                   |                                 |                    |        | Tutorial   |                    |      |         |         |                                    |          |
|                  | Name                      | Туре         | Widt            | h Decimals              | Label                           | Values             | Mis    | Case Stu   | dies               | N    | leasure | Role    |                                    |          |
| 1                | Penemuram                 | String       | 25              | 0                       | Penemuramah                     | None               | None   | Working    | uith D             | No   | minal   | 🦒 Input |                                    | <b>A</b> |
| 2                | Sampel                    | Numeric      | 8               | 0                       | ID Sampel                       | None               | None   | working t  | with R             | Sc   | ale     | S Input |                                    |          |
| 3                | Kampung                   | Numeric      | 8               | 0                       | Nama Kampung                    | {1, Kg Kual.       | None   | Statistics | Coach              | No   | minal   | 🦒 Input |                                    |          |
| 4                | A1                        | Numeric      | 8               | 0                       | Tanah Cucuk T                   | {1, Ya}            | None   | Comman     | d Syntax Reference | No   | minal   | 💊 Input |                                    |          |
| 5                | A2                        | Numeric      | 8               | 0                       | Tangkap Ikan                    | {1, Ya}            | None   | Develope   | r Central          | No   | minal   | 🦒 Input |                                    |          |
| 6                | A3                        | Numeric      | 8               | 0                       | Memburu                         | {1, Ya}            | None   | About      |                    | No   | minal   | 🦒 Input |                                    |          |
| 7                | A4                        | Numeric      | 8               | 0                       | Herba                           | {1, Ya}            | None   | Algorithm  | s                  | No   | minal   | 🔪 Input |                                    |          |
| 8                | A5                        | Numeric      | 8               | 0                       | Rotan                           | {1, Ya}            | None   | SPSS Inc   | Home               | No   | minal   | 🔪 Input |                                    |          |
| 9                | A6                        | Numeric      | 8               | 0                       | Air Pertanian                   | {1, Ya}            | None   | Chaokfor   | Undetee            | No   | minal   | 🔪 Input |                                    |          |
| 10               | A7                        | Numeric      | 8               | 0                       | Krafttangan                     | {1, Ya}            | None   | Checkion   | Opuales            | No   | minal   | 🦒 Input |                                    |          |
| 11               | A8                        | Numeric      | 8               | 0                       | Buah Hutan                      | {1, Ya}            | None   | Product H  | egistration        | No   | minal   | 🔪 Input |                                    |          |
| 12               | A9                        | Numeric      | 8               | 0                       | Buluh                           | {1, Ya}            | None   | 8          | III Right          | 🚴 No | minal   | 🦒 Input |                                    |          |
| 13               | A10                       | Numeric      | 8               | 0                       | Madu                            | {1, Ya}            | None   | 8          | ·圖 Right           | 💦 No | minal   | 🔪 Input |                                    |          |
| 14               | A11                       | String       | 50              | 0                       | Lain-lain                       | None               | None   | 8          | ≣E Left            | 💰 No | minal   | 🔪 Input |                                    |          |
| 15               | B1                        | Numeric      | 8               | 0                       | Hasil Hutan Kur                 | . {1, Ya}          | None   | 8          | ) I Right          | 💑 No | minal   | 🔪 Input |                                    |          |
| 16               | B2                        | Numeric      | 8               | 0                       | Kurang Tanah                    | {1, Ya}            | None   | 8          | 器 Right            | 💰 No | minal   | 🔪 Input |                                    |          |
| 17               | B3                        | Numeric      | 8               | 0                       | Kurang Pekerja                  | {1, Ya}            | None   | 8          | ) I Right          | 💑 No | minal   | 🔪 Input |                                    |          |
| 18               | B4                        | Numeric      | 8               | 0                       | Penyakit Tana                   | {1, Ya}            | None   | 8          | I Right            | 💰 No | minal   | 🔪 Input |                                    |          |
| 19               | B5                        | Numeric      | 8               | 0                       | Hasil Susah Di                  | {1, Ya}            | None   | 8          | ) I Right          | 💑 No | minal   | 🔪 Input |                                    |          |
| 20               | B6                        | Numeric      | 8               | 0                       | Masalah Penga                   | . {1, Ya}          | None   | 8          | ·≡ Right           | 💰 No | minal   | 🔪 Input |                                    |          |
| 21               | B7                        | Numeric      | 8               | 0                       | Larangan Pung                   | {1, Ya}            | None   | 8          | ) I Right          | 💑 No | minal   | 🔪 Input |                                    |          |
| 22               | B8                        | String       | 50              | 0                       | Lain-lain                       | None               | None   | 8          | ≣E Left            | 💰 No | minal   | 🔪 Input |                                    |          |
| 23               | C1                        | Numeric      | 8               | 0                       | Kewujudan Ta                    | {1, Ya}            | None   | 8          | I Right            | 🙈 No | minal   | 🔪 Input |                                    |          |
| 24               | C21a                      | Numeric      | 8               | 0                       | Tambah Penda                    | {1, Ya}            | None   | 8          | ·■ Right           | 💰 No | minal   | 🔪 Input |                                    |          |
| 25               | 1                         | Numorio      | 0               | 0                       | Tambah Dakari                   | (1 Va)             | Mana   | 0          | I Dialat           | O No | minal   | . Innut | 1                                  |          |
| Data View        | Variable View             |              |                 |                         |                                 |                    |        |            |                    |      |         | PAS     | SIM Staticfics Prospensor is ready |          |
| Tutorial         |                           |              |                 |                         |                                 |                    |        |            |                    |      |         | PAS     | SW Statistics Processof is ready   |          |

# 2.0 CREATING SPSS DATA FILES

The **SPSS DATA EDITOR** is a spreadsheet that allows you to enter data easily. Click on the **File** menu, select **New** and **Data** and the **SPSS DATA EDITOR** window appears. The **Untitled1[DataSet]** at the top left corner indicates that this is a new file and no filename has been given.

| Cdit View Date Tra           | notorm Ar  | oluza  | Direct Marketing | Cropho Litiliti | o Window | Liele   |          | _     |         |      |                                    |
|------------------------------|------------|--------|------------------|-----------------|----------|---------|----------|-------|---------|------|------------------------------------|
|                              |            | Talyze |                  |                 |          |         |          |       | 100     |      |                                    |
| Onen                         |            |        | Data             |                 |          |         | <u>।</u> |       |         |      |                                    |
| Open Database                |            |        | Syntax           | Label           | Values   | Missing | Columns  | Align | Measure | Role |                                    |
| Read Text Data               |            |        | Output           |                 |          |         |          |       |         |      |                                    |
| Close                        | Ctrl+F4    |        | Im Script        |                 |          |         |          |       |         |      |                                    |
| Save                         | Ctrl+S     |        |                  |                 |          |         |          |       |         |      |                                    |
| Save As                      |            |        |                  |                 |          |         |          |       |         |      |                                    |
| Save All Data                |            |        |                  |                 |          |         |          |       |         |      |                                    |
| Export to Database           |            |        |                  |                 |          |         |          |       |         |      |                                    |
| Mark File Read Only          |            |        |                  |                 |          |         |          |       |         |      |                                    |
| Rename Dataset               |            |        |                  |                 |          |         |          |       |         |      |                                    |
| Display Data File Informatio | on         |        |                  |                 |          |         |          |       |         |      |                                    |
| Cache Data                   |            |        |                  |                 |          |         |          |       |         |      |                                    |
| Stop Processor               | Ctrl+Perio | d      |                  |                 |          |         |          |       |         |      |                                    |
| Switch Server                |            |        |                  |                 |          |         |          |       |         |      |                                    |
| Repository                   |            | •      |                  |                 |          |         |          |       |         |      |                                    |
| Print Preview                |            |        |                  |                 |          |         |          |       |         |      |                                    |
| Print                        | Ctrl+P     |        |                  |                 |          |         |          |       |         |      |                                    |
| Recently Used Data           |            | •      |                  |                 |          |         |          |       |         |      |                                    |
| Recently Used Files          |            | •      |                  |                 |          |         |          |       |         |      |                                    |
| Exit                         |            |        |                  |                 |          |         |          |       |         |      |                                    |
| 22                           |            |        | -                |                 |          |         |          |       |         |      |                                    |
| 23                           |            |        |                  |                 |          |         |          |       |         |      |                                    |
| 24                           |            |        |                  |                 |          |         |          |       |         |      |                                    |
| 1                            |            | _      |                  |                 |          |         |          |       |         |      |                                    |
| ta View Variable View        |            |        |                  |                 |          |         |          |       |         |      |                                    |
|                              |            |        |                  |                 |          |         |          |       |         | DAG  | W Statistics Processor is ready    |
|                              |            |        |                  |                 |          |         |          |       |         | 170  | on one of the operation of the day |

Click on **Variable View** tab to define the variables.

To define the first variable (*i.e.* gender), left click on the first column in the first row under the **Name** column and type in *gender*.

| *Untit | led [DataSe | t2] - SPSS Data | Editor    |                 |                                                                           |                        |         |
|--------|-------------|-----------------|-----------|-----------------|---------------------------------------------------------------------------|------------------------|---------|
| e Edit | View Data   | Transform Analy | /ze Graph | ns Utilities Ad | d-ons Window Help                                                         |                        |         |
| > 🖪 c  | 🖴 🖭 🦘       | 🐡 🐜 📴           | 神一種目      | ita 🖽 🖽 🖡       | <b>₩</b> 👒 🎯                                                              |                        |         |
|        | Name        | Туре            | Width     | Decimals        | Label                                                                     | Values                 | Missing |
| 1      | gender      | String          | 8         | 0               | gender                                                                    | {1, male}              | None    |
| 2      | age         | Numeric         | 8         | 0               | age                                                                       | {1, 21-30 yrs}         | None    |
| 3      | education   | Numeric         | 8         | 0               | education attainment                                                      | {1, PhD}               | None    |
| 4      | Q1          | Numeric         | 8         | 0               | When you have a problem, the bank shows a sincere interest in solving it. | {1, very dissatisfied} | None    |
| 5      | Q2          | Numeric         | 8         | 0               | Employees of bank solve your problems when they promise to do so.         | {1, very dissatisfied} | None    |
| 6      | Q3          | Numeric         | 8         | 0               | Employees of bank give you prompt service.                                | {1, very dissatisfied} | None    |
| 7      | Q4          | Numeric         | 8         | 0               | Employees of bank are willing to help you.                                | {1, very dissatisfied} | None    |
| 8      | Q5          | Numeric         | 8         | 0               | Employees of bank are never too busy to respond to your request.          | {1, very dissatisfied} | None    |
| 9      | Q6          | Numeric         | 8         | 0               | Banks give you individual and personal attention.                         | {1, very dissatisfied} | None    |
| 10     |             |                 |           |                 |                                                                           |                        |         |
| 11     |             |                 |           |                 |                                                                           |                        |         |
| 12     |             |                 |           |                 |                                                                           |                        |         |
| 13     |             |                 |           |                 |                                                                           |                        |         |
| 14     |             |                 |           |                 |                                                                           |                        |         |
| 15     |             |                 |           |                 |                                                                           |                        |         |
| 16     |             |                 |           |                 |                                                                           |                        |         |
| 17     |             |                 |           |                 |                                                                           |                        |         |
| 18     |             |                 |           |                 |                                                                           |                        |         |
| 19     |             |                 |           |                 |                                                                           |                        |         |
| 20     |             |                 |           |                 |                                                                           |                        |         |
| 21     |             |                 |           |                 |                                                                           |                        |         |
| 22     |             |                 |           |                 |                                                                           |                        |         |
| 23     |             |                 |           |                 |                                                                           |                        |         |
| 24     |             |                 |           |                 |                                                                           |                        |         |
| 25     |             |                 |           |                 |                                                                           |                        |         |
| 26     |             |                 |           |                 |                                                                           |                        |         |
| 27     |             |                 |           |                 |                                                                           |                        |         |
| 28     |             |                 |           |                 |                                                                           |                        |         |
| 29     |             |                 |           |                 |                                                                           |                        |         |
| 30     |             |                 |           |                 |                                                                           |                        |         |
| 31     |             |                 |           |                 |                                                                           |                        |         |
| 32     |             |                 |           |                 |                                                                           |                        |         |
| 22     |             |                 |           |                 |                                                                           |                        |         |

49 | P a g e

Move the cursor using the left arrow  $\rightarrow$  on the keyboard to the **Type** column.

Since gender is coded as "1" and "2", it can be declared as *Numeric*. If gender is coded as "m' and "f" then you will need to select **String**. Use the default *Numeric* type and click on **OK**.

| *Untitled1                | "Unitided 1 (DataSet0) - PASW Statistics Data Editor |           |                    |                      |                                |                       |                                       |         |         |         |         |                                 |  |
|---------------------------|------------------------------------------------------|-----------|--------------------|----------------------|--------------------------------|-----------------------|---------------------------------------|---------|---------|---------|---------|---------------------------------|--|
| <u>F</u> ile <u>E</u> dit | <u>V</u> iew <u>D</u> ata                            | Transform | <u>A</u> nalyze Di | rect <u>M</u> arketi | ing <u>G</u> raphs <u>U</u> ti | lities <u>W</u> indow | <u>H</u> elp                          |         |         |         |         |                                 |  |
| 😑 🔓                       |                                                      |           | ¥ 📕                |                      |                                |                       | - A                                   |         |         | 8       |         |                                 |  |
|                           | Name                                                 | Туре      | Width              | Decimals             | s Label                        | Values                | Missing                               | Columns | Align   | Measure | Role    |                                 |  |
| 1                         | Gender                                               | Numeric   | 8                  | 2                    |                                | None                  | None                                  | 8       | I Right | 🛷 Scale | 🖒 Input | A                               |  |
| 2                         |                                                      |           |                    | (                    |                                |                       | Y                                     |         |         |         |         |                                 |  |
| 3                         |                                                      |           |                    |                      | Variable Type                  |                       |                                       |         |         |         |         |                                 |  |
| 4                         |                                                      |           |                    |                      | Numeric                        |                       |                                       |         |         |         |         |                                 |  |
| 5                         |                                                      |           |                    | 0                    | ) Comma                        | Width                 | •                                     |         |         |         |         |                                 |  |
| 6                         |                                                      |           |                    | 0                    | Dot                            | <u></u>               | • • • • • • • • • • • • • • • • • • • |         |         |         |         |                                 |  |
| 7                         |                                                      |           |                    | C                    | Scientific notation            | Decimal Places        | 0                                     |         |         |         |         |                                 |  |
| 8                         |                                                      |           |                    | 0                    | D <u>a</u> te                  |                       |                                       |         |         |         |         |                                 |  |
| 9                         |                                                      |           |                    | 0                    | ) Dollar                       |                       |                                       |         |         |         |         |                                 |  |
| 10                        |                                                      |           |                    | 0                    | Custom currency                |                       |                                       |         |         |         |         |                                 |  |
| 11                        |                                                      |           |                    | 0                    | ) String                       |                       |                                       |         |         |         |         |                                 |  |
| 12                        |                                                      |           |                    | -                    |                                |                       |                                       |         |         |         |         |                                 |  |
| 14                        |                                                      |           |                    |                      |                                |                       | _                                     |         |         |         |         |                                 |  |
| 14                        |                                                      |           |                    |                      | ОК                             | Cancel Hel            | p                                     |         |         |         |         |                                 |  |
| 16                        |                                                      |           |                    |                      | _                              |                       |                                       |         |         |         |         |                                 |  |
| 17                        |                                                      |           |                    |                      |                                |                       |                                       | -       |         |         |         |                                 |  |
| 18                        |                                                      |           |                    |                      |                                |                       |                                       |         |         |         |         |                                 |  |
| 19                        |                                                      |           |                    |                      |                                |                       |                                       |         |         |         |         |                                 |  |
| 20                        |                                                      |           |                    |                      |                                |                       |                                       |         |         |         |         |                                 |  |
| 21                        |                                                      |           |                    |                      |                                |                       |                                       |         |         |         |         |                                 |  |
| 22                        |                                                      |           |                    |                      |                                |                       |                                       |         |         |         |         |                                 |  |
| 23                        |                                                      |           |                    |                      |                                |                       |                                       |         |         |         |         |                                 |  |
| 24                        |                                                      |           |                    |                      |                                |                       |                                       |         |         |         |         |                                 |  |
| 05                        | 1                                                    |           |                    |                      |                                |                       |                                       |         |         |         |         |                                 |  |
| Data View                 | Variable View                                        |           |                    |                      |                                |                       |                                       |         |         |         |         |                                 |  |
|                           | Variable VIEW                                        |           |                    |                      |                                |                       |                                       |         |         |         |         |                                 |  |
|                           |                                                      |           |                    |                      |                                |                       |                                       |         |         |         | PAS     | W Statistics Processor is ready |  |

We will use the default setting for **Width**.

In the **Decimals** columns, the default decimal place is 2. Decrease the decimal to **zero** as gender is a categorical variable and not measured on a continuous scale. Move the cursor using the left arrow  $\rightarrow$  on the keyboard to the **Label** column and type **gender**. Next, move the cursor using the left arrow  $\rightarrow$  on the keyboard to the **Values** column. Click on the small grey square button and the Value Labels dialogue window appears. Type *1* in the **Value** box. Next, type *male* in the **Label** box and click on **Add** button.

| T *Untitled1              | [DataSet0] - PAS          | W Statistics Da | ata Editor        |                        |                  |                                |                | and the second second |         |          |     |         |                           |      | o X     |
|---------------------------|---------------------------|-----------------|-------------------|------------------------|------------------|--------------------------------|----------------|-----------------------|---------|----------|-----|---------|---------------------------|------|---------|
| <u>F</u> ile <u>E</u> dit | <u>V</u> iew <u>D</u> ata | Transform       | <u>A</u> nalyze D | irect <u>M</u> arketin | ) <u>G</u> raphs | <u>U</u> tilities <u>W</u> ind | w <u>H</u> elp |                       |         |          |     |         |                           |      |         |
| 🖹 🔚                       |                           | . 🗠             | <b>א</b>          | 📥 🗐                    |                  |                                | - A            |                       |         | ABC      | h   |         |                           |      |         |
|                           | Name                      | Туре            | Width             | Decimals               | Label            | Values                         | Mis            | 1. Rig                | ht Clic | k l      | ure | Role    |                           |      |         |
| 1                         | Gender                    | Numeric         | 8                 | 0                      | Gender           | None                           | Hone           | Volue                 |         |          |     | 💊 Input |                           |      | <b></b> |
| 2                         |                           |                 |                   |                        |                  |                                |                | value                 | s colur | nn       |     |         |                           |      |         |
| 3                         |                           |                 |                   |                        |                  |                                |                |                       |         |          |     |         |                           |      |         |
| 4                         |                           |                 |                   |                        |                  |                                |                |                       |         |          |     |         |                           |      |         |
| 5                         |                           |                 | T                 | ((1 99 0               |                  |                                | _              |                       |         |          | D   |         |                           |      |         |
| 6                         |                           | <b>Z</b> .      | <b>1</b> ype      | "I" ð                  | ζ 🚦              | Value Labels                   |                |                       |         | ~        |     |         |                           |      |         |
| 7                         |                           | La              | bel as            | s Mal                  |                  | Value Labels                   |                |                       |         |          |     |         |                           |      |         |
| 8                         |                           |                 |                   | , 11 <b>141</b>        |                  | Value: 1                       |                |                       |         | Snelling |     |         |                           |      |         |
| 9                         |                           |                 |                   |                        |                  |                                |                |                       |         | Spennig  |     |         |                           |      |         |
| 10                        |                           |                 |                   |                        |                  | Label. Male                    |                |                       |         |          |     |         |                           |      |         |
| 10                        |                           |                 | ~                 |                        |                  |                                |                |                       |         |          |     |         |                           |      |         |
| 12                        |                           | - 3.0           | Click             | Add                    |                  | Add                            |                |                       |         |          |     |         |                           |      |         |
| 1/                        |                           |                 |                   |                        |                  | Change                         |                |                       |         |          |     |         |                           |      |         |
| 15                        |                           |                 |                   |                        | - 1              | Remove                         |                |                       |         |          |     |         |                           |      |         |
| 16                        |                           |                 |                   |                        | - 1              |                                |                |                       |         |          |     |         |                           |      |         |
| 17                        |                           |                 |                   |                        |                  |                                |                |                       |         |          |     |         |                           |      |         |
| 18                        |                           |                 |                   |                        |                  |                                | ОК             | Cancel H              | .lp     |          |     |         |                           |      |         |
| 19                        |                           |                 |                   |                        | C                |                                | _              |                       |         | -        | 9   |         |                           |      |         |
| 20                        |                           |                 |                   |                        |                  |                                |                |                       |         |          |     |         |                           |      |         |
| 21                        |                           |                 |                   |                        |                  |                                |                |                       |         |          |     |         |                           |      |         |
| 22                        |                           |                 |                   |                        |                  |                                |                |                       |         |          |     |         |                           |      |         |
| 23                        |                           |                 |                   |                        |                  |                                |                |                       |         |          |     |         |                           |      |         |
| 24                        |                           |                 |                   |                        |                  |                                |                |                       |         |          |     |         |                           |      |         |
| 05                        | 4                         |                 |                   |                        |                  |                                |                |                       |         |          |     |         |                           |      | •<br>•  |
| Data View                 | Variable View             |                 |                   |                        |                  |                                |                |                       |         |          |     |         |                           |      |         |
|                           |                           |                 |                   |                        |                  |                                |                |                       |         |          |     |         |                           |      |         |
|                           |                           |                 |                   |                        |                  |                                |                |                       |         |          |     | PASV    | / Statistics Processor is | eady |         |

Repeat and Type **2** in the Value box.

Then, type *female* in the Label box and click on Add and OK

| 1 *Untitled               | [DataSet0] - PAS          | W Statistics Da | ta Editor          |                         |                |                    |                   |                         |          |         |         |         | - 0 ×                           |
|---------------------------|---------------------------|-----------------|--------------------|-------------------------|----------------|--------------------|-------------------|-------------------------|----------|---------|---------|---------|---------------------------------|
| <u>F</u> ile <u>E</u> dit | <u>V</u> iew <u>D</u> ata | Transform       | <u>A</u> nalyze Di | irect <u>M</u> arketing | <u>G</u> raphs | <u>U</u> tiliti    | es <u>W</u> indow | <u>H</u> elp            |          |         |         |         |                                 |
|                           |                           |                 |                    | <b>↓ =</b>              | <u>An</u>      | ×.                 |                   | 🔤 🖧 🎬                   |          |         | BG      |         |                                 |
|                           |                           | <u> </u>        |                    | -                       |                |                    |                   |                         |          |         |         |         |                                 |
|                           | Name                      | Туре            | Width              | Decimals                | Labe           | el                 | Values            | Missing                 | Columns  | Align   | Measure | Role    |                                 |
| 1                         | Gender                    | Numeric         | 8                  | 0                       | Gender         |                    | None              | None                    | 8        | ■ Right | 🖋 Scale | S Input | -                               |
| 2                         |                           |                 |                    |                         |                |                    |                   |                         |          |         |         |         |                                 |
| 3                         |                           |                 |                    |                         |                |                    |                   |                         |          |         |         |         |                                 |
| 4                         |                           |                 |                    |                         |                |                    |                   |                         |          |         |         |         |                                 |
| 5                         |                           |                 |                    |                         | 6              | Value              | Labels            |                         |          |         | x       |         |                                 |
| 6                         |                           |                 |                    |                         |                | H value            | Labers            |                         |          |         |         |         |                                 |
|                           |                           |                 |                    |                         | -              | <sub>[</sub> Value | Labels            |                         |          |         |         |         |                                 |
| <u></u>                   |                           |                 |                    |                         | - 1            | Valu               | e:                |                         |          | S       | pelling |         |                                 |
| 9                         |                           |                 |                    |                         | -              | Lahe               | P                 |                         |          |         |         |         |                                 |
| 11                        |                           |                 |                    |                         | - 1            | East               |                   |                         |          |         |         |         |                                 |
| 12                        |                           |                 |                    |                         | - 1            | 6                  | 1:                | = "Male"<br>- "Formolo" |          |         |         |         |                                 |
| 12                        |                           |                 |                    |                         | - 1            | ļ                  | Add               | - Feilidie              |          |         |         |         |                                 |
| 14                        |                           |                 |                    |                         | - 1            |                    | <u>C</u> hange    |                         |          |         |         |         |                                 |
| 15                        |                           |                 |                    |                         | - 1            |                    | <u>R</u> emove    |                         |          |         |         |         |                                 |
| 16                        |                           |                 |                    |                         | - 1            |                    |                   |                         |          |         |         |         |                                 |
| 17                        |                           |                 |                    |                         | - 1            |                    |                   |                         |          |         |         |         |                                 |
| 18                        |                           |                 |                    |                         | _              |                    |                   | ОКС                     | ancel He | p       |         |         |                                 |
| 19                        |                           |                 |                    |                         | C              | _                  |                   |                         |          |         |         |         |                                 |
| 20                        |                           |                 |                    |                         |                |                    |                   |                         |          |         |         |         |                                 |
| 21                        |                           |                 |                    |                         |                |                    |                   |                         | Don      | 6 A dd  |         |         |                                 |
| 22                        |                           |                 |                    |                         |                |                    |                   | . Alter                 | Don      | e Auu   |         |         |                                 |
| 23                        | ]                         |                 |                    |                         |                |                    |                   | /alues,                 | Clic     | k OK    |         |         |                                 |
| 24                        |                           |                 |                    |                         |                |                    |                   |                         |          |         |         |         |                                 |
| 25                        | 1                         |                 |                    |                         |                |                    |                   |                         |          |         |         |         |                                 |
| Data View                 | Variable View             |                 |                    |                         |                |                    |                   |                         |          |         |         |         |                                 |
|                           | Variable view             |                 |                    |                         |                |                    |                   |                         |          |         |         |         |                                 |
|                           |                           |                 |                    |                         |                |                    |                   |                         |          |         |         | PAS     | W Statistics Processor is ready |

| Name      | Туре    | Label                          | Values     |
|-----------|---------|--------------------------------|------------|
| gender    | numeric | Gender                         | 1=male     |
| 0         |         |                                | 2=female   |
|           |         |                                | 1=21-30    |
| age       | numeric | Age                            | 2=31-40    |
| 0         |         | 0                              | 3=41-50    |
|           |         |                                | 4=above 50 |
|           |         |                                | 0=Tiada    |
| 1         |         |                                | 1=Sek Ren  |
| education | numeric | Education attainment           | 2=Sek Men  |
|           |         |                                | 3=Tgkt 6   |
|           |         |                                | 4=Kolej &U |
| A1        | numeric | Land for agriculture           |            |
| A2        | numeric | Fishing                        |            |
| A3        | numeric | Animal hunting                 |            |
| A4        | numeric | Herbs for medicine             | 1=Yes      |
| A5        | numeric | Rattan harvesting              | 0=No       |
| A6        | numeric | Water supply for agriculture   |            |
| A7        | numeric | Forest resources for handcraft |            |
| A8        | numeric | Wildfruit harvesting           |            |
| A9        | numeric | Bamboo harvesting              |            |
| A10       | numeric | Honey harvesting               |            |

Continue defining the other variables as listed below.

# 2.1 Defining Variables Rules

- Must begin with a letter
- Cannot end with a full stop or underscore
- Blanks, space and special characters (such as ?. ".!, \*) cannot be used.
- Duplication of variable names is not allowed.

| *Untitled        | 1 [DataSet0] - PAS        | W Statistics D | ata Editor         | _                     |                                             |                    |         | -       | <b>1</b> 0 |         |             |                          |
|------------------|---------------------------|----------------|--------------------|-----------------------|---------------------------------------------|--------------------|---------|---------|------------|---------|-------------|--------------------------|
| <u>File</u> Edit | <u>V</u> iew <u>D</u> ata | Transform      | <u>A</u> nalyze Di | rect <u>M</u> arketin | g <u>G</u> raphs <u>U</u> tilities <u>V</u> | indow <u>H</u> elp |         |         |            |         |             |                          |
| 😑 l:             |                           | <b>,</b>       |                    | <b>*</b>              | 🛾 👬 🗾 👱                                     | 2                  |         |         | ABG        |         |             |                          |
|                  | Name                      | Туре           | Width              | Decimals              | Label                                       | Values             | Missing | Columns | Align      | Measure | Role        |                          |
| 1                | Gender                    | Numeric        | 8                  | 0                     | Gender                                      | {1, Male}          | None    | 8       | I Right    | 🛷 Scale | 🔪 Input     | A                        |
| 2                | Age                       | Numeric        | 8                  | 0                     | Age                                         | {1, 21-30}         | None    | 8       | ा = Right  | 🛷 Scale | 🖒 Input     |                          |
| 3                | Education                 | Numeric        | 8                  | 0                     | Education attainment                        | {0, Tiada}         | None    | 8       | ≔ Right    | I Scale | 🔪 Input     |                          |
| 4                | A1                        | Numeric        | 8                  | 0                     | Land for agriculture                        | {0, No}            | None    | 8       | ·≡ Right   | 🛷 Scale | 🔪 Input     |                          |
| 5                | A2                        | Numeric        | 8                  | 0                     | Fishing                                     | {0, No}            | None    | 8       | · i Right  | 🛷 Scale | 💊 Input     |                          |
| 6                | A3                        | Numeric        | 8                  | 0                     | Animal hunting                              | {0, No}            | None    | 8       | 理 Right    | 🛷 Scale | 🔪 Input     |                          |
| 7                | A4                        | Numeric        | 8                  | 0                     | Herbs for medicine                          | {0, No}            | None    | 8       | ≡ Right    | 🛷 Scale | 🖒 Input     |                          |
| 8                | A5                        | Numeric        | 8                  | 0                     | Rattan harvesting                           | {0, No}            | None    | 8       | · i Right  | 🛷 Scale | 🔪 Input     |                          |
| 9                | A6                        | Numeric        | 8                  | 0                     | Water supply for agricu                     | {0, No}            | None    | 8       | ·≡ Right   | 🛷 Scale | 🔪 Input     |                          |
| 10               | A7                        | Numeric        | 8                  | 0                     | Forest resources for ha                     | {0, No}            | None    | 8       | ≡ Right    | 🛷 Scale | 🖒 Input     |                          |
| 11               | A8                        | Numeric        | 8                  | 0                     | Wildfruit harvesting                        | {0, No}            | None    | 8       | 理 Right    | 🛷 Scale | 🔪 Input     |                          |
| 12               | A9                        | Numeric        | 8                  | 0                     | Bamboo harvesting                           | {0, No}            | None    | 8       | ≡ Right    | 🛷 Scale | 🖒 Input     |                          |
| 13               | A10                       | Numeric        | 8                  | 0                     | Honey harvesting                            | {0, No}            | None    | 8       | ≔ Right    | I Scale | 🔪 Input     |                          |
| 14               |                           |                |                    |                       |                                             |                    |         |         |            |         |             |                          |
| 15               |                           |                |                    |                       |                                             |                    |         |         |            |         |             |                          |
| 16               |                           |                |                    |                       |                                             |                    |         |         |            |         |             |                          |
| 17               |                           |                |                    |                       |                                             |                    |         |         |            |         |             |                          |
| 18               |                           |                |                    |                       |                                             |                    |         |         |            |         |             |                          |
| 19               |                           |                |                    |                       |                                             |                    |         |         |            |         |             |                          |
| 20               |                           |                |                    |                       |                                             |                    |         |         |            |         |             |                          |
| 21               |                           |                |                    |                       |                                             |                    |         |         |            |         |             |                          |
| 22               |                           |                |                    |                       |                                             |                    |         |         |            |         |             |                          |
| 23               |                           |                |                    |                       |                                             |                    |         |         |            |         |             |                          |
| 24               |                           |                |                    |                       |                                             |                    |         |         |            |         |             |                          |
| 25               | 1                         |                |                    |                       |                                             |                    |         |         |            |         |             | ×                        |
| Data View        | Variable View             |                |                    |                       |                                             |                    |         |         |            |         |             |                          |
|                  |                           |                |                    |                       |                                             |                    |         |         |            |         |             |                          |
| 1                |                           |                |                    |                       |                                             |                    |         |         |            |         | PASW Statis | stics Processor is ready |

The **Variable View** window with all variables defined is shown below:

Click on the **Data View** button at the lower left corner to get back to **the DATA EDITOR** window.

Enter the data for the first five respondents as shown below:

| 1 *Untitled               | 1 [DataSet0 | - PASW       | V Statistics D | ata Editor         |                         |                           | _                      |                |         |    |     | _   | _       | _               |              |                  |             |
|---------------------------|-------------|--------------|----------------|--------------------|-------------------------|---------------------------|------------------------|----------------|---------|----|-----|-----|---------|-----------------|--------------|------------------|-------------|
| <u>F</u> ile <u>E</u> dit | View        | <u>D</u> ata | Transform      | <u>A</u> nalyze Di | irect <u>M</u> arketing | <u>G</u> raphs <u>U</u> f | tilities <u>W</u> indo | w <u>H</u> elp |         |    |     |     |         |                 |              |                  |             |
| 🔁 l                       |             |              |                | <b>~</b>           |                         | #1 🕺                      | j 🔛 🛛                  | 4              | A<br>14 |    | AB6 |     |         |                 |              |                  |             |
|                           |             |              |                |                    |                         |                           |                        |                |         |    |     |     |         |                 |              | Visible: 13 of 1 | 3 Variables |
|                           | Gend        | er           | Age            | Education          | A1                      | A2                        | A3                     | A4             | A5      | A6 | A7  | A8  | A9      | A10             | var          | var              | var         |
| 1                         |             | 1            | 2              | 2                  | 1 2                     | 2                         | 2 2                    | 2              | 2 2     |    | 2   | 2 2 | 2       | 1               | 2            |                  | 4           |
| 2                         |             | 1            |                | 1                  | 3 2                     | 2 :                       | 2 2                    | 2              | 2 2     |    | 2   | 2 2 | 2       | :               | 2            |                  |             |
| 3                         |             | 2            | 2              | 2                  | 1 2                     | 2 :                       | 2 2                    | 2 3            | 2 2     |    | 2   | 2 2 | 2       | :               | 2            |                  |             |
| 4                         |             | 2            | :              | 2                  | 2 2                     | 2 :                       | 2 2                    | 2 3            | 2 2     |    | 2   | 2 2 | 2       | :               | 2            |                  |             |
| 5                         |             | 1            | :              | 3                  | 0 1                     | I :                       | 2 2                    | 2 :            | 2 2     |    | 2   | 2 2 | 2       | :               | 2            |                  |             |
| 6                         | _           | 2            |                | 3                  | 0 1                     | :                         | 2 2                    | 2              | 2 2     |    | 2   | 2 2 | 2       | :               | 2            |                  |             |
| 7                         | _           | 1            |                | 1                  | 2 1                     | 1 :                       | 2 2                    | 2              | 2 2     |    | 2   | 2 2 | 2       | 1               | 2            |                  |             |
| 8                         | _           | 2            | :              | 2                  | 2 1                     |                           | 1 2                    | 2              | 1 2     |    | 2   | 2 2 | 2       | :               | 2            |                  |             |
| 9                         |             | 2            | :              | 3                  | 1 2                     | 2 3                       | 2 2                    | 2              | 2 2     |    | 2   | 2 2 | 2       | :               | 2            |                  |             |
| 10                        | _           | 1            | 1              | 2                  | 2 2                     | 2 :                       | 2 2                    | 2              | 2 2     |    | 2   | 2 2 | 2       |                 | 2            |                  |             |
| 11                        | _           |              |                |                    |                         |                           |                        |                |         |    |     |     |         |                 |              |                  |             |
| 12                        | _           |              |                |                    |                         |                           |                        |                |         |    |     |     |         |                 |              |                  |             |
| 13                        | _           |              |                |                    |                         |                           |                        |                |         |    |     |     |         |                 |              |                  |             |
| 14                        | _           |              |                |                    |                         |                           |                        |                |         |    |     |     |         |                 |              |                  |             |
| 15                        | _           |              |                |                    |                         |                           |                        |                |         |    |     |     |         |                 |              |                  |             |
| 16                        | _           |              |                |                    |                         |                           |                        |                |         |    |     |     |         |                 |              |                  |             |
| 1/                        | _           |              |                |                    |                         |                           |                        |                |         |    |     |     |         |                 |              |                  |             |
| 10                        | -           |              |                |                    |                         |                           |                        |                |         |    |     |     |         |                 |              |                  |             |
| 13                        | -           |              |                |                    |                         |                           |                        |                |         |    |     |     |         |                 |              |                  |             |
| 20                        | _           |              |                |                    |                         |                           |                        |                |         |    |     |     |         |                 |              |                  |             |
| 21                        | _           |              |                |                    |                         |                           |                        |                |         |    |     |     |         |                 |              |                  |             |
| 22                        | -           |              |                |                    |                         |                           |                        |                |         |    |     |     |         |                 |              |                  |             |
| 23                        | 4           |              |                |                    |                         |                           |                        |                |         |    |     |     |         |                 |              |                  | -           |
|                           |             |              |                |                    |                         |                           |                        |                |         |    |     |     |         |                 |              |                  |             |
| Data View                 | Variable    | lew          |                |                    |                         |                           |                        |                |         |    |     |     |         |                 |              |                  |             |
|                           |             |              |                |                    |                         |                           |                        |                |         |    |     |     | PASW St | atistics Proces | sor is ready |                  |             |

Click on the File menu and select Save As.

The Save Data As dialogue window appears

Under Save in, select the location (or folder) where you want to save your file by

|                                                                                                    | 0 -                                                                          |                 |                                                                                 |               |                                                             | $\mathbf{n}$                                                                            |                                                                                                    |                                                       |             |              |         |                                        |      |                                           |                                                                      |                |              |
|----------------------------------------------------------------------------------------------------|------------------------------------------------------------------------------|-----------------|---------------------------------------------------------------------------------|---------------|-------------------------------------------------------------|-----------------------------------------------------------------------------------------|----------------------------------------------------------------------------------------------------|-------------------------------------------------------|-------------|--------------|---------|----------------------------------------|------|-------------------------------------------|----------------------------------------------------------------------|----------------|--------------|
| *Untitled1<br>File Edit                                                                                                    | [DataSet0] - PA:<br>View Data                                                | SW Statistics D | lata Editor<br>Analyze Dire                                                     | ect Marketing | <u>G</u> raphs <u>U</u> tili                                | ties <u>W</u> indov                                                                     | w Help                                                                                                    | -                                                     |             | -            | _       |                                        | _    | -                                         |                                                                      |                | o x          |
|                                                                                                    |                                                                              | <b>,</b> e      |                                                                                 | <b>!</b>      | N 🐐                                                         |                                                                                         |                                                                                                    |                                                       |             | Alle         |         |                                        |      |                                           |                                                                      | Visible: 13 of | 13 Variables |
| 1<br>2<br>3<br>4<br>5<br>6<br>7<br>8<br>9<br>10<br>11<br>11                                                                          | Gender<br>1<br>1<br>2<br>2<br>1<br>1<br>2<br>2<br>1<br>1<br>2<br>2<br>2<br>1 | Age             | Education 2 1 1 2 1 2 2 2 3 0 1 2 2 2 2 3 1 2 2 2 2 2 3 1 2 2 2 2 2 3 1 2 2 2 2 | A1            | A2<br>2 2<br>2 2<br>Save Data As<br>Look in: F<br>TRAINING. | A3<br>2<br>2<br>2<br>2<br>RIM                                                           | A4<br>2<br>2<br>2                                                                                               | A5<br>2<br>2<br>2<br>2                                | A6          | A7<br>2<br>2 | 2 2 2 2 | A8 2<br>2<br>2<br>×                    | A9   | A10 2 2 2 2 2 2 2 2 2 2 2 2 2 2 2 2 2 2 2 | 2 Var<br>2 2<br>2 2<br>2 2<br>2 2<br>2 2<br>2 2<br>2 2<br>2 2<br>2 2 | Var            | var          |
| 13           14           15           16           17           18           19           20           21           22           23 |                                                                              |                 |                                                                                 |               | File name:<br>Save as type:                                 | Keeping 13 of<br>WORKSHOP<br>PASW Statisti<br>Cernie varial<br>Save value<br>Save value | 13 variables.<br>(*.sav)<br>ble names to sp<br>labels where de<br>labels into a .sa<br>Store <u>F</u> ile To Re | readsheet<br>fined instead of<br>is file<br>epository | data values | 7            |         | ables<br>cave<br>aste<br>ancel<br>telp |      |                                           |                                                                      |                | ×            |
| Data View<br>Save As                                                                                                    | Variable View                                                                |                 |                                                                                 |               |                                                             |                                                                                         |                                                                                                    |                                                       |             |              |         |                                        | PASW | Statistics Pr                             | ocessor is rea                                                       | dv             |              |

clicking on the down arrow  $\checkmark$ .

Type in *survey* in the **File name** box below the list of SPSS data files.

By default, the **Save As** type is SPSS (\*.sav) for SPSS data file.

In this example, the *survey.sav* data is saved in the **FRIM** folder.

# 2.2 Importing Excel Files

This section illustrates how to import Excel data files into SPSS.

| 🔢 Untitled2 [DataSet2] - PASW St | tatistics Data Editor  |                    |                           |                              |                  |      |     |     |     |        |                 |               |            | D X            |
|----------------------------------|------------------------|--------------------|---------------------------|------------------------------|------------------|------|-----|-----|-----|--------|-----------------|---------------|------------|----------------|
| <u>File Edit View Data Tra</u>   | nsform <u>A</u> nalyze | Direct Marketing G | raphs <u>U</u> tilities A | dd- <u>o</u> ns <u>W</u> ind | low <u>H</u> elp |      |     |     |     |        |                 |               |            |                |
| New                              | *                      |                    |                           |                              |                  | A    |     | ABC |     |        |                 |               |            |                |
| <u>O</u> pen                     | ×.                     | 🔎 D <u>a</u> ta    |                           | <u> </u>                     | ~ <b>⊖</b>       | 14 1 |     |     |     |        |                 |               |            |                |
| Open Data <u>b</u> ase           | ۲.                     | 避 Syntax           |                           |                              |                  |      |     |     |     |        |                 |               | Visible: 0 | of 0 Variables |
| 🚺 Rea <u>d</u> Text Data         |                        | 🖉 Output           | var var                   | var                          | var              | var  | var | var | var | var    | var             | var           | var        | var            |
| 🔊 <u>C</u> lose                  | Ctrl+F4                | P Script           |                           |                              |                  |      |     |     |     |        |                 |               |            | <b>^</b>       |
| Save                             | Ctrl+S                 |                    |                           |                              |                  |      |     |     |     |        |                 |               |            |                |
| Save As                          |                        |                    |                           |                              |                  |      |     |     |     |        |                 |               |            |                |
| 🖷 Save All Data                  |                        |                    |                           |                              |                  |      |     |     |     |        |                 |               |            |                |
| b Export to Database             |                        |                    |                           |                              |                  |      |     |     |     |        |                 |               |            |                |
| Mark File Read Only              |                        |                    |                           |                              |                  |      |     |     |     |        |                 |               |            |                |
| Rename Dataset                   |                        |                    |                           |                              |                  |      |     |     |     |        |                 |               |            |                |
| Display Data File Informatio     | n ►                    |                    |                           |                              |                  |      |     |     |     |        |                 |               |            |                |
| 🤯 Cache Data                     |                        |                    |                           |                              |                  |      |     |     |     |        |                 |               |            |                |
| Stop Processor                   | Ctrl+Period            |                    |                           |                              |                  |      |     |     |     |        |                 |               |            |                |
| 🐺 Switch Server                  |                        |                    |                           |                              |                  |      |     |     |     |        |                 |               |            |                |
| Repository                       | ۰.                     |                    |                           |                              |                  |      |     |     |     |        |                 |               |            |                |
| Rrint Preview                    |                        |                    |                           |                              |                  |      |     |     |     |        |                 |               |            |                |
| Print                            | Ctrl+P                 |                    |                           |                              |                  |      |     |     |     |        |                 |               |            |                |
| Recently Used Data               | ۰.                     |                    |                           |                              |                  |      |     |     |     |        |                 |               |            |                |
| Recently Used Files              | *                      |                    |                           |                              |                  |      |     |     |     |        |                 |               |            |                |
| Exit                             |                        |                    |                           |                              |                  |      |     |     |     |        |                 |               |            |                |
| 20                               |                        | -                  |                           |                              |                  |      |     |     |     |        |                 |               |            |                |
| 22                               |                        |                    |                           |                              |                  |      |     |     |     |        |                 |               |            |                |
| 23                               |                        |                    |                           |                              |                  |      |     |     |     |        |                 |               |            |                |
| 4                                |                        |                    |                           |                              |                  |      |     |     |     |        |                 |               |            | • • •          |
| Data View Variable View          |                        |                    |                           |                              |                  | ••   |     |     |     |        |                 |               |            |                |
|                                  |                        |                    |                           |                              |                  |      |     |     |     |        |                 |               |            |                |
| (Data                            |                        |                    |                           |                              |                  |      |     |     |     | DACIAL | Etatiotica Dree | accords roads |            |                |

Go to the File menu, select Open and Data.

From the **Open Data** dialogue window, under **Look in**, click on the down arrow **▼** and select the folder **FRIM**.

Next, under **File of type**, click on the down arrow **▼** and select Excel (.\*xls).

| Untitled2        | [DataSet2] - PA           | SW Statistics D | ata Editor |                 | _                              |                      |                               |                                       |             | _      |          |        | _    |                |                |            |                |
|------------------|---------------------------|-----------------|------------|-----------------|--------------------------------|----------------------|-------------------------------|---------------------------------------|-------------|--------|----------|--------|------|----------------|----------------|------------|----------------|
| <u>File</u> Edit | <u>V</u> iew <u>D</u> ata | Transform       | Analyze    | Direct Marketin | g <u>G</u> raphs <u>U</u> tili | ies Ad               | d- <u>o</u> ns <u>W</u> ine   | dow <u>H</u> elp                      |             |        |          |        |      |                |                |            |                |
| ( <u>)</u>       |                           |                 |            |                 |                                | *,                   | 2                             |                                       | <br>        |        | ABS      |        |      |                |                |            |                |
|                  |                           |                 |            |                 |                                |                      |                               |                                       |             |        |          |        |      |                |                | Visible: 0 | of 0 Variables |
|                  | var                       | var             | var        | var             | var                            | var                  | var                           | var                                   | var         | var    | var      | var    | var  | var            | var            | var        | var            |
| 1                |                           |                 |            |                 |                                |                      |                               |                                       |             |        |          |        |      |                |                |            | -              |
| 2                |                           |                 |            |                 | ( <b>T</b> a a)                |                      |                               |                                       |             |        |          |        |      |                |                |            |                |
| 3                |                           |                 |            |                 | Open Data                      |                      |                               |                                       |             |        |          |        |      |                |                |            |                |
| 4                |                           |                 |            |                 | Look in: 🌗                     | FRIM                 |                               | × 1                                   | 🙆 🔯 🔠       | Ξ      |          |        |      |                |                |            |                |
| 5                |                           |                 |            |                 |                                | sav                  |                               |                                       |             |        |          |        | -    |                |                |            |                |
| 7                |                           |                 |            |                 | WORKSH                         | OP.sav               |                               |                                       |             |        |          |        | -    |                |                |            |                |
| 8                | 1                         |                 |            |                 |                                |                      |                               |                                       |             |        |          |        |      |                |                |            |                |
| 9                |                           |                 |            |                 |                                |                      |                               |                                       |             |        |          |        |      |                |                |            |                |
| 10               |                           |                 |            |                 |                                |                      |                               |                                       |             |        |          |        |      |                |                |            |                |
| 11               | 1                         |                 |            |                 |                                |                      |                               |                                       |             |        |          |        |      |                |                |            |                |
| 12               | ]                         |                 |            |                 |                                |                      |                               |                                       |             |        |          |        |      |                |                |            |                |
| 13               |                           |                 |            |                 | File name:                     |                      |                               |                                       |             |        |          | Onen   |      |                |                |            |                |
| 14               |                           |                 |            |                 |                                |                      |                               |                                       |             |        |          | Deate  |      |                |                |            |                |
| 15               |                           |                 |            |                 | Files of type:                 | PASWS                | Statistics (*.sa              | av)                                   |             |        | <b>T</b> | Paste  | _    |                |                |            |                |
| 16               | -                         |                 |            |                 | 📃 📄 Minimize                   | Portable<br>Excel (* | e (*.por)<br>xls. * xlsx. * x | lsm)                                  |             |        | -        | Cancel |      |                |                |            |                |
| 1/               |                           |                 |            |                 |                                | Lotus (              | '.W*)                         |                                       |             |        |          | Help   | -    |                |                |            |                |
| 10               | -                         |                 |            |                 |                                | Sylk (*.s            | sik)                          |                                       |             |        |          |        |      |                |                |            |                |
| 20               | 1                         |                 |            |                 |                                | SAS (*.s             | (*.001)<br>sas7bdat.*.s       | d7.*sd2.*ss                           | 101.*ssd04. | *.xpt) | -        |        | -    |                |                |            |                |
| 21               |                           |                 |            |                 |                                | Stata (*             | .dta)                         |                                       |             |        |          |        |      |                |                |            |                |
| 22               | 1                         |                 |            |                 |                                | Text (*.t            | xt, *.dat)                    |                                       |             |        | *        |        |      |                |                |            |                |
| 23               | ]                         |                 |            |                 |                                |                      |                               |                                       |             |        |          |        |      |                |                |            |                |
|                  | •                         |                 |            |                 |                                |                      |                               | · · · · · · · · · · · · · · · · · · · |             |        | 1        | 1      |      |                | 1              | 1          | •              |
| Data View        | Variable View             |                 |            |                 |                                |                      |                               |                                       |             |        |          |        |      |                |                |            |                |
| Data             |                           |                 |            |                 |                                |                      |                               |                                       |             |        |          |        | PASW | Statistics Pro | cessor is read | y T        |                |

Select the WORKSHOP.xls data in Excel format and click Open.

|                           | DP.sav (DataSet0          | ] - PASW Statis | stics Data Edito  | or                      |                         |                         |                  |                 |          |   |    |        |        |                  |              | -                | a x         |
|---------------------------|---------------------------|-----------------|-------------------|-------------------------|-------------------------|-------------------------|------------------|-----------------|----------|---|----|--------|--------|------------------|--------------|------------------|-------------|
| <u>F</u> ile <u>E</u> dit | <u>V</u> iew <u>D</u> ata | Transform       | <u>A</u> nalyze D | irect <u>M</u> arketing | <u>G</u> raphs <u>U</u> | tilities <u>W</u> indov | w <u>H</u> elp   |                 |          |   |    |        |        |                  |              |                  |             |
|                           |                           | , m             | <b>~</b>          | * 📥 🗐                   | #                       | j 🔛 🚦                   | 4                | A<br>           | 0        | - |    |        |        |                  |              |                  |             |
|                           |                           |                 |                   |                         |                         |                         |                  |                 |          |   | -  |        |        |                  |              | Visible: 13 of 1 | 3 Variables |
|                           | Gender                    | Age             | Education         | A1                      | A2                      | A3                      | A4               | A5              | A6       |   | A7 | A8     | A9     | A10              | var          | var              | var         |
| 1                         | 1                         | 2               | 2                 | 1                       | 2 2                     | 2 2                     |                  | 2               | 2        | 2 | 2  | 2      | 2      | 2                |              |                  | -           |
| 2                         | 1                         | 1               | 1                 | 3                       | 2 2                     | 2 2                     |                  | 2               | 2        | 2 | 2  | 2      | 2      | 2                |              |                  |             |
| 3                         | 2                         | 2               | 2                 | 1                       | 2 2                     | 2 2                     |                  | 2               | 2        | 2 | 2  | 2      | 2      | 2                |              |                  |             |
| 4                         | 2                         | 2               | 2                 | 2                       | 🔢 Open Data             |                         |                  | 1               |          |   |    | X      | 2      | 2                |              |                  |             |
| 5                         | 1                         | 3               | 3                 | 0                       | Lookin:                 | EDIM                    |                  | - 63 M          | te te    |   |    |        | 2      | 2                |              |                  |             |
| 6                         | 2                         | 3               | 3                 | 0                       | LUOKIII.                | TIXIM                   |                  |                 | 1000 022 |   |    |        | 2      | 2                |              |                  |             |
| 7                         | 1                         | 1               | 1                 | 2                       | WORKSI                  | HOP.xls                 |                  |                 |          |   |    |        | 2      | 2                |              |                  |             |
| 8                         | 2                         | 2               | 2                 | 2                       |                         |                         |                  |                 |          |   |    |        | 2      | 2                |              |                  |             |
| 9                         | 2                         | 3               | 3                 | 1                       |                         |                         |                  |                 |          |   |    |        | 2      | 2                |              |                  |             |
| 10                        | 1                         | 2               | 2                 | 2                       |                         |                         |                  |                 |          |   |    |        | 2      | 2                |              |                  |             |
| 10                        |                           |                 |                   | -                       |                         |                         |                  |                 |          |   |    |        |        |                  |              |                  |             |
| 12                        | 1                         |                 |                   |                         |                         |                         |                  |                 |          |   |    |        |        |                  |              |                  |             |
| 14                        | 1                         |                 |                   |                         | File name:              | WORKSHOP:               | xls              |                 |          |   |    | Open   |        |                  |              |                  |             |
| 15                        | 1                         |                 |                   | - 1                     | Files of time:          | Enclosed and a star     |                  |                 |          |   | -  | Paste  |        |                  |              |                  |             |
| 16                        | 1                         |                 |                   |                         | Files of type.          | Excel (n.xis, n.        | xisx, ^.xism)    |                 |          |   | •  |        |        |                  |              |                  |             |
| 17                        | 1                         |                 |                   | - 1                     | 📃 Minimiz               | e string widths t       | based on ob      | served values   |          |   |    | Cancel |        |                  |              |                  |             |
| 18                        | i                         |                 |                   | 1                       |                         | 6                       | and some Pilling |                 |          |   |    | Help   |        |                  |              |                  |             |
| 19                        | ]                         |                 |                   |                         |                         | R                       | eureve Filê I    | -rom kepository |          |   |    |        |        |                  |              |                  |             |
| 20                        |                           |                 |                   |                         |                         |                         |                  |                 |          |   |    |        |        |                  |              |                  |             |
| 21                        |                           |                 |                   |                         |                         |                         |                  |                 |          |   |    |        |        |                  |              |                  |             |
| 22                        |                           |                 |                   |                         |                         |                         |                  |                 |          |   |    |        |        |                  |              |                  |             |
| 23                        |                           |                 |                   |                         |                         |                         |                  |                 |          |   |    |        |        |                  |              |                  | -           |
|                           | 4                         |                 |                   |                         |                         |                         |                  | ***             |          |   |    |        |        |                  |              |                  | <b>N</b>    |
| Data View                 | Variable View             |                 |                   |                         |                         |                         |                  |                 |          |   |    |        |        |                  |              |                  |             |
| Open data d               | ocument                   |                 |                   |                         |                         |                         |                  |                 |          |   |    |        | PASW S | tatistics Proces | ssor is read | ty               |             |

|                           | DP.sav [DataSet0 | ] - PASW Statis | tics Data Editor |                       | -                       |                        |                    |                   |                  |     |   | -  | _       |                 |             |                | o x          |
|---------------------------|------------------|-----------------|------------------|-----------------------|-------------------------|------------------------|--------------------|-------------------|------------------|-----|---|----|---------|-----------------|-------------|----------------|--------------|
| <u>F</u> ile <u>E</u> dit | View Data        | Transform       | Analyze Dir      | ect <u>M</u> arketing | <u>G</u> raphs <u>U</u> | tilities <u>W</u> indo | w <u>H</u> elp     |                   |                  |     |   |    |         |                 |             |                |              |
|                           |                  | , in 1          | <b>- 1</b>       |                       | #                       | ş 🔛 🛛                  | - 42               | <b>A</b>          |                  | ABC |   |    |         |                 |             |                |              |
|                           |                  |                 |                  |                       |                         |                        |                    |                   |                  |     |   |    |         |                 |             | Visible: 13 of | 13 Variables |
|                           | Gender           | Age             | Education        | A1                    | A2                      | A3                     | A4                 | A5                | A6               | A7  |   | A8 | A9      | A10             | var         | var            | var          |
| 1                         | 1                | 2               | 2 1              | 2                     |                         | 2 2                    | 2 2                | 2                 | :                | 2   | 2 | 2  | 2       | 2               |             |                |              |
| 2                         | 1                | 1               | 3                | 2                     |                         | 2 2                    | 2 2                | 2                 |                  | 2   | 2 | 2  | 2       | 2               |             |                |              |
| 3                         | 2                | 2               | 2 1              | 2                     |                         | 2 2                    | 2 2                | 2                 | :                | 2   | 2 | 2  | 2       | 2               |             |                |              |
| 4                         | 2                | 2               | 2 2              | 2                     |                         | 2 2                    | 2 2                | 2                 |                  | 2   | 2 | 2  | 2       | 2               |             |                |              |
| 5                         | 1                | 3               | 8 0              | 1                     | C                       | 2 2                    | 2 2                | 2                 |                  | 2   | 2 | 2  | 2       | 2               |             |                |              |
| 6                         | 2                | 3               | 8 0              | 1                     | E                       | Opening Exce           | I Data Source      |                   |                  | ×   |   | 2  | 2       | 2               |             |                |              |
| 7                         | 1                | 1               | 2                | 1                     |                         | U-12015/EED            |                    | things/EDIM////   |                  |     |   | 2  | 2       | 2               |             |                |              |
| 8                         | 2                | 2               | 2 2              | 1                     | _                       | 11.12013111            | NINFORMOTION       | anings i Kiwiwi   | JILILOI IOI .XIS |     |   | 2  | 2       | 2               |             |                |              |
| 9                         | 2                | 3               | 3 1              | 2                     |                         | 📝 Read var             | able names fro     | m the first row o | f data           |     |   | 2  | 2       | 2               |             |                |              |
| 10                        | 1                | 2               | 2 2              | 2                     |                         | Worksheet:             | WORKSHO            | P 1 (A1:M11)      |                  | T   |   | 2  | 2       | 2               |             |                |              |
| 11                        |                  |                 |                  |                       |                         | Dongo:                 | WORKSHO            | P 1 [A1:M11]      |                  |     |   |    |         |                 |             |                |              |
| 12                        |                  |                 |                  |                       |                         | Range.                 | WORKSHO            | P 2 [A1:M11]      |                  |     |   |    |         |                 |             |                |              |
| 13                        |                  |                 |                  |                       |                         | Maximum wi             | dth for string col | umns: 327         | 67               |     |   |    |         |                 |             |                |              |
| 14                        |                  |                 |                  |                       |                         |                        | OK                 | Cancel            | In               |     |   |    |         |                 |             |                |              |
| 10                        |                  |                 |                  |                       |                         |                        |                    |                   | - P              |     |   |    |         |                 |             |                |              |
| 17                        |                  |                 |                  |                       | _                       | _                      |                    | _                 | _                | _   |   |    |         |                 |             |                |              |
| 18                        | 1                |                 |                  |                       |                         |                        |                    |                   |                  |     | - |    |         |                 |             |                |              |
| 19                        | 1                |                 |                  |                       |                         | -                      |                    |                   |                  |     | - |    |         |                 |             |                |              |
| 20                        | 1                |                 |                  |                       |                         |                        |                    |                   |                  | -   | - |    |         |                 |             |                |              |
| 21                        | 1                |                 |                  |                       |                         |                        |                    |                   |                  |     |   |    |         |                 |             |                |              |
| 22                        | 1                |                 |                  |                       |                         |                        |                    |                   |                  |     |   |    |         |                 |             |                |              |
| 23                        | 1                |                 |                  |                       |                         |                        |                    |                   |                  |     |   |    |         |                 |             |                | _            |
|                           | 4                |                 |                  |                       |                         |                        |                    |                   |                  |     |   |    |         |                 |             | 1              | •            |
| Data View                 | Variable View    |                 |                  |                       |                         |                        |                    |                   |                  |     |   |    |         |                 |             |                |              |
| Open data d               | ocument          |                 |                  |                       |                         |                        |                    |                   |                  |     |   |    | PASW St | atistics Proces | sor is read | ty             |              |

Click **OK** and the data appears in the **SPSS DATA EDITOR** window.

Click on the **File** menu, select **Save As**. In the **Save As In** dialogue window, under File name, type in *WORKSHOP1* and click **Save**.

| *Untitled5       | [DataSet5] - PASW Stat                   | istics Data Editor    |                  | _                               |                    |                  |                    |               |      |           |     |              |              |          | - 0 X              |
|------------------|------------------------------------------|-----------------------|------------------|---------------------------------|--------------------|------------------|--------------------|---------------|------|-----------|-----|--------------|--------------|----------|--------------------|
| <u>File Edit</u> | <u>V</u> iew <u>D</u> ata <u>T</u> ransf | orm <u>A</u> nalyze E | Direct Marketing | <u>G</u> raphs <u>U</u> tilitie | s Add- <u>o</u> n: | s <u>W</u> indow | Help               |               |      |           |     |              |              |          |                    |
| 😂 H              | 🖨 🛄 🖿                                    | r 71 🛛                | ř 📥 🗐            | 11 🕺                            | ¥                  | - A              |                    |               | AB6  |           |     |              |              |          |                    |
| 1: Gender        | 1                                        |                       |                  |                                 |                    |                  |                    |               |      |           |     |              |              | Visible: | 13 of 13 Variables |
|                  | Gender                                   | Age                   | Education        | A1                              |                    | A2               | A3                 | A             | .4   | A5        | A6  |              | A7           | A8       | A9                 |
| 1                | 1                                        | 2                     | 1                | 1                               | 2                  | 2                |                    | 2             | 2    | 2         |     | 2            | 2            |          | 2 🚔                |
| 2                | 1                                        | 1                     | 3                | 3                               | 2                  | 2                |                    | 2             | 2    | 2         |     | 2            | 2            |          | 2                  |
| 3                | 2                                        | 2                     |                  | 1                               | 2                  | 2                |                    | 2             | 2    | 2         |     | 2            | 2            |          | 2                  |
| 4                | 2                                        | 2                     |                  | 🄢 Save Data As                  |                    |                  |                    |               |      |           | x   | 2            | 2            |          | 2                  |
| 5                | 1                                        | 3                     |                  | Look in: 🎴 F                    | RIM                |                  | - 🖬 🔯              |               |      |           |     | 2            | 2            |          | 2                  |
| 6                | 2                                        | 3                     |                  |                                 |                    |                  |                    |               |      |           |     | 2            | 2            |          | 2                  |
| - /              | 1                                        | 1                     |                  | WORKSH                          | sav<br>)Psav       |                  |                    |               |      |           |     | 2            | 2            |          | 2                  |
| 9                | 2                                        | 2                     |                  |                                 |                    |                  |                    |               |      |           |     | 2            | 2            |          | 2                  |
| 10               |                                          | 2                     |                  |                                 |                    |                  |                    |               |      |           |     | 2            | 2            |          | 2                  |
| 11               |                                          | _                     | - 1              |                                 |                    |                  |                    |               |      |           |     | _            | _            |          | -                  |
| 12               |                                          |                       | - 1              |                                 |                    |                  |                    |               |      |           |     |              |              |          |                    |
| 13               |                                          |                       | - 1              |                                 |                    |                  |                    |               |      |           |     |              |              |          |                    |
| 14               |                                          |                       |                  |                                 | Keeping 1:         | s of 13 variable | es.                |               |      | Variables | s   |              |              |          |                    |
| 15               |                                          |                       |                  | File name:                      | WORKSHO            | DP1              |                    |               |      | Save      |     |              |              |          |                    |
| 16               |                                          |                       |                  | Save as type:                   | PASW Stat          | istics (*.sav)   |                    |               | ~    | Paste     |     |              |              |          |                    |
| 17               |                                          |                       |                  |                                 | Write va           | riable names     | to spreadsheet     |               |      | Cance     |     |              |              |          |                    |
| 18               |                                          |                       |                  |                                 | S <u>a</u> ve va   | lue labels wh    | ere defined instea | ad of data va | lues | Ulala     |     |              |              |          |                    |
| 19               |                                          |                       |                  |                                 | Sav <u>e</u> va    | lue labels into  | o a .sas file      |               |      | Help      |     |              |              |          |                    |
| 20               |                                          |                       |                  |                                 |                    | (                | ]                  |               |      |           |     |              |              |          |                    |
| 22               |                                          |                       |                  |                                 |                    | Store File       | To Repository      |               |      |           |     |              |              |          |                    |
| 23               |                                          |                       |                  |                                 | _                  |                  | _                  |               | _    |           |     |              |              |          |                    |
| -                | 4                                        |                       |                  |                                 |                    |                  |                    |               |      |           |     |              |              |          |                    |
| Data View        | Variable View                            |                       |                  |                                 |                    |                  | ***                |               |      |           |     |              |              |          |                    |
| Jun view         |                                          |                       |                  |                                 |                    |                  |                    |               |      |           |     |              |              |          |                    |
| Save this doc    | ument                                    |                       |                  |                                 |                    |                  |                    |               |      |           | PAS | SW Statistic | cs Processor | is ready |                    |

Repeat the whole process and import in the second Excel worksheet and save it as *WORKSHOP2*.

| *Untitled6                | [DataSet6] - PASW S                                                                                                    | tatistics Data Ed     | itor                   |         | _                               |              | _                  | _                  |                 | -   |       | _     | _    | _             |                |             | - 0 X         |     |
|---------------------------|----------------------------------------------------------------------------------------------------|-----------------------|------------------------|---------|---------------------------------|--------------|--------------------|--------------------|-----------------|-----|-------|-------|------|---------------|----------------|-------------|---------------|-----|
| <u>F</u> ile <u>E</u> dit | ⊻iew <u>D</u> ata <u>T</u> ra                                                                                                    | nsform <u>A</u> nalyz | e Direct <u>M</u> arke | eting g | <u>G</u> raphs <u>U</u> tilitie | s Add-g      | ons <u>W</u> indow | <u>H</u> elp       |                 |     |       |       |      |               |                |             |               |     |
|                           |                                                                                                    | 5                     | iii 🕌                  |         |                                 |              |                    | A<br>14            | <b>0</b>        | ABC |       |       |      |               |                |             |               |     |
| 3 : A1                    | 2                                                                                                    |                       |                        |         |                                 |              |                    |                    |                 |     |       |       |      |               |                | Visible: 13 | of 13 Variabl | les |
|                           | Gender                                                                                                    | Age                   | Educa                  | ation   | A1                              |              | A2                 | A3                 | A4              |     | A5    |       | A6   | Aī            | 7              | A8          | A9            |     |
| 1                         | 1                                                                                                    |                       | 2                      | 1       |                                 | 2            | 2                  |                    | 2               | 2   |       | 2     |      | 2             | 2              | 2           | 2             |     |
| 2                         | 1                                                                                                    |                       | 1                      | 3       |                                 | 2            | 2                  |                    | 2               | 2   |       | 2     | :    | 2             | 2              | 2           | 2             |     |
| 3                         | 2                                                                                                    |                       | 2                      | Ĝ       | E Save Data A                   |              | 2                  |                    | 2               | 2   |       |       |      | 2             | 2              | 2           | 2             |     |
| 4                         | 2                                                                                                    |                       | 2                      |         | Jave Data A                     |              |                    |                    |                 |     |       |       |      | 2             | 2              | 2           | 2             |     |
| 5                         | 1                                                                                                    |                       | 3                      | _       | Look in: 🌗 I                    | RIM          |                    | 🗾 🔛 🔯              | HE E            |     |       |       |      | 2             | 2              | 2           | 2             |     |
| 6                         | 2                                                                                                    |                       | 3                      | -       |                                 | .sav         |                    |                    |                 |     |       |       |      | 2             | 2              | 2           | 2             |     |
| - /                       | 7         1         1         1         1         1         2         2         2         2         2         2         2         2         2         2         2         2         2         2         2         2         2         2         2         2         2         2         2         2         2         2         2         2         2         2         2         2         2         2         2         2         2         2         2         2         2         2         2         2         2         2         2         2         2         2         2         2         2         2         2         2         2         2         2         2         2         2         2         2         2         2         2         2         2         2         2         2         2         2         2         2         2         2         2         2         2         2         2         2         2         2         2         2         2         2         2         2         2         2         2         2         2         2         2         2         2 |                       |                        |         |                                 |              |                    |                    |                 |     |       |       |      |               |                |             |               |     |
| 0                         | i     i     i     i     i     i       8     2     2     2     2     2       9     2     3     2     2     2       10     1     2     2     2                                                                                                    |                       |                        |         |                                 |              |                    |                    |                 |     |       |       |      |               |                |             |               |     |
| 10                        | 8       2       2       2       2         9       2       3       2       2       2       2         10       1       2       2       2       2       2                                                                                                    |                       |                        |         |                                 |              |                    |                    |                 |     |       |       |      |               |                |             |               |     |
| 11                        | 9     2     3       10     1     2       11     2                                                                                                    |                       |                        |         |                                 |              |                    |                    |                 |     |       |       |      |               |                |             |               |     |
| 12                        | 10     1     2     2     2       11     12     11     1     1                                                                                                    |                       |                        |         |                                 |              |                    |                    |                 |     |       |       |      |               |                |             |               |     |
| 13                        |                                                                                                    |                       |                        |         |                                 | Keeping      | 13 of 13 variable  | es.                |                 |     | Varia | ables |      |               |                |             |               |     |
| 14                        |                                                                                                    |                       |                        |         | File name:                      | WORKS        | HOP2               |                    |                 |     |       |       |      |               |                |             |               |     |
| 15                        |                                                                                                    |                       |                        |         | Save as type:                   | DADWO        |                    |                    |                 |     |       | ave   |      |               |                |             |               |     |
| 16                        |                                                                                                    |                       |                        | _       | Gave as type.                   | PASW S       | tatistics (~.sav)  |                    |                 | _   |       | aste  |      |               |                |             |               |     |
| 17                        |                                                                                                    |                       |                        | -       |                                 | Write        | variable names     | to spreadsheet     |                 |     | Ca    | ancel |      |               |                |             |               |     |
| 18                        |                                                                                                    |                       |                        | -       |                                 | Save<br>Save | value labels wh    | ere defined instea | id of data valu | es  | E     | lelp  |      |               |                |             |               |     |
| 19                        |                                                                                                    |                       |                        | -       |                                 | - Oave       |                    | 7 a .5 a 5 inc     |                 |     |       |       |      |               |                |             |               |     |
| 20                        |                                                                                                    |                       |                        | -       |                                 |              | Store File         | To Repository      |                 |     |       |       |      |               |                |             |               |     |
| 21                        |                                                                                                    |                       |                        |         |                                 |              |                    |                    |                 |     |       |       | ]    |               |                |             |               |     |
| 23                        |                                                                                                    |                       |                        |         |                                 |              |                    |                    |                 |     |       |       |      |               |                |             |               |     |
|                           | 1                                                                                                    |                       | -                      |         |                                 |              |                    |                    |                 |     |       |       |      |               | -              |             | •             | -   |
| Data View                 | Variable View                                                                                                    |                       |                        |         |                                 |              |                    |                    |                 |     |       |       |      |               |                |             |               |     |
| Data view                 |                                                                                                    |                       |                        |         |                                 |              |                    |                    |                 |     |       |       |      |               |                |             |               |     |
| Save this doo             | ument                                                                                                    |                       |                        |         |                                 |              |                    |                    |                 |     |       |       | PASW | Statistics Pr | ocessor is re- | adv         |               |     |

This section illustrates how to merge three SPSS data file into one file.

Open the *WORKSHOP1* SPSS data file using File, Open Data. From the **Data** menu, select **Merge files** and **Add Cases**. In the dialogue window **Add cases to** *WORKSHOP1*, under **An Open data set**, select *WORKSHOP2* and click **Continue**. Note that you will have to click on the **An External SPSS data file** button and **Browse** to locate *WORKSHOP2* if it is not an open data set.

| 🔢 Untitled2 [            | DataSet                                                                                                    | 2] - PASW Statistics      | Data Editor        |                     | -                   | _                      |                              | _                |     |     |     |     |      |                 |               |            |                |
|--------------------------|----------------------------------------------------------------------------------------------------|---------------------------|--------------------|---------------------|---------------------|------------------------|------------------------------|------------------|-----|-----|-----|-----|------|-----------------|---------------|------------|----------------|
| <u>File</u> <u>E</u> dit | View                                                                                                    | Data Transform            | <u>A</u> nalyze D  | irect <u>M</u> arke | ting <u>G</u> raph: | s <u>U</u> tilities Ad | dd- <u>o</u> ns <u>W</u> ine | dow <u>H</u> elp |     |     |     |     |      |                 |               |            |                |
|                          | 1.6                                                                                                    | 🧔 Define <u>V</u> ariabl  | e Properties       |                     | = 1                 |                        | 2                            | ▲\               |     |     | ABC |     |      |                 |               |            |                |
|                          |                                                                                                    | 🔚 Copy Data Pro           | perties            |                     |                     |                        |                              |                  |     |     | •   |     |      |                 |               |            |                |
|                          | _                                                                                                    | New Custom                | Attri <u>b</u> ute |                     |                     | 1                      | 1                            | 1                |     |     | 1   | 1   | Y    | 1               |               | Visible: 0 | of 0 Variables |
|                          | v                                                                                                    | 🔒 D <u>e</u> fine Dates   |                    |                     | var                 | var                    | var                          | var              | var | var | var | var | var  | var             | var           | var        | var            |
| 2                        |                                                                                                    | 🔠 Define <u>M</u> ultiple | e Response S       | ets                 |                     |                        |                              |                  |     |     |     |     |      |                 |               |            |                |
| 3                        |                                                                                                    | Validation                |                    | •                   |                     |                        |                              |                  |     |     |     |     |      |                 |               |            |                |
| 4                        |                                                                                                    | 🔡 Identify Duplic         | ate Cases          |                     | -                   |                        |                              |                  |     |     |     |     |      |                 |               |            |                |
| 5                        | 1                                                                                                    | 🏹 Identify Unusu          | al Cases           |                     |                     |                        |                              |                  |     |     |     |     |      |                 |               |            |                |
| 6                        | 6         Soft Cases           7         Soft Variagles                                                                                                    |                           |                    |                     |                     |                        |                              |                  |     |     |     |     |      |                 |               |            |                |
| 7                        | 7         Image: Soft Variables           8         Image: Soft Variables           8         Image: Soft Variables                                                                                                    |                           |                    |                     |                     |                        |                              |                  |     |     |     |     |      |                 |               |            |                |
| 8                        | Image: Section of the section of the sectio |                           |                    |                     |                     |                        |                              |                  |     |     |     |     |      |                 |               |            |                |
| 9                        | 8     Image: Constraint of the second of the second of the s    |                           |                    |                     |                     |                        |                              |                  |     |     |     |     |      |                 |               |            |                |
| 10                       | Image: Page Files     Image: Page Files                                                                                                    |                           |                    |                     |                     |                        |                              |                  |     |     |     |     |      |                 |               |            |                |
| 12                       |                                                                                                    | Aggregate                 |                    |                     | Add Va              | riables                |                              |                  |     |     |     |     |      |                 |               |            |                |
| 13                       |                                                                                                    | Orthogonal De             | esign              | •                   |                     |                        | ]                            |                  |     |     |     |     |      |                 |               |            |                |
| 14                       | İ                                                                                                    | 🔁 Copy <u>D</u> ataset    |                    |                     |                     |                        |                              |                  |     |     |     |     |      |                 |               |            |                |
| 15                       |                                                                                                    | E Split File              |                    |                     |                     |                        |                              |                  |     |     |     |     |      |                 |               |            |                |
| 16                       |                                                                                                    | 🔢 Select Cases.           |                    |                     |                     |                        |                              |                  |     |     |     |     |      |                 |               |            |                |
| 17                       |                                                                                                    | 4 Weight Cases            |                    |                     | L                   |                        |                              |                  |     |     |     |     |      |                 |               |            |                |
| 18                       |                                                                                                    |                           |                    |                     |                     |                        |                              |                  |     |     |     |     |      |                 |               |            |                |
| 19                       | ļ                                                                                                    |                           |                    |                     |                     |                        |                              |                  |     |     |     |     |      |                 |               |            |                |
| 20                       | 1                                                                                                    |                           |                    |                     | _                   |                        |                              |                  |     |     |     |     |      |                 |               |            |                |
| 22                       | 1                                                                                                    |                           |                    |                     | _                   |                        |                              |                  |     |     |     |     |      |                 |               |            |                |
| 23                       | í                                                                                                    |                           |                    |                     |                     |                        |                              |                  |     |     |     |     |      |                 |               |            | Ļ              |
|                          | 4                                                                                                    |                           | 1                  |                     |                     | 1                      | :                            |                  |     |     | :   |     | :    |                 |               |            | •              |
| Data View                | Variabl                                                                                                    | e View                    |                    |                     |                     |                        |                              |                  |     |     |     |     |      |                 |               |            |                |
| Add Cases                |                                                                                                    |                           |                    |                     |                     |                        |                              |                  |     |     |     |     | PASW | Statistics Proc | essor is read | /          |                |

|                  | P1.sav                                                                                                    | DataSet9] - P     | PASW Statistics Data       | Editor               |        |                          |               |                   |            |    |     |       |        |                   |             |                 |
|------------------|----------------------------------------------------------------------------------------------------|-------------------|----------------------------|----------------------|--------|--------------------------|---------------|-------------------|------------|----|-----|-------|--------|-------------------|-------------|-----------------|
| <u>File</u> Edit | View                                                                                                    | Data Tra          | nsform <u>A</u> nalyze     | Direct <u>M</u> arke | ting G | araphs <u>U</u> tilities | Add- <u>o</u> | ns <u>W</u> indow | Help       |    |     |       |        |                   |             |                 |
|                  |                                                                                                    | 溕 Define          | Variable Properties        |                      | =      | H 👬                      |               |                   |            |    | ABC |       |        |                   |             |                 |
|                  | 12                                                                                                    | 🔚 <u>C</u> opy E  | Data Properties            |                      |        |                          |               |                   | ) <u> </u> |    |     |       |        |                   |             |                 |
| 1 : Gender       |                                                                                                    | New C             | Custom Attri <u>b</u> ute  |                      |        |                          |               | 1                 |            |    | 1   |       |        | ( )               | Visible: 13 | of 13 Variables |
|                  |                                                                                                    | 🔒 D <u>e</u> fine | Dates                      |                      | on 🖌   | A1                       | 0             | A2                | A3         | A4 |     | A5    | A6     | A7                | A8          | A9              |
| 2                |                                                                                                    | 🔡 Define          | Multiple Response          | Sets                 | 3      |                          | 2             | 2                 | 2          |    | 2   | 2     | 2      | 2                 | 2           |                 |
| 3                |                                                                                                    | Validat           | tion                       | +                    | 1      |                          | 2             | 2                 | 2          |    | 2   | 2     | 2      | 2                 | 2           |                 |
| 4                | 1                                                                                                    | 🔡 Identify        | y D <u>u</u> plicate Cases |                      | 2      |                          | 2             | 2                 | 2          |    | 2   | 2     | 2      | 2                 | 2           |                 |
| 5                | İ                                                                                                    | 🌅 Identify        | y Unusual Cases            |                      | 0      |                          | 1             | 2                 | 2          |    | 2   | 2     | 2      | 2                 | 2           |                 |
| 6                | 6         Sgrt Cases         0         1         2         2         2         2         2         2         2         2         2         2         2         2         2         2         2         2         2         2         2         2         2         2         2         2         2         2         2         2         2         2         2         2         2         2         2         2         2         2         2         2         2         2         2         2         2         2         2         2         2         2         2         2         2         2         2         2         2         2         2         2         2         2         2         2         2         2         2         2         2         2         2         2         2         2         2         2         2         2         2         2         2         2         2         2         2         2         2         2         2         2         2         2         2         2         2         2         2         2         2         2         2         2         <                                                                                                    |                   |                            |                      |        |                          |               |                   |            |    |     |       |        |                   |             |                 |
| 7                | 7     Softwarden.     2     1     2     2     2     2     2       8     Transpose.     2     1     1     2     1     2     2     2                                                                                                    |                   |                            |                      |        |                          |               |                   |            |    |     |       |        |                   |             |                 |
| 8                | Image: Second second second |                   |                            |                      |        |                          |               |                   |            |    |     |       |        |                   |             |                 |
| 9                | 2     1     2     1     2     2     2     2       9     9     1     1     2     2     2     2     2     2       10     1     2     2     2     2     2     2     2                                                                                                    |                   |                            |                      |        |                          |               |                   |            |    |     |       |        |                   |             |                 |
| 10               | Image Restructure         Image Restructure         Image Res                                                                                                    |                   |                            |                      |        |                          |               |                   |            |    |     |       |        |                   |             |                 |
| 12               |                                                                                                    | Aggreg            | gate                       |                      |        | dd Variables             |               |                   |            |    |     |       |        |                   |             |                 |
| 13               | 1                                                                                                    | Orthog            | jonal Design               | +                    |        | -                        | _             |                   |            |    |     |       |        |                   |             |                 |
| 14               | 1                                                                                                    | 🔣 Copy E          | Dataset                    |                      |        |                          |               |                   |            |    |     |       |        |                   |             |                 |
| 15               | j                                                                                                    | 📰 Split Fi        | ile                        |                      |        |                          |               |                   |            |    |     |       |        |                   |             |                 |
| 16               |                                                                                                    | E Select          | Cases                      |                      |        |                          |               |                   |            |    |     |       |        |                   |             |                 |
| 17               |                                                                                                    | 4 Weight          | t Cases                    |                      |        |                          |               |                   |            |    |     |       |        |                   |             |                 |
| 18               |                                                                                                    |                   |                            |                      |        |                          |               |                   |            |    |     |       |        |                   |             |                 |
| 19               | ļ                                                                                                    |                   |                            |                      |        |                          |               |                   |            |    |     |       |        |                   |             |                 |
| 20               | ļ                                                                                                    |                   |                            |                      |        |                          |               |                   |            |    |     |       |        |                   |             |                 |
| 21               | 1                                                                                                    |                   |                            |                      |        |                          |               |                   |            |    |     |       |        |                   |             |                 |
| 23               | 1                                                                                                    |                   |                            |                      |        |                          |               |                   |            |    |     |       |        |                   |             |                 |
|                  | 1                                                                                                    |                   |                            |                      |        |                          |               |                   |            |    |     | 0.000 |        |                   |             | •               |
| Data Minur       | Variabl                                                                                                    | e View            |                            |                      |        |                          |               |                   | ***        |    |     |       |        |                   |             |                 |
| Data View        | variau                                                                                                    | e view            |                            |                      |        |                          |               |                   |            |    |     |       |        |                   |             |                 |
| Add Conno        |                                                                                                    |                   |                            |                      |        |                          |               |                   |            |    |     |       | DAOM O | tation Descension |             |                 |

|                  | P1.sav [DataSet9] - F                                                                                                    | ASW Statistics       | Data Ed | litor                           |                                 |                 |                  |                    |               |               |             | _           |        |                 |              |               | o X            |
|------------------|----------------------------------------------------------------------------------------------------|----------------------|---------|---------------------------------|---------------------------------|-----------------|------------------|--------------------|---------------|---------------|-------------|-------------|--------|-----------------|--------------|---------------|----------------|
| <u>File</u> Edit | ⊻iew <u>D</u> ata <u>T</u> rai                                                                                                    | nsform <u>A</u> naly | /ze Di  | rect <u>M</u> arketing <u>(</u> | <u>Graphs</u> <u>U</u> tilities | Add- <u>o</u> n | s <u>W</u> indow | <u>H</u> elp       |               |               |             |             |        |                 |              |               |                |
| ( <u>)</u>       |                                                                                                    | 5 3                  | 1       | ä 📥 重                           | 11 🕺                            |                 | - S              | 1 🕂 🕂              | 0             | A86           |             |             |        |                 |              |               |                |
| 1: Gender        | 1                                                                                                    |                      |         |                                 |                                 |                 |                  |                    |               |               |             |             |        |                 |              | Visible: 13 o | f 13 Variables |
|                  | Gender                                                                                                    | Age                  |         | Education                       | A1                              |                 | A2               | A3                 | A4            |               | A5          |             | A6     | A7              |              | A8            | A9             |
| 1                | 1                                                                                                    |                      | 2       | 1                               |                                 | 2               | 2                | 2                  |               | 2             |             | 2           | :      | 2               | 2            | 2             | <b></b>        |
| 2                | 1                                                                                                    |                      | 1       | 3                               |                                 | 2               | 2                | 2                  |               | 2             |             | 2           |        | 2               | 2            | 2             |                |
| 3                | 2                                                                                                    |                      | 2       | 1                               |                                 | 2               | 2                | 2                  |               | 2             |             | 2           | :      | 2               | 2            | 2             |                |
| 4                | 4       2       2       2       2       2       2       2       2       2       2       2       2       2       2       2       2       2       2       2       2       2       2       2       2       2       2       2       2       2       2       2       2       2       2       2       2       2       2       2       2       2       2       2       2       2       2       2       2       2       2       2       2       2       2       2       2       2       2       2       2       2       2       2       2       2       2       2       2       2       2       2       2       2       2       2       2       2       2       2       2       2       2       2       2       2       2       2       2       2       2       2       2       2       2       2       2       2       2       2       2       2       2       2       2       2       2       2       2       2       2       2       2       2       2       2       2       2       2                                                                                                    |                      |         |                                 |                                 |                 |                  |                    |               |               |             |             |        |                 |              |               |                |
| 5                | 5         1         3         Add Cases to WORKSH0P1.sav[DataSet9]         2         2         2         2         2         2         2         2         2         2         2         2         2         2         2         2         2         2         2         2         2         2         2         2         2         2         2         2         2         2         2         2         2         2         2         2         2         2         2         2         2         2         2         2         2         2         2         2         2         2         2         2         2         2         2         2         2         2         2         2         2         2         2         2         2         2         2         2         2         2         2         2         2         2         2         2         2         2         2         2         2         2         2         2         2         2         2         2         2         2         2         2         2         2         2         2         2         2         2         2         2 |                      |         |                                 |                                 |                 |                  |                    |               |               |             |             |        |                 |              |               |                |
| 6                | 6     2     3       7     1     1   Select a dataset from the list of open datasets or from a file to merge with the active dataset 2 2 2 2 2                                                                                                    |                      |         |                                 |                                 |                 |                  |                    |               |               |             |             |        |                 |              |               |                |
| 7                | 7     1     1       8     2     2                                                                                                    |                      |         |                                 |                                 |                 |                  |                    |               |               |             |             |        |                 |              |               |                |
| 8                | 1         1         2         2         2         2         2         2         2         2         2         2         2         2         2         2         2         2         2         2         2         2         2         2         2         2         2         2         2         2         2         2         2         2         2         2         2         2         2         2         2         2         2         2         2         2         2         2         2         2         2         2         2         2         2         2         2         2         2         2         2         2         2         2         2         2         2         2         2         2         2         2         2         2         2         2         2         2         2         2         2         2         2         2         2         2         2         2         2         2         2         2         2         2         2         2         2         2         2         2         2         2         2         2         2         2         2                |                      |         |                                 |                                 |                 |                  |                    |               |               |             |             |        |                 |              |               |                |
| 9                | 8         2         2         3         2         2         2         2         2         2         2         2         2         2         2         2         2         2         2         2         2         2         2         2         2         2         2         2         2         2         2         2         2         2         2         2         2         2         2         2         2         2         2         2         2         2         2         2         2         2         2         2         2         2         2         2         2         2         2         2         2         2         2         2         2         2         2         2         2         2         2         2         2         2         2         2         2         2         2         2         2         2         2         2         2         2         2         2         2         2         2         2         2         2         2         2         2         2         2         2         2         2         2         2         2         2         2                |                      |         |                                 |                                 |                 |                  |                    |               |               |             |             |        |                 |              |               |                |
| 10               | 0     2     2     2     2     2       9     2     3      2     2     2       10     1     2     2     2     2                                                                                                    |                      |         |                                 |                                 |                 |                  |                    |               |               |             |             |        |                 |              |               |                |
| 11               |                                                                                                    |                      |         |                                 |                                 |                 |                  |                    |               |               |             |             |        |                 |              |               |                |
| 12               |                                                                                                    |                      |         | 0 <u>A</u>                      | n external PASW                 | Statistics      | data file        |                    |               |               |             |             |        |                 |              |               |                |
| 13               |                                                                                                    |                      |         |                                 |                                 |                 |                  |                    |               |               |             | Browse      |        |                 |              |               |                |
| 14               |                                                                                                    |                      |         | Non-                            | PASW Statistics                 | data files r    | must be open     | ed in PASW Statist | cs before the | ey can be use | d as part o | of a merge. |        |                 |              |               |                |
| 10               |                                                                                                    |                      |         |                                 |                                 |                 | Contin           | ue Cancel          | Help          |               |             |             |        |                 |              |               |                |
| 10               |                                                                                                    |                      |         |                                 |                                 |                 |                  |                    |               |               |             |             |        |                 |              |               |                |
| 18               |                                                                                                    |                      |         | _                               |                                 |                 |                  |                    |               |               |             |             |        |                 |              |               |                |
| 19               |                                                                                                    |                      |         |                                 |                                 |                 |                  |                    |               |               |             |             |        |                 |              |               |                |
| 20               |                                                                                                    |                      |         |                                 |                                 |                 |                  |                    |               |               |             |             |        |                 |              |               |                |
| 21               |                                                                                                    |                      |         |                                 |                                 |                 |                  |                    |               |               |             |             |        |                 |              |               |                |
| 22               |                                                                                                    |                      |         |                                 |                                 |                 |                  |                    |               |               |             |             |        |                 |              |               |                |
| 23               |                                                                                                    |                      |         |                                 |                                 |                 |                  |                    |               |               |             |             |        |                 |              |               | Ţ              |
|                  | 4                                                                                                    |                      |         |                                 |                                 |                 |                  |                    |               |               |             |             |        | -               |              |               | •              |
| Data View        | Variable View                                                                                                    |                      |         |                                 |                                 |                 |                  | ***                |               |               |             |             |        |                 |              |               |                |
|                  |                                                                                                    |                      |         |                                 |                                 |                 |                  |                    |               |               |             |             |        |                 |              |               |                |
|                  |                                                                                                    |                      |         |                                 |                                 |                 |                  |                    |               |               |             |             | PASW S | tatistics Proce | essor is rea | dy            |                |

In the **Add Cases** from *WORKSHOP2* dialogue window, make sure that all the variables are listed in the **Variables in Active data set** box. Click **OK** and the 73 observations in *WORKSHOP2* will be included into the WORKSHOP1 SPSS data set.

| WORKSHO                  | P1.sav [DataSet9] - P          | ASW Statistics Data      | Editor                            |                                                                                                    |              |                      |                       |                 |               |    |     |              |                  |               | o x            |
|--------------------------|--------------------------------|--------------------------|-----------------------------------|----------------------------------------------------------------------------------------------------|--------------|----------------------|-----------------------|-----------------|---------------|----|-----|--------------|------------------|---------------|----------------|
| <u>File</u> <u>E</u> dit | ⊻iew <u>D</u> ata <u>T</u> rar | nsform <u>A</u> nalyze ( | Direct <u>M</u> arketing <u>G</u> | raphs <u>U</u> tili                                                                                                    | ties Add-g   | ons <u>W</u> indow   | Help                  |                 |               |    |     |              |                  |               |                |
| 2                        |                                |                          | 🖹 📥 🗐                             | <b>81</b>                                                                                                    | 5            | - S                  | ) 🛄 🔒                 |                 | ABC           |    |     |              |                  |               |                |
| 1: Gender                | 1                              |                          |                                   |                                                                                                    |              |                      |                       |                 |               |    |     |              |                  | Visible: 13 c | f 13 Variables |
|                          | Gender                         | Age                      | Education                         | A1                                                                                                    |              | A2                   | A3                    | A4              |               | A5 | A6  |              | A7               | A8            | A9             |
| 1                        | 1                              | 2                        | 1                                 |                                                                                                    | 2            | 2                    | 2                     |                 | 2             | 2  |     | 2            | 2                | 2             | <u> </u>       |
| 2                        | 1                              | 1                        | 3                                 | G                                                                                                    | 2            | 2                    | 2                     |                 | 2             | 2  |     | 2            | 2                | 2             |                |
| 3                        | 2                              | 2                        | 1                                 |                                                                                                    | Add Cases    | From Untitled2       | [DataSet2]            | 1               |               | 2  |     | 2            | 2                | 2             |                |
| 4                        | 2                              | 2                        | 2                                 | U                                                                                                    | Inpaired Var | iables:              | Variab                | es in New Activ | /e Dataset:   | 2  |     | 2            | 2                | 2             |                |
| 5                        | 1                              | 3                        | 0                                 |                                                                                                    |              |                      | A1(*)                 |                 | 4             | 2  |     | 2            | 2                | 2             |                |
| 6                        | 2                              | 3                        | 0                                 | _                                                                                                    |              |                      | A10(*)                |                 |               | 2  |     | 2            | 2                | 2             |                |
| /                        | 1                              | 1                        | 2                                 | _                                                                                                    |              |                      | A2(^)                 |                 |               | 2  |     | 2            | 2                | 2             |                |
| 0                        | 2                              | 2                        | 2                                 |                                                                                                    |              |                      | A4(*)                 |                 |               | 2  |     | 2            | 2                | 2             |                |
| 10                       |                                | 2                        | 2                                 | _                                                                                                    |              |                      | P <u>a</u> ir A5(*)   |                 |               | 2  |     | 2            | 2                | 2             |                |
| 10                       | · · · ·                        | 2                        | 2                                 |                                                                                                    |              |                      | A6(*)                 |                 |               |    |     | 2            | 2                | 2             |                |
| 12                       |                                |                          |                                   |                                                                                                    |              |                      | A8(*)                 |                 |               |    |     |              |                  |               |                |
| 13                       |                                |                          |                                   |                                                                                                    |              |                      | 🔲 Indi                | cate case sour  | ce as variabl | e: |     |              |                  |               |                |
| 14                       |                                |                          |                                   |                                                                                                    | Re           | name                 | so                    | irce01          |               |    |     |              |                  |               |                |
| 15                       |                                |                          |                                   |                                                                                                    |              |                      |                       |                 |               |    |     |              |                  |               |                |
| 16                       |                                |                          |                                   | (*                                                                                                    | )=Active dat | aset<br>(DataSet2)   |                       |                 |               |    |     |              |                  |               |                |
| 17                       |                                |                          |                                   | , in the second second s | )-01111002   | [Duidooin]           |                       |                 |               |    |     |              |                  |               |                |
| 18                       |                                |                          |                                   |                                                                                                    |              | <u>Ок</u> <u>Р</u> а | iste <u>R</u> eset Ca | ncel Help       |               |    |     |              |                  |               |                |
| 19                       |                                |                          |                                   |                                                                                                    | _            |                      |                       |                 | _             |    |     |              |                  |               |                |
| 20                       |                                |                          |                                   |                                                                                                    |              |                      |                       |                 |               | _  |     |              |                  |               |                |
| 21                       |                                |                          |                                   |                                                                                                    |              |                      |                       |                 |               |    |     |              |                  |               |                |
| 22                       |                                |                          |                                   |                                                                                                    |              |                      |                       |                 |               |    |     |              |                  |               |                |
| 23                       |                                |                          |                                   |                                                                                                    |              |                      |                       |                 |               |    |     |              |                  |               |                |
|                          | Mariable Marin                 |                          |                                   |                                                                                                    |              |                      | ***                   |                 |               |    |     |              |                  |               |                |
| Data View                | variable view                  |                          |                                   |                                                                                                    |              |                      |                       |                 |               |    |     |              |                  |               |                |
|                          |                                |                          |                                   |                                                                                                    |              |                      |                       |                 |               |    | PAS | W Statistics | Processor is rea | ady           |                |

| WORKSH           | OP1.sav [DataSet1] - P                                                                                                    | ASW Statistics Data     | Editor                            |                             |                               |              |       |     |         |                       |               | o x             |  |  |  |
|------------------|----------------------------------------------------------------------------------------------------|-------------------------|-----------------------------------|-----------------------------|-------------------------------|--------------|-------|-----|---------|-----------------------|---------------|-----------------|--|--|--|
| <u>File</u> Edit | View Data Trans                                                                                                    | sform <u>A</u> nalyze I | Direct <u>M</u> arketing <u>G</u> | raphs <u>U</u> tilities Ado | d- <u>o</u> ns <u>W</u> indow | <u>H</u> elp |       |     |         |                       |               |                 |  |  |  |
| 😂 H              | 🖨 🛄                                                                                                    | <b>n</b> 7              |                                   | #1 👫 🖬                      |                               |              | 🍋 🌑 🍕 | 5   |         |                       |               |                 |  |  |  |
| 1: Gender        | 1                                                                                                    |                         |                                   |                             |                               |              |       |     |         |                       | Visible: 13 d | of 13 Variables |  |  |  |
|                  | Gender                                                                                                    | Age                     | Education                         | A1                          | A2                            | A3           | A4    | A5  | A6      | A7                    | A8            | A9              |  |  |  |
| 1                | 1                                                                                                    | 2                       | 1                                 | 2                           | 2                             | 2            | 2     | 2 2 | 2       | 2                     | 2             | 4               |  |  |  |
| 2                | 1                                                                                                    | 1                       | 3                                 | 2                           | 2                             | 2            | 2     | 2 2 | 2       | 2                     | 2             |                 |  |  |  |
| 3                | 2                                                                                                    | 2                       | 1                                 | 2                           | 2                             | 2            | 2     | 2 2 | 2       | 2                     | 2             |                 |  |  |  |
| 4                | 2                                                                                                    | 2                       | 2                                 | 2                           | 2                             | 2            | 2     | 2 2 | 2       | 2                     | 2             |                 |  |  |  |
| 5                | 1                                                                                                    | 3                       | 0                                 | 1                           | 2                             | 2            | 2     | 2 2 | 2       | 2                     | 2             |                 |  |  |  |
| 6                | 2                                                                                                    | 3                       | 0                                 | 1                           | 2                             | 2            | 2     | 2 2 | 2       | 2                     | 2             |                 |  |  |  |
| 7                | 1                                                                                                    | 1                       | 2                                 | 1                           | 2                             | 2            | 2     | 2 2 | 2       | 2                     | 2             |                 |  |  |  |
| 8                | f       1       1       2       1       2       2       2       2       2       2       2       2       2       2       2       2       2       2       2       2       2       2       2       2       2       2       2       2       2       2       2       2       2       2       2       2       2       2       2       2       2       2       2       2       2       2       2       2       2       2       2       2       2       2       2       2       2       2       2       2       2       2       2       2       2       2       2       2       2       2       2       2       2       2       2       2       2       2       2       2       2       2       2       2       2       2       2       2       2       2       2       2       2       2       2       2       2       2       2       2       2       2       2       2       2       2       2       2       2       2       2       2       2       2       2       2       2       2                                                                                                    |                         |                                   |                             |                               |              |       |     |         |                       |               |                 |  |  |  |
| 9                | 8         2         2         2         1         1         2         1         2         2         2         2         2         2         2         2         2         2         2         2         2         2         2         2         2         2         2         2         2         2         2         2         2         2         2         2         2         2         2         2         2         2         2         2         2         2         2         2         2         2         2         2         2         2         2         2         2         2         2         2         2         2         2         2         2         2         2         2         2         2         2         2         2         2         2         2         2         2         2         2         2         2         2         2         2         2         2         2         2         2         2         2         2         2         2         2         2         2         2         2         2         2         2         2         2         2         2 |                         |                                   |                             |                               |              |       |     |         |                       |               |                 |  |  |  |
| 10               | 1                                                                                                    | 2                       | 2                                 | 2                           | 2                             | 2            | 2     | 2 2 | 2       | 2                     | 2             |                 |  |  |  |
| 11               | 1                                                                                                    | 2                       | 1                                 | 2                           | 2                             | 2            | 2     | 2 2 | 2       | 2                     | 2             |                 |  |  |  |
| 12               | 1                                                                                                    | 1                       | 3                                 | 2                           | 2                             | 2            | 2     | 2 2 | 2       | 2                     | 2             |                 |  |  |  |
| 13               | 2                                                                                                    | 2                       | 1                                 | 2                           | 2                             | 2            | 2     | 2 2 | 2       | 2                     | 2             |                 |  |  |  |
| 14               | 2                                                                                                    | 2                       | 2                                 | 2                           | 2                             | 2            | 4     | 2 2 | 2       | 2                     | 2             |                 |  |  |  |
| 10               | 2                                                                                                    | 3                       | 0                                 | 1                           | 2                             | 2            |       | 2   | 2       | 2                     | 2             |                 |  |  |  |
| 17               |                                                                                                    | J<br>1                  | 2                                 | 1                           | 2                             | 2            | 2     | 2   | 2       | 2                     | 2             |                 |  |  |  |
| 18               | 2                                                                                                    | 2                       | 2                                 | 1                           | 1                             | 2            | 1     | . 2 | 2       | 2                     | 2             |                 |  |  |  |
| 19               | 2                                                                                                    | 3                       | - 1                               | 2                           | 2                             | 2            | 2     | 2   | 2       | 2                     | 2             |                 |  |  |  |
| 20               | 1                                                                                                    | 2                       | 2                                 | 2                           | 2                             | 2            | 2     | 2 2 | 2       | 2                     | 2             |                 |  |  |  |
| 21               |                                                                                                    |                         |                                   |                             |                               |              |       |     |         |                       |               |                 |  |  |  |
| 22               |                                                                                                    |                         |                                   |                             |                               |              |       |     |         |                       |               |                 |  |  |  |
| 23               |                                                                                                    |                         |                                   |                             |                               |              |       |     |         |                       |               | Ļ               |  |  |  |
|                  | 4                                                                                                    |                         |                                   |                             |                               |              |       |     |         |                       |               | •               |  |  |  |
| Data View        | Variable View                                                                                                    |                         |                                   |                             |                               |              |       |     |         |                       |               |                 |  |  |  |
| Data view        |                                                                                                    |                         |                                   |                             |                               |              |       |     |         |                       |               |                 |  |  |  |
|                  |                                                                                                    |                         |                                   |                             |                               |              |       |     | PASW SI | atistics Processor is | ready         |                 |  |  |  |

Click on **File**, select **Save As** and and type *WORKSHOP\_merge* in the **File Name** box. This SPSS data set contains observations from all three data sets.

# 3.0 DESCRIPTIVE STATISTICS AND CREATING CHARTS

Quantitative analysis should always start with some descriptive statistics and charts before moving on to inferential statistics which involves modeling and hypothesis testing. Simple descriptive statistics involve reporting the mean or median and standard deviation of continuous variables, and the frequency distribution and percentages for categorical variables. Charts are informative visual aids for summarizing results and makes report looks interesting.

#### 3.1 Descriptive Statistics

This section illutrates obtaining frequency distribution for catregorical variables and descriptive statistics for continuous variables using SPSS.

#### 3.1.1 Obtaining frequency distribution

Open the *orangasli.sav* file

Click on Analyze and select Descriptive Statistics and then Frequencies.

| 📴 orangasti.sav [DataSet1   | ] - SPSS Data Editor          |                                  |     |    |    |      |                  |     |    |    |    |          |               | - 8 × |
|-----------------------------|-------------------------------|----------------------------------|-----|----|----|------|------------------|-----|----|----|----|----------|---------------|-------|
| File Edit View Data Transfo | rm Analyze Graphs Utilities W | Andow Help                       |     |    |    |      |                  |     |    |    |    |          |               |       |
|                             | Reports                       |                                  |     |    |    |      |                  |     |    |    |    |          |               |       |
|                             | Descriptive Statistics        | Frequencies                      | L   |    |    |      |                  |     |    |    |    |          |               |       |
| 1 : Kg                      | Tables                        | <ul> <li>Descriptives</li> </ul> |     |    |    |      |                  |     |    |    |    | Visible: | 16 of 16 Vari | ables |
| Kg Sar                      | n Compare Means               | <ul> <li>Explore</li> </ul>      |     | k5 | k6 | k7   | k8               | r1  | r2 | r3 | r4 | k10      | k11           | var 🔺 |
| 1 1                         | General Linear Model          | <ul> <li>Crosstabs</li> </ul>    | 2   | 1  | 1  | 1    | 0                | 0   | 0  | 0  | 0  | 0        | 2             |       |
| 2 1                         | Generalized Linear Models     | Ratio                            | 2   | 1  | 1  | 1    | 0                | 0   | 0  | 0  | 0  | 0        | 2             |       |
| 3 1                         | Mixed Models                  | P-P Plots                        | 2   | 1  | 1  | 1    | 1                | 0   | 0  | 0  | 0  | 5        | 2             |       |
| 4 1                         | Correlate                     | Q-Q Plots                        | 2   | 1  | 1  | 1    | 1                | 0   | Π  | Π  | Π  | 5        | 2             |       |
| 5 1                         | Regression                    | 12                               | 2   | 1  | 1  | 1    | 1                | -   | 0  | -  | -  | 5        | 2             |       |
| 6 1                         | Classify                      | 15                               | 2   | 1  | 1  | 1    | 2                | - 1 | 0  | 0  | 0  | - 4      | 2             |       |
| 7 1                         | Data Reduction                | 17                               | 1   | 1  | 1  | 1    | - 2              | 1   | 0  | 0  | 0  | 4        | 2             |       |
| 8 1                         | Scale                         | 36                               | 2   | 1  | 2  | 1    | 0                | 1   | 0  | 0  | 0  | 4        | 2             |       |
| 9 1                         | Nonparametric Tests           | 37                               | 1   | 1  | 2  | 1    | 1                | 1   | 4  | 3  | 0  | 3        | 1             |       |
| 10 1                        | Time Series                   | 2                                | 2   | 1  | 1  | 1    | 0                | 0   | 0  | 0  | 0  | 0        | 2             |       |
| 11 1                        | Survival                      | 3                                | 2   | 1  | 1  | 1    | 0                | 0   | 0  | 0  | 0  | 0        | 2             |       |
| 12 1                        | Multiple Response             | 6                                | 1   | 1  | 1  | 1    | 0                | 0   | 0  | 0  | 0  | 0        | 2             |       |
| 13 1                        | Quality Control               | 19                               | 2   | 1  | 2  | 1    | 1                | 0   | 0  | 0  | 0  | 6        | 2             |       |
| 14 1                        | KOC COIVE                     | 32                               | 1   | 1  | 2  | 1    | 1                | 1   | 4  | 0  | 0  | 3        | 2             |       |
| 15 1                        | Amos 7                        | 1                                | 2   | 1  | 1  | 1    | 0                | 0   | 0  | 0  | 0  | 0        | 2             |       |
| 16 1                        | 3 11 5                        | 2                                | 1   | 1  | 1  | 1    | 0                | 0   | 0  | 0  | 0  | 0        | 2             |       |
| 17 1                        | 3 8 5                         | 5                                | 1   | 1  | 1  | 1    | 0                | 0   | 0  | 0  | 0  | 0        | 2             |       |
| 18 1                        | 3 7 5                         | 6                                | 1   | 1  | 1  | 1    | 0                | 0   | 0  | 0  | 0  | 0        | 2             |       |
| 19 1                        | 3 5 3                         | 16                               | 1   | 1  | 1  | 1    | 2                | 1   | 0  | 0  | 0  | 4        | 1             |       |
| 20 1                        | 3 4 3                         | 18                               | 1   | 1  | 1  | 1    | 2                | 1   | 0  | 0  | 0  | 4        | 2             |       |
| 21 1                        | 3 3 3                         | 20                               | 1   | 1  | 1  | 1    | 2                | 1   | 0  | 0  | 0  | 4        | 1             |       |
| 22 1                        | 3 9 5                         | 20                               | 1   | 1  | 1  | 1    | 2                | 1   | 0  | 0  | 0  | 3        | 1             |       |
| 23 1                        | 3 10 2                        | 20                               | 2   | 1  | 2  | 1    | 2                | 1   | 0  | 0  | 0  | 4        | 2             |       |
| 24 1                        | 3 6 3                         | 23                               | 1   | 1  | 2  | 1    | 2                | 1   | 0  | 0  | 0  | 4        | 2             |       |
| 25 1                        | 3 2 2                         | 52                               | 2   | 1  | 2  | 1    | 0                | 0   | 0  | 0  | 0  | 6        | 2             |       |
| 26 1                        | 3 1 1                         | 53                               | 1   | 1  | 2  | 1    | 1                | 1   | 0  | 0  | 0  | 3        | 2             |       |
| 27 1                        | 4 4 3                         | 1                                | 2   | 1  | 1  | 4    | 0                | 0   | 0  | 0  | 0  | 0        | 2             |       |
| 28 1                        | 4 3 3                         | 4                                | 1   | 1  | 1  | 4    | 0                | 0   | 0  | 0  | 0  | 0        | 2             |       |
| 29 1                        | 4 2 2                         | 20                               | 2   | 1  | 2  | 4    | 0                | 1   | 0  | 0  | 0  | 4        | 2             |       |
| 30 1                        | 4 1 1                         | 30                               | 1   | 1  | 2  | 4    | 0                | 4   | 0  | 0  | 0  | 3        | 2             |       |
| 31 1                        | 5 7 3                         | 1                                | 1   | 1  | 1  | 1    | 0                | 0   | 0  | 0  | 0  | 0        | 2             |       |
| 32 1                        | 5 6 3                         | 2                                | 1   | 1  | 1  | 1    | 0                | 0   | 0  | 0  | 0  | 0        | 2             |       |
| A Data View (Variable)      | /iew /                        |                                  | =î∙ |    |    | *    | 0                |     | 0  | 0  | 0  | 0        | 2             |       |
| Frequencies                 |                               |                                  |     |    |    | SPSS | Processor is re- | ady |    |    |    |          |               |       |
|                             |                               |                                  |     |    |    |      |                  |     |    |    |    |          |               |       |

The **Frequencies** dialogue box appears. Select the variable *"Name of Village"* and click on the middle button ▶ to move it to the **Variable(s)** box.

| 🔛 orang       | gasli.sav [Da | ataSet1] - SP  | SS Data Editor | r            |            |               |         |        |   |      |                 |     |   |   |    |          |              | - 8 ×    |
|---------------|---------------|----------------|----------------|--------------|------------|---------------|---------|--------|---|------|-----------------|-----|---|---|----|----------|--------------|----------|
| File Edit     | View Data     | Transform Ar   | nalyze Graphs  | Utilities Wi | indow Help |               |         |        |   |      |                 |     |   |   |    |          |              |          |
|               | a 🖬 🔶         | 🔿 🔚 🖟          | A TT           | 🖽 🖽          | 🖬 😼 🍳      |               |         |        |   |      |                 |     |   |   |    |          |              |          |
| 1 : Ka        |               |                | 1              |              |            |               |         |        |   |      |                 |     |   |   |    | Visible: | 16 of 16 Var | iables   |
|               | Ka            | Sam            | k1             | 6            | k3         | k4            | k5      | k6     | 1 | k7   | k8              | r1  | 0 | 6 | r4 | k10 [    | k11          | var .    |
| 1             | 1             | 1              | 9              | 3            | 1          | 2             |         | 1      | 1 | 1    | 0               | 0   | 0 | 0 | 0  | 0        | 2            |          |
| 2             | 1             | 1              | -              |              | ~          | -             |         |        | 1 | 1    | 0               | 0   | 0 | 0 | 0  | 0        | 2            |          |
| 3             | 1             | 1              | Frequenc       | ies          |            |               |         | ×      | 1 | 1    | 1               | 0   | 0 | 0 | 0  | 5        | 2            |          |
| 4             | 1             | 1              | Comula ma      | mher IC +    | Va         | riable(s):    |         | OK     | 1 | 1    | 1               | 0   | 0 | 0 | 0  | 5        | 2            |          |
| 5             | 1             | 1              | A Hd membe     | r lk11       | 1          | Name of villa | ge (Kg) |        | 1 | 1    | 1               | 0   | 0 | 0 | 0  | 5        | 2            |          |
| 6             | 1             | 1              | Relationshi    | ip [k2]      |            |               |         | Paste  | 1 | 1    | 2               | 1   | 0 | 0 | 0  | 4        | 2            |          |
| 7             | 1             | 1              | Nge [k3]       |              |            |               |         | Reset  | 1 | 1    | 2               | 1   | 0 | 0 | 0  | 4        | 2            |          |
| 8             | 1             | 1              | Gender [k4     | 4]           |            |               |         | Cancel | 2 | 1    | 0               | 1   | 0 | 0 | 0  | 4        | 2            |          |
| 9             | 1             | 1              | Sub-ethnic     | [k5]         |            |               |         | Gandor | 2 | 1    | 1               | 1   | 4 | 3 | 0  | 3        | 1            |          |
| 10            | 1             | 2              | Marital stat   | US [K6]      |            |               |         | Help   | 1 | 1    | 0               | 0   | 0 | 0 | 0  | 0        | 2            |          |
| 11            | 1             | 2              | A rational     | ·            |            |               |         |        | 1 | 1    | U               | U   | U | 0 | U  | U        | 2            |          |
| 12            | 1             | 2              | Display frequ  | uency tables |            |               |         |        | 1 | 1    | 0               | U   | U | U | U  | U        | 2            |          |
| 1.5           | 1             | 2              |                |              |            |               |         |        | 2 | 1    | 1               | 0   | 0 | 0 | 0  | 0        | 2            |          |
| 14            | 1             | 2              |                |              | Statistics | Charts        | Format. |        | 1 | 1    |                 |     | 4 | 0 | 0  |          | 2            |          |
| 16            | 1             | 3              | 11             | 5            | 2          | 1             |         | 1      | 1 | 1    | 0               | 0   | 0 | 0 | 0  | 0        | 2            |          |
| 17            | 1             | 3              | 8              | 5            | 5          | 1             |         | 1      | 1 | 1    | 0               | 0   | 0 | 0 | 0  | 0        | 2            |          |
| 18            | 1             | 3              | 7              | 5            | 6          | . 1           |         | 1      | 1 | 1    | 0               | 0   | 0 | 0 | 0  | 0        | 2            |          |
| 19            | 1             | 3              | 5              | 3            | 16         | 1             |         | 1      | 1 | 1    | 2               | 1   | 0 | 0 | 0  | 4        | 1            |          |
| 20            | 1             | 3              | 4              | 3            | 18         | 1             |         | 1      | 1 | 1    | 2               | 1   | 0 | 0 | 0  | 4        | 2            |          |
| 21            | 1             | 3              | 3              | 3            | 20         | 1             |         | 1      | 1 | 1    | 2               | 1   | 0 | 0 | 0  | 4        | 1            |          |
| 22            | 1             | 3              | 9              | 5            | 20         | 1             |         | 1      | 1 | 1    | 2               | 1   | 0 | 0 | 0  | 3        | 1            |          |
| 23            | 1             | 3              | 10             | 2            | 20         | 2             |         | 1      | 2 | 1    | 2               | 1   | 0 | 0 | 0  | 4        | 2            |          |
| 24            | 1             | 3              | 6              | 3            | 23         | 1             |         | 1      | 2 | 1    | 2               | 1   | 0 | 0 | 0  | 4        | 2            |          |
| 25            | 1             | 3              | 2              | 2            | 52         | 2             |         | 1      | 2 | 1    | 0               | 0   | 0 | 0 | 0  | 6        | 2            |          |
| 26            | 1             | 3              | 1              | 1            | 53         | 1             |         | 1      | 2 | 1    | 1               | 1   | 0 | 0 | 0  | 3        | 2            |          |
| 27            | 1             | 4              | 4              | 3            | 1          | 2             |         | 1      | 1 | 4    | 0               | 0   | 0 | 0 | 0  | 0        | 2            |          |
| 28            | 1             | 4              | 3              | 3            | 4          | 1             |         | 1      | 1 | 4    | 0               | 0   | 0 | 0 | 0  | 0        | 2            |          |
| 29            | 1             | 4              | 2              | 2            | 20         | 2             |         | 1      | 2 | 4    | 0               | 1   | U | 0 | U  | 4        | 2            |          |
| 30            | 1             | 4              | 1              | 1            | 30         | 1             |         | 1      | 2 | 4    | U               | 4   | U | U | U  | 3        | 2            |          |
| 31            | 1             | 5              | /              | 5            | 1          | 1             |         | 1      | 1 | 1    | 0               | U   | U | 0 | U  | U        | 2            |          |
| 32            |               | 5              | 6              |              | 2          | 2             |         | 1      |   |      | 0               | U   | 0 | 0 | 0  | U        | 2            |          |
| <u>∢</u> }\Da | ta View 🖌 Va  | ariable View / |                |              |            | Ŀ             | •       |        |   | -    |                 |     |   |   |    |          |              | <u> </u> |
|               |               |                |                |              |            |               |         |        |   | SPSS | rocessor is rea | idy |   |   |    |          |              |          |

# The SPSS output is shown below:

#### Statistics

Name of village

| N | Valid   | 239 |
|---|---------|-----|
|   | Missing | 0   |

|       |               |           | Kg      |               |                       |
|-------|---------------|-----------|---------|---------------|-----------------------|
|       |               | Frequency | Percent | Valid Percent | Cumulative<br>Percent |
| Valid | 1 Sg Raba     | 78        | 32.6    | 32.6          | 32.6                  |
|       | 2 Sg Banun    | 39        | 16.3    | 16.3          | 49.0                  |
|       | 4 Desa Permai | 52        | 21.8    | 21.8          | 70.7                  |
|       | 5 Desa Damai  | 42        | 17.6    | 17.6          | 88.3                  |
|       | 6 Ria         | 28        | 11.7    | 11.7          | 100.0                 |
|       | Total         | 239       | 100.0   | 100.0         |                       |

Note that since there are no missing values the Percent and Valid Percent values are the same.

# 3.1.2 Descriptive statistics

Open the Employee Data.sav file

Click on Analyze and select Descriptive Statistics and then Descriptives.

In the **Descriptives** window, select teh variable '*salary*' and '*salbegin*' and move them into the **Variable(s)** box.

| 🔛 *Employe                  | e data.sav [D       | ataSet4] - Si     | PSS Data E         | ditor           |        |          |                         |                      |              |          |         |           |                    |              |                 |               |              |
|-----------------------------|---------------------|-------------------|--------------------|-----------------|--------|----------|-------------------------|----------------------|--------------|----------|---------|-----------|--------------------|--------------|-----------------|---------------|--------------|
| <u>F</u> ile <u>E</u> dit ⊻ | (jew <u>D</u> ata ] | ransform <u>A</u> | nalyze <u>G</u> ra | aphs <u>U</u> t | lities | Add-ons  | Window <u>H</u> e       | p                    |              |          |         |           |                    |              |                 |               |              |
| 🕞 🔜 👜                       | 📴 👆 👼               | <u>*</u> 📭 📭      | M + 🛛              | t 🗄             | 1      | 📑 💊 🍳    | •                       |                      |              |          |         |           |                    |              |                 |               |              |
| 1 : id                      | 1                   |                   |                    |                 |        |          |                         |                      |              |          |         |           |                    |              | v               | isible: 10 of | 10 Variables |
|                             | id                  | gender            | h                  | date            |        | educ     | inhcat                  | salary               | salbegin     | inhtime  | prevexp | minority  | var                | var          | var             | var           |              |
| 1                           | 1                   | Male              |                    | 02/03/19        | 952    | 16       | 5 Manac                 | er \$57,0            | 00 \$27,000  | 98       | 144     | No        |                    |              |                 |               | -            |
| 2                           | 2                   | Male              |                    | 05/23/19        | 958    | 16       | 6 Clerio                | al \$40,2            | 00 \$18,750  | 98       | 36      | No        | i                  |              |                 |               |              |
| 3                           | 3                   | Female            |                    | 07/26/19        | 929    | 12       | 2 Cleric                | al \$21,4            | 50 \$12,000  | 98       | 381     | No        |                    |              |                 |               |              |
| 4                           | 4                   | Female            |                    | 04/15/19        | 947    | -        |                         | 1 004.0              | 00 #40.000   |          | 190     | No        | Descript           | ives: Optio  | ns              |               |              |
| 5                           | 6                   | i Male            |                    | 02/09/19        | 955    | Descript | ives                    |                      |              |          | 38      | No        |                    |              |                 |               |              |
| 6                           | 6                   | i Male            |                    | 08/22/19        | 958    |          |                         | ⊻a                   | riable(s):   |          |         | No        | ✓ Mean             | <u>S</u> ur  | n               |               |              |
| 7                           | 7                   | Male              |                    | 04/26/19        | 956    | 🛷 id     |                         | 4                    | salary       |          | 14      | No        | Dispersion         | n            |                 |               |              |
| 8                           | 8                   | Female            |                    | 05/06/19        | 966    | odate 🗸  |                         | 4                    | salbegin     |          | ing     | No        | Std. dev           | /iation 🗹 Mi | nimum           |               |              |
| 9                           | 9                   | Female            |                    | 01/23/19        | 946    | equc     |                         |                      |              |          | 15      | No        | Varianc            | e 🗸 M        | aximum          |               |              |
| 10                          | 10                  | l Female          |                    | 02/13/19        | 946    | jobtime  |                         | *                    |              |          | 44      | No        | Range              |              | –<br>E mean     |               |              |
| 11                          | 11                  | Female            |                    | 02/07/19        | 950    | nevexp 🖉 |                         |                      |              |          | 43      | No        |                    |              |                 |               |              |
| 12                          | 12                  | ! Male            |                    | 01/11/19        | 966    | minority |                         |                      |              |          | 26      | Yes       | Distributio        | m            |                 |               |              |
| 13                          | 13                  | l Male            |                    | 07/17/19        | 960    |          |                         |                      |              |          | 34      | Yes       | <u>K</u> urtosis   | s 🗌 Sk       | e <u>w</u> ness |               |              |
| 14                          | 14                  | Female            |                    | 02/26/19        | 949    |          |                         |                      |              |          | 37      | Yes       | -Display Or        | dor          |                 |               |              |
| 15                          | 15                  | i Male            |                    | 08/29/19        | 962    | Save sta | ndardi <u>z</u> ed valu | es as variables      |              |          | 66      | No        |                    |              |                 |               |              |
| 16                          | 16                  | i Male            |                    | 11/17/19        | 964    |          | ок                      | Paste R              | eset Cancel  | Help     | 24      | No        | Variable           | e list       |                 |               |              |
| 17                          | 17                  | Male              |                    | 07/18/19        | 962    | 1.       |                         | ar <del>oro</del> jo | 00           |          | 48      | No        | () <u>A</u> lphabe | etic         |                 |               |              |
| 18                          | 18                  | l Male            |                    | 03/20/19        | 956    | 16       | 6 Manag                 | er \$103,7           | 50 \$27,510  | 97       | 70      | No        | O Ascend           | ling means   |                 |               |              |
| 19                          | 19                  | l Male            |                    | 08/19/19        | 962    | 12       | 2 Cleric                | al \$42,3            | 00 \$14,250  | 97       | 103     | No        | O <u>D</u> escen   | ding means   |                 |               |              |
| 20                          | 20                  | l Female          |                    | 01/23/19        | 940    | 12       | 2 Cleric                | al \$26,2            | 50 \$11,550  | 97       | 48      | No        |                    |              |                 |               |              |
| 21                          | 21                  | Female            |                    | 02/19/19        | 963    | 16       | 6 Cleric                | al \$38,8            | 50 \$15,000  | 97       | 17      | No        | Continue           | Canc         | el He           | lp di         |              |
| 22                          | 22                  | ! Male            |                    | 09/24/19        | 940    | 12       | 2 Cleric                | al \$21,7            | 50 \$12,750  | 97       | 315     | Yes       |                    |              |                 |               |              |
| 23                          | 23                  | l Female          |                    | 03/15/19        | 965    | 15       | 5 Cleric                | al \$24,0            | 00 \$11,100  | 97       | 75      | Yes       |                    |              |                 |               |              |
| 24                          | 24                  | Female            |                    | 03/27/19        | 933    | 12       | 2 Cleric                | al \$16,9            | 50 \$9,000   | 97       | 124     | Yes       |                    |              |                 |               |              |
| 25                          | 25                  | i Female          |                    | 07/01/19        | 942    | 15       | 5 Cleric                | al \$21,1            | 50 \$9,000   | 97       | 171     | Yes       |                    |              |                 |               |              |
| 26                          | 26                  | i Male            |                    | 11/08/19        | 966    | 16       | 5 Cleric                | al \$31,0            | 50 \$12,600  | 96       | 14      | No        |                    |              |                 |               | -            |
|                             | 4                   |                   |                    |                 |        |          | -                       |                      |              |          |         |           |                    |              |                 |               | •            |
| Data View                   | Variable View       |                   |                    |                 |        |          |                         |                      |              |          |         |           |                    |              |                 |               |              |
|                             |                     |                   |                    |                 |        |          |                         |                      |              |          |         |           | SP                 | SS Processo  | or is ready     |               |              |
| 🐉 start                     | 🗀 2 Win             | dows 👻 🛛          | CHAPTER            | 4               | (월) C  | HAPTER 3 | cars_/                  | Americ               | orangasli.sa | Employee | ed 🙀 *0 | utput5 [D | 📊 Chart Editor     |              | licrosoft Po    |               |              |

Click on the **Options** tab and the **Descritive:Options** dialogue window appears.

By default the boxes for Mean, Std. Deviation, Minimum and Maximum are already

checked. Under **Distribution**, click on the **Skewness** and **Kurtosis** boxes.

Then, click **Continue** and **OK**.

The descriptive statistics results will appear in the OUTPUT window.

**Descriptive Statistics** 

|                    | N         | Minimum   | Maximum   | Mean        | Std. Deviation | Skew      | /ness      | Kurt      | osis       |
|--------------------|-----------|-----------|-----------|-------------|----------------|-----------|------------|-----------|------------|
|                    | Statistic | Statistic | Statistic | Statistic   | Statistic      | Statistic | Std. Error | Statistic | Std. Error |
| Current Salary     | 474       | \$15,750  | \$135,000 | \$34,419.57 | \$17,075.661   | 2.125     | .112       | 5.378     | .224       |
| Beginning Salary   | 474       | \$9,000   | \$79,980  | \$17,016.09 | \$7,870.638    | 2.853     | .112       | 12.390    | .224       |
| Valid N (listwise) | 474       |           |           |             |                |           |            |           |            |

# 3.2 Creating Pie Charts

Click on the **Charts** button. Select **Pie Chart**. Under Chart Value, then select *Percentage*.

| 🔛 orangas    | sli.sav [Dat        | aSet1] - SPSS           | Data Editor                |                   |             |      |    |     |     |    |     |    |    |    |          |               | - 8 ×    |
|--------------|---------------------|-------------------------|----------------------------|-------------------|-------------|------|----|-----|-----|----|-----|----|----|----|----------|---------------|----------|
| File Edit Vi | iew Data            | Fransform Analys        | e Graphs Utilitie          | es Window H       | telp        |      |    |     |     |    |     |    |    |    |          |               |          |
| 🔒 🖃 📥        | 📴 👳                 | 🥏 🏪 📴 🕯                 | 🕯 🚹 🛅 🔠                    | 4 🖪 🔌             |             |      |    |     |     |    |     |    |    |    |          |               |          |
| 1 : Kg       |                     |                         | 1                          |                   |             |      |    |     |     |    |     |    |    |    | Visible: | 16 of 16 Vari | iables   |
| í – E        | Kg                  | Sam                     | k1 k2                      | k3                | k4          | 1    | k5 | kб  | k7  | k8 | r1  | r2 | r3 | r4 | k10      | k11           | var 🔺    |
| 1            |                     | x î                     | -                          |                   | a l         |      | 1  | 1   | 1   | 0  | 0   | 0  | 0  | 0  | 0        | 2             |          |
| 2            | E Freq              | uencies                 |                            |                   |             |      | 1  | 1   | 1   | 0  | 0   | 0  | 0  | 0  | 0        | 2             |          |
| 3            | Same                | ole number [S. 🔺        | Variable                   | =[s]:             | ОК          |      | 1  | 1   | 1   | 1  | 0   | 0  | 0  | 0  | 5        | 2             |          |
| 4            | 🥜 Hd m              | iember [k1]             | 💞 Na                       | me of village (Kg | ) Reals     |      | 1  | 1   | 1   | 1  | 0   | 0  | 0  | 0  | 5        | 2             |          |
| 5            | Rela                | tionship [k2]           |                            |                   | Faste       |      | 1  | 1   | 1   | 1  | U   | U  | 0  | 0  | 5        | 2             |          |
| 7            | Age                 | [k3]                    |                            |                   | Rese        | et   | 1  | 1   | 1   | 2  | 1   | 0  | 0  | 0  | 4        | 2             |          |
|              | - Sub-              | ter (K4)<br>ethnic [k5] |                            |                   | Cance       | el   | 1  | 2   | 1   | 2  | 1   | 0  | 0  | 0  | 4        | 2             |          |
| 9            | - 🔗 Marit           | al status [k6]          |                            |                   | Help        |      | 1  | 2   | 1   | 1  | 1   | 4  | 3  | 0  | 3        | 1             |          |
| 10           | nelig 🤣 Relig       | ion [k7]                |                            |                   |             |      | 1  | - 1 | 1   | O  | 0   | 0  | 0  | 0  | 0        | 2             |          |
| 11           | - 1 <i>1</i> 9 mail |                         |                            |                   |             |      | 1  | 1   | 1   | 0  | 0   | 0  | 0  | 0  | 0        | 2             |          |
| 12           | 🔽 Displa            | y frequency tables      |                            |                   |             |      | 1  | 1   | 1   | 0  | 0   | 0  | 0  | 0  | 0        | 2             |          |
| 13           |                     |                         | Statistics                 | hate Ec           | uma (       |      | 1  | 2   | 1   | 1  | 0   | 0  | 0  | 0  | 6        | 2             |          |
| 14           |                     |                         | Statistics                 |                   | anna        |      | 1  | 2   | 1   | 1  | 1   | 4  | 0  | 0  | 3        | 2             |          |
| 15           | 1                   | 3                       | 12                         | 5                 | 1           | 2    | 1  | 1   | 1   | 0  | 0   | 0  | 0  | 0  | 0        | 2             |          |
| 16           | 1                   | 3                       | 11                         | 5                 | 2           | 1    | 1  | 1   | 1   | 0  | 0   | 0  | 0  | 0  | 0        | 2             |          |
| 17           | 1                   | 3                       | Frequenci                  | es: Charts        |             | ×    |    | 1   | 1   | U  | U   | U  | U  | 0  | U        | 2             |          |
| 18           | 1                   | 3                       |                            |                   |             | _    |    | 1   | 1   | 0  | U   | U  | U  | U  | 0        | 2             |          |
| 20           | 1                   | 3                       | Chart Type                 | e                 | Conti       | inue | 1  | 1   | 1   | 2  | 1   | 0  | 0  | 0  | 4        | 1             |          |
| 20           | 1                   | 3                       | C None                     |                   | Can         | cel  | 1  | 1   | 1   | 2  | 1   | 0  | 0  | 0  | 4        | 2             |          |
| 22           | 1                   | 3                       | C Barch                    | naits             | Hel         | in l | 1  | 1   | 1   | 2  | 1   | 0  | 0  | 0  | 3        | 1             |          |
| 23           | 1                   | 3                       | <ul> <li>Pie ch</li> </ul> | iarts             |             | ap   | 1  | 2   | . 1 | 2  | . 1 | 0  | 0  | 0  | 4        | 2             |          |
| 24           | 1                   | 3                       | C Histog                   | irams:            |             |      | 1  | 2   | 1   | 2  | 1   | 0  | 0  | 0  | 4        | 2             |          |
| 25           | 1                   | 3                       |                            | ith normal curve  |             |      | 1  | 2   | 1   | 0  | 0   | 0  | 0  | 0  | 6        | 2             |          |
| 26           | 1                   | 3                       |                            |                   |             |      | 1  | 2   | 1   | 1  | 1   | 0  | 0  | 0  | 3        | 2             |          |
| 27           | 1                   | 4                       | Chart Valu                 | ies               |             |      | 1  | 1   | 4   | 0  | 0   | 0  | 0  | 0  | 0        | 2             |          |
| 28           | 1                   | 4                       | C Freque                   | encies 📀          | Percentages |      | 1  | 1   | 4   | 0  | 0   | 0  | 0  | 0  | 0        | 2             |          |
| 29           | 1                   | 4                       |                            |                   |             |      | 1  | 2   | 4   | 0  | 1   | 0  | 0  | 0  | 4        | 2             |          |
| 30           | 1                   | 4                       | 1                          | 1                 | 30          | 1    | 1  | 2   | 4   | 0  | 4   | 0  | 0  | 0  | 3        | 2             |          |
| 31           | 1                   | 5                       | /                          | 3                 | 1           | 1    | 1  | 1   | 1   | 0  | 0   | 0  | 0  | 0  | 0        | 2             |          |
| 32           | 1                   | 5                       | 0                          | 3                 | 2           | 1    | 1  | 1   | 1   | 0  | U   | 0  | U  | 0  | 0        | 2             |          |
| <u>∢</u>     | View 🖌 Var          | iable View /            |                            |                   |             | 4    |    |     |     |    |     |    |    |    |          |               | <u> </u> |

Click on **Continue** and then **OK**.

The pie chart will appear in the **OUTPUT** window.

Double click on the pie-chart to activate the Chart editor

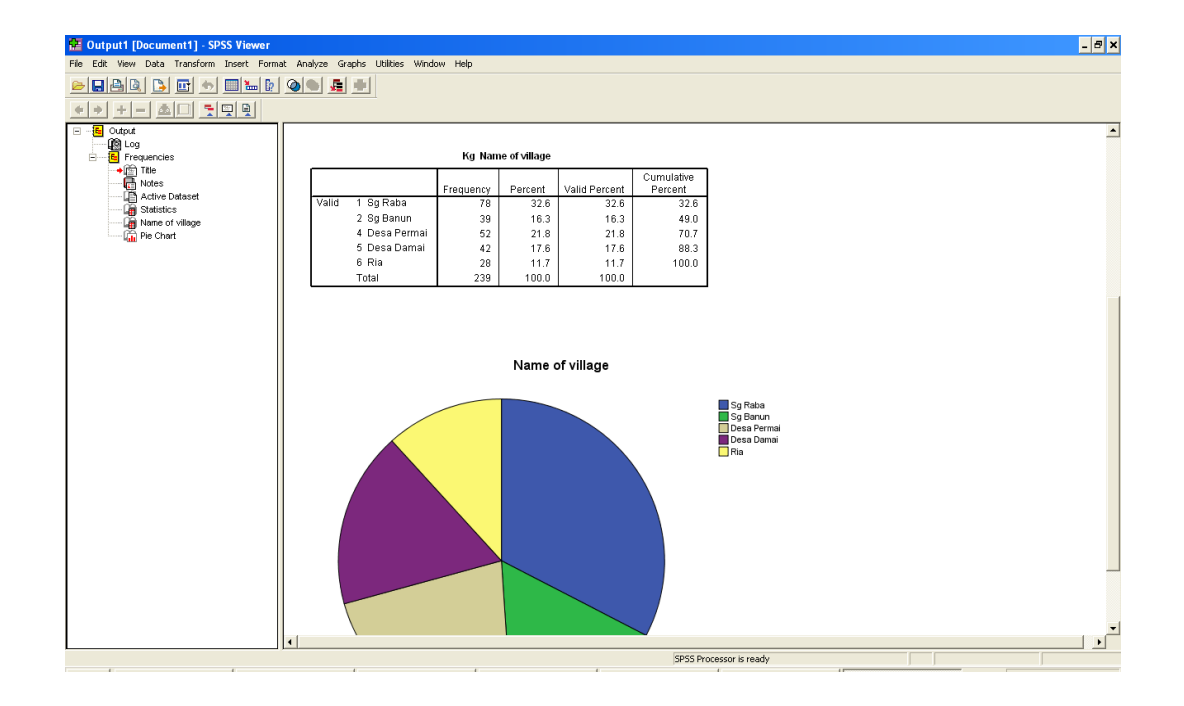

Double click again on the pie chart in the **Chart Editor** window and the **Properties** dialogue box appears. Click **on Depth & Angle.** 

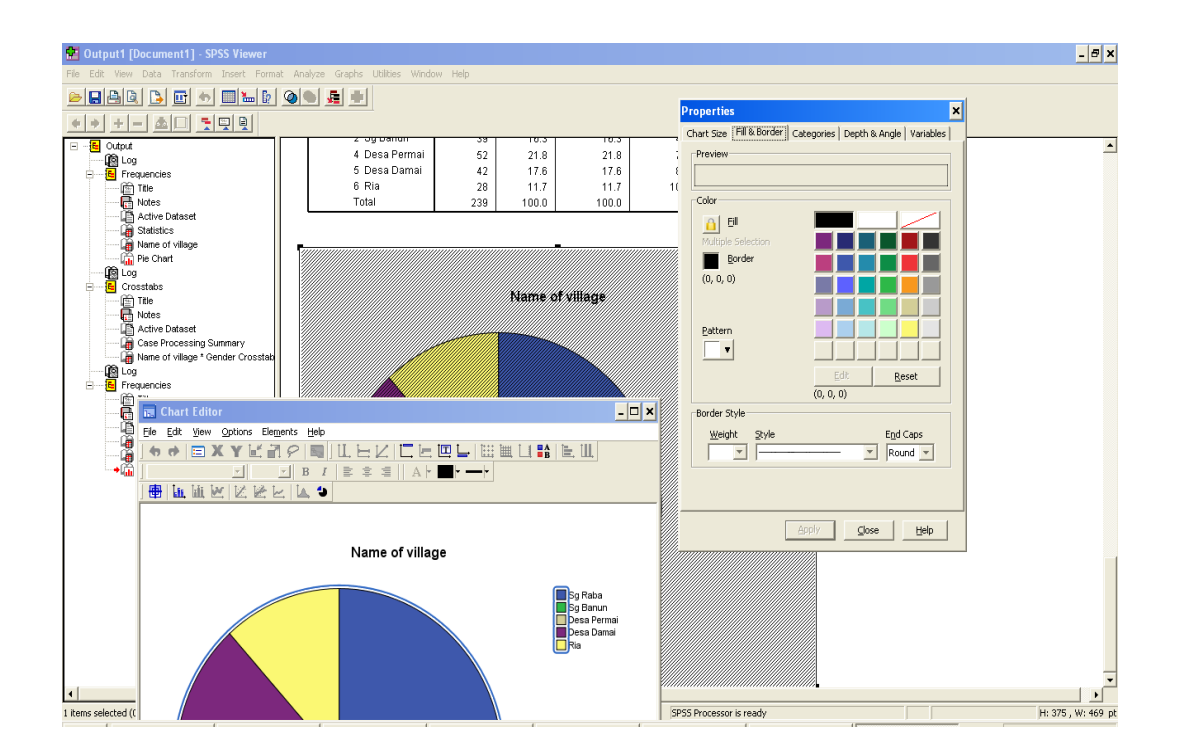

Click on the **3-D** radio button. Then, click on **Apply** and **Close**.

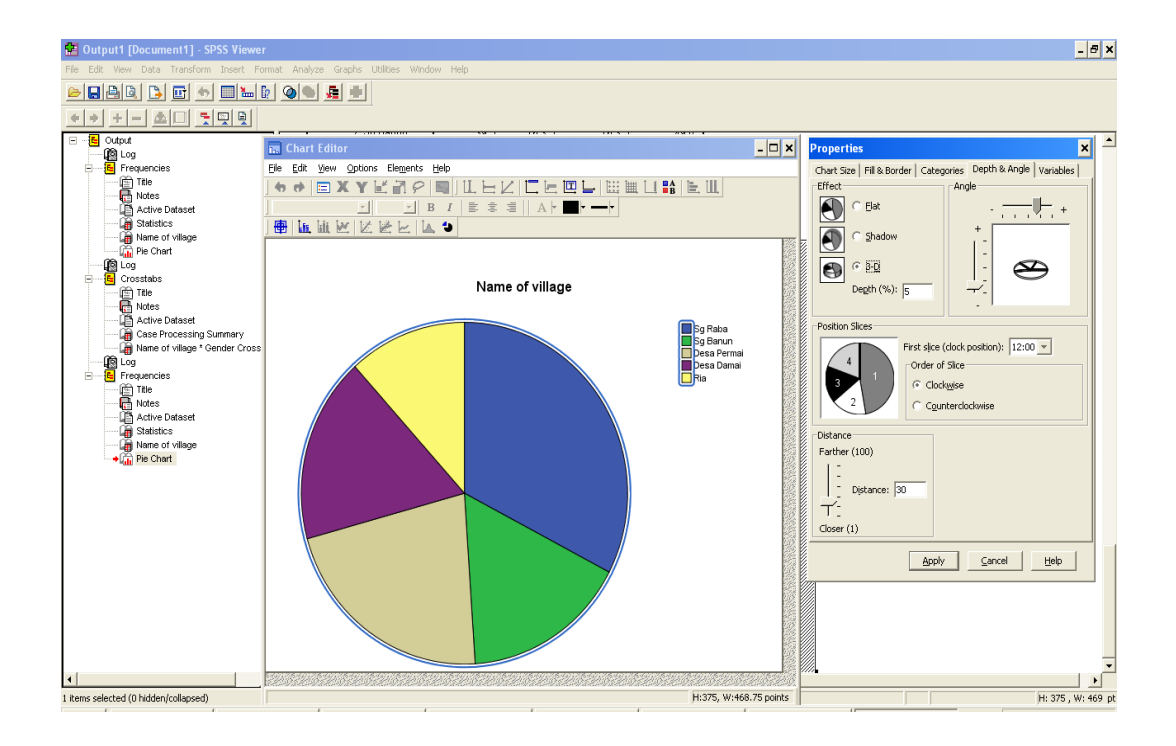

Double click on the 3-D pie-chart. From the **Elements** menu select **Data Label Mode** and click on each slice of the pie-chart to put in the percentage value.

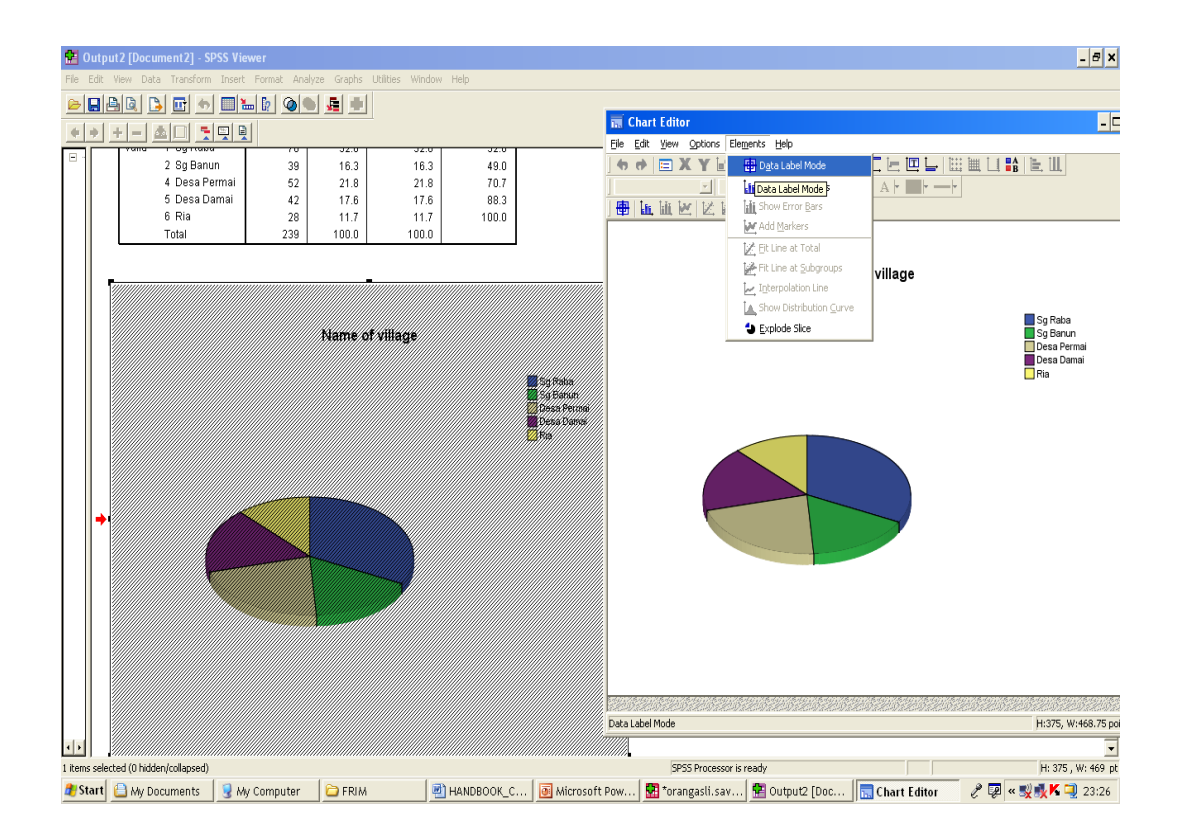

Click on Elements and Data Label Mode again to switch off the Data Label Mode.

Click on the **Minimize** button to return to the Output window. You have now created a 3-D pie-chart with percentage values for each segment.

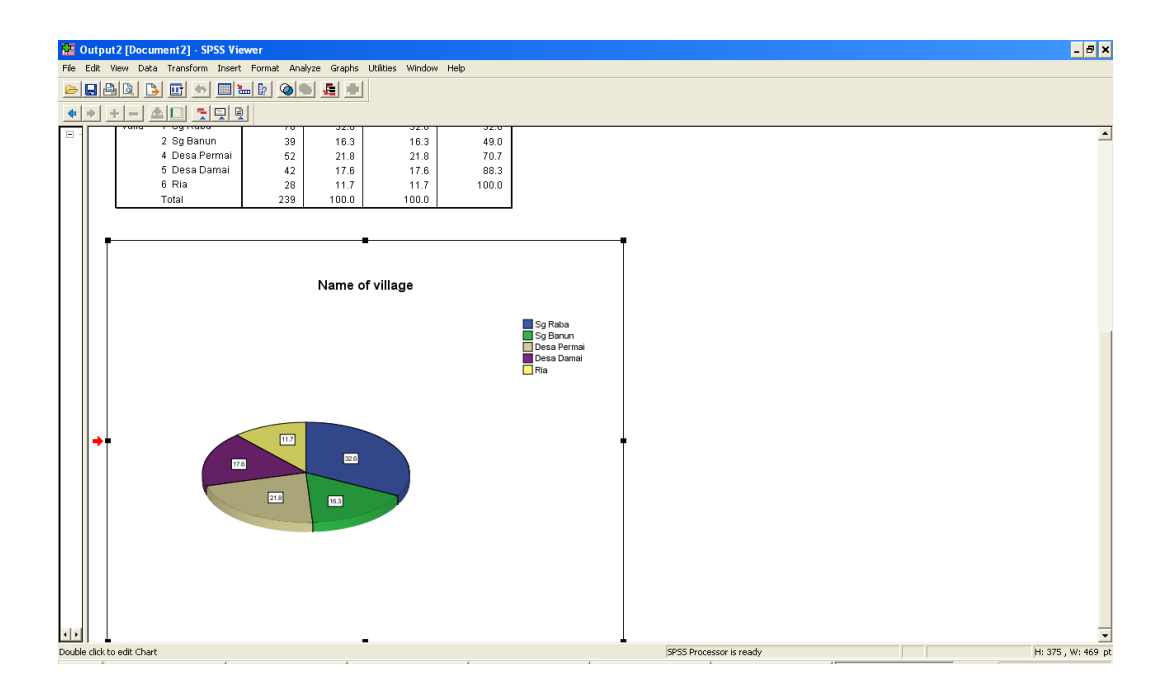

# 3.3 Creating Bar Charts

Click on Graphs, select Legacy Dialogs and Bar.

| 🔛 orang      | gasli.sav [Dat | aSet1] - SPSS | 6 Data Edit | or            |               |       |      |    |        |                  |        |    |    |    |          |               | - 8 × |
|--------------|----------------|---------------|-------------|---------------|---------------|-------|------|----|--------|------------------|--------|----|----|----|----------|---------------|-------|
| File Edit    | View Data T    | ransform Anal | lyze Graphs | Utilities Wi  | indow Help    |       |      |    |        |                  |        |    |    |    |          |               |       |
| 00           | 🖹 🖬 👘          | م الم         | A Char      | rt Builder    | i 😼 🚳 🔍       | 5     |      |    |        |                  |        |    |    |    |          |               |       |
| 1 : Kg       |                |               | Inte        | ractive 🕨 🕨   |               |       | 1    |    |        |                  |        |    |    |    | Visible: | 16 of 16 Vari | ables |
| , - <b>T</b> | Ka             | Sam           | k Loga      | icy Dialogs 🔸 | Bar           |       | k5 [ | k6 | k7 [   | k8               | r1     | 12 | 13 | r4 | k10      | k11           | var 🔸 |
| 1            | 1              | 1             | 9           | 3             | Jine          |       | 1    | 1  | 1      | 0                | 0      | 0  | 0  | 0  | 0        | 2             |       |
| 2            | 1              | 1             | 8           | 3             | Area          |       | 1    | 1  | 1      | 0                | 0      | 0  | 0  | 0  | 0        | 2             |       |
| 3            | 1              | 1             | 7           | 3             | Pie           |       | 1    | 1  | 1      | 1                | 0      | 0  | 0  | 0  | 5        | 2             |       |
| 4            | 1              | 1             | 6           | 3             | High-Low      |       | 1    | 1  | 1      | 1                | 0      | 0  | 0  | 0  | 5        | 2             |       |
| 5            | 1              | 1             | 5           | 3             | Boxplot       |       | 1    | 1  | 1      | 1                | 0      | 0  | 0  | 0  | 5        | 2             |       |
| 6            | 1              | 1             | 4           | 3             | Error Bar     |       | 1    | 1  | 1      | 2                | 1      | 0  | 0  | 0  | 4        | 2             |       |
| 7            | 1              | 1             | 3           | 3             | Population Py | ramid | 1    | 1  | 1      | 2                | 1      | 0  | 0  | 0  | 4        | 2             |       |
| 8            | 1              | 1             | 2           | 2             | Scatter/Dot   |       | 1    | 2  | 1      | 0                | 1      | 0  | 0  | 0  | 4        | 2             |       |
| 9            | 1              | 1             | 1           | 1             | Histogram     |       | 1    | 2  | 1      | 1                | 1      | 4  | 3  | 0  | 3        | 1             |       |
| 10           | 1              | 2             | 5           | 3             | 2             | 2     | 1    | 1  | 1      | 0                | 0      | 0  | 0  | 0  | 0        | 2             |       |
| 11           | 1              | 2             | 4           | 3             | 3             | 2     | 1    | 1  | 1      | 0                | 0      | 0  | 0  | 0  | 0        | 2             |       |
| 12           | 1              | 2             | 3           | 3             | 6             | 1     | 1    | 1  | 1      | 0                | 0      | 0  | 0  | 0  | 0        | 2             |       |
| 13           | 1              | 2             | 2           | 2             | 19            | 2     | 1    | 2  | 1      | 1                | 0      | 0  | 0  | 0  | 6        | 2             |       |
| 14           | 1              | 2             | 1           | 1             | 32            | 1     | 1    | 2  | 1      | 1                | 1      | 4  | U  | U  | 3        | 2             |       |
| 15           | 1              | 3             | 12          | 6             | 1             | 2     | 1    | 1  | 1      | U                | U      | U  | U  | U  | U        | 2             |       |
| 16           |                | 3             | 11          | 5             | 2             | 1     | 1    | 1  | 1      | U                | 0      | U  | U  | U  | U        | 2             |       |
| 17           | 1              | 3             | 8           | 5             | 5             | 1     | 1    | 1  | 1      | U                | U      | U  | U  | U  | U        | 2             |       |
| 10           | -              | 3             | 1           | 0             | 10            |       | 1    | 1  | 1      | 0                | 0      | 0  | U  | 0  | 0        | 2             |       |
| 20           | 1              | 3             | 5           | 3             | 10            | 1     | 1    | 1  | 1      | 2                | 1      | 0  | U  | U  | 4        | 2             |       |
| 20           | 1              | 3             | 4           | 3             | 10            | 1     | 1    | 1  | 1      | 2                | 1      | 0  | U  | 0  | 4        | 2             |       |
| 21           | 1              | 3             | 3           | 5             | 20            | 1     | 1    | 1  | 1      | 2                | 1      | 0  | 0  | 0  |          | 1             |       |
| 22           | 1              | 3             | 9           | 2             | 20            | 2     | 1    | 2  | 1      | 2                | 1      | 0  | 0  | 0  | 3        |               |       |
| 23           | 1              | 3             | 10          | 2             | 20            |       | 1    | 2  | 1      | 2                | 1      | 0  | 0  | 0  | 4        | 2             |       |
| 24           | 1              | 3             | 2           | 2             | 52            | 2     | 1    | 2  | 1      | 2                | 0      | 0  | 0  | 0  | 4        | 2             |       |
| 25           | 1              | 3             | 1           | - 1           | 53            | 1     | 1    | 2  | 1      | 1                | 1      | 0  | 0  | 0  | 3        | 2             |       |
| 27           | 1              | 4             | 4           | 3             | 1             | 2     | 1    | 1  | . 4    | Ú                | ,<br>D | 0  | 0  | 0  | 0        | 2             |       |
| 28           | 1              | 4             | 3           | 3             | 4             | 1     | 1    | 1  | 4      | - 0              | 0      | 0  | 0  | 0  | -        | 2             |       |
| 29           | 1              | 4             | 2           | 2             | 20            | 2     | 1    | 2  | 4      | 0                | - 1    | 0  | 0  | 0  | 4        | 2             |       |
| 30           | 1              | 4             | 1           | - 1           | 30            | 1     | 1    | 2  | 4      | 0                | 4      | 0  | 0  | 0  | 3        | 2             |       |
| 31           | 1              | 5             | 7           | 3             | 1             | 1     | 1    | 1  | 1      | 0                | 0      | 0  | 0  | 0  | 0        | 2             |       |
| 32           | 1              | 5             | 6           | 3             | 2             | 1     | 1    | 1  | 1      | 0                | 0      | 0  | 0  | 0  | 0        | 2             |       |
| 1 E NDa      | ta View (Vari  | able View /   |             |               | -             | Î.    |      |    |        | -                | 10     | 0  | -  | -  | -        | -             |       |
| Bar          | or view V vali | abie 18W /    |             |               |               |       |      |    | SPSS   | Processor is rea | vdv    |    |    |    |          |               |       |
|              |                |               |             |               |               |       |      |    | 101 00 |                  |        |    |    |    |          |               |       |

The **Bar Charts** dialogue window appears. Click on **Simple** and under *Data in Chart* use the default *"Summaries for groups of cases"*. Click on **Define**.

| 🔛 orang   | gasli.sav [Da | itaSet1] - SP | SS Data Edi | tor            |            |    |                   |              |           |         |                  |    |    |    |    |          |             | - 8 ×    |
|-----------|---------------|---------------|-------------|----------------|------------|----|-------------------|--------------|-----------|---------|------------------|----|----|----|----|----------|-------------|----------|
| File Edit | View Data     | Transform An  | alyze Graph | is Utilities W | indow Help |    |                   |              |           |         |                  |    |    |    |    |          |             |          |
| و 🖂 🗠     | 🐴 📴 🧄         | er 🐜 🖗        | 44 📲        | 1 🗉 🗗          | rs 😼 🍳     |    |                   |              |           |         |                  |    |    |    |    |          |             |          |
| 1 : Kg    |               |               | 1           |                |            |    |                   |              |           |         |                  |    |    |    |    | Visible: | 16 of 16 Va | iables   |
| Í         | Kg            | Sam           | k1          | k2             | k3         | k4 | k5                | k6           | k7        |         | k8               | r1 | r2 | r3 | r4 | k10      | k11         | var 🔺    |
| 1         | 1             | 1             | 9           | 3              | 1          | 1  | 2 1               |              | 1         | 1       | 0                | 0  | 0  | 0  | 0  | 0        | 2           |          |
| 2         | 1             | 1             | 8           | 3              | 6          |    | 2 1               |              | 1         | 1       | 0                | 0  | 0  | 0  | 0  | 0        | 2           |          |
| 3         | 1             | 1             | 7           | 3              | 7          |    | Bar Charts        |              | ×         | 1       | 1                | 0  | 0  | 0  | 0  | 5        | 2           |          |
| 4         | 1             | 1             | 6           | 3              | 9          |    |                   | -            |           | 1       | 1                | 0  | 0  | 0  | 0  | 5        | 2           |          |
| 5         | 1             | 1             | 5           | 3              | 12         |    | Simple            | L            | Define    | 1       | 1                | 0  | 0  | 0  | 0  | 5        | 2           |          |
| 6         | 1             | 1             | 4           | 3              | 15         |    |                   |              | Cancel    | 1       | 2                | 1  | 0  | 0  | 0  | 4        | 2           |          |
| 7         | 1             | 1             | 3           | 3              | 17         |    | Clustered         |              | Hala      | 1       | 2                | 1  | 0  | 0  | 0  | 4        | 2           |          |
| 8         | 1             | 1             | 2           | 2              | 36         |    |                   | _            | нар       | 1       | 0                | 1  | 0  | 0  | 0  | 4        | 2           |          |
| 9         | 1             | 1             | 1           | 1              | 37         |    | Stacked           |              |           | 1       | 1                | 1  | 4  | 3  | 0  | 3        | 1           |          |
| 10        | 1             | 2             | 5           | 3              | 2          |    |                   |              |           | 1       | 0                | 0  | 0  | 0  | 0  | 0        | 2           |          |
| 11        | 1             | 2             | 4           | 3              | 3          |    | 🗆 Data in Chart A | re           |           | 1       | 0                | 0  | 0  | 0  | 0  | 0        | 2           |          |
| 12        | 1             | 2             | 3           | 3              | 6          |    | ·                 |              |           | 1       | U                | U  | U  | U  | U  | U        | 2           |          |
| 13        | 1             | 2             | 2           | 2              | 19         |    | • Summaries       | or groups or | cases     | 1       | 1                | 0  | 0  | 0  | 0  | 6        | 2           |          |
| 14        | 1             | 2             | 1           | 1              | 32         |    | Summaries         | of separate  | variables | 1       | 1                | 1  | 4  | 0  | 0  | 3        | 2           |          |
| 15        | 1             | 3             | 12          | 5              | 1          |    | O Values of in    | dividual cas | es        | 1       | 0                | 0  | 0  | 0  | 0  | 0        | 2           |          |
| 16        | 1             | 3             | 11          | 5              | 2          |    |                   |              |           | 1       | 0                | 0  | 0  | 0  | 0  | 0        | 2           |          |
| 17        | 1             | 3             | 8           | 5              | 5          |    | 1 1               |              | 1         | 1       | 0                | 0  | 0  | 0  | 0  | 0        | 2           |          |
| 18        | 1             | 3             | /           | 5              | 6          |    | 1 1               |              | 1         | 1       | U                | U  | U  | U  | U  | U        | 2           |          |
| 19        | 1             | 3             | 5           | 3              | 16         |    | 1 1               |              | 1         | 1       | 2                | 1  | U  | U  | U  | 4        | 1           |          |
| 20        | 1             | 3             | 4           | 3              | 18         |    | 1 1               |              | 1         | 1       | 2                | 1  | 0  | 0  | 0  | 4        | 2           |          |
| 21        | 1             | 3             | 3           | 3              | 20         |    | 1 1               |              | 1         | 1       | 2                | 1  | 0  | 0  | 0  | 4        | 1           |          |
| 22        | 1             | 3             | 9           | 5              | 20         |    | 1 1               |              | 1         | 1       | 2                | 1  | U  | U  | U  | 3        | 1           |          |
| 23        | 1             | 3             | 10          | 2              | 20         | -  | 2 1               |              | 2         | 1       | 2                | 1  | 0  | 0  | 0  | 4        | 2           |          |
| 24        | 1             | 3             | 6           | 3              | 23         |    | 1 1               |              | 2         | 1       | 2                | 1  | 0  | U  | U  | 4        | 2           |          |
| 25        | 1             | 3             | 2           | 2              | 52         |    | 2 1               |              | 2         | 1       | U                | U  | 0  | U  | U  | ь        | 2           |          |
| 26        | 1             | 3             | 1           | 1              | - 53       |    | 1 1               |              | 2         | 1       | 1                | 1  | U  | U  | U  | 3        | 2           |          |
| 27        | 1             | 4             | 4           | 3              | 1          |    | 2 1               |              | 1         | 4       | 0                | U  | 0  | U  | U  | U        | 2           |          |
| 28        | 1             | 4             | 3           | 3              | 4          |    | 1 1               |              | 1         | 4       | U                | U  | 0  | U  | U  | 0        | 2           |          |
| 29        | 1             | 4             | 2           | 2              | 20         | -  | 2 1               |              | 2         | 4       | U                | 1  | U  | U  | U  | 4        | 2           |          |
| 30        | 1             | 4             | 1           | 1              | 30         |    | 1                 |              | 2         | 4       | 0                | 4  | 0  | 0  | 0  | 3        | 2           |          |
| 31        | 1             | 5             | 7           | 3              | 1          |    | 1 1               |              | 1         | 1       | 0                | 0  | 0  | 0  | 0  | 0        | 2           |          |
| 32        | 1             | 5             | 6           | 3              | 2          |    | 1 1               |              | 1         | 1       | U                | U  | U  | U  | U  | U        | 2           |          |
| ∢ ▶\Da    | ta View 🔏 Va  | riable View / |             |                |            |    | •                 |              |           | ence r  |                  | 41 |    |    |    |          |             | <u> </u> |
|           |               |               |             |                |            |    |                   |              |           | ISMSS F | rouessor is read | 1y |    |    |    |          |             |          |

In the **Define Simple Bar:Summaries for Groups of Cases**, select **Gender** and move it to the **Category Axis** box. Click on the % **of cases** radio button and then click **OK**.

| 🔛 orangasli.sav [D                  | ataSet1] - SPS | S Data Ed  | itor            |           |                          |                 |                   |               |          |     | _ 5 | × |
|-------------------------------------|----------------|------------|-----------------|-----------|--------------------------|-----------------|-------------------|---------------|----------|-----|-----|---|
| File Edit View Data                 | Transform Ana  | lyze Grapl | hs Utilities Wi | ndow Help |                          |                 |                   |               |          |     |     |   |
|                                     | ) 🔿 🔚 🗗        | 画用         | اله 🖪 📊         | 5 😒 G     | <b>)</b>                 |                 |                   |               |          |     |     |   |
| Name                                | Type           | Width      | Decimals        | Labe      | el Values                | Missing         | Columns           | Align         | Measure  |     |     | - |
| 1 Kg                                | Numeric        | 11         | 0               | Name of v | village {1, Sg Raba} N   | ne              | 8                 | Right         | Scale    |     |     |   |
| 2 Sam                               | Numeric        | 11         | 0               | Sample    | T INI INI                |                 | 0                 | (C            |          | -   | 1   |   |
| 3 k1                                | Numeric        | 11         | 0               | Hd mer    | Derine Simple Dar: :     | oummaries i     | or Groups o       | I Cases       |          |     |     |   |
| 4 k2                                | Numeric        | 11         | 0               | Relatio   | Name of village [Kg]     | Bars Represe    | nt                |               |          |     |     |   |
| 5 k3                                | Numeric        | 11         | 0               | Age       | Sample number [Sam]      | O N of cases    |                   | % of case     |          |     |     |   |
| 6 k4                                | Numeric        | 11         | 0               | Gender    | Hd member [k1]           | C Cum. N        |                   | C Dum. %      | Pas      | te  |     |   |
| 7 k5                                | Numeric        | 11         | 0               | Sub-etł   | 🔗 Relationship [k2]      | Other stati:    | stic (e.g., mean) | l i           | Re       | set |     |   |
| 8 k6                                | Numeric        | 11         | 0               | Marital   | Age [k3]                 | Va              | riable:           |               | Can      | cel |     |   |
| 9 k7                                | Numeric        | 11         | 0               | Religio   | Sub-ethnic [k5]          |                 |                   |               |          |     |     |   |
| 10 k8                               | Numeric        | 11         | U               | Edu att   | Pakrion (k7)             |                 |                   | istic         | He       | ip  |     |   |
| 11 11                               | Numeric        | 11         | 0               | Occ 1     | Fidu attainment [k8]     |                 |                   |               |          |     |     |   |
| 12 r2                               | Numeric        | 11         | U               | Occ 2     | Ø 0cc 1 [r1]             | Cate            | aory Axis:        |               |          |     |     |   |
| 13 r3                               | Numeric        | 11         | U               | Ucc 3     | P Occ 2 [r2]             |                 | Gender [k4]       |               |          |     |     |   |
| 14 14                               | Numeric        | 11         | U               | Ucc 4     | 🔗 Occ 3 [r3]             |                 |                   |               |          |     |     |   |
| 15 k10                              | Numeric        | 11         | U               | Status    | 🔗 Occ 4 [r4]             | Panel by<br>Bow | <i>,</i> ,        |               |          |     |     |   |
| 16 K11                              | Numeric        | 11         | U               | VVorker   | Status of occ 1 (k10)    |                 |                   |               |          |     |     |   |
| 17                                  |                | _          |                 |           | Worked outside village   |                 |                   |               |          |     |     |   |
| 18                                  |                |            |                 |           |                          | EN              |                   |               |          |     |     |   |
| 19                                  |                |            |                 |           |                          |                 | icer valiables (i |               |          |     |     | _ |
| 20                                  |                |            |                 |           |                          |                 | nns:              |               |          |     |     |   |
| 21                                  |                |            |                 |           |                          |                 |                   |               |          |     |     |   |
| 22                                  |                |            |                 |           |                          |                 |                   |               |          |     |     |   |
| 23                                  |                | -          |                 | I         |                          | LN              |                   |               |          |     |     |   |
| 24                                  |                |            |                 | — ,       | Template                 |                 |                   |               | Titles   |     |     |   |
| 20                                  |                |            |                 |           | Use chart specifications | from:           |                   |               |          |     |     |   |
| 20                                  |                |            |                 |           | File                     |                 |                   |               | Option   | \$  |     |   |
| 28                                  |                |            |                 |           |                          |                 |                   |               |          |     |     |   |
| 20                                  |                |            |                 |           |                          |                 |                   |               |          |     |     |   |
| 30                                  |                | -          |                 |           |                          |                 |                   |               |          |     |     |   |
| 31                                  |                | -          | -               | -         |                          |                 |                   | -             |          |     |     |   |
| 32                                  |                | -          | -               |           |                          |                 |                   |               |          |     |     |   |
| 33                                  |                |            |                 |           |                          |                 |                   |               |          |     |     |   |
| ( ) Doto Mary ) Ma                  | viable \/iew / | 1          | 1               | -         |                          |                 |                   |               | -        |     |     | - |
| <ul> <li>I hata Alew VVa</li> </ul> | anable view /  |            |                 |           |                          |                 | SDS               | S Processor i | ic ready | _   |     | 1 |
|                                     |                |            |                 |           |                          |                 | Jr.               |               | orougy . |     |     |   |

The simple bar chart for gender will appear in the **OUTPUT** window.

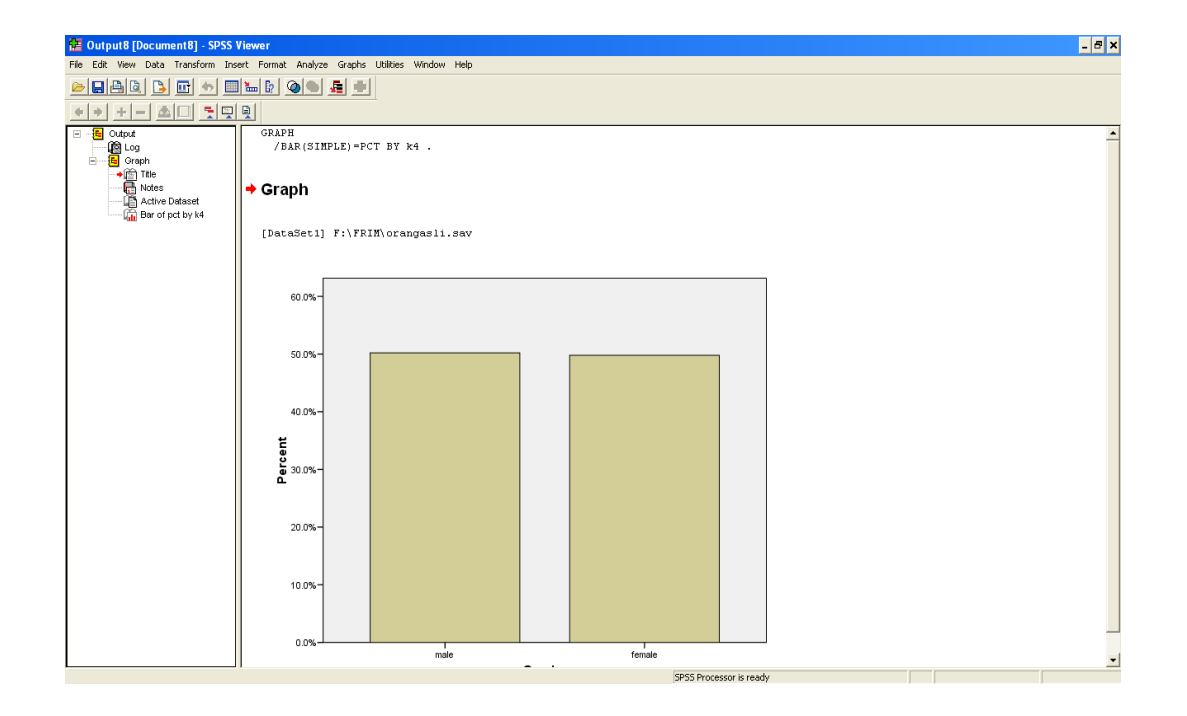

To create a 3-D simple bar chart, double click on the bar chart and the **Chart Editor** window appears. Double click on one of the bars and from the **Properties** dialogue box, click on **Depth & Angle.** Click on the **3-D** radio button and then click **Apply.** 

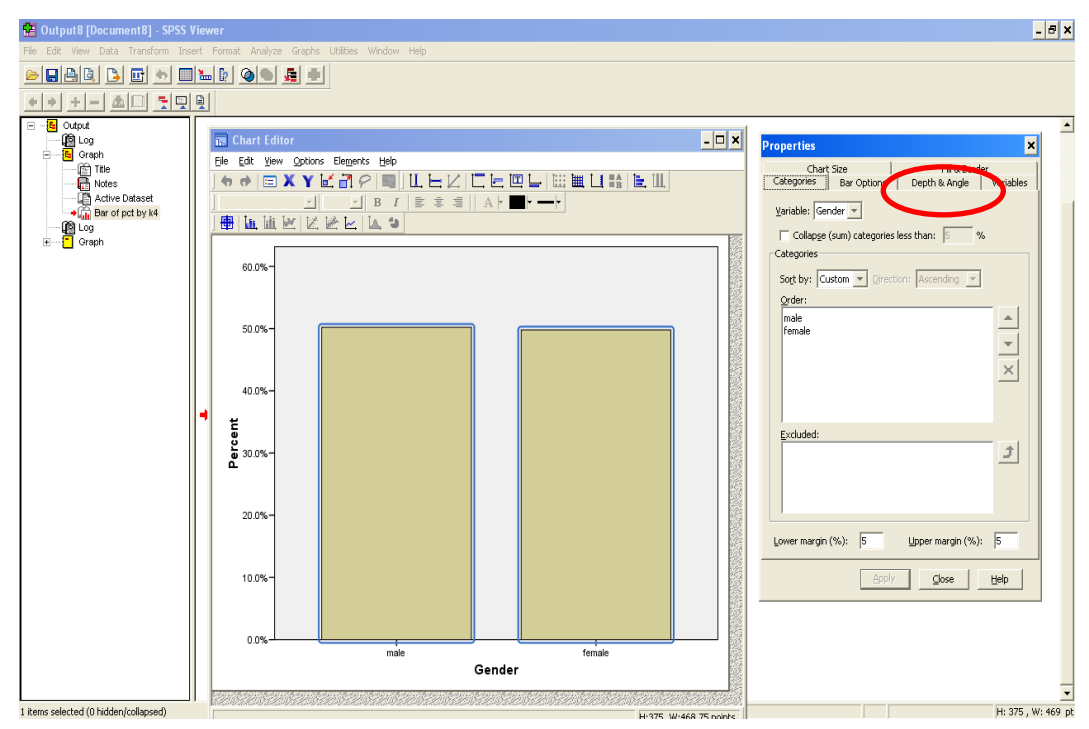

The 2-D simple bar chart changes to a 3-D chart. Click on **Elements** and select **Data Label Mode**.

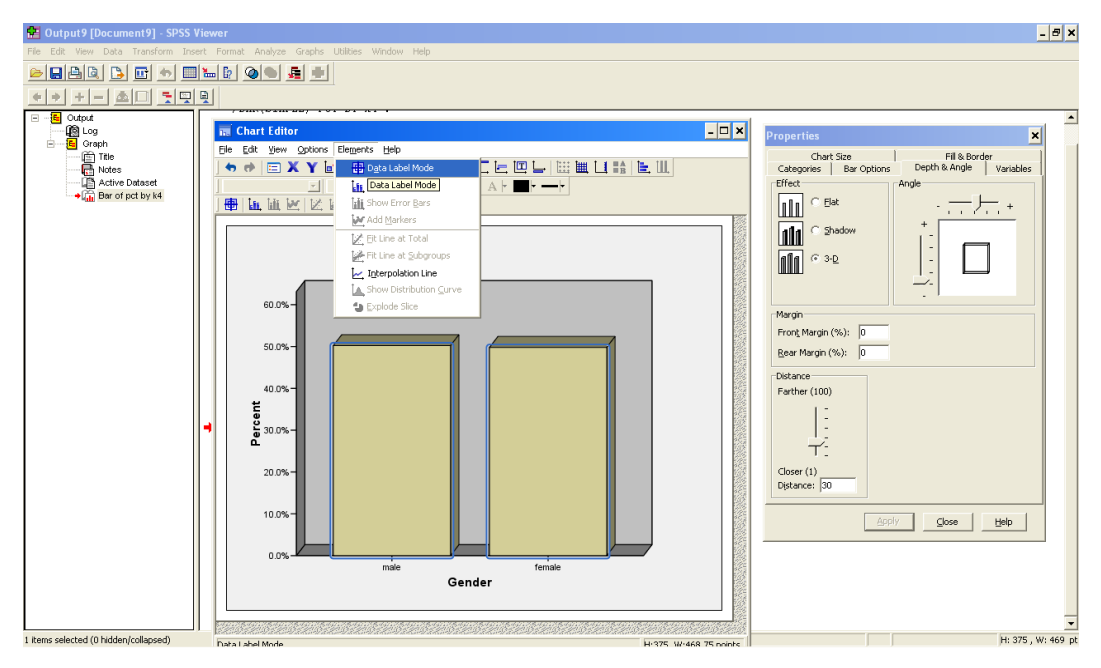

Click on each of the bar and the percentage value will appear.

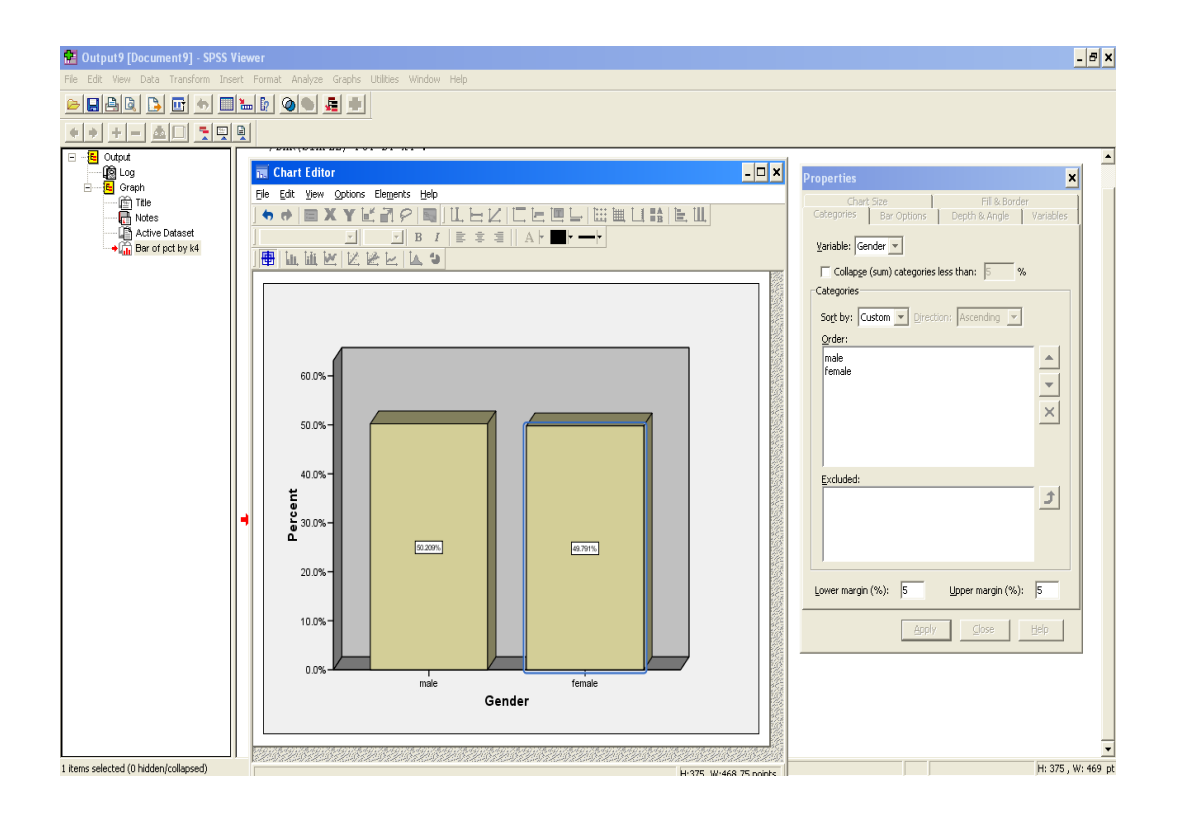

Close the **Chart Editor** window by clicking on the **Minimize** button. to view the 3-D bar chart in the **OUTPUT** window.

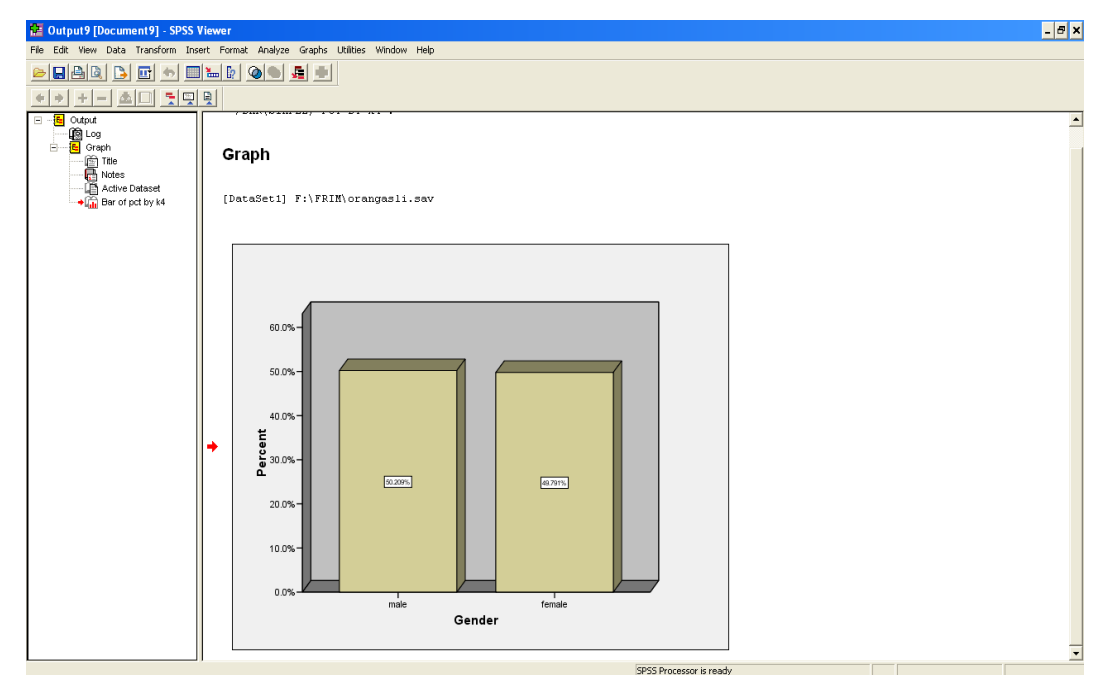

You can click on the bar chart in the Output window to select it.

Then, click on the **Edit m**enu, select **Copy** and **Paste** the bar chart into a Word document or power-point slide.

# 3.4 Creating Clustered Bar Charts

Click on Graphs, select Legacy Dialogs and Bar.

The **Bar Charts** dialogue window appears. Click on **Clustered** and under Data in Chart use the default *"Summaries for groups of cases"*. Click on **Define**.

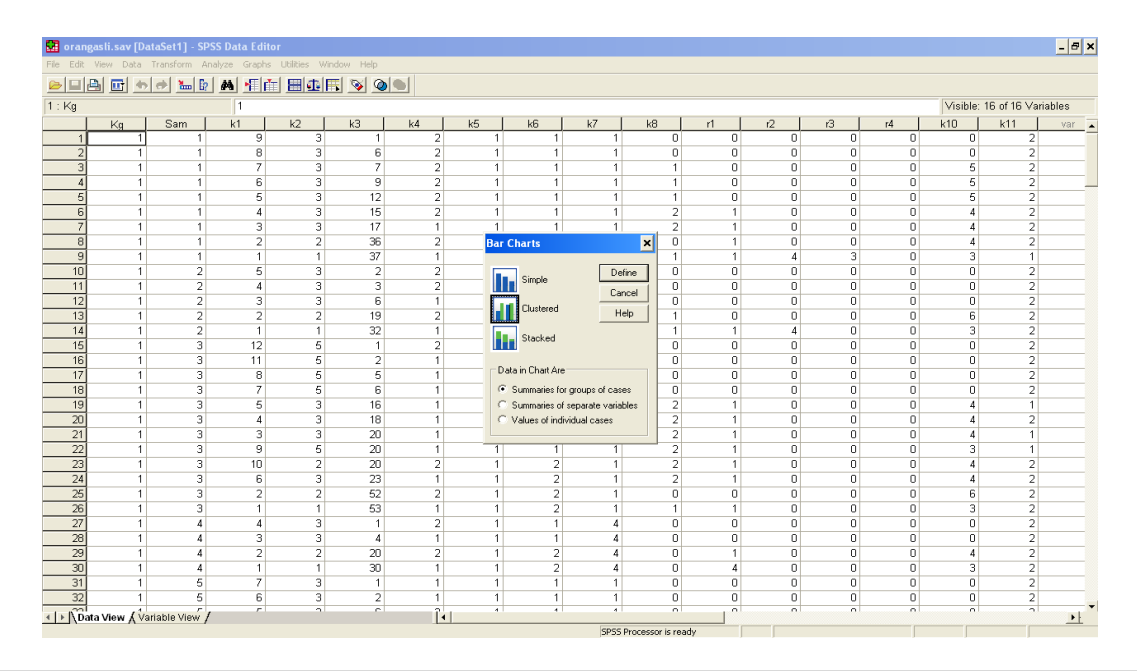
In the **Define Clustered Bar:Summaries for Groups of Cases**, select *Marital Status* and move it to the **Category Axis** box. Then, select *Gender* and move it to the **Define Clusters by** box. Click on the % **of cases** radio button and then click **OK**.

| 🔛 oranj   | gasli.sav [Da | itaSet1] - SPS | 6 Data Edito | or           |              |                        |                     |                    |                  |        |      |   |    |    |          |               | - 8 × |
|-----------|---------------|----------------|--------------|--------------|--------------|------------------------|---------------------|--------------------|------------------|--------|------|---|----|----|----------|---------------|-------|
| File Edit | View Data     | Transform Ana  | lyze Graphs  | Utilities Wi | ndow Help    |                        |                     |                    |                  |        |      |   |    |    |          |               |       |
|           | 🖲 🖬 📥         | ي الله 🗧       | M 1          |              | <b>5</b> 😼 🤇 | <b>)</b>               |                     |                    |                  |        |      |   |    |    |          |               |       |
| 1 : Kg    |               |                | 1            |              |              |                        |                     |                    |                  |        |      |   |    |    | Visible: | 16 of 16 Vari | ables |
|           | Kg            | Sam            | k1           | k2           | k3           | k4 k5                  | k6                  | k7                 | k8               | r1     | r2   |   | r3 | r4 | k10      | k11           | var 🔺 |
| 1         | 1             | 1              | 9            | 3            |              | Define Clustered F     | Bar: Summarie       | s for Groups       | of Cases         |        | ×    | 0 | 0  | 0  | 0        | 2             |       |
| 2         | 1             | 1              | 8            | 3            |              |                        | - Deve Deersee      |                    |                  |        |      | 0 | 0  | 0  | 0        | 2             |       |
| 3         | 1             | 1              | 7            | 3            |              | Name of village [Kg]   | - bars nepreser     | × _                |                  | 0      | К    | 0 | 0  | 0  | 5        | 2             |       |
| 4         | 1             | 1              | 6            | 3            |              | Sample number [Sam]    | O N of cases        |                    | % of cases       | -      | 20   | 0 | 0  | 0  | 5        | 2             |       |
| 5         | 1             | 1              | 5            | 3            |              | Hd member [k1]         | C Cum. N            |                    | Cum. %           |        | 510  | 0 | 0  | 0  | 5        | 2             |       |
| 6         | 1             | 1              | 4            | 3            |              | Relationship [k2]      | C Uther statis      | tic (e.g., mean)   |                  | Re     | set  | 0 | 0  | 0  | 4        | 2             |       |
| 7         | 1             | 1              | 3            | 3            |              | Age [K3]               |                     | aute.              |                  | Car    | ncel | 0 | 0  | 0  | 4        | 2             |       |
| 8         | 1             | 1              | 2            | 2            |              | Befraion [k7]          |                     |                    | - 1              |        |      | 0 | 0  | 0  | 4        | 2             |       |
| 9         | 1             | 1              | 1            | 1            |              | Edu attainment [k8]    |                     | Unange Statis      | 1C               | H      | NP   | 4 | 3  | 0  | 3        | 1             |       |
| 10        | 1             | 2              | 5            | 3            |              | P Occ 1 [r1]           | Cated               | IOTV Axis:         |                  |        |      | 0 | 0  | 0  | 0        | 2             |       |
| 11        | 1             | 2              | 4            | 3            |              | P Occ 2 [r2]           |                     | Marital status [k6 | 1                | _      |      | 0 | 0  | 0  | 0        | 2             |       |
| 12        | 1             | 2              | 3            | 3            |              | 🖉 Occ 3 [r3]           | Defin               | e Clusters bur     |                  |        |      | 0 | 0  | 0  | 0        | 2             |       |
| 13        | 1             | 2              | 2            | 2            |              | 🖉 Occ 4 [r4]           |                     | Gender (k4)        |                  | _      |      | 0 | 0  | 0  | 6        | 2             |       |
| 14        | 1             | 2              | 1            | 1            |              | Status of occ 1 [k10]  | - Deniel burger     |                    |                  |        |      | 4 | 0  | 0  | 3        | 2             |       |
| 15        | 1             | 3              | 12           | 5            |              | Worked outside villag  | e Fariel by<br>Bows |                    |                  |        |      | 0 | 0  | 0  | 0        | 2             |       |
| 16        | 1             | 3              | 11           | 5            |              |                        |                     |                    | _                |        |      | 0 | 0  | 0  | 0        | 2             |       |
| 17        | 1             | 3              | 8            | 5            |              |                        |                     |                    |                  |        |      | 0 | 0  | 0  | 0        | 2             |       |
| 18        | 1             | 3              | 7            | 5            |              |                        |                     |                    |                  |        |      | 0 | 0  | 0  | 0        | 2             |       |
| 19        | 1             | 3              | 5            | 3            |              |                        |                     |                    |                  |        |      | 0 | 0  | 0  | 4        | 1             |       |
| 20        | 1             | 3              | 4            | 3            |              |                        | Lolun               | ins:               | _                |        |      | 0 | 0  | 0  | 4        | 2             |       |
| 21        | 1             | 3              | 3            | 3            |              |                        |                     |                    |                  |        |      | 0 | 0  | 0  | 4        | 1             |       |
| 22        | 1             | 3              | 9            | 5            |              |                        |                     |                    |                  |        |      | 0 | 0  | 0  | 3        | 1             |       |
| 23        | 1             | 3              | 10           | 2            |              |                        |                     |                    |                  |        |      | 0 | 0  | 0  | 4        | 2             |       |
| 24        | 1             | 3              | 6            | 3            |              | Template               |                     |                    |                  | Tillor | 1    | 0 | 0  | 0  | 4        | 2             |       |
| 25        | 1             | 3              | 2            | 2            |              | Use chart specificatio | ns from:            |                    |                  |        | ···· | U | U  | U  | 6        | 2             |       |
| 26        | 1             | 3              | 1            | 1            |              | 174                    |                     |                    |                  | Option | 18   | U | U  | U  | 3        | 2             |       |
| 27        | 1             | 4              | 4            | 3            |              | 110                    |                     |                    |                  |        | _    | U | U  | U  | U        | 2             |       |
| 28        | 1             | 4              | 3            | 3            | _            |                        |                     |                    |                  |        |      | U | U  | U  | U        | 2             |       |
| 29        | 1             | 4              | 2            | 2            | 2            | 0 2                    | 1 4                 | 4                  | U                | 1      |      | U | U  | U  | 4        | 2             |       |
| 30        | 1             | 4              | 1            | 1            | 3            | U 1                    | 1 2                 | 4                  | U                | 4      |      | U | U  | U  | 3        | 2             |       |
| 31        | 1             | 5              | /            | 3            |              | 1 1                    | 1 1                 | 1                  | U                | U      |      | U | U  | U  | U        | 2             |       |
| 32        | 1             | 6              | 6            | 3            |              | 2 1                    | 1 1                 | 1                  | U                | U      |      | U | U  | U  | U        | - 2           |       |
| < ► \Da   | ita View 🖌 Va | riable View /  |              |              |              | •                      |                     |                    |                  |        |      |   |    |    |          |               |       |
|           |               |                |              |              |              |                        |                     | SPSS               | Processor is rea | ady    |      |   |    |    |          |               |       |

The clustered bar chart for *gender* clustered *by marital status* appears in the **OUTPUT** window.

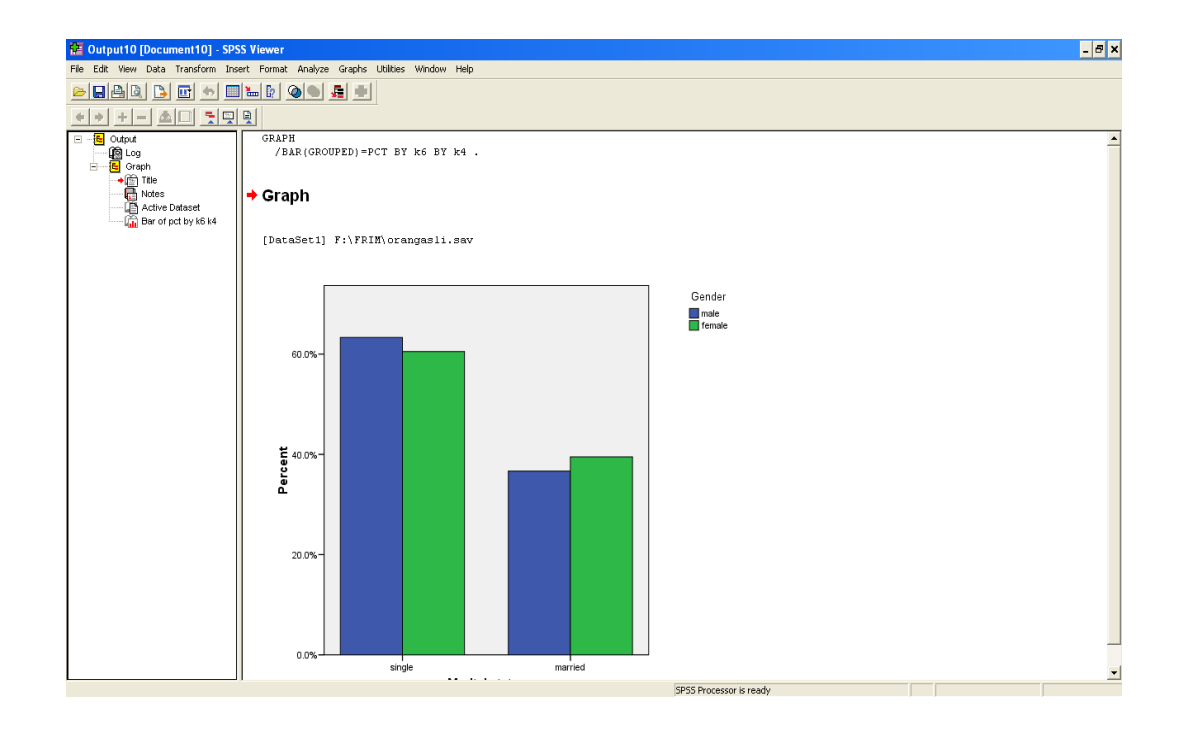

To create a 3-D clustered bar chart, double click on the bar chart and the **Chart Editor** window appears. Double click on one of the bars and from the **Properties** dialogue box, click on **Depth & Angle.** Click on the **3-D** radio button and then click **Apply**.

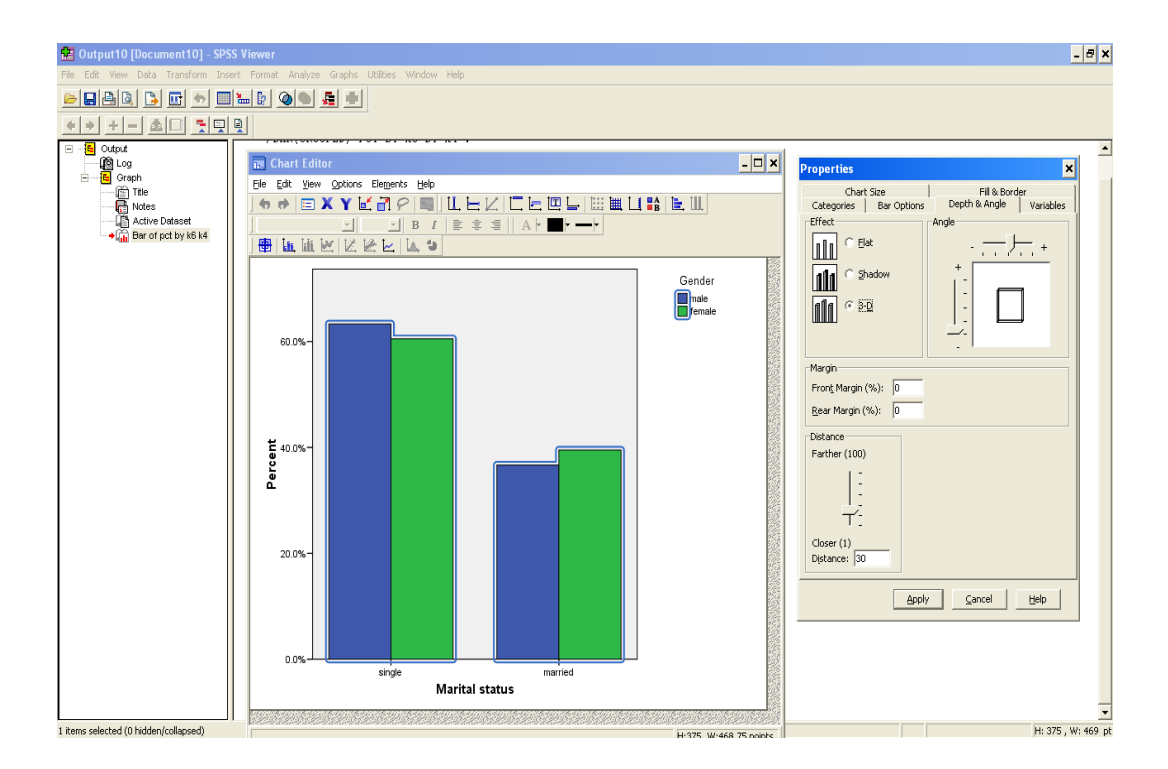

The 2-D simple bar chart changes to a 3-D chart. Click on **Elements** and select **Data Label Mode**.

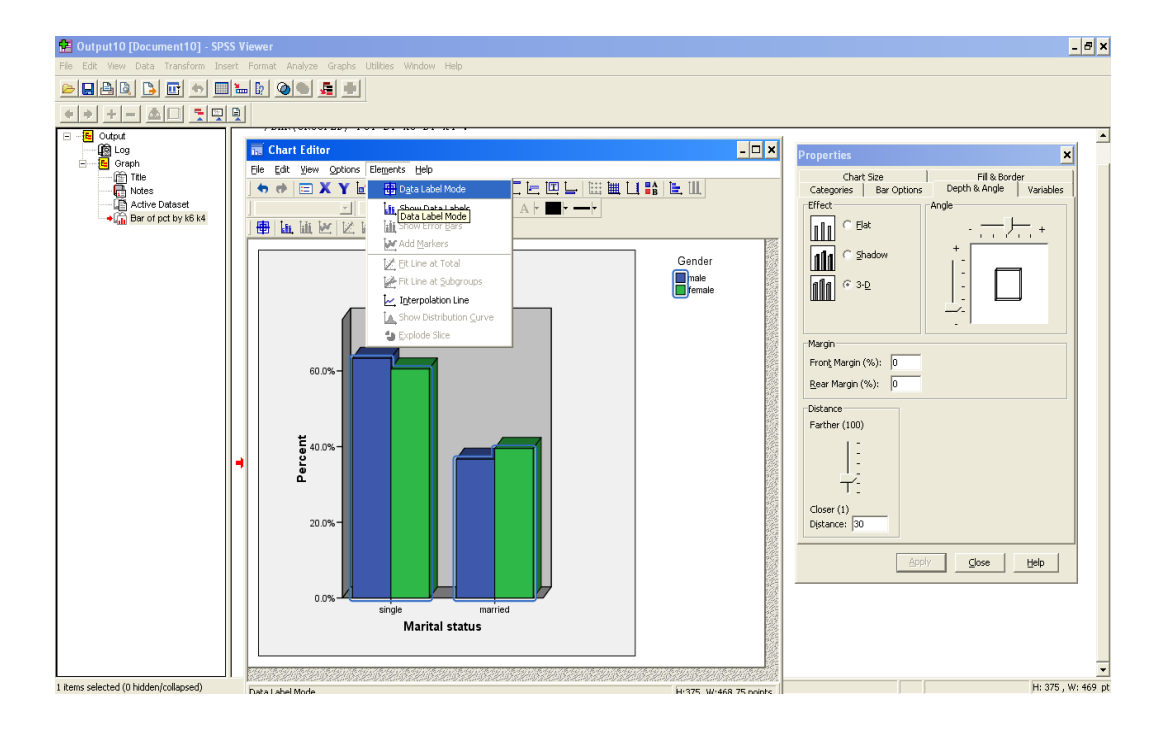

Click on each of the bar and the percentage value will appear.

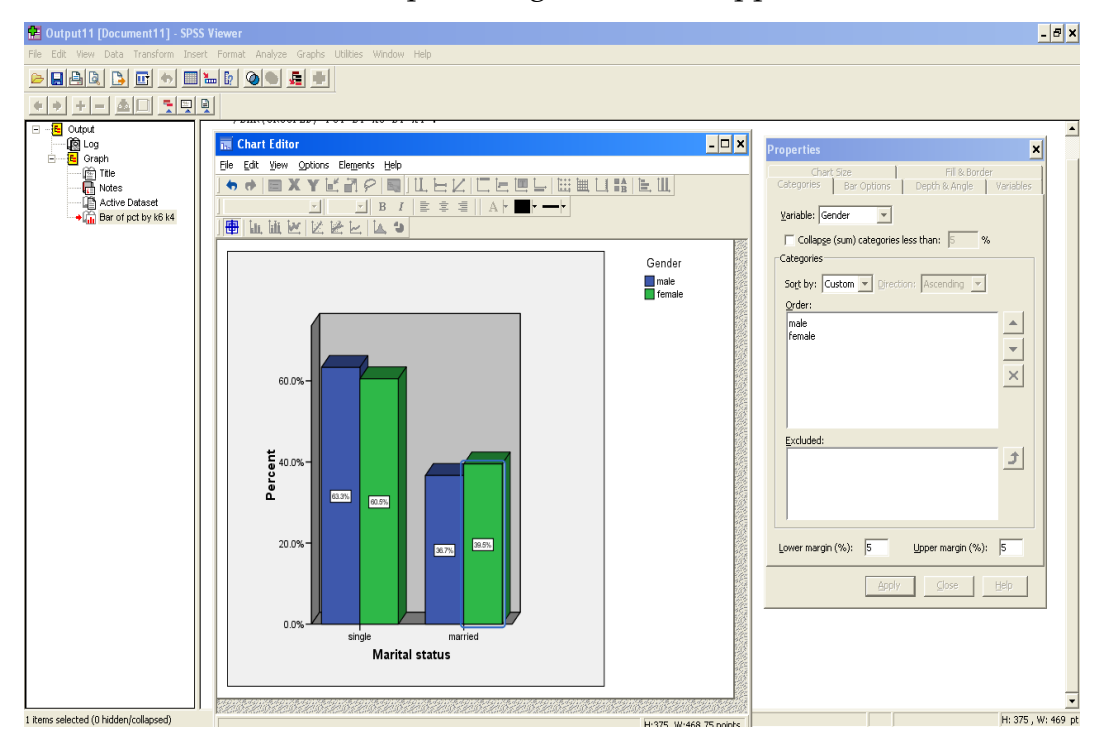

Close the Chart Editor window by clicking on the **Minimize** button to view the 3-D bar chart in the **OUTPUT** window

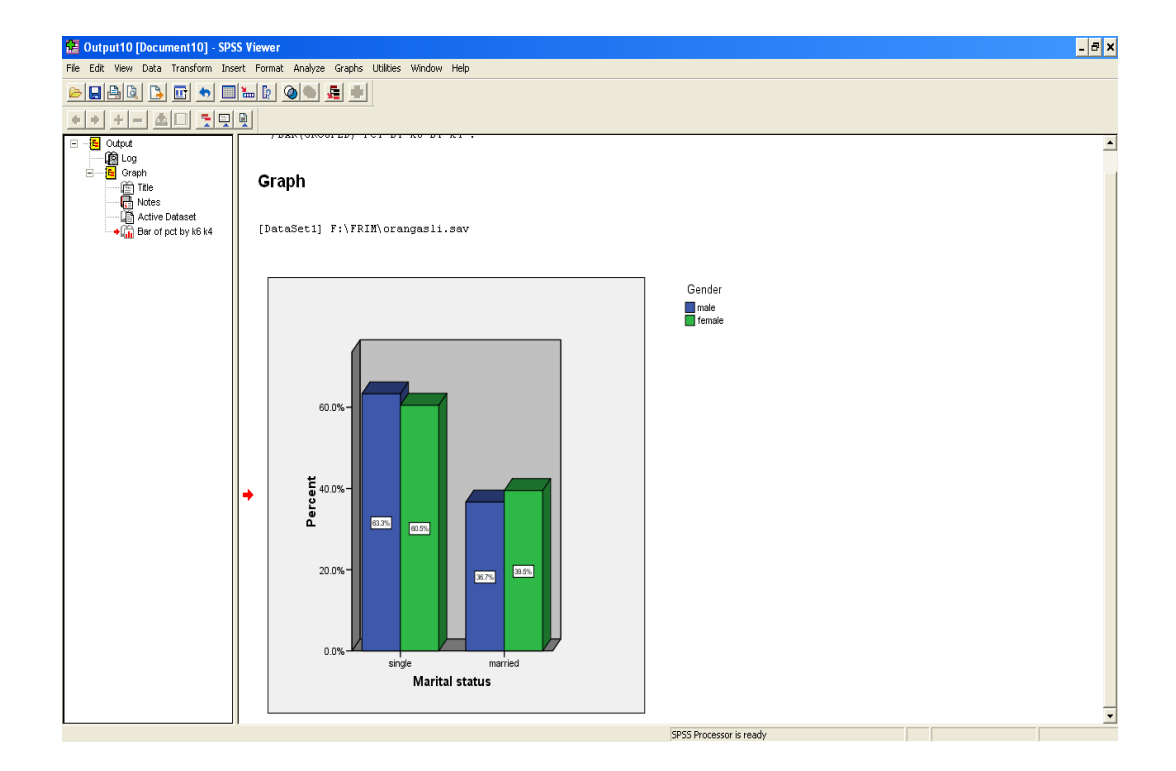

#### 3.5 Creating Stacked Bar Charts

Click on Graphs, select Legacy Dialogs and Bar.

The **Bar Charts** dialogue window appears. Click on **Stacked** and use the default *"Summaries for groups of cases"*. Click on **Define**.

| 🔛 orang   | 🖪 orangasli.sav [DataSet1] - SPSS Data Editor 🔹 🧔 🛪 |                |               |                |           |     |          |                 |                 |          |           |      |    |    |     |          |               |          |
|-----------|-----------------------------------------------------|----------------|---------------|----------------|-----------|-----|----------|-----------------|-----------------|----------|-----------|------|----|----|-----|----------|---------------|----------|
| File Edit | View Data                                           | Transform Ar   | nalyze Graphs | s Utilities Wi | ndow Help |     |          |                 |                 |          |           |      |    |    |     |          |               |          |
| 😕 🖬 (     | a 🖬 🕤                                               | 🔿 🔚 🖟          | MI            | 1 <b>- -</b>   | T 😒 🧟     |     |          |                 |                 |          |           |      |    |    |     |          |               |          |
| 1 : Kg    |                                                     |                | 1             |                |           |     |          |                 |                 |          |           |      |    |    |     | Visible: | 16 of 16 ∀ari | ables    |
|           | Kg                                                  | Sam            | k1            | k2             | k3        | k4  | k5       | k6              | k7              | k8       |           | r1   | r2 | r3 | r4  | k10      | k11           | var 🔺    |
| 1         | 1                                                   | 1              | 9             | 3              | 1         | 2   | 1        | 1               | 1               |          | 0         | 0    | 0  | 0  | 0   | 0        | 2             |          |
| 2         | 1                                                   | 1              | 8             | 3              | 6         | 2   | 1        | 1               | 1               |          | 0         | 0    | 0  | 0  | 0   | 0        | 2             |          |
| 3         | 1                                                   | 1              | 7             | 3              | 7         | 2   | 1        | 1               | 1               |          | 1         | 0    | 0  | 0  | 0   | 5        | 2             |          |
| 4         | 1                                                   | 1              | 6             | 3              | 9         | 2   | 1        | 1               | 1               |          | 1         | 0    | 0  | 0  | 0   | 5        | 2             |          |
| 5         | 1                                                   | 1              | 5             | 3              | 12        | 2   | 1        | 1               | 1               |          | 1         | 0    | 0  | 0  | 0   | 5        | 2             |          |
| 6         | 1                                                   | 1              | 4             | 3              | 15        | 2   | 1        | 1               | 1               |          | 2         | 1    | 0  | 0  | 0   | 4        | 2             |          |
| /         | 1                                                   | 1              | 3             | 3              | 17        | 1   | 1        | 1               | 1               | _        | 2         | 1    | U  | U  | U   | 4        | 2             |          |
| 8         | 1                                                   | 1              | 2             | 2              | 36        | 2   | Ba       | Charts          |                 | ×        | U         | 1    | U  | U  | U   | 4        | 2             |          |
| 9         | 1                                                   | 1              | 1             | 1              | 3/        | 1   |          |                 |                 |          | 1         | 1    | 4  | 5  | U   | 3        | 1             |          |
| 10        | 1                                                   | 2              | 5             | 3              | 2         | 2   |          | Simple          | D               | sfine    | U         | U    | U  | U  | U   | U        | 2             |          |
| 42        | 1                                                   | 2              | 4             | 3              | 3         | 2   |          |                 | Ca              | ncel     | 0         | 0    | U  | 0  | 0   | U        | 2             |          |
| 12        |                                                     | 2              | 3             | 3              | 10        | 1   |          | Clustered       | -               | lelp     | 1         | 0    | 0  | 0  | 0   | U        | 2             |          |
| 13        | 1                                                   | 2              | 2             | 2              | 33        | 2   | <b>#</b> | -               |                 |          | 1         | 1    | 0  | 0  | 0   | 0        | 2             |          |
| 14        | 1                                                   | 2              | 12            | 5              | 32        |     |          | Stacked         |                 |          | 0         | 0    | 4  | 0  | 0   | 3        | 2             |          |
| 10        | 1                                                   | 3              | 12            | 5              | 2         |     | 8        |                 |                 |          | 0         | 0    | 0  | 0  | 0   | 0        | 2             |          |
| 17        | 1                                                   | 3              |               | 5              | 2         | 1   |          | ata in Chart Ar | e               |          | 0         | 0    | 0  | 0  | 0   | 0        | 2             |          |
| 18        | 1                                                   | 3              | 7             | 5              | 6         | 1   |          | Summariae f     | or moune of car |          | 0         | 0    | 0  | 0  | 0   | 0        | 2             |          |
| 19        | 1                                                   | 3              | 5             | 3              | 16        | 1   |          | Summarian       | d groups or co  | Was      | 2         | 1    | 0  | 0  | 0   | 4        | 1             |          |
| 20        | 1                                                   | 3              | 4             | 3              | 18        | 1   |          | Values of in    | fixidual cases  |          | 2         | 1    | 0  | 0  | 0   | 4        | 2             |          |
| 20        | 1                                                   | 3              | 3             | 3              | 20        | . 1 |          | values or m     |                 |          | 2         | 1    | 0  | 0  | 0   | 4        | 1             |          |
| 22        | 1                                                   | 3              | 9             | 5              | 20        | . 1 | 1        | 1               | 1               |          | 2         | 1    | 0  | 0  | 0   | 3        | 1             |          |
| 23        | 1                                                   | 3              | 10            | 2              | 20        | 2   | 1        | 2               | 1               |          | 2         | 1    | 0  | 0  | 0   | 4        | 2             |          |
| 24        | 1                                                   | 3              | 6             | 3              | 23        | 1   | 1        | 2               | 1               |          | 2         | 1    | -  | 0  | - 0 | 4        | 2             |          |
| 25        | 1                                                   | 3              | 2             | 2              | 52        | 2   | 1        | 2               | 1               |          | 0         | 0    | 0  | 0  | 0   | 6        | 2             |          |
| 26        | 1                                                   | 3              | 1             | 1              | 53        | 1   | 1        | 2               | 1               |          | 1         | 1    | 0  | 0  | 0   | 3        | 2             |          |
| 27        | 1                                                   | 4              | 4             | 3              | 1         | 2   | 1        | 1               | 4               |          | 0         | 0    | 0  | 0  | 0   | 0        | 2             |          |
| 28        | 1                                                   | 4              | 3             | 3              | 4         | 1   | 1        | 1               | 4               |          | 0         | 0    | 0  | 0  | 0   | 0        | 2             |          |
| 29        | 1                                                   | 4              | 2             | 2              | 20        | 2   | 1        | 2               | 4               |          | 0         | 1    | 0  | 0  | 0   | 4        | 2             |          |
| 30        | 1                                                   | 4              | 1             | 1              | 30        | 1   | 1        | 2               | 4               |          | 0         | 4    | 0  | 0  | 0   | 3        | 2             |          |
| 31        | 1                                                   | 5              | 7             | 3              | 1         | 1   | 1        | 1               | 1               |          | 0         | 0    | 0  | 0  | 0   | 0        | 2             |          |
| 32        | 1                                                   | 5              | 6             | 3              | 2         | 1   | 1        | 1               | 1               |          | 0         | 0    | 0  | 0  | 0   | 0        | 2             |          |
| + ⊨\Da    | ta View 🔏 🔽                                         | ariable View / | · · · ·       | 2              | C.        | Î.  | 1        |                 | 1 4             | -        | 0         |      | 0  | 0  |     | 0        | 2             | <u> </u> |
|           |                                                     |                |               |                |           |     |          |                 | SPSS            | Processo | r is read | dy . |    |    |     |          |               |          |

In the **Define Stacked Bar:Summaries for Groups of Cases**, select *Gender* and move it to the **Category Axis** box. Then, select *Marital Status* and move it to the **Define Stacks by** box. Click on the % **of cases** radio button and then click **OK**.

| 🔛 orang   | asli.sav [Da | taSet1] - SPS | S Data Edit  | ог           |           |               |                |                  |                             |                  |       |      |   |    |    |          |               | - 8 ×  | ¢ |
|-----------|--------------|---------------|--------------|--------------|-----------|---------------|----------------|------------------|-----------------------------|------------------|-------|------|---|----|----|----------|---------------|--------|---|
| File Edit | View Data    | Transform Ana | alyze Graphs | Utilities Wi | ndow Help | )             |                |                  |                             |                  |       |      |   |    |    |          |               |        |   |
| 👝 💷 d     | 3 🖬 🗉        | ي الله الح    | A            | 1 🗉 💷        | 5 🛛       | 0             |                |                  |                             |                  |       |      |   |    |    |          |               |        |   |
| 1 : Kg    |              |               | 1            |              |           |               |                |                  |                             |                  |       |      |   |    |    | Visible: | 16 of 16 ∀ari | iables |   |
|           | Kg           | Sam           | k1           | k2           | k3        | k4            | k5             | k6               | k7                          | k8               | r1    | f.   | 2 | r3 | r4 | k10      | k11           | var    |   |
| 1         | 1            | 1             | 9            | 3            |           | Define St     | acked Bar      | : Summaries      | for Groups o                | f Cases          |       | ×    | 0 | 0  | 0  | 0        | 2             |        | Ĩ |
| 2         | 1            | 1             | 8            | 3            | _         |               |                | - Para Ropros    |                             |                  |       |      | 0 | 0  | 0  | 0        | 2             |        |   |
| 3         | 1            | 1             | 7            | 3            |           | Name of v     | ilage [Kg]     | C N (            | , in 1997                   |                  |       | эк 📗 | 0 | 0  | 0  | 5        | 2             |        |   |
| 4         | 1            | 1             | 6            | 3            |           | Sample nu     | mber [Sam]     | C N or cases     |                             | • < or cases     | P     | arte | 0 | 0  | 0  | 5        | 2             |        | - |
| 5         | 1            | 1             | 5            | 3            |           | Hd membe      | s (k1)         | C Cum N          |                             | Lum. %           |       |      | 0 | 0  | 0  | 5        | 2             |        |   |
| 6         | 1            | 1             | 4            | 3            |           | Relationsh    | ip (k2)        | Uther stati      | tic (e.g., mean)<br>righter |                  | R     | eset | 0 | 0  | 0  | 4        | 2             |        |   |
| 7         | 1            | 1             | 3            | 3            |           | Age [K3]      | JLE1           | l D č            | naure.                      |                  | Ca    | ncel | 0 | 0  | 0  | 4        | 2             |        |   |
| 8         | 1            | 1             | 2            | 2            |           | Beligion fk   | 71             |                  |                             | tintia.          |       |      | 0 | 0  | 0  | 4        | 2             |        |   |
| 9         | 1            | 1             | 1            | 1            |           | Sedu attain   | ment (k8)      |                  | Unange sta                  | usuls            |       | ieth | 4 | 3  | 0  | 3        | 1             |        |   |
| 10        | 1            | 2             | 5            | 3            |           | P Occ 1 [r1]  |                | Cate             | 101V Axis:                  |                  |       |      | 0 | 0  | 0  | 0        | 2             |        |   |
| 11        | 1            | 2             | 4            | 3            |           | 🔗 Occ 2 [r2]  |                |                  | Gender [k4]                 |                  |       |      | 0 | 0  | 0  | 0        | 2             |        |   |
| 12        | 1            | 2             | 3            | 3            |           | 🖉 0 cc 3 [r3] |                | Defi             | e Stacks bir                |                  |       |      | 0 | 0  | 0  | 0        | 2             |        |   |
| 13        | 1            | 2             | 2            | 2            |           | 🖉 Occ 4 [r4]  |                |                  | Marital status [kF          | 3                |       |      | 0 | 0  | 0  | 6        | 2             |        |   |
| 14        | 1            | 2             | 1            | 1            |           | Status of c   | cc 1 [k10]     | - Damed Du       | indinal oracity free        | 4                |       |      | 4 | 0  | 0  | 3        | 2             |        |   |
| 15        | 1            | 3             | 12           | 5            |           | Worked or     | utside village | Farlet by<br>Bow |                             |                  |       |      | 0 | 0  | 0  | 0        | 2             |        |   |
| 16        | 1            | 3             | 11           | 5            |           |               |                |                  | 4                           |                  |       |      | 0 | 0  | 0  | 0        | 2             |        |   |
| 17        | 1            | 3             | 8            | 5            |           |               |                |                  |                             |                  |       |      | 0 | 0  | 0  | 0        | 2             |        |   |
| 18        | 1            | 3             | 7            | 5            |           |               |                |                  |                             |                  |       |      | 0 | 0  | 0  | 0        | 2             |        |   |
| 19        | 1            | 3             | 5            | 3            |           |               |                | Colu             | Gat vulturita (He           |                  |       |      | 0 | 0  | 0  | 4        | 1             |        |   |
| 20        | 1            | 3             | 4            | 3            |           |               |                |                  | ins.                        |                  |       |      | 0 | 0  | 0  | 4        | 2             |        |   |
| 21        | 1            | 3             | 3            | 3            |           |               |                |                  |                             |                  |       |      | 0 | 0  | 0  | 4        | 1             |        |   |
| 22        | 1            | 3             | 9            | 5            |           |               |                |                  |                             |                  |       |      | 0 | 0  | 0  | 3        | 1             |        |   |
| 23        | 1            | 3             | 10           | 2            |           |               |                |                  |                             |                  |       |      | 0 | 0  | 0  | 4        | 2             |        |   |
| 24        | 1            | 3             | 6            | 3            |           | Template      |                |                  |                             |                  | Title | s    | 0 | 0  | 0  | 4        | 2             |        |   |
| 25        | 1            | 3             | 2            | 2            |           | Use chart     | specifications | s from:          |                             |                  |       |      | 0 | 0  | 0  | 6        | 2             |        |   |
| 26        | 1            | 3             | 1            | 1            |           | File          |                |                  |                             |                  | Upto  | ins  | 0 | 0  | 0  | 3        | 2             |        |   |
| 27        | 1            | 4             | 4            | 3            |           |               |                |                  |                             |                  |       |      | 0 | 0  | 0  | 0        | 2             |        |   |
| 28        | 1            | 4             | 3            | 3            | _         |               | 1              |                  | 1                           |                  |       | _    | 0 | 0  | 0  | 0        | 2             |        |   |
| 29        | 1            | 4             | 2            | 2            | 2         | 0 2           |                | 1                | 2 4                         | 0                | 1     |      | 0 | 0  | 0  | 4        | 2             |        |   |
| 30        | 1            | 4             | 1            | 1            | 3         | 0 1           |                | 1                | 2 4                         | 0                | 4     | -    | 0 | 0  | 0  | 3        | 2             |        |   |
| 31        | 1            | 5             | 7            | 3            |           | 1 1           |                | 1                | 1 1                         | 0                | 0     |      | 0 | 0  | 0  | 0        | 2             |        |   |
| 32        | 1            | 5             | 6            | 3            |           | 2 1           |                | 1                | 1 1                         | 0                | 0     |      | 0 | 0  | 0  | 0        | 2             | ,      |   |
| < ► \Dat  | ta View 🖌 Va | riable View / | <i>r</i>     | 2            |           | Î             | 4              | 41               |                             |                  |       |      | 0 | 0  | 0  |          | -             |        |   |
|           |              |               |              |              |           |               |                |                  | SPSS                        | Processor is rea | idy   |      |   |    |    |          |               |        |   |

The bar chart for *gender* stacked by *marital status* appears in the **OUTPUT** window.

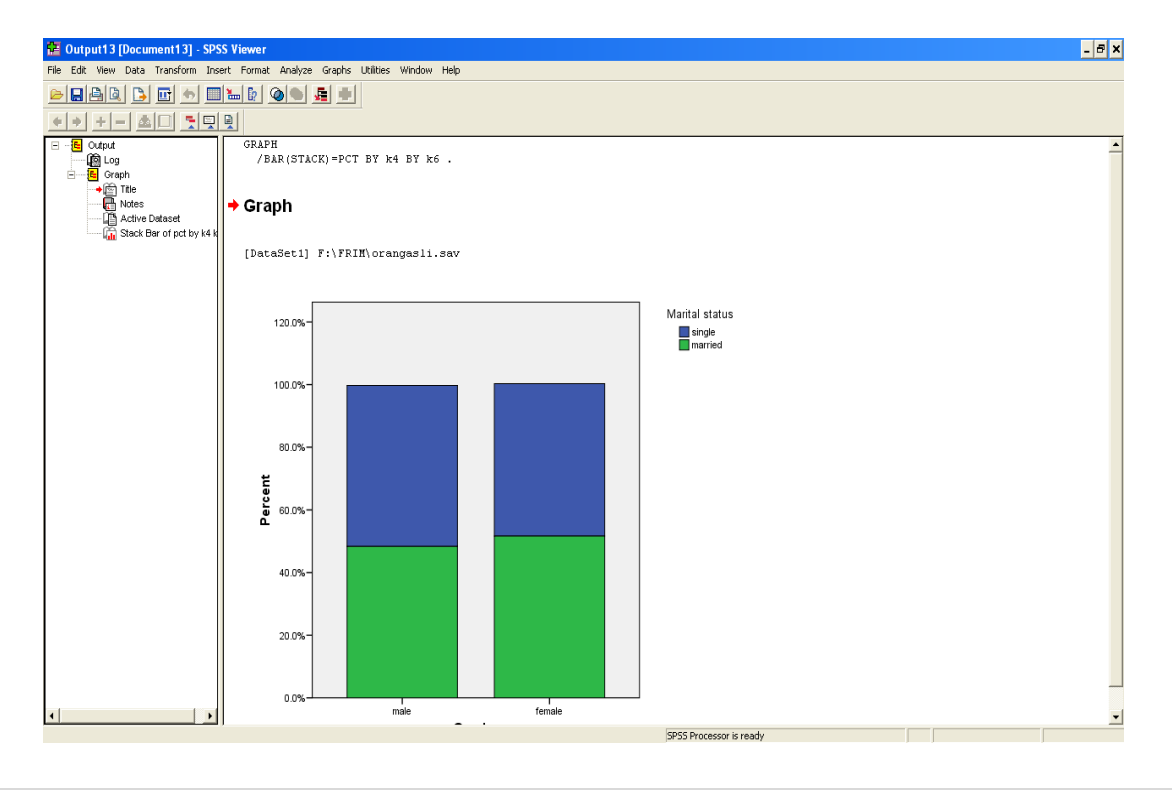

To create a 3-D clustered bar chart, double click on the bar chart and the **Chart Editor** window appears. Double click on one of the bars and from the **Properties** dialogue box, click on **Depth & Angle.** Click on the **3-D** radio button and then click **Apply.** 

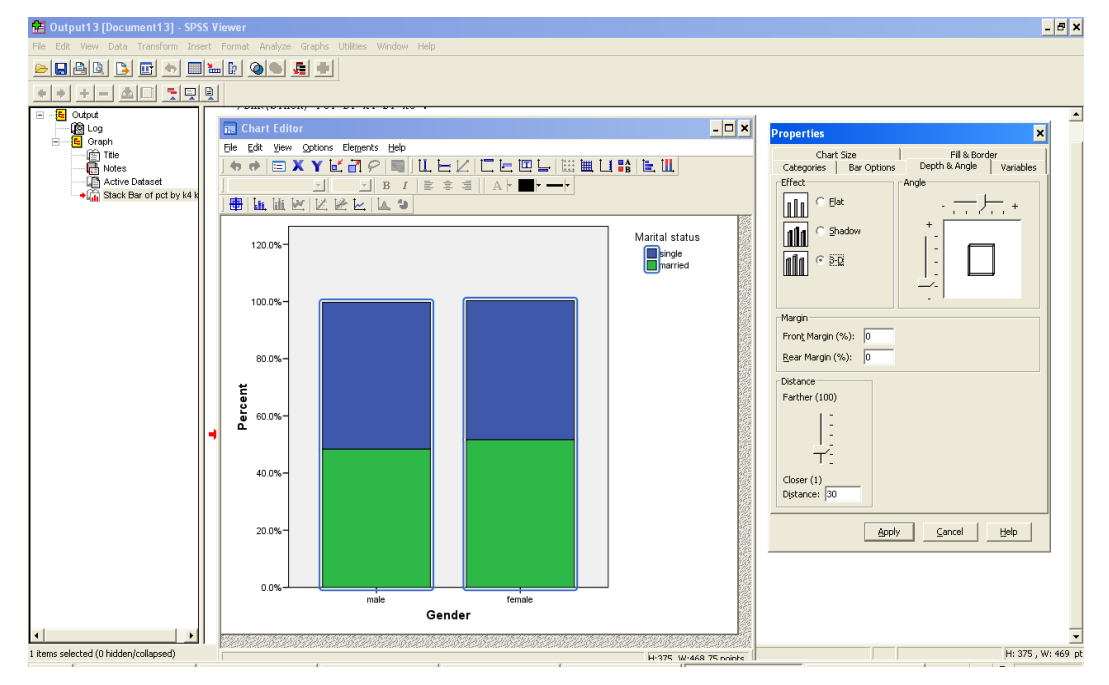

The 2-D simple bar chart changes to a 3-D chart. Click on **Elements** and select **Data Label Mode**.

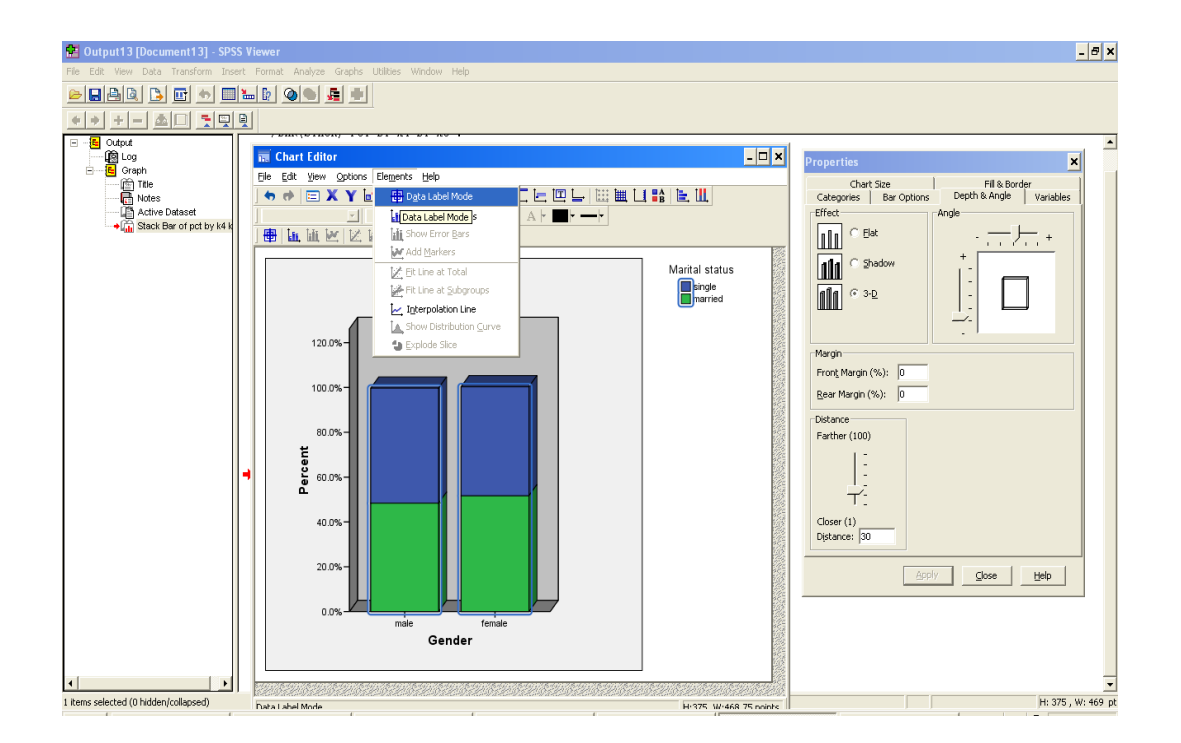

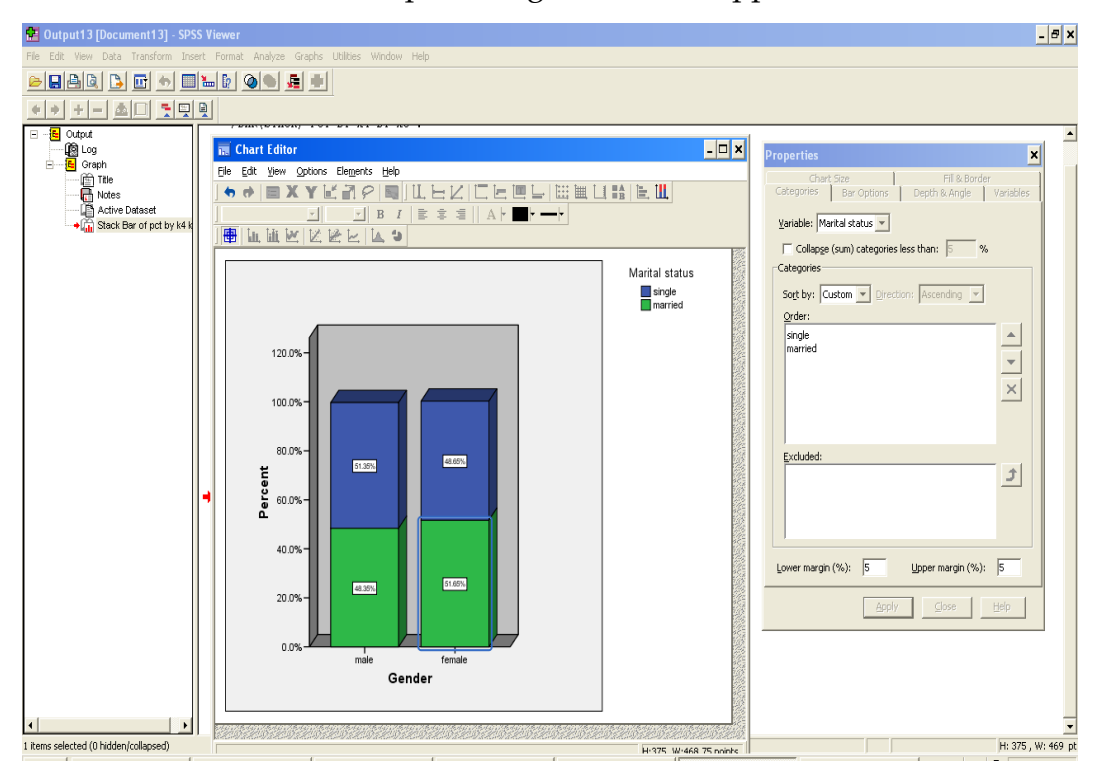

Click on each of the bar and the percentage value will appear.

Close the **Chart Editor** window by clicking on the **Minimize** button to view the 3-D bar chart in the **OUTPUT** window.

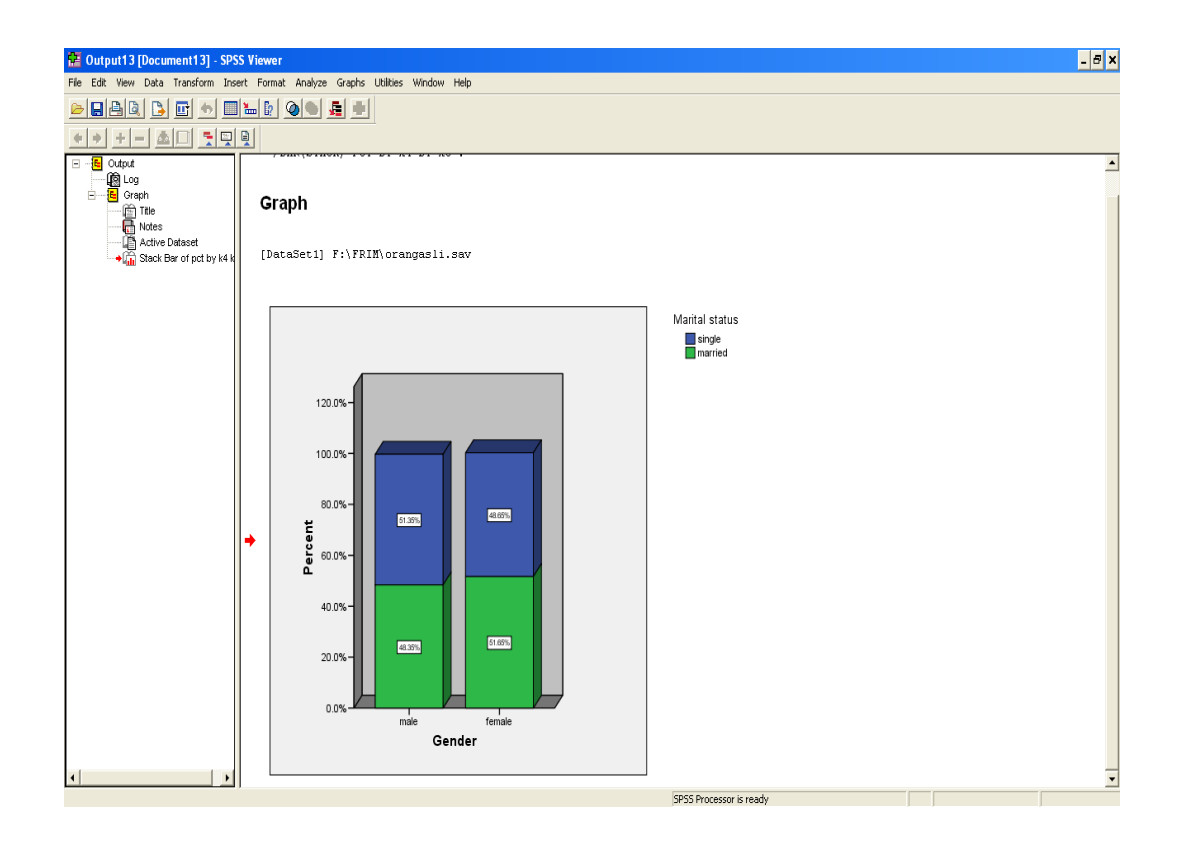

#### 3.6 Creating Simple Boxplots

| 🔛 oran    | gasli.sav [D  | ataSet1] - SPSS | Data Editor   |             |                 |     |    |    |       |             |          |   |   |   |    |          |               | - 8 × |
|-----------|---------------|-----------------|---------------|-------------|-----------------|-----|----|----|-------|-------------|----------|---|---|---|----|----------|---------------|-------|
| File Edit | View Data     | Transform Analy | ze Graphs Uti | ilities Wir | ndow Help       |     |    |    |       |             |          |   |   |   |    |          |               |       |
| e 🗆       | 👜 🖭 🗠         | 🔿 🐜 🕼 🖌         | Chart Bui     | ider        | I 🥸 🔕 👟         |     |    |    |       |             |          |   |   |   |    |          |               |       |
| 1 : Ka    |               |                 | Interactiv    | ve 🕨        |                 |     |    |    |       |             |          |   |   |   |    | Visible: | 16 of 16 ∀ari | ables |
|           | Ka            | Sam             | Legacy Di     | Halogs 🕨    | Bar             |     | 45 | 46 | k7    | 1 18        | 1 11     |   | 2 | 3 | r4 | k10      | k11           | VPr . |
| 1         | 1             | 1               | 9             | 3           | 3-D Bar         |     | 1  | 1  |       | 1           | 0        | 0 | 0 | 0 |    | 0        | 2             | -     |
| 2         | 1             | 1               | 8             | 3           | Area            |     | 1  | 1  |       | 1           | 0        | 0 | 0 | 0 | 0  | 0        | 2             |       |
| 3         | 1             | 1               | 7             | 3           | Pie             |     | 1  | 1  |       | 1           | 1        | 0 | 0 | 0 | 0  | 5        | 2             |       |
| 4         | 1             | 1               | 6             | 3           | High-Low        |     | 1  | 1  |       | 1           | 1        | 0 | 0 | 0 | 0  | 5        | 2             |       |
| 5         | 1             | 1               | 5             | 3           | Boxplot         |     | 1  | 1  |       | 1           | 1        | 0 | 0 | 0 | 0  | 5        | 2             |       |
| 6         | 1             | 1               | 4             | 3           | Error Bar       |     | 1  | 1  |       | 1           | 2        | 1 | 0 | 0 | 0  | 4        | 2             |       |
| 7         | 1             | 1               | 3             | 3           | Population Pyra | nid | 1  | 1  |       | 1           | 2        | 1 | 0 | 0 | 0  | 4        | 2             |       |
| 8         | 1             | 1               | 2             | 2           | Scatter/Dot     |     | 1  | 2  |       | 1           | 0        | 1 | 0 | 0 | 0  | 4        | 2             |       |
| 9         | 1             | 1               | 1             | 1           | Histogram       |     | 1  | 2  |       | 1           | 1        | 1 | 4 | 3 | 0  | 3        | 1             |       |
| 10        | 1             | 2               | 5             | 3           | - 2             | 2   | 1  | 1  |       | 1           | 0        | 0 | 0 | 0 | 0  | 0        | 2             |       |
| 11        | 1             | 2               | 4             | 3           | 3               | 2   | 1  | 1  |       | 1           | 0        | 0 | 0 | 0 | 0  | 0        | 2             |       |
| 12        | 1             | 2               | 3             | 3           | 6               | 1   | 1  | 1  |       | 1           | 0        | 0 | 0 | 0 | 0  | 0        | 2             |       |
| 13        | 1             | 2               | 2             | 2           | 19              | 2   | 1  | 2  |       | 1           | 1        | 0 | 0 | 0 | 0  | 6        | 2             |       |
| 14        | 1             | 2               | 1             | 1           | 32              | 1   | 1  | 2  |       | 1           | 1        | 1 | 4 | 0 | 0  | 3        | 2             |       |
| 15        | 1             | 3               | 12            | 6           | 1               | 2   | 1  | 1  |       | 1           | 0        | 0 | 0 | 0 | 0  | 0        | 2             |       |
| 16        | 1             | 3               | 11            | - 5         | 2               | 1   | 1  | 1  |       | 1           | 0        | 0 | 0 | 0 | 0  | 0        | 2             |       |
| 17        | 1             | 3               | 8             | 5           | 5               | 1   | 1  | 1  |       | 1           | 0        | 0 | 0 | 0 | 0  | 0        | 2             |       |
| 18        | 1             | 3               | 7             | 6           | 6               | 1   | 1  | 1  |       | 1           | 0        | 0 | 0 | 0 | 0  | 0        | 2             |       |
| 19        | 1             | 3               | 5             | 3           | 16              | 1   | 1  | 1  |       | 1           | 2        | 1 | 0 | 0 | 0  | 4        | 1             |       |
| 20        | 1             | 3               | 4             | 3           | 18              | 1   | 1  | 1  |       | 1           | 2        | 1 | 0 | 0 | 0  | 4        | 2             |       |
| 21        | 1             | 3               | 3             | 3           | 20              | 1   | 1  | 1  |       | 1           | 2        | 1 | 0 | 0 | 0  | 4        | 1             |       |
| 22        | 1             | 3               | 9             | 6           | 20              | 1   | 1  | 1  |       | 1           | 2        | 1 | 0 | 0 | 0  | 3        | 1             |       |
| 23        | 1             | 3               | 10            | 2           | 20              | 2   | 1  | 2  |       | 1           | 2        | 1 | 0 | 0 | 0  | 4        | 2             |       |
| 24        | 1             | 3               | 6             | 3           | 23              | 1   | 1  | 2  |       | 1           | 2        | 1 | 0 | 0 | 0  | 4        | 2             |       |
| 25        | 1             | 3               | 2             | 2           | 52              | 2   | 1  | 2  |       | 1           | 0        | 0 | 0 | U | 0  | 6        | 2             |       |
| 20        | 1             | 3               | 1             | 1           | 53              | 1   | 1  | 2  |       |             | 1        | 1 | 0 | 0 | 0  | 3        | 2             |       |
| 27        | 1             | 4               | 4             | 3           | 1               | 2   | 1  | 1  |       | 4           | 0        | 0 | 0 | U | U  | U        | 2             |       |
| 20        | 1             | 4               | 3             | 3           | 4               |     | 1  | 1  |       | 4           | 0        | 0 | 0 | 0 | 0  | 0        | 2             |       |
| 29        | 1             | 4               | 2             | 2           | 20              | 2   | 1  | 2  |       | 4           | 0        | 1 | 0 | U | U  | 4        | 2             |       |
| 21        | 1             | 4               | 7             | 2           | 30              | 1   | 1  | 2  |       | ə<br>1      | 0        | 4 | 0 | 0 | 0  | 3        | 2             |       |
| 32        | 1             | 5               | 6             | 3           | 2               | 1   | 1  | 1  |       | 1           | 0        | 0 | 0 | 0 | 0  | 0        | 2             |       |
| 32        |               |                 | 6             | 5           | 2               | 2   | 1  | 4  |       |             | 0        |   | 0 | 0 | 0  | 0        | 2             |       |
|           | ata View 🖌 Va | ariable View /  |               |             |                 | •   |    |    | (mar) |             |          | 1 |   |   |    |          |               | •     |
| Box-Plot  |               |                 |               |             |                 |     |    |    | SP:   | 3 Processor | is ready |   |   |   |    |          |               | _     |

Click on **Graphs**, select **Legacy Dialogs** and **Boxplot**.

The **Boxplot** dialogue window appears. Click on **Simple** and use the default *"Summaries for groups of cases"*. Click on **Define**.

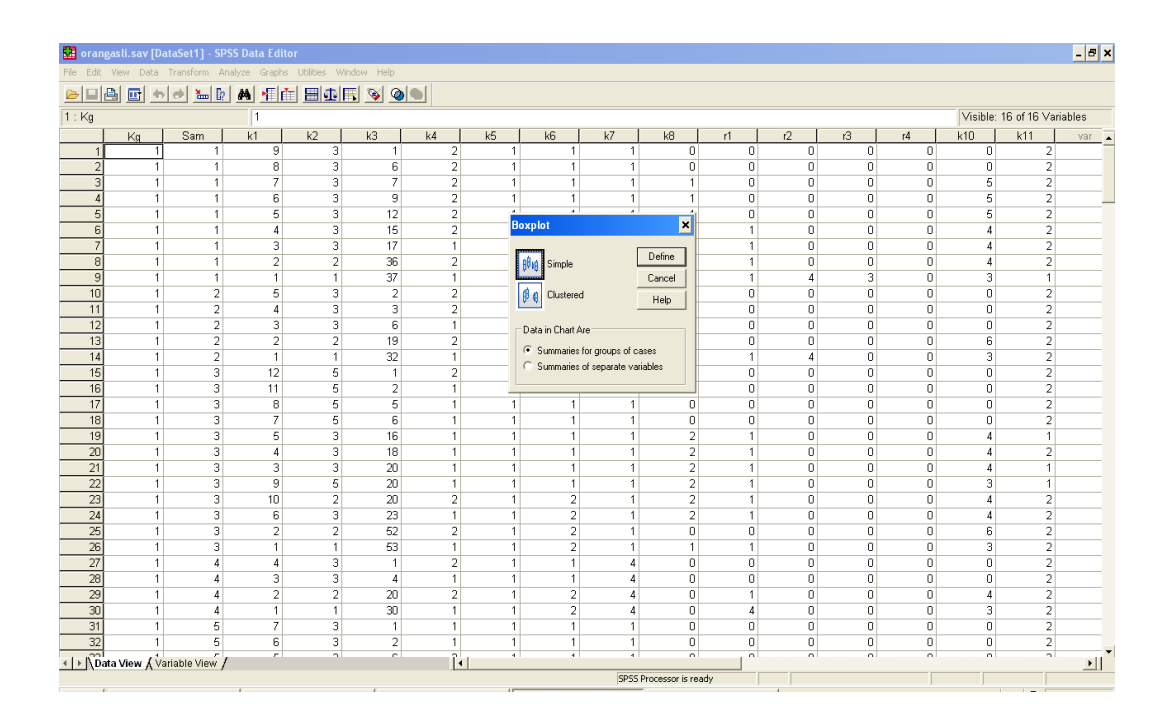

In the **Define Simple Boxplot:Summaries for Groups of Cases**, select *Age* and move it to the **Variable** box. Then, select *Gender* and move it to the **Category Axis** box. Then, click **OK**.

| 🔛 oran    | gasli.sav [Da | utaSet1] - SPS | 6S Data Edit | or            |            |               |                               |             |                    |                  |         |     |    |    |          |               | - 🗗 X |
|-----------|---------------|----------------|--------------|---------------|------------|---------------|-------------------------------|-------------|--------------------|------------------|---------|-----|----|----|----------|---------------|-------|
| File Edit | View Data     | Transform An   | alyze Graphs | ; Utilities W | indow Help |               |                               |             |                    |                  |         |     |    |    |          |               |       |
| ۵         | 🖴 🛄 📥         | 🔿 🔚 🕼          | MII          |               | 🖪 😼 🤅      |               |                               |             |                    |                  |         |     |    |    |          |               |       |
| 1 : Kg    |               |                | 1            |               |            |               |                               |             |                    |                  |         |     |    |    | Visible: | 16 of 16 ∀ari | ables |
|           | Kg            | Sam            | k1           | k2            | k3         | k4            | k5                            | kб          | k7                 | k8               | r1      | r2  | r3 | r4 | k10      | k11           | Var 🔺 |
| 1         | 1             | 1              | 9            | 3             | 1          | 2             |                               | 1 '         | 1                  | 0                | 0       | 0   | 0  | 0  | 0        | 2             |       |
| 2         | 1             | 1              | 8            | 3             | 6          | 2             |                               | 1           | 1                  | 0                | 0       | 0   | 0  | 0  | 0        | 2             |       |
| 3         | 1             | 1              | /            | 3             |            | 2             |                               | 1           | 1                  | 1                | U       | U   | U  | U  | 5        | 2             |       |
| 4         | 1             | 1              | 6            | 3             |            | 2             |                               | 1           | 1                  | 1                | U       |     | U  | U  | 5        | 2             |       |
| c         | 1             | 1              | 0            | 3             |            | Define Si     | mple Boxp                     | lot: Summar | ies for Grou       | os of Cases      |         | ×   | 0  | 0  | 0        | 2             |       |
| 7         | 1             | 1              | 4            | 3             |            | A North Co    | W                             | Vari        | ihler              |                  | OK      |     | 0  | 0  | 4        | 2             |       |
|           | 1             | 1              | 2            | 2             | -          | Sample n      | mber (Sam)                    | - 🕞 🧭       | Age [k3]           |                  | UK      | 0   | 0  | 0  | 4        | 2             |       |
| 9         | 1             | 1              | 1            | 1             |            | Hd membe      | er [k1]                       |             |                    |                  | Paste   | 4   | 3  | 0  | 3        | - 1           |       |
| 10        | 1             | 2              | 5            | 3             |            | A Relationsh  | nip [k2]                      |             | gory Axis:         |                  | Reset   |     | 0  | 0  | 0        | 2             |       |
| 11        | 1             | 2              | 4            | 3             |            | Sub-ethnii    | c (k5)                        |             | Gender [k4]        |                  | Cancel  | 0   | 0  | 0  | 0        | 2             |       |
| 12        | 1             | 2              | 3            | 3             |            | Marital sta   | tus [k6]                      | Labe        | d Cases hv         |                  |         | 0   | 0  | 0  | 0        | 2             |       |
| 13        | 1             | 2              | 2            | 2             | 1          | Feligion (F   | ment (k 81                    |             |                    |                  | Help    | 0   | 0  | 0  | 6        | 2             |       |
| 14        | 1             | 2              | 1            | 1             | 3          | Occ 1 [r1]    | ment [ko]                     |             |                    |                  |         | 4   | 0  | 0  | 3        | 2             |       |
| 15        | 1             | 3              | 12           | 5             |            | P Occ 2 [12]  |                               | Panel by    |                    |                  | Dotions | 1 0 | 0  | 0  | 0        | 2             |       |
| 16        | 1             | 3              | 11           | 5             |            | 🖉 0 cc 3 [r3] |                               | HOW         | s:                 |                  |         | 0   | 0  | 0  | 0        | 2             |       |
| 17        | 1             | 3              | 8            | 5             |            | Ø Occ 4 [r4]  |                               |             |                    |                  |         | 0   | 0  | 0  | 0        | 2             |       |
| 18        | 1             | 3              | 7            | 5             |            | Status of a   | occ 1 (k10)<br>utsida uillaga |             |                    |                  |         | 0   | 0  | 0  | 0        | 2             |       |
| 19        | 1             | 3              | 5            | 3             | 1          | W WOIKED U    | uiside vilage                 | Colu        | rest variables (ri |                  |         | 0   | 0  | 0  | 4        | 1             |       |
| 20        | 1             | 3              | 4            | 3             | 1          |               |                               |             | 11110.             |                  |         | 0   | 0  | 0  | 4        | 2             |       |
| 21        | 1             | 3              | 3            | 3             |            |               |                               |             |                    |                  |         | U   | U  | U  | 4        | 1             |       |
| 22        | 1             | t<br>c         | 9            | 5             |            |               |                               | E I         |                    |                  |         | 0   | 0  | 0  | 3        | 1             |       |
| 23        | 1             | 3              | 10           | 2             | 4          | 1             |                               |             |                    |                  |         | 0   | 0  | 0  | 4        | 2             |       |
| 24        | 1             | 3              | 2            | 2             | 4          |               |                               | 1 1         | 1                  | 0                | 0       | 0   | 0  | 0  | 4        | 2             |       |
| 25        | 1             | 3              | 1            |               | 52         | 1             |                               | 1 3         | 2 1                | 1                | 1       | 0   | 0  | 0  | 3        | 2             |       |
| 27        | 1             | 4              | 4            | 3             | 1          | 2             |                               | 1           | 4                  | 0                | 0       | 0   | 0  | 0  | 0        | 2             |       |
| 28        | 1             | 4              | 3            | 3             | 4          | 1             |                               | 1           | 4                  | 0                | 0       | 0   | 0  | 0  | 0        | 2             |       |
| 29        | 1             | 4              | 2            | 2             | 20         | 2             |                               | 1 3         | 2 4                | 0                | 1       | 0   | 0  | 0  | 4        | 2             |       |
| 30        | 1             | 4              | 1            | 1             | 30         | 1             |                               | 1 3         | 2 4                | 0                | 4       | 0   | 0  | 0  | 3        | 2             |       |
| 31        | 1             | 5              | 7            | 3             | 1          | 1             |                               | 1           | 1                  | 0                | 0       | 0   | 0  | 0  | 0        | 2             |       |
| 32        | 1             | 5              | 6            | 3             | 2          | 1             |                               | 1           | 1                  | 0                | 0       | 0   | 0  | 0  | 0        | 2             |       |
| < ► \Da   | ita View 🔏 🔽  | riable View /  | -            | 2             |            | Î             | •                             | a 1         |                    |                  |         | -   |    |    |          | -             | - FI  |
|           |               |                |              |               |            |               |                               |             | SP55               | Processor is rea | dy      |     |    |    |          |               |       |

The simple boxplot for **Age** appears in the **OUTPUT** window.

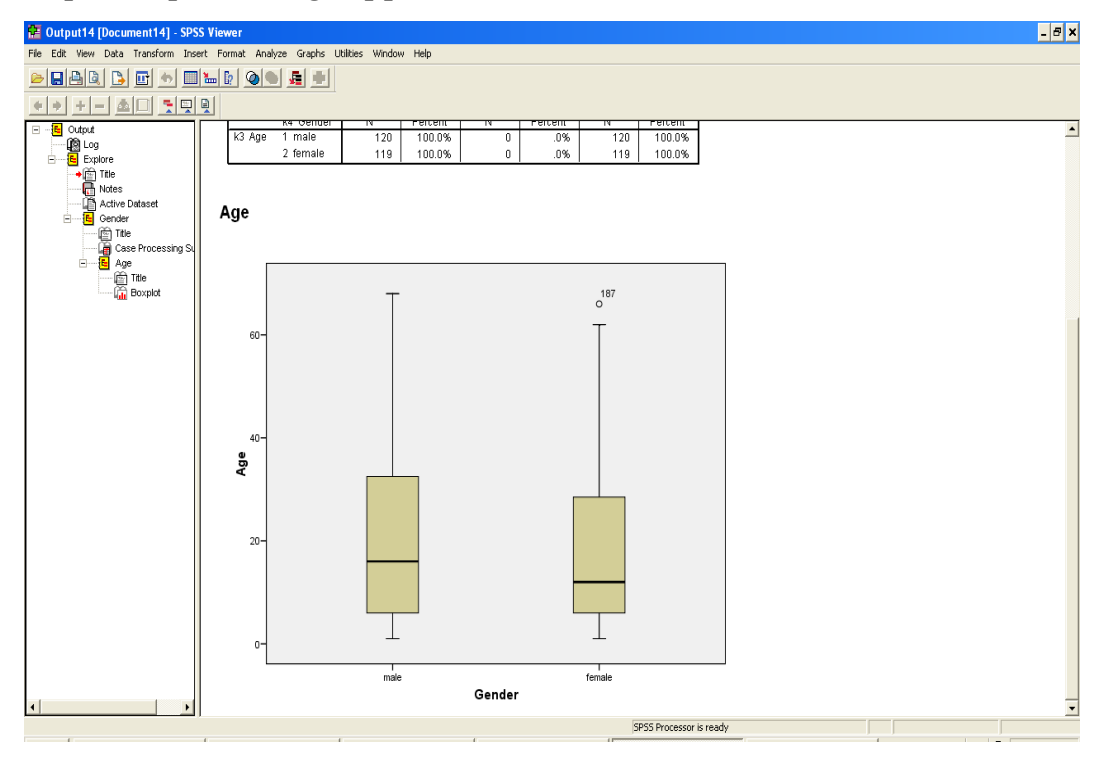

The dark horizontal line in the box, represents the median of age for each gender. The boxplots show that the median age for male is higher than female. The long whiskers indicate that the distribution of age is skewed to the right for each gender. The small white circle indicates there is an outlier in the female group.

#### **3.7 Creating Clustered Boxplots**

Click on **Graphs**, select **Legacy Dialogs** and **Boxplot**.

The **Boxplot** dialogue window appears. Click on **Clustered** and use the default *"Summaries for groups of cases"*. Click on **Define**.

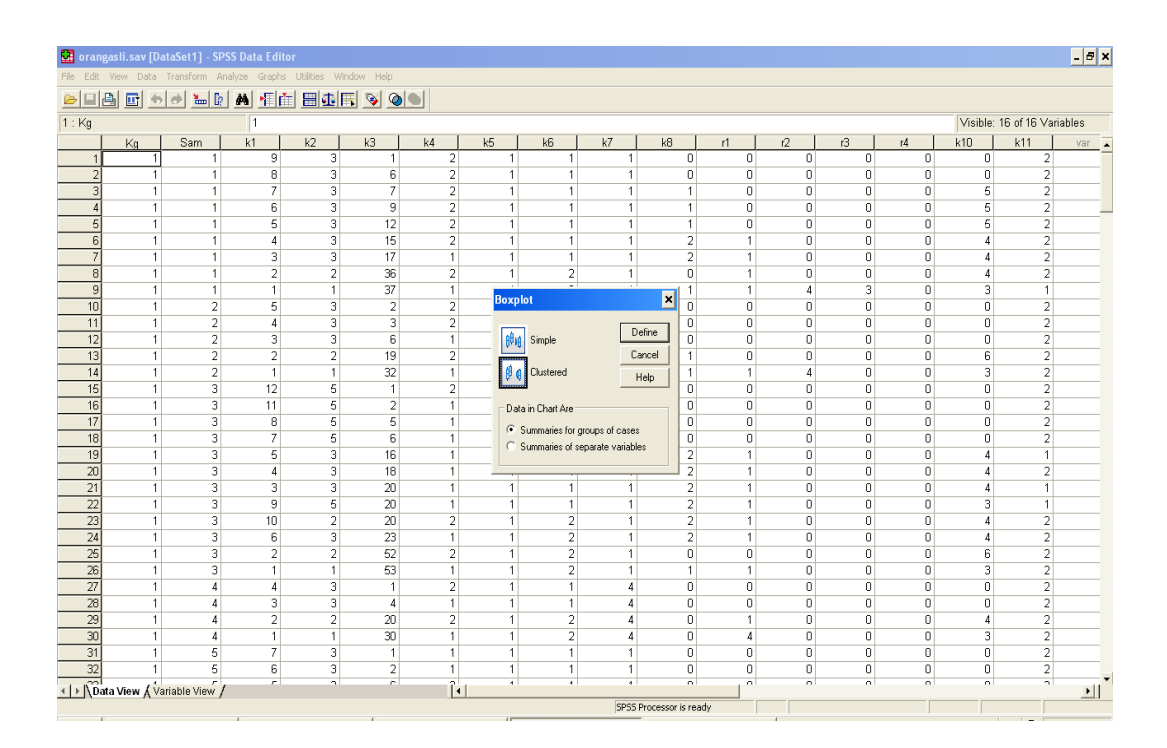

In the **Define Clustered Boxplot:Summaries for Groups of Cases**, select *Age* and move it to the **Variable** box. Then, select *Name of Village* and move it to the **Category Axis** box. Then, select *Gender* and move it to the **Define Clusters by** box and click **OK**.

| 🔛 oranga    | usli.sav [De | utaSet1] - SF | PSS Data Edit | lor           |              |                         |                                                                                                    |           |               |                    |             |        |      |      |       |        |          |              | - 8 ×    |
|-------------|--------------|---------------|---------------|---------------|--------------|-------------------------|----------------------------------------------------------------------------------------------------|-----------|---------------|--------------------|-------------|--------|------|------|-------|--------|----------|--------------|----------|
| File Edit V | /iew Data    | Transform A   | nalyze Graphs | s Utilities V | /indow Help  |                         |                                                                                                    |           |               |                    |             |        |      |      |       |        |          |              |          |
| ے ا         | 1 🖬 👳        | 🔿 🔚 🛛         | M 📲 i         | h 84          | <b>F</b> 🛐 🤇 | <u>)</u>                |                                                                                                    |           |               |                    |             |        |      |      |       |        |          |              |          |
| 1 : Kg      |              |               | 1             |               |              |                         |                                                                                                    |           |               |                    |             |        |      |      |       |        | Visible: | 16 of 16 Var | iables   |
|             | Kg           | Sam           | k1            | k2            | k3           | k4                      | k5                                                                                                    | k6        | k             | 7                  | k8          | r1     | 1    | 2    | r3    | r4     | k10      | k11          | var 🔺    |
| 1           | 1            | 1             | 9             | 3             |              | 1 2                     | 1                                                                                                    |           | 1             | 1                  | 0           | 0      |      | 0    | 0     | 0      | 0        | 2            |          |
| 2           | 1            | 1             | 8             | 3             |              | 5 2                     |                                                                                                    |           | 1             | 1                  | 0           | U      |      | U    | U     | U      | U        | 2            |          |
| 3           | 1            | 1             | /             | 3             |              | 2                       |                                                                                                    |           | 1             |                    | 1           | 0      |      | 0    | 0     | 0      | с<br>С   | 2            |          |
|             | 1            | 1             | 5             | 3             | 1            | Define C                | lustered Bo                                                                                                    | xplot: Su | mmaries f     | or Group           | os of Cases |        | ×    | 0    | 0     | 0      | 5        | 2            |          |
| 6           | 1            | 1             | 4             | 3             |              | Sample n                | mber [Sam]                                                                                                    | v         | ariable:      |                    |             | ПК     |      | 0    | 0     | 0      | 4        | 2            |          |
| 7           | 1            | 1             | 3             | 3             | 1            | Hd memb                 | er [k1]                                                                                                    |           | 🔗 Age [k3]    |                    | _           |        | - 1  | 0    | 0     | 0      | 4        | 2            |          |
| 8           | 1            | 1             | 2             | 2             |              | A Relations             | nip (k.2)                                                                                                    |           |               |                    |             | Past   | e    | 0    | 0     | 0      | 4        | 2            |          |
| 9           | 1            | 1             | 1             | 1             |              | 🔗 Sub-ethni             | c (k5)                                                                                                    | L T L     | ategory Axis  | i<br>Villens (K.a. | -           | Rese   | et 🛛 | 4    | 3     | 0      | 3        | - 1          |          |
| 10          | 1            | 2             | 5             | 3             |              | Marital sta             | itus (k6)                                                                                                    |           | Manie u       | vilage (Ng         |             | Cano   | el   | 0    | 0     | 0      | 0        | 2            |          |
| 11          | 1            | 2             | 4             | 3             |              | Fichu attair            | <td></td> <td>efine Cluster</td> <td>rs by:</td> <td></td> <td>11-1</td> <td></td> <td>0</td> <td>0</td> <td>0</td> <td>0</td> <td>2</td> <td></td> |           | efine Cluster | rs by:             |             | 11-1   |      | 0    | 0     | 0      | 0        | 2            |          |
| 12          | 1            | 2             | 3             | 3             |              | Dec 1 fr1               | inen (koj                                                                                                    |           | 🔗 Gender [    | k4]                |             | Heip   | 의 [  | 0    | 0     | 0      | 0        | 2            |          |
| 13          | 1            | 2             | 2             | 2             | 1            | Ø 0cc 2 [12]            |                                                                                                    |           | abol Casos b  |                    |             |        |      | 0    | 0     | 0      | 6        | 2            |          |
| 14          | 1            | 2             | 1             | 1             | 3            | 🖉 Occ 3 [r3]            |                                                                                                    | Ðİ        | abei cases c  | ay.                | _           |        |      | 4    | 0     | 0      | 3        | 2            |          |
| 15          | 1            | 3             | 12            | 5             |              | 🖉 Occ 4 [r4]            |                                                                                                    |           |               |                    |             |        |      | 0    | 0     | 0      | 0        | 2            |          |
| 16          | 1            | 3             | 11            | 5             |              | Status of               | occ 1 (k10)                                                                                                    | Panel by  |               |                    |             | Option | s    | 0    | 0     | 0      | 0        | 2            |          |
| 17          | 1            | 3             | 8             | 5             |              | Worked o                | utside village                                                                                                    | loni      | UWS.          |                    | _           |        | -    | 0    | 0     | 0      | 0        | 2            |          |
| 18          | 1            | 3             | 7             | 5             |              |                         |                                                                                                    |           |               |                    |             |        |      | 0    | 0     | 0      | 0        | 2            |          |
| 19          | 1            | 3             | 5             | 3             | 1            |                         |                                                                                                    |           |               |                    |             |        |      | 0    | 0     | 0      | 4        | 1            |          |
| 20          | 1            | 3             | 4             | 3             | 1            |                         |                                                                                                    |           | okenne:       |                    |             |        |      | 0    | 0     | 0      | 4        | 2            |          |
| 21          | 1            | 3             | 3             | 3             | 2            |                         |                                                                                                    | l n č     | oloninio.     |                    | _           |        |      | 0    | 0     | 0      | 4        | 1            |          |
| 22          | 1            | 3             | 9             | 5             | 2            |                         |                                                                                                    |           |               |                    |             |        |      | U    | U     | U      | 3        | 1            |          |
| 23          | 1            | 5             | 10            | 2             | 4            |                         |                                                                                                    |           | Nest varia    |                    |             |        |      | U    | U     | U      | 4        | 2            |          |
| 24          | 1            | 3             | b<br>2        | 3             |              | 1                       |                                                                                                    |           |               |                    |             |        |      | U    | 0     | U      | 4        | 2            |          |
| 25          | 1            | 3             | 2             | 2             | 5<br>5       | 2 1                     |                                                                                                    |           | 2             | 1                  | 1           | 1      |      | 0    | 0     | 0      | 0        | 2            |          |
| 20          | 1            | 4             | 4             | 3             |              | 1 2                     |                                                                                                    |           | 1             | 4                  | 0           | 0      |      | 0    | 0     | 0      | 0        | 2            |          |
| 28          | 1            | 4             | 3             | 3             |              | 4 1                     |                                                                                                    |           | 1             | 4                  | 0           | 0      |      | 0    | 0     | 0      | 0        | 2            |          |
| 29          | 1            | 4             | 2             | 2             | 2            | 1 2                     |                                                                                                    |           | 2             | 4                  | 0           | 1      |      | 0    | 0     | 0      | 4        | 2            |          |
| 30          | 1            | 4             | 1             | 1             | 3            | 1                       |                                                                                                    |           | 2             | 4                  | 0           | 4      |      | 0    | 0     | 0      | 3        | 2            |          |
| 31          | 1            | 5             | 7             | 3             |              | 1 1                     |                                                                                                    |           | 1             | 1                  | 0           | 0      | -    | 0    | 0     | 0      | 0        | 2            |          |
| 32          | 1            | 5             | 6             | 3             |              | 2 1                     | 1                                                                                                    | 1         | 1             | 1                  | 0           | 0      |      | 0    | 0     | 0      | 0        | 2            |          |
| < ► \Data   | a View 🔏 🗸   | riable View , | /             | 2             |              | ĺ                       | •                                                                                                    |           | 4             | 4                  | 0           |        |      | 0    | 0     | 0      | 0        | -            | <u> </u> |
| •           |              |               |               |               |              |                         |                                                                                                    |           |               |                    |             |        |      |      |       |        |          |              |          |
|             |              |               |               |               |              | <ul> <li>The</li> </ul> | e basi                                                                                                    | cRs       | vste          | m. a               | nd cc       | ontril | out  | ed i | packa | ges. a | are av   | ailable      | e trom   |

The basic R system, and contributed packages, are available from the Comprehensive R
Home page for R: http://www.R-project.org/

The clustered boxplot of **Age** for every village will appear in the **OUTPUT** window.

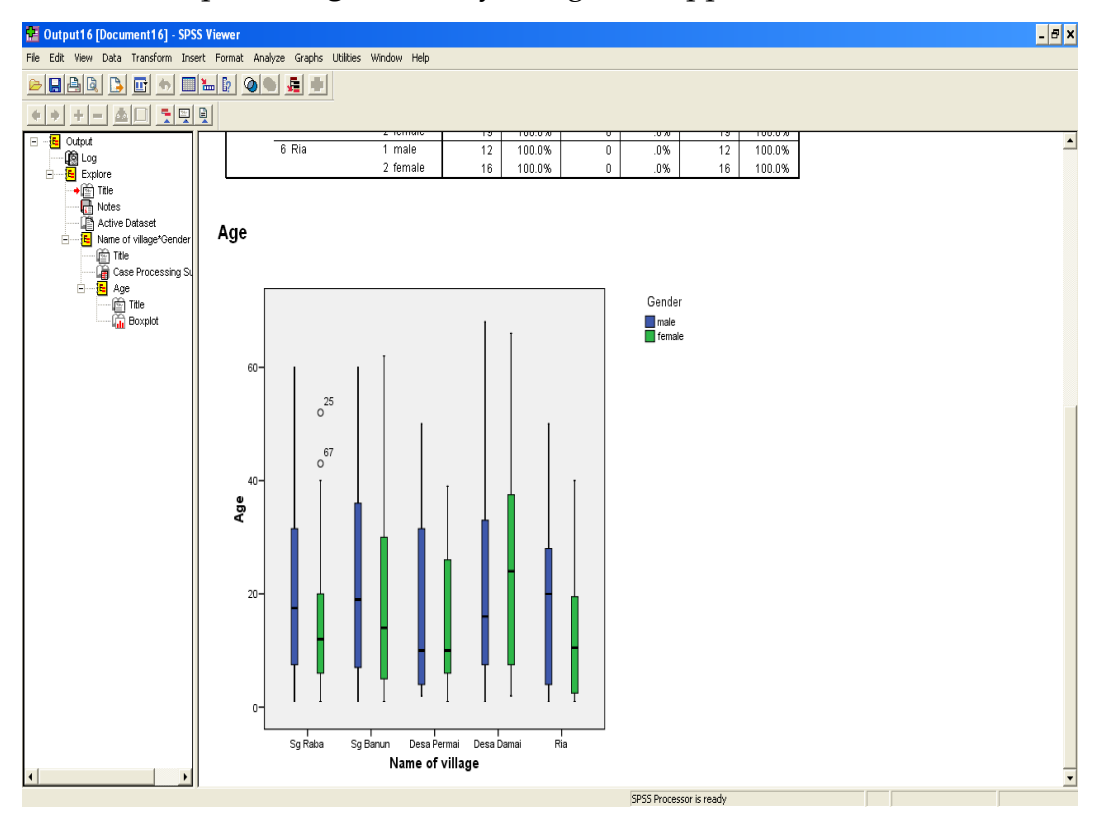

## Note 8 – Using R software

### Outline

- What is R and Why use R
- Installation of R
- Start R
- How to use R
- Some of my applications
- Try using R now

# What is R and Why use R

- R is a language and environment for statistical computing and graphics. It is superior to many other graphics and analysis packages commonly used, and has a very wide range of statistical analysis and data plotting functions.
- R is free.
- R is used in academia, business & industry
- It was said that there are at least 2 million users.
- R is effective and an independent platform. R can run in Windows, Mac, Linux. This is very important for communicating with different system users.
- Open source. Bugs found, reported and corrected. You can write your own packages.
- Highly extensible, with over 3500 user-contributed packages available and still growing.

- R has many help resources. That is absolutely unique. There are many online help resources both from r-project.org and from many specific lists and interest groups, even though sometimes it seems difficult to choose.
- R makes excellent graphics.
- The command-line interface is much better for using, learning and teaching. Users can post, reproduce and save the commands exactly.
- R is command-oriented. Users normally type commands, and the R responds interactively to these commands. And many packages are developed by about 20 core team members and many other contributors.
- Unlimited possibilities.
- The basic R system, and contributed packages, are available from the Comprehensive R Archive Network (CRAN) at <u>http://cran.r-project.org/</u>
- Home page for R: <u>http://www.R-project.org/</u>

### Installation of R

P 🖹

e

| WebMailer x @ The Comprehensive R / x                                          | And the second second s |                              |
|--------------------------------------------------------------------------------|----------------------------------------------------------------------------------------------------|------------------------------|
| ← → C  C  cran.r-project.org                                                   | 48 80 ULT 40 I                                                                                                    |                              |
| Ⅲ アプリ (※) Firefox を使ってみ… //// 最新ニュース (□ インポートしたブ… (                            | 🗋 検索 🕝 glexa   Glexa 🛛 Google Scholar 🎜 WebMailer 💿 サイボウズ 🎒 地球人ネットワーク 🗀 LCA 🕺 / - AFFRIT 共有フー                                                                                                    | こ その他のブックマーク                 |
| ← → C C cran.r-project.org<br>III アブリ ● Firefox を使ってみ… 函 最新ニュース ○ インポートしたブ… () | <ul> <li>         はま G gieva   Gieva   Gieva   Google Scholar 、 WebMailer の サイガウズ の おおんネットワーク こ レス M / - AFFRIT 共有フー・          The Comprehensive R Archive Network      </li> <li>         Download and Install R         Precompiled binary distributions of the base system and contributed packages, Windows and Mac users most likely want one of these versions of R:         <ul> <li> <u>Download R for Linux</u> </li> <li> <u>Download R for Linux</u> </li> <li> <u>Download R for Linux</u> </li> <li> <u>Download R for Linux</u> </li> <li> <u>Download R for Linux</u> </li> <li> <u>Download R for Linux</u> </li> <li> <u>Download R for Linux</u> </li> <li> <u>Download R for Linux</u> </li> <li> <u>Download R for Windows</u> </li> <li> <u>Download R for Windows</u> </li> <li> <u>Download R for Windows</u> </li> <li> <u>Download R for Windows</u> </li> </ul></li> <li></li></ul>                                                                                                    | ☆ ■<br>こ その他のブックマーク          |
|                                                                                | What are R and CRAN?                                                                                                    |                              |
| R is 'GNU S', a f<br>time series analys                                        | reely available language and environment for statistical computing and graphics which provides a wide variety of statistical and graphical techniques: linear and nonlinear m<br>is, classification, clustering, etc. Please consult the <u>R project homeoage</u> for further information.                                                                                                    | odelling, statistical tests, |
| CRAN is a networ                                                               | k of ftp and web servers around the world that store identical, up-to-date, versions of code and documentation for R. Please use the CRAN mirror nearest to you to minir                                                                                                    | nize network load.           |
|                                                                                | Submitting to CRAN                                                                                                    |                              |
| To "submit" a pa                                                               | ckage to CRAN, check that your submission meets the CRAN Repository Policy and then use the web form.                                                                                                    |                              |
| If this fails, upload<br>half a dozen peop                                     | I to ftp://CRANR-project.org/incoming/ and send an email to CRAN@R-project.org following the policy. Please do not attach submissions to emails, because this will clut<br>le.                                                                                                    | ter up the mailboxes of      |
| Note that we gen                                                               | erally do not accept submissions of precompiled binaries due to security reasons. All binary distribution listed above are compiled by selected maintainers, who are in charg                                                                                                    | ge for all binaries of their |

This server is hosted by the Institute for Statistics and Mathematics of WU (Wirtschaftsuniversität Wien).

| S WebMailer                 | × @ The R Project for Sta | tatis ×                              |                                                                              |                       |
|-----------------------------|---------------------------|--------------------------------------|------------------------------------------------------------------------------|-----------------------|
| ← → C h                     | www.r-project.org         |                                      |                                                                              |                       |
| III アプリ () Firef            | fox を使ってみ… 🌆 最新ニュース 🍋     | インポートしたブ… 🎦 検索 🔓 glexa   Glexa 🦕     | 🛛 Google Scholar 🛛 💃 WebMailer 👩 サイボウズ 🌮 地球人ネットワーク 🍋 LCA 🛛 M / - AFFRIT 共有フ… |                       |
|                             |                           | http://mirror.lau.edu.lb/            | Lebanese American University, Byblos                                         |                       |
|                             |                           | Mexico                               |                                                                              |                       |
|                             |                           | http://cran.itam.mx/                 | Instituto Tecnologico Autonomo de Mexico                                     |                       |
|                             |                           | http://www.est.colpos.mx/R-mirror/   | Colegio de Postgraduados, Texcoco                                            |                       |
|                             |                           | Netherlands                          | XI-Data Amotoriam                                                            |                       |
|                             |                           | http://cran-mirror.cs.uu.nl/         | Litrecht University                                                          |                       |
| About R                     |                           | New Zealand                          |                                                                              |                       |
| What is R?                  |                           | http://cran.stat.auckland.ac.nz/     | University of Auckland                                                       |                       |
| Contributors                |                           | Norway                               |                                                                              |                       |
| What's new?                 |                           | http://cran.uib.no/                  | University of Bergen                                                         |                       |
|                             |                           | Philippines                          | University of the Dhilipping and DECONET                                     |                       |
| Download, Packal<br>CRAN    | ges                       | Poland                               | University of the Philippines and Preditive I                                |                       |
| 010.04                      |                           | http://r.meteo.uni.wroc.pl/          | University of Wroclaw                                                        |                       |
| R Project                   |                           | Portugal                             |                                                                              |                       |
| Members & Dono              | rs                        | http://cran.dcc.fc.up.pt/            | University of Porto                                                          |                       |
| Mailing Lists               |                           | Russia                               |                                                                              |                       |
| Bug Tracking                |                           | http://cran.gis=lab.info/            | GIS-Lab.info                                                                 |                       |
| Conferences                 |                           | http://cranistatinus.edu.sg/         | National University of Singanore                                             |                       |
| Search                      |                           | Slovakia                             |                                                                              |                       |
| Documentation               |                           | http://cran.fvxm.net/                | FYXM.net, Bratislava                                                         |                       |
| Manuals                     |                           | South Africa                         |                                                                              |                       |
| FAUS<br>The B Journal       |                           | http://radu.org.za/                  | University of Cape Town                                                      |                       |
| Wiki                        |                           | http://cran.mirror.ac.za/            | TENET, Johannesburg                                                          |                       |
| Books                       |                           | http://ftp.cixug.es/CRAN/            | Oficina de software libre (CIXUG)                                            |                       |
| Other                       |                           | http://cran.es.r-project.org/        | Spanish National Research Network, Madrid                                    |                       |
|                             |                           | Sweden                               |                                                                              |                       |
| <i>Misc</i><br>Bioconductor |                           | http://ftp.sunet.se/pub/lang/CRAN/   | 🖉 Swedish University Computer Network, Uppsala                               |                       |
| Related Projects            |                           | Switzerland                          | <b>FT</b> 112                                                                |                       |
| User Groups                 |                           | http://stat.etnz.ch/URAN/            | ETH Zuench                                                                   |                       |
| LIIKS                       |                           | http://ftp.yzu.edu.tw/CRAN/          | Department of Computer Science and Engineering, Yuan Ze University           |                       |
|                             |                           | http://cran.csie.ntu.edu.tw/         | National Taiwan University, Taipei                                           |                       |
|                             |                           | Thailand                             |                                                                              |                       |
|                             |                           | http://mirrors.psu.ac.th/pub/cran/   | Prince of Songkla University, Hatyai                                         |                       |
|                             |                           | lurkey                               | Demukkale University Deniali                                                 |                       |
|                             |                           | UK                                   | Pantukkale Oniversity, Denizir                                               |                       |
|                             |                           | http://www.stats.bris.ac.uk/R/       | University of Bristol                                                        |                       |
|                             |                           | http://mirrors.ebi.ac.uk/CRAN/       | EMBL-EBI (European Bioinformatics Institute)                                 |                       |
|                             |                           | http://cran.ma.imperial.ac.uk/       | Imperial College London                                                      |                       |
|                             |                           | http://mirror.mdx.ac.uk/R/           | Middlesex University London                                                  |                       |
|                             |                           | http://star-www.st-andrews.ac.uk/c   | <u>sran/</u> St Andrews University                                           |                       |
|                             |                           | uoa<br>http://cran.cor.Barkalay.adu/ | University of California, Berkeley, CA                                       |                       |
| cran.r-project.org/m        | hirrors.html              |                                      | University of California, Los Angeles, CA                                    |                       |
| A =                         |                           |                                      |                                                                              | JP 🤐 🗛 🙀 🥸 🥥 💿 CAPS d |
|                             |                           |                                      |                                                                              | Кана                  |

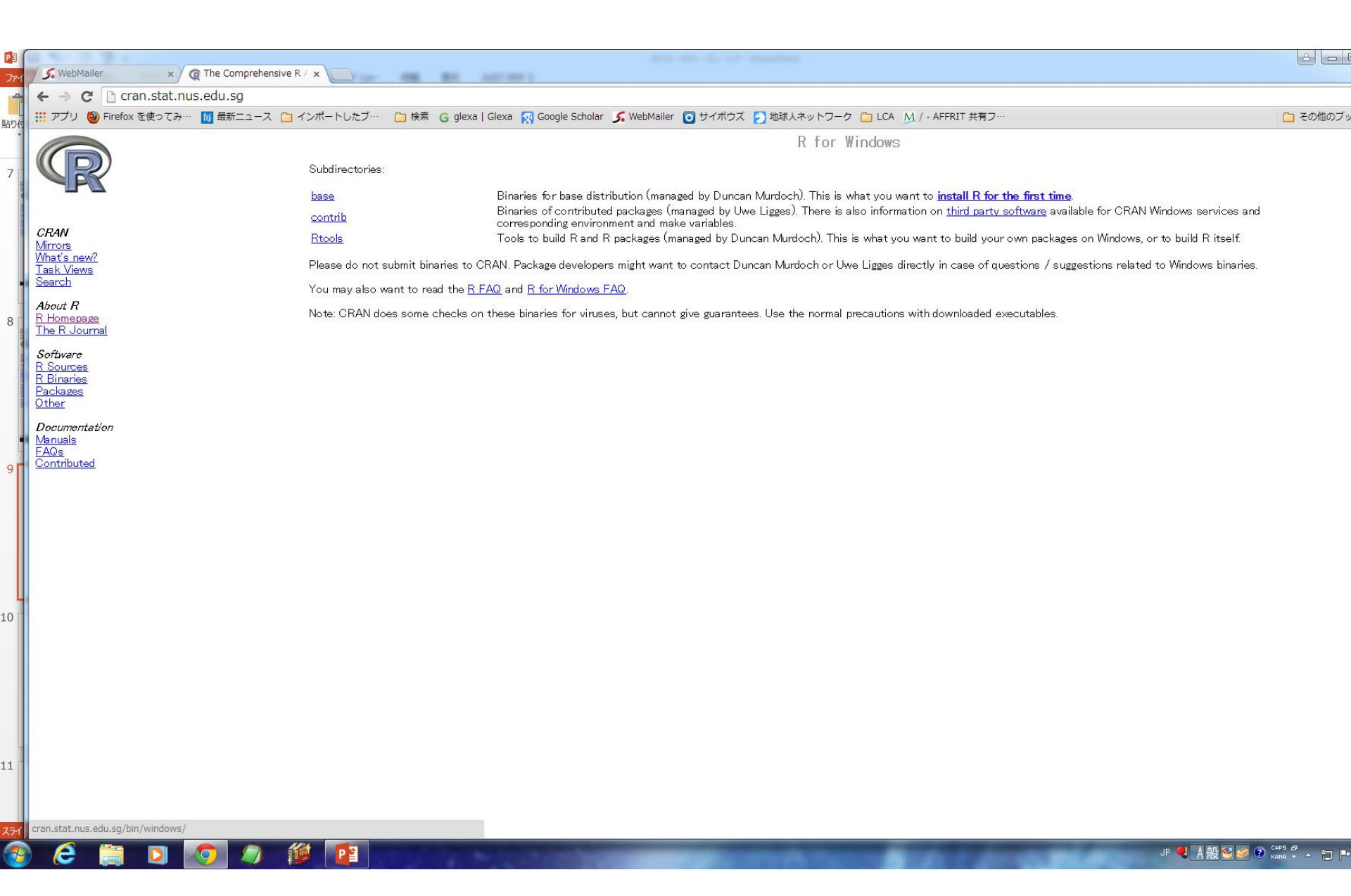

### Start R

- Go to cran.r-project.org;
- Under "Download and Install R", click on the "Download R for Windows" link;
- Under "Subdirectories", click on the "base" link;
- Save R file somewhere and start it;
- To Install R by clicking "next".....;
- When asked 32-bit or 64-bit, you need check your computer operating system (os);
- After finishing the installation, check if there is an "R" icon on the desktop of the computer. If so, start it by double-clicking;
- Or, start it from the start menu of programs.

| R                                                                                                    |                                                                                                    | RGui (64- | bit) |
|----------------------------------------------------------------------------------------------------|----------------------------------------------------------------------------------------------------|-----------|------|
| File Edit Vie                                                                                                    | w Misc Packages Windows Help                                                                                                    |           |      |
| 🗲 🚰 🖬 🗉                                                                                                    | a 🖪 😔 🥌                                                                                                    |           |      |
| R                                                                                                    | R Console                                                                                                    |           |      |
| R version<br>Copyright<br>Platform:<br>R is free<br>You are we<br>Type 'lice<br>Natural<br>R is a col<br>Type 'cont<br>'citation(<br>Type 'demo<br>'help.star<br>Type 'q()' | <pre>3.1.2 (2014-10-31) "Pumpkin Helmet"<br/>(C) 2014 The R Foundation for Statistical Computing<br/>x86_64-w64-mingw32/x64 (64-bit)<br/>software and comes with ABSOLUTELY NO WARRANTY.<br/>lcome to redistribute it under certain conditions.<br/>nse()' or 'licence()' for distribution details.<br/>language support but running in an English locale<br/>laborative project with many contributors.<br/>ributors()' for more information and<br/>)' on how to cite R or R packages in publications.<br/>()' for some demos, 'help()' for on-line help, or<br/>t()' for an HTML browser interface to help.<br/>to quit R.</pre> |           |      |
| >                                                                                                    |                                                                                                    |           |      |
|                                                                                                    |                                                                                                    | ~         |      |
| <                                                                                                    |                                                                                                    | >         |      |
|                                                                                                    |                                                                                                    |           |      |

### How to use R

- We can write commands and calculate directly at R Console, but editing "script" is convenient.
- Simple output is prefixed by [1].
- <- is the assignment operator; in the illustration, c <-1:3, the vector of integers from 1 to 3 is assigned to a variable named x.
- lower- and upper-case letters are different.
- To download and install a package: install.packages("")
- Packages are introduced by *library(""")*, and this introduction needs to be done every time before using.

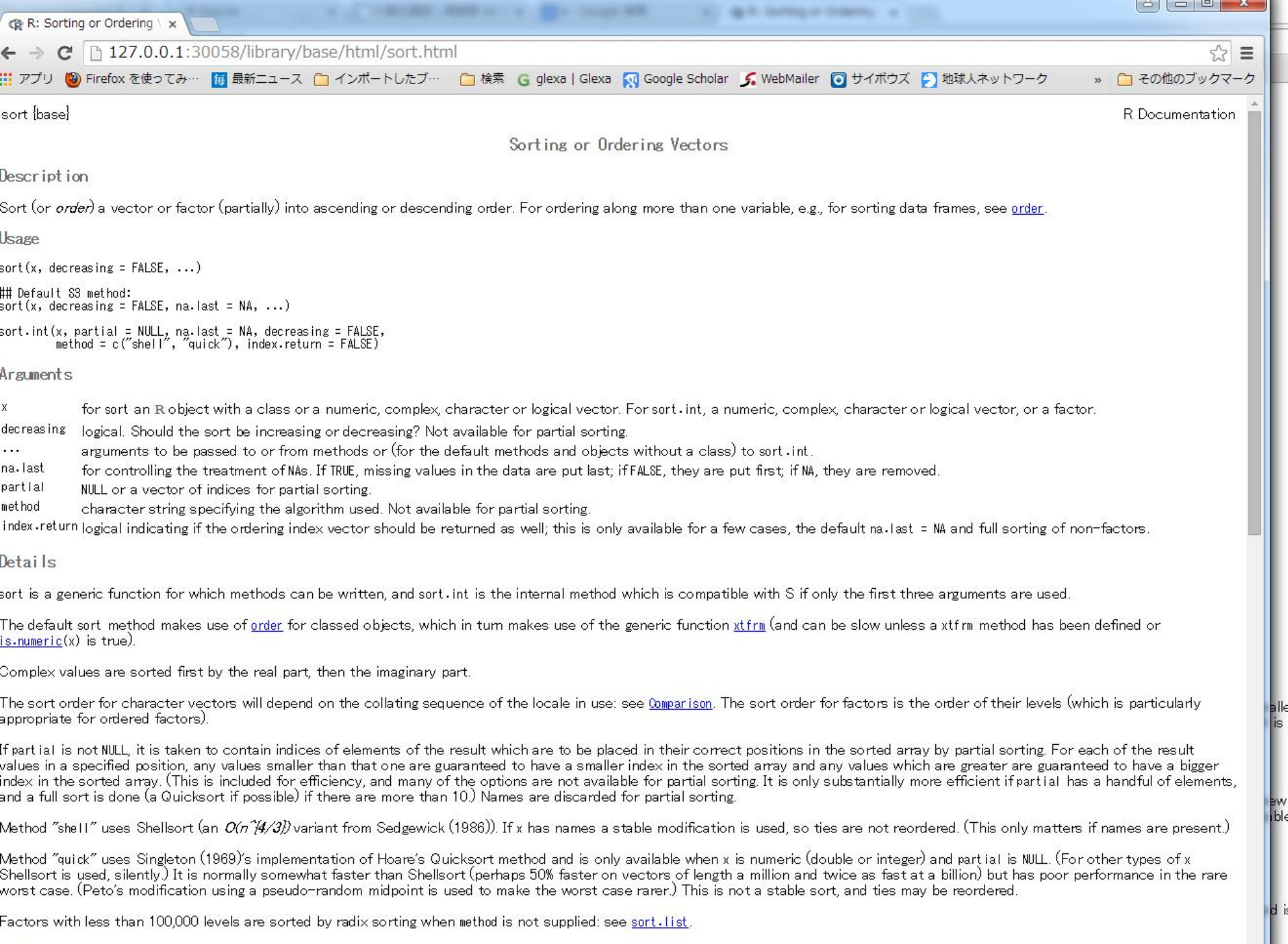

Value

# Objects

- All variables (scalars, vectors, matrices, etc.) created by R are called objects. In R, we assign values to variables using an arrow "less than" + "minus": "<-".</li>
- There are several possible different types of objects in R, including scalars, vectors, matrices, arrays, data frames, tables, and lists.
- List objects: ls()
- Remove objects: rm("object")
- Object, function, arguments

# Help for R

- help(package="base") # List package contents
- ?data.frame # help on a specific task
- ?Syntax # help on a general topic
- news(package="ggplot2") # details of recent changes
- demo("graphics") # demonstrate graphics
- browseVignettes() # view index of vignettes in web browser
- See documentation links at http://www.r-project.org for manuals,
- wiki, R journal, books etc.
- CRAN task views: http://cran.r-project.org/web/views/
- Many R bloggers, aggregated at http://www.rbloggers.com/

# Some applications of R

- Wherever there is a calculation, data analysis, graphics.....
- Some of our experiences:

Panel data analysis

**Cluster analysis** 

Mixed model estimations

Dealing with demand elasticities of GDP and price on forest products, drivers of deforestation, forecasts of forest areas and forest carbon stock, etc.

#### Let's TRY NOW!

Thanks for the great contributions from R developers and all other contributors!